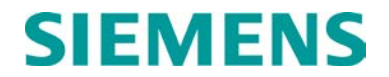

## **APPLICATION GUIDELINES**

# HD/LINK VITAL I/O MODULES A53201

JUNE 1999, REVISED MAY 2014

DOCUMENT NO. SIG-00-97-05 VERSION B.2

Siemens Industry, Inc., Rail Automation 9568 Archibald Ave., Suite 100, Rancho Cucamonga, California 91730 1-800-793-SAFE

Copyright  $\ensuremath{\mathbb{C}}$  2014 Siemens Industry, Inc., Rail Automation All rights reserved

PRINTED IN U.S.A.

#### **PROPRIETARY INFORMATION**

Siemens Industry, Inc., Rail Automation (Siemens) has a proprietary interest in the information contained herein and, in some instances, has patent rights in the systems and components described. It is requested that you distribute this information only to those responsible people within your organization who have an official interest.

This document, or the information disclosed herein, shall not be reproduced or transferred to other documents or used or disclosed for manufacturing or for any other purpose except as specifically authorized in writing by **Siemens**.

#### TRANSLATIONS

The manuals and product information of Siemens are intended to be produced and read in English. Any translation of the manuals and product information are unofficial and can be imprecise and inaccurate in whole or in part. Siemens does not warrant the accuracy, reliability, or timeliness of any information contained in any translation of manual or product information from its original official released version in English and shall not be liable for any losses caused by such reliance on the accuracy, reliability, or timeliness of such information. Any person or entity who relies on translated information does so at his or her own risk.

#### WARRANTY INFORMATION

Siemens Industry, Inc., Rail Automation warranty policy is as stated in the current Terms and Conditions of Sale document. Warranty adjustments will not be allowed for products or components which have been subjected to abuse, alteration, improper handling or installation, or which have not been operated in accordance with Seller's instructions. Alteration or removal of any serial number or identification mark voids the warranty.

#### SALES AND SERVICE LOCATIONS

Technical assistance and sales information on **Siemens Industry**, **Inc.**, **Rail Automation** products may be obtained at the following locations:

Siemens Industry, Inc., Rail Automation 2400 NELSON MILLER PARKWAY LOUISVILLE, KENTUCKY 40223 TELEPHONE: (502) 618-8800 FAX: (502) 618-8810 SALES & SERVICE: (800) 626-2710 WEB SITE: http://www.rail-automation.com/ 
 Siemens Industry, Inc., Rail Automation

 939 S. MAIN STREET

 MARION, KENTUCKY 42064

 TELEPHONE:
 (270) 918-7800

 CUSTOMER SERVICE:
 (800) 626-2710

 TECHNICAL SUPPORT:
 (800) 793-7233

 FAX:
 (270) 918-7830

#### FCC RULES COMPLIANCE

The equipment covered in this manual has been tested and found to comply with the limits for a Class A digital device, pursuant to part 15 of the FCC Rules. These limits are designed to provide reasonable protection against harmful interference when the equipment is operated in a commercial environment. This equipment generates, uses, and can radiate radio frequency energy and, if not installed and used in accordance with the instruction manual, may cause harmful interference to radio communications. Operation of this equipment in a residential area is likely to cause harmful interference in which case the user will be required to correct the interference at his/her own expense.

## **DOCUMENT HISTORY**

| Version | Release<br>Date | Sections<br>Changed | Details of Change                                                                                            |
|---------|-----------------|---------------------|----------------------------------------------------------------------------------------------------|
| А       |                 | Ŭ                   | Initial release                                                                                              |
| В       | June 1999       |                     |                                                                                                    |
| B.1     | April 2013      | I                   | Page 1-2 Changed Figure 1-1                                                                                  |
|         |                 |                     | Page 1-28 Changed Table 1-4                                                                                  |
|         |                 |                     | Page 2-4 Changed Figure 2-2                                                                                  |
|         |                 |                     | Page 2-5 Changed Figure 2-3                                                                                  |
|         |                 |                     | Page 2-6 Changed Figure 2-4                                                                                  |
|         |                 |                     | Page 2-7 Changed Figure 2-5                                                                                  |
|         |                 |                     | Page 2-8 Changed Figure 2-6                                                                                  |
|         |                 |                     | Page 2-15 Changed Figure 2-9                                                                                 |
|         |                 |                     |                                                                                                    |
|         |                 | V                   | Page 5-4 Para 5.1.2.1 Last paragraph rewritten to describe                                                   |
|         |                 |                     | new connector assembly                                                                                       |
|         |                 |                     | Para 5.1.2.5 Second paragraph rewritten to                                                                   |
|         |                 |                     | describe proper WAGO <sup>®</sup> tool                                                                       |
|         |                 |                     |                                                                                                    |
|         |                 | Appendix I          | Page I-1 Typical HD/LINK Installation                                                                        |
|         |                 |                     | Page I-2 Module Wiring Detai                                                                                 |
|         |                 |                     |                                                                                                    |
| B.2     | May 2014        | all                 | Rebrand for Siemens Rail Automation                                                                          |
|         |                 |                     |                                                                                                    |
|         |                 |                     |                                                                                                    |
|         |                 |                     |                                                                                                    |
| B.2     | May 2014        | Appendix I<br>all   | Page I-1 Typical HD/LINK Installation<br>Page I-2 Module Wiring Detai<br>Rebrand for Siemens Rail Automation |

#### NOTES, CAUTIONS, AND WARNINGS

Throughout this manual, notes, cautions, and warnings are frequently used to direct the reader's attention to specific information. Use of the three terms is defined as follows:

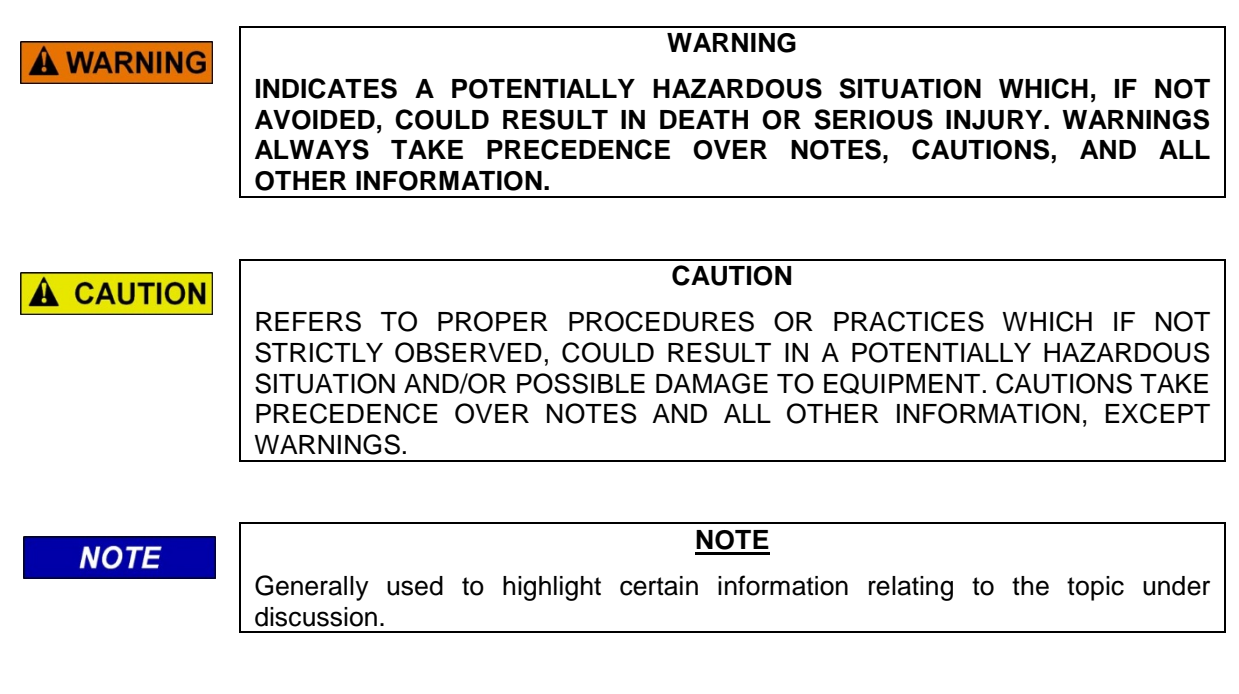

If there are any questions, contact Siemens Industry Inc., Rail Automation Application Engineering.

#### **ELECTROSTATIC DISCHARGE (ESD) PRECAUTIONS**

Static electricity can damage electronic circuitry, particularly low voltage components such as the integrated circuits commonly used throughout the electronics industry. Therefore, procedures have been adopted industry-wide which make it possible to avoid the sometimes invisible damage caused by electrostatic discharge (ESD) during the handling, shipping, and storage of electronic modules and components. Siemens Industry, Inc., Rail Automation has instituted these practices at its manufacturing facility and encourages its customers to adopt them as well to lessen the likelihood of equipment damage in the field due to ESD. Some of the basic protective practices include the following:

- Ground yourself before touching card cages, assemblies, modules, or components.
- Remove power from card cages and assemblies before removing or installing modules.
- Remove circuit boards (modules) from card cages by the ejector lever only. If an ejector lever is not provided, grasp the edge of the circuit board but avoid touching circuit traces or components.
- Handle circuit boards by the edges only.
- Never physically touch circuit board or connector contact fingers or allow these fingers to come in contact with an insulator (e.g., plastic, rubber, etc.).
- When not in use, place circuit boards in approved static-shielding bags, contact fingers first. Remove circuit boards from static-shielding bags by grasping the ejector lever or the edge of the board only. Each bag should include a caution label on the outside indicating static-sensitive contents.
- Cover workbench surfaces used for repair of electronic equipment with static dissipative workbench matting.
- Use integrated circuit extractor/inserter tools designed to remove and install electrostaticsensitive integrated circuit devices such as PROM's (OK Industries, Inc., Model EX-2 Extractor and Model MOS-40 Inserter (or equivalent) are highly recommended).
- Utilize only anti-static cushioning material in equipment shipping and storage containers.

For information concerning ESD material applications, please contact the Technical Support Staff at 1-800-793-7233. ESD Awareness Classes and additional ESD product information are also available through the Technical Support Staff.

# **TABLE of CONTENTS**

# Section

Page

|        | PROPRIETARY INFORMATION                          | ii           |
|--------|--------------------------------------------------|--------------|
|        | TRANSLATIONS                                     | ii           |
|        | WARRANTY INFORMATION                             | ii           |
|        | SALES AND SERVICE LOCATIONS                      | ii           |
|        | FCC RULES COMPLIANCE                             | ii           |
|        | DOCUMENT HISTORY                                 | iii          |
|        | NOTES, CAUTIONS, AND WARNINGS                    | iv           |
|        | ELECTROSTATIC DISCHARGE (ESD) PRECAUTIONS        | v            |
|        | GLOSSARY                                         | xv           |
| 1.0    | GENERAL                                          | 1-1          |
| 1.1    | SCOPE                                            | 1-1          |
| 1.2    | APPLICABLE DOCUMENTS                             | 1-1          |
| 1.3    | SYSTEM DESCRIPTION                               | 1-1          |
| 1.3.1  | HD/LINK Module, 53201                            | 1-2          |
| 1.3.2  | Spread Spectrum Radio (SSR), 53301, 53304, 53308 | 1-3          |
| 1.3.2. | .1 Linear Networking Operation                   | 1-5          |
| 1.3.2. | .2 Software Identification                       | 1-6          |
| 1.3.3  | Site Identification (SID) Module, 53419 or 53429 | 1-7          |
| 1.3.3. | SID Module Front Panel                           | 1-9          |
| 1.3.3. | 5.2 SID Module Interface                         | 1-11         |
| 1.3.4  | Surge Panel                                      | 1-13<br>1 12 |
| 135    | Optional Instrument Case Ordering Information    | 1_12         |
| 1.4    | COMPARISON WITH TRADITIONAL POLE LINE SYSTEMS    | 1-18         |
| 141    | Communication Delays                             | 1-18         |
| 1.4.2  | Discrete Messages                                | 1-18         |
| 1.4.3  | Greater Bandwidth                                | 1-18         |
| 1.4.4  | Need For Unique ATCS Addressing                  | 1-19         |
| 1.5    | TYPICAL APPLICATIONS                             | 1-19         |
| 1.5.1  | Pole line Replacement                            | 1-19         |
| 1.5.2  | Stand-Alone Vital Timer                          | 1-24         |
| 1.6    | CONFIGURATION SYSTEM OVERVIEW                    | 1-24         |
| 1.7    | COMMUNICATION EQUIPMENT                          | 1-26         |
|        |                                                  |              |

| 1.8            | HD/LINK MODULE SPECIFICATIONS           | 1-26         |
|----------------|-----------------------------------------|--------------|
| 1.8.1          | Vital Relay Outputs (VRO)               | 1-26         |
| 1.8.2          | Vital Parallel Inputs (VPI)             |              |
| 1.8.3          | Power Requirements                      |              |
| 1.8.4          | Diagnostic Terminal Interface           |              |
| 1.8.5          |                                         | 1-27         |
| 1.8.0          | Echelon Lontaik <sup>11</sup> Interface | 1-29         |
| 1.0.7<br>1.8.8 | Environmental Specifications            | 1-30         |
| 1.0.0          |                                         | 1-30         |
| 2.0            | GENERAL                                 | 2-1          |
| 2.0            |                                         | 2 1<br>2-1   |
| 2.1            |                                         | ~ ~ ~        |
| 2.1.1          | Vital Inputs                            |              |
| 2.1.2          |                                         |              |
| 2.1.3          | LONTAIK <sup>IM</sup> LAN               | 2-10         |
| 2.1.3.         | 2 IAN Termination                       | 2-12<br>2-12 |
| 2.1.4          | Diagnostic Port                         |              |
| 2.1.5          | Event Log                               |              |
| 2.1.6          | External Configuration Device           |              |
| 2.1.7          | Real Time Clock                         | 2-16         |
| 2.1.8          | Visual Indicators                       | 2-16         |
| 2.1.9          | Power Source                            | 2-17         |
| 3.0            | GENERAL                                 |              |
| 3.1            | SERVER UPDATE/CLIENT TIMEOUT            |              |
| 3.2            | SESSION INITIALIZATION                  |              |
| 3.3            | CUT SECTION SATS                        |              |
| 3.4            | INPUTS USED TO DRIVE MULTIPLE OUTPUTS   |              |
| 3.5            | INTERNAL CHANNELS                       |              |
| 4.0            | GENERAL                                 |              |
| 4.1            | TIMERS                                  |              |
| 4.1.1          | VRO Timers                              |              |
| 4.1.1.         | 1 VRO Pickup Delay                      |              |
| 4.1.1.         | 2 VRO Drop Delay                        |              |
| 4.1.2          | Cut Section Timers                      |              |
| 4.1.3          | I/O State Timers                        |              |
| 4.1.3.         | 1 Client Timeout – Energized            |              |
| 4.1.3.         | 2 Client Timeout – Deenergized          |              |
| 4.1.3.         | Server Update Rate – Energized          |              |
| 4.1.3.         | 4 Server Update Kate – Deenergized      |              |

| 4.1.4 | Startup Timers                                 | . 4-6 |
|-------|------------------------------------------------|-------|
| 4.1.4 | 1 Client Session - Retry Rate                  | . 4-6 |
| 4.1.4 | 2 Client Session - Attempt Timeout             | . 4-6 |
| 4.1.4 | 3 Server Session - Retry Rate                  | . 4-7 |
| 4.1.5 | Synchronization Timers                         | . 4-7 |
| 4.1.5 | .1 Client Time Stamp - Refresh Rate            | . 4-7 |
| 4.1.5 | 2 Server Time Stamp - Refresh Timeout Interval | . 4-7 |
| 4.1.5 | .3 Client Time Stamp – Net Delay               | . 4-7 |
| 4.1.6 | Relationships Between Timer Values             | . 4-8 |
| 4.1.6 | 1 I/O State Timers                             | . 4-8 |
| 4.1.6 | 2 Startup Timers                               | . 4-8 |
| 4.1.6 | 3 Synchronization Timers                       | . 4-9 |
| 5.0   | GENERAL                                        | . 5-1 |
| 5.1   | PHYSICAL INSTALLATION                          | . 5-2 |
| 5.1.1 | Mounting The HD/LINK Module                    | . 5-2 |
| 5.1.2 | Wiring Harness                                 | . 5-3 |
| 5.1.2 | 1 Mating Connector                             | . 5-3 |
| 5.1.2 | 2 SIN Label                                    | . 5-4 |
| 5.1.2 | 3 Wire Size And Type                           | . 5-4 |
| 5.1.2 | 4 Wire Preparation                             | . 5-4 |
| 5.1.2 | 5 Wire Insertion                               | . 5-4 |
| 5.1.2 | .6 Strain Relief                               | . 5-5 |
| 5.2   | HD/LINK MODULE CONFIGURATION                   | . 5-5 |
| 5.2.1 | HD/LINK Module Software Executive              | . 5-6 |
| 5.2.2 | HD/LINK Module Configuration                   | . 5-7 |
| 5.2.2 | 1 Procedure for Loading the MCF                | . 5-8 |
| 5.2.2 | 2 Procedure for Loading the SIN                | . 5-9 |
| 5.2.2 | 3 Procedure for Loading the UCN                | . 5-9 |
| 5.2.3 | Configuration Verification                     | . 5-9 |
| 5.2.4 | Diagnosing Configuration Problems              | 5-10  |
| 5.3   | INSTALLATION AND COMMISSIONING CHECKLIST       | 5-10  |
| 5.3.1 | Check Correct MCF Loaded                       | 5-12  |
| 5.3.2 | Check Correct MEF Loaded                       | 5-12  |
| 5.3.3 | In Service/ Out Of Service Check Numbers       | 5-12  |
| 5.3.4 | Circuit Checks                                 | 5-13  |
| 5.3.5 | Communication Statistics Checks                | 5-19  |
| 5.3.6 | Reliability Testing                            | 5-20  |
| 6.0   | GENERAL                                        | . 6-1 |
| 6.1   | SURGE PROTECTION                               | . 6-1 |
| 6.1.1 | Shielding                                      | . 6-1 |
| 6.1.2 | Surge Suppression                              | . 6-2 |
| 6.1.3 | Cables And Wiring                              | . 6-2 |

| 6.2                                       | HD/LINK MODULE SURGE PROTECTION                                                                                                    |
|-------------------------------------------|----------------------------------------------------------------------------------------------------|
| 6.3                                       | SURGE PROTECTION DEVICES                                                                                                    |
| 6.4                                       | SURGE PANELS                                                                                                    |
| 6.5                                       | GENERIC GROUNDING PROCEDURES                                                                                                    |
| 6.5.1<br>6.5.2<br>6.5.3<br>6.5.3<br>6.5.3 | External Building Ground6-4Internal Building Ground6-6Antenna Ground6-71Antenna Ground – Roof-Mount Yagi6-72Antenna Ground – Towers and Poles6-7AC Power Ground6-9 |
| 6.5.5                                     | Communications Ground                                                                                                    |
| 7.0                                       | GENERAL                                                                                                    |
| 7.1                                       | DIAGNOSTIC TERMINAL (DT)                                                                                                    |
| 7.1.1<br>7.1.1.                           | Installers Diagnostic Terminal Utility7-11 Installers File Menu ( <alt> + <f>)7-2</f></alt>                                                                        |
| 7.1.1.                                    | 2 Installers Get Menu ( <alt> + <g>)</g></alt>                                                                                                    |
| 7.1.1.                                    | 3 Installers Reconfigure Menu ( <alt> + <r>)</r></alt>                                                                                                    |
| 7.1.1.                                    | 4 Installers Setup Menu ( <alt> + <s>)</s></alt>                                                                                                    |
| 7.1.1.                                    | 5 Installers Configuration Menu                                                                                                    |
| 7.1.2                                     | Maintainers Diagnostic Terminal Utility                                                                                                    |
| 7.1.2.                                    | 1 Maintainers File Menu ( $\langle A t \rangle + \langle F \rangle$ )                                                                                              |
| 7.1.2.                                    | 2 Maintainers Get Menu ( $\langle Alt \rangle + \langle G \rangle$ )                                                                                               |
| 7.1.2.                                    | 3 Maintainers Reconfigure Menu ( <alt> + <r>)</r></alt>                                                                                                    |
| 7.1.2.4                                   | 4 Maintainers Setup Menu ( <alt> + <s>)</s></alt>                                                                                                    |
| 7.2                                       | EVENT MESSAGES                                                                                                    |
| 7.2.1                                     | Event Log List Commands                                                                                                    |
| 7.2.2                                     | I/O Events                                                                                                    |
| 7.2.3                                     | SAT Events                                                                                                    |
| 7.2.3.                                    | 1 Verbosity Level 1                                                                                                    |
| 7.2.5.                                    | 2 Verbosity Level 2                                                                                                    |
| 7.2.3.                                    | General Events 7 15                                                                                                    |
| 7.2.4                                     | Configuration Messages 7-15                                                                                                    |
| 726                                       | Frror Messages 7-16                                                                                                    |
| 7.2.0                                     | 1 Diagnostic Terminal Errors 7-17                                                                                                    |
| 7.2.6.                                    | 2 Com                                                                                                    |
| 7.2.6                                     | 3 munication Errors                                                                                                    |
| 7.2.6.                                    | 4 Hardware Errors                                                                                                    |
| 7.2.6.                                    | 5 Power Supply Errors                                                                                                    |
| 7.2.6.                                    | 6 Wiring or Module Configuration Errors                                                                                                    |
| 7.2.6.                                    | 7 Software Errors                                                                                                    |

| 7.2.6. | 8 SSR Linear Networking Runtime Errors             | 7-24 |
|--------|----------------------------------------------------|------|
| 7.3    | DIAGNOSTIC REQUEST MESSAGES                        |      |
| 7.3.1  | Module Status                                      |      |
| 7.3.2  | Communications Status (Comms Status)               | 7-34 |
| 7.3.3  | I/O Status                                         | 7-38 |
| 7.3.4  | SAT Status                                         | 7-38 |
| 7.3.5  | SAT Timing Parameters                              | 7-39 |
| 7.3.6  | MCF                                                | 7-39 |
| 7.4    | REMOTE DIAGNOSTICS                                 |      |
| 7.4.1  | Network Management System (NMS)                    | 7-39 |
| 7.4.2  | Diagnostic Terminal (DT) Utility                   | 7-39 |
| 7.5    | VISUAL INDICATORS                                  |      |
| 7.6    | SSR CONFIGURATION & DIAGNOSTICS                    | 7-41 |
| 7.6.1  | Configuration Guidelines                           | 7-42 |
| 8.0    | GENERAL                                            |      |
| 8.1    | TROUBLESHOOTING THE HD/LINK MODULE                 | 8-1  |
| 8.1.1  | HD/LINK Module System States                       |      |
| 8.1.1. | 1 Initial State                                    |      |
| 8.1.1. | 2 Unconfigured State                               |      |
| 8.1.1. | 3 Fully Operational State                          |      |
| 8.1.1. | 4 Fault State                                      |      |
| 8.1.2  | HD/LINK Module Power Supply Problems               |      |
| 8.1.3  | Problems With The HD/LINK Software Executive (MEF) |      |
| 8.1.4  | Problems With The HD/LINK Module Configuration     |      |
| 8.1.5  | HD/LINK Module Boot Up                             |      |
| 8.1.5. | 1 Bootstrap Screen Error Messages                  |      |
| 8.1.6  | Replacing HD/LINK Modules                          |      |
| 8.2    | TROUBLESHOOTING THE SPREAD SPECTRUM RADIO          |      |
| 8.2.1  | Indications During SSR Startup                     |      |
| 8.2.2  | Indications During SSR Operation                   |      |
| 8.2.3  | SSR Resetting                                      |      |
| 8.2.4  | SSR Linear Networking Runtime Error Messages       |      |
| 8.2.5  | SSR RF Problems                                    |      |
| 8.2.5. | 1 RF Installation                                  |      |
| 8.2.5. | 2 RF Path Problems                                 |      |
| 8.2.5. | 3 Radio Frequency Interference (RFI)               |      |
| 8.2.5. | 4 Signal Strength Reporting                        |      |
| 8.2.6  | SSR Hardware Configuration                         |      |
| 8.2.7  | Replacing A Spread Spectrum Radio                  |      |
| 8.3    | TROUBLESHOOTING GUIDE                              |      |
| 9.0    | GENERAL                                            |      |

| 9.1        | SPREAD SPECTRUM RADIO DESCRIPTION                                      | 9-1        |
|------------|------------------------------------------------------------------------|------------|
| 9.1.1      | SSR Front Panel Control and Indicators                                 | 9-2        |
| 9.1.2      | SSR External Interface                                                 | 9-2        |
| 9.1.2.     | 1 Data I/O Interface                                                   | 9-2        |
| 9.1.2.     | 2 DC Dowor Input & LAN Interface                                       | 9-3        |
| 9.1.2.     | Antenna Interface                                                      | 9-4        |
| 9.1.2.     | SSR OPERATION                                                          | 9-6        |
| 0.2.1      |                                                                        |            |
| 9.2.1      | RF Operation           1         Transmitter PE Operation              | 9-7        |
| 9.2.1.     | 2 Receiver RE Operation                                                | 9-7<br>9_7 |
| APP<br>SPE | ENDIX A- HD/LINK MODULE DETAILED INPUT AND OUTPUT<br>CIFICATIONS       | A-1        |
| APP        | ENDIX B- TYPICAL DIAGNOSTIC TERMINAL SCREEN DUMPS                      | B-1        |
| APP        | ENDIX C- SAMPLE MCF INSTALLATION LISTING                               | C-1        |
| APP        | ENDIX D- SAMPLE MCF CONTENTS LISTING                                   | D-1        |
| APP        | ENDIX E- SAMPLE MCF APPROVAL LISTING                                   | E-1        |
| APP        | ENDIX F- SAMPLE HD/LINK WIRING LIST                                    | F-1        |
| APP        | ENDIX G- SAMPLE HD/LINKer CIRCUIT LAYOUT                               | G-1        |
| APP        | ENDIX H- SUGGESTED SIMPLE CIRCUIT TESTS                                | H-1        |
| APP<br>POW | ENDIX I- TYPICAL HD/LINK INSTALLATION<br>VER, GROUND & ECHELON® WIRING | I-1        |
| IND        | EX                                                                     | lex-1      |

# LIST OF ILLUSTRATIONS

# Figure No.

# <u>Title</u>

Page

| Figure 1-1. HD/LINK Module With Interface Connector Installed | 1-2 |
|---------------------------------------------------------------|-----|
| Figure 1-2. Spread Spectrum Radio (53308 shown)               | 1-4 |
| Figure 1-3. Linear Networking Application                     | 1-5 |
| Figure 1-4. Typical ATCS Network                              | 1-5 |
| Figure 1-5. Site Identification (SID) Module                  | 1-8 |
| Figure 1-6. SID Mounting Adapter Plate, 38969                 | 1-9 |
| Figure 1-7. SID Module Front Panel 1                          | -10 |

| Figure 1-8. SID Module Interface                                                      | 1-12             |
|---------------------------------------------------------------------------------------|------------------|
| Figure 1-9. Typical Instrument Case Installation (051270-260X Shown With Pipe Mount A | ٩nd              |
| Aerial Cable Inlet)                                                                   | 1-15             |
| Figure 1-10. Instrument Case Mounting Brackets                                        | 1-16             |
| Figure 1-11. Instrument Case Accessories & Replacement Parts                          | 1-17             |
| Figure 1-12. Typical 4-Wire HD Pole Line Replacement Application (Unidirectional &    |                  |
| Unipolar).                                                                            | 1-20             |
| Figure 1-13. Typical 4-Wire HD Pole Line Replacement Application (Bidirectional &     |                  |
| Unipolar)                                                                             | 1-21             |
| Figure 1-14. Typical 2-Wire HD Pole Line Replacement Application (Unidirectional &    |                  |
| Bipolar)                                                                              | 1-22             |
| Figure 1-15, Typical 2-Wire HD Pole Line Replacement Application (Bidirectional &     |                  |
| Bipolar)                                                                              | 1-23             |
| Figure 1-16. Configuration System Overview                                            | 1-25             |
| Figure 2-1 HD/LINK Module Front Panel                                                 | 2-2              |
| Figure 2-7 Typical Unipolar Input & Output Applications                               | 2-4              |
| Figure 2-3 Typical Binolar Input & Output Applications                                | 2-5              |
| Figure 2-4 Typical 3-Wire Bipolar Bidirectional Application                           | 2 5              |
| Figure 2-5. Typical Bidirectional Application                                         | 2 0<br>2_7       |
| Figure 2.6 Typical 2 Wire Bipolar Bidirectional Application                           | ····· 2-7<br>2 8 |
| Figure 2.7 HD/LINK Module LAN Connections                                             | 2-0              |
| Figure 2.9. Pug Termination For Twisted Dair Networks                                 | 2-11             |
| Figure 2-0. Dus Terminiation For Twisted Pair Networks                                | 2-12             |
| Figure 2-9. I/O Connector, ECD, and HD/LINK Module                                    | 2-13             |
| Figure 3-1. Inputs Driving Outputs On Many Remote Modules                             | 3-1              |
| Figure 3-2. Two Modules in the Same Group Showing VSATS with Both inputs and          | 2.2              |
| Dutputs                                                                               | 3-2              |
| Figure 3-3. Virtual Circuit (SAT) Snowing Client and Server                           | 3-3              |
| Figure 3-4. Bandwidth Optimization for Figure 3-2                                     | 3-4              |
| Figure 3-5. Client/Server Session Messages                                            | 3-5              |
| Figure 3-6. Use Of Cut Section (SATS)                                                 | 3-7              |
| Figure 3-7. Circuit Optimization Using Cut Section SAT                                | 3-8              |
| Figure 3-8. Cascading Vital Relay Outputs                                             | 3-9              |
| Figure 3-9. Center-Fed Vital Parallel Input                                           | 3-10             |
| Figure 3-10. Internal Channels                                                        | 3-11             |
| Figure 5-1. HD/LINK Module Mating Connector With ECD                                  | 5-3              |
| Figure 6-1. Typical External Ground Connections                                       | 6-5              |
| Figure 6-2. Typical Internal Ground Connections                                       | 6-6              |
| Figure 6-3. Typical Tower and Pole Ground Connections                                 | 6-8              |
| Figure 6-4. Typical Connections for Grounding and Bonding                             | 6-9              |
| Figure 7-1. Basic DT Screen                                                           | 7-2              |
| Figure 8-1. Typical Bootstrap Screen For A Normal HD/LINK Module                      | 8-8              |
| Figure 8-2. Typical Bootstrap Screen For An HD/LINK Module With Missing MEF           | 8-9              |
| Figure 8-3. Typical Bootstrap Screen For Erasing And Burning A New MEF                | 8-10             |
| Figure 8-4. Typical Bootstrap Screen For A Corrupted MEF                              | 8-11             |
| Figure 8-5. SSR Boot Process Flow Diagram                                             | 8-15             |
| Figure 9-1. SSR Simplified Block Diagram For An HD/LINK System Application            | 9-1              |

# LIST OF TABLES

## Title

Page

| Table 1-1. SID Module Front Panel Control & Indicator Functions                 | 1-9    |
|---------------------------------------------------------------------------------|--------|
| Table 1-2. HD/LINK System Recommended AC/DC Surge Panels                        | . 1-13 |
| Table 1-3. Instrument Case Ordering Information                                 | . 1-18 |
| Table 1-4. Interface Connector Pinout Assignments                               | . 1-28 |
| Table 2-1. HD/LINK Module Front Panel Indicators                                | . 2-16 |
| Table 3-1. Client/Server Session Messages                                       | 3-6    |
| Table 4-1. HD/LINK Module Timing Parameters                                     | 4-2    |
| Table 4-2. Breakdown of Typical Delays                                          | 4-4    |
| Table 4-3. Typical Update Rates And Timeout Periods                             | 4-9    |
| Table 5-1. Items Needed For Commissioning An HD/LINK Module                     | 5-1    |
| Table 5-2. Module Status                                                        | . 5-10 |
| Table 5-3. Summary of Checks Recommended For Commissioning An HD/LINK Module    | . 5-11 |
| Table 5-4. MCF Checklist                                                        | . 5-12 |
| Table 5-5. MEF Checklist                                                        | . 5-12 |
| Table 5-6. Module Health and In Service Check Number Checklist                  | . 5-13 |
| Table 5-7. Configurable Timers Name Cross Reference                             | . 5-14 |
| Table 5-8. Suggested Circuit Tests                                              | . 5-15 |
| Table 5-9. Communication Statistics Checklist                                   | . 5-19 |
| Table 5-10. Operational Reliability Checklist                                   | . 5-21 |
| Table 6-1. HD/LINK Module Secondary Surge Protection                            | 6-2    |
| Table 6-2. HD/LINK Module Primary Surge Protection                              | 6-3    |
| Table 7-1. Installers File Menu Options                                         | 7-3    |
| Table 7-2. Installers Get Menu Options                                          | 7-3    |
| Table 7-3. Installers Reconfigure Menu Options                                  | 7-5    |
| Table 7-4. Installers Setup Menu Options                                        | 7-6    |
| Table 7-5. Installers Configure Menu Function Key Options                       | 7-7    |
| Table 7-6. Maintainers File Menu Options                                        | 7-8    |
| Table 7-7. Maintainers Get Menu Options                                         | 7-8    |
| Table 7-8. Maintainers Reconfigure Menu Options                                 | . 7-10 |
| Table 7-9. Maintainers Setup Menu Options                                       | . 7-10 |
| Table 7-10. HD/LINK Module Event Log List Commands                              | . 7-12 |
| Table 7-11. HD/LINK Module General Event Messages                               | . 7-15 |
| Table 7-12. HD/LINK Module Diagnostic Terminal Errors                           | .7-17  |
| Table 7-13. HD/LINK Module Communication Errors                                 | .7-17  |
| Table 7-14. HD/LINK Module Hardware Errors                                      | . 7-19 |
| Table 7-15. HD/LINK Module Power Supply Errors                                  | . 7-21 |
| Table 7-16. HD/LINK Module Wiring or Module Configuration Errors                | . 7-23 |
| Table 7-17. HD/LINK Module Software Errors                                      | . 7-23 |
| Table 7-18. SSR Linear Networking Runtime Error Format Versus Software Versions | . 7-24 |
| Table 7-19. SSR Linear Networking Runtime Errors (Safetran Error: xx Format)    | . 7-25 |

| Table 7-20. SSR Linear Networking Runtime Errors (SSR ERR Format)           |  |
|-----------------------------------------------------------------------------|--|
| Table 7-21. HD/LINK Module Status                                           |  |
| Table 7-22. HD/LINK Module Communications Status                            |  |
| Table 8-1. Reaction of The HD/LINK Module to Different Power Input Voltages |  |
| Table 8-2. HD/LINK Module MEF Checklist                                     |  |
| Table 8-3. Determination of HD/LINK Module State                            |  |
| Table 8-4. HD/LINK Module Configuration Error Messages                      |  |
| Table 8-5. HD/LINK Module MCF Checklist                                     |  |
| Table 8-6. Bootstrap Screen Error Messages                                  |  |
| Table 8-7. Troubleshooting Guide                                            |  |
| Table 9-1. SSR Front Panel Control & Indicator Functions                    |  |
| Table 9-2. SSR Data I/O Connector Pin Assignments, RS232 Asynchronous Mode  |  |
| Table 9-3. SSR Diagnostic Connector Pin Assignments                         |  |
| Table 9-4. SSR Power Input & LAN Interface Connector Pin Assignments        |  |

## GLOSSARY

| AAR:     | <u>Association of American Railroads</u> - An organization that establishes uniformity and standardization among different railroad systems.                                                                           |
|----------|----------------------------------------------------------------------------------------------------|
| AEI:     | <u>Automatic Equipment Identification</u> - Equipment installed at sites along the track to read and report train consist information.                                                                                 |
| ATCS:    | Advanced Train Control System - A set of specifications compiled by the AAR for controlling aspects of train operation.                                                                                                |
| BCP:     | <u>Base Communications Package</u> - Defined by the ATCS specifications as<br>the transmitter/receiver base station and associated processors to handle<br>communications between mobile and central office equipment. |
| BER:     | <u>Bit Error Rate</u> - Expresses the quality of a communications in the average number of errors per bits sent.                                                                                                    |
| BPSK:    | <u>Binary Phase Shift Keying</u> - A method of modulating a carrier signal such that one information bit is contained in each symbol.                                                                                  |
| Chips:   | The number of bits in the PN code used to represent each data bit in a Spread Spectrum Radio RF communications.                                                                                                    |
| CRC:     | <u>Cyclic Redundancy Check</u> – An error check code in which a check key is calculated and appended to the data packet to allow the receiver to verify that no data was lost or corrupted in transmission.            |
| CSAT:    | <u>Cut Section SAT</u> - A Signaling Application Task allowing a Virtual Circuit to be broken in a manner similar to a relay contact in a pole line system.                                                            |
| CSMA/CA: | <u>Carrier-Sense-Multiple-Access/Collision Avoidance</u> - A scheme for allowing multiple transmitters sharing a single medium to cooperatively timeshare with a minimum of overlap and interference.                  |
| DAX:     | <u>Downstream Adjacent Crossing</u> - A prediction indication for a remote crossing predictor located somewhere other than the equipment feed point.                                                                   |
| dB:      | Abbreviation for decibel. The standard unit for expressing transmission<br>gain or loss and relative power levels. Decibels indicate the log ratio of<br>power output to power input.                                  |
| DCE:     | <u>Data Communications Equipment</u> - Any device (printer, terminal, etc.) that<br>merely transports (establishes, maintains, and terminates a session) but<br>does not originate or consume data.                    |

# **GLOSSARY** Continued

- Device Specific to the Contents Listing, MCF Approval Listing, and Diagnostic Terminal Utility, a device represents the smallest possible breakdown of an ATCS address which identifies an individual Virtual Circuit SAT, Cut Section SAT, etc.
- DT: <u>Diagnostic Terminal</u> A PC (Personal Computer) with Siemens Rail Automation Diagnostic Terminal (DT) utility installed for configuring a module and reading status and diagnostic information.
- DTE: <u>Data Terminal Equipment</u> Any device (computer, terminal, etc.) that originates or consumes data over a transmission facility (can act as data source, data sink, or both).
- ECD: <u>External Configuration Device</u> The EEPROM embedded in the HD/LINK module interface connector used for storing the module configuration data.
- Echelon<sup>®</sup>: The company that created the LonTalk<sup>™</sup> LAN used by an HD/LINK system to communicate between modules and radios at a location. The term is often used to refer to the twisted pair network.
- EIA: <u>Electronics Industries Association</u> A standards organization in the U.S. specializing in the electrical and functional characteristics of interface equipment.
- ERP: <u>Effective Radiated Power</u> The product of the antenna power (transmitter power less transmission-line loss) times either the antenna power gain or the antenna field gain squared.

FIFO <u>First In, First Out</u> - A buffer or shift register configured so that the first buffer: data queued is also the first data dequeued - i.e., the sequence is preserved.

GCP: <u>Grade Crossing Predictor</u> - A railroad highway crossing warning system.

Hayes AT A set of commands defined by the Hayes Corporation for the control and Command: configuration of modems.

- HD Pole Wires strung along wayside poles for carrying signal aspect and other train control information. HD stands for Home/Distant, referring to track block signals.
- HD/LINK A vital I/O module installed at a location to interface with the vital inputsModule: (relay contacts) and vital outputs (relay coils) for a specific application. The HD/LINK module communicates over a LAN to the site SSR for communication over the ATCS linear network.

# **GLOSSARY** Continued

- HD/LINK A Linear Network of Individual wayside locations, each of which consists System: of one or more HD/LINK modules (configured for specific applications), SSRs, and SID modules (optional) communicating over a twisted pair LAN.
- HDLC: <u>High-level Data Link Control</u> A serial protocol for exchanging synchronous information.

In Service A number, unique to a particular HD/LINK Module, that is logged in the Check Event Log when the HD/LINK Module is in service. Number

- LAN: <u>Local Area Network</u> A limited network where the data transfer medium is generally wires or cable. In HD/LINK systems, refers to individual twisted pair Echelon<sup>®</sup> subnets (or segments) at the different sites of a linear networking operation using radio links between the sites.
- LAN In this manual, refers to the portion of a linear networking operation that is Segment: inclusive of Echelon<sup>®</sup> nodes connected together to form a subnet only, and is separated from the rest of the total network by routers, bus repeaters, or other types of transmission media such as radio link.
- MCF: <u>Module Configuration File</u> The HD/LINK configuration data.
- MEF <u>Module Executable File</u> The HD/LINK executable software.
- NMS: <u>Network Management System</u> A collection of computer programs for managing, monitoring, and troubleshooting an ATCS network.
- Null-Modem: A cable or adapter that connects two DTE devices directly (eliminates the requirement for modems) by emulating the physical connections of a DCE (the Transmit output of each DTE is connected to the Receive input of the other DTE).

Out OfA number, unique to a particular HD/LINK Module, that is logged in theServiceEvent Log when the HD/LINK Module is out of service.

- Check Number
- PN code: <u>Pseudo Noise code</u> A binary code mathematically optimized in such a way that when used to modulate a transmit carrier signal, the energy is spread evenly over the complete band.
- QPSK: <u>Quadrature Phase Shift Keying</u> A method of modulating a carrier signal such that two information bits are contained in each symbol.

# **GLOSSARY** Continued

- RS232: EIA interface standard between DTE and DCE, employing serial binary data interchange.
- RSSI: <u>Received Signal Strength Indication</u> A numerical value indicating the relative/absolute strength of received carrier.
- RTU: <u>Remote Terminal Unit</u> Also known as Field Code Unit or Code Unit. Used to perform non-vital I/O under control of a central office unit.
- SAT: <u>Signaling Application Task</u> A Virtual Circuit, Cut Sections, or other logical software entity.
- SID: <u>Site IDentification</u> module A memory device installed at a location for storing configuration data for the site SSR and attached to the LAN.
- Signal The appearance of a fixed signal conveying an indication as viewed from the direction of an approaching train; the appearance of a cab signal conveying an indication as viewed by an observer in the cab.
- SIN: <u>Site (Subnode) Identification Number</u> A twelve-digit ATCS address representing the module as a subnode on the network.
- Spread A method of using frequency hopping, direct-sequence modulation, or pulsed FM to spread a radio's RF energy over the complete bandwidth of the radio.
- SSR: <u>Spread Spectrum Radio</u> In this manual, refers to Safetran's S<sup>3</sup>/Link radio that uses direct-sequence modulated broadband transmissions for security and noise immunity.
- UAX: <u>Upstream Adjacent Crossing</u> A control indication typically driven from a remote crossing predictor (DAX) location.
- UCN: <u>Unique Check Number</u> A configuration validation number calculated from the contents of an approved MCF and issued to be entered into an HD/LINK Module for the purpose of verifying proper configuration.
- VPI: <u>Vital Parallel Input</u> A vital Input to the HD/LINK Module, designed primarily to read the state of a vital signaling relay.
- VRO: <u>Vital Relay Output</u> A vital Output from the HD/LINK Module, designed primarily to drive a vital signaling relay.
- VSAT: <u>Virtual Circuit SAT</u> A software Virtual Circuit termination device known as a Signaling Application Task for providing logical functionality, and possessing its own unique ATCS address.

# **GLOSSARY** Concluded

- WAN: <u>Wide Area Network</u> A large scale network which incorporates smaller networks (LANs or MANs). In HD/LINK systems, refers to the ATCS network and includes the wireless linear networking operation.
- WCP: <u>Wayside Communications Package</u> Radio and associated processor used by mobile and wayside ATCS compatible equipment to communicate to a central office.

This page intentionally left blank

# **SECTION I**

# INTRODUCTION

## 1.0 GENERAL

An HD/LINK Vital I/O installation consists of one or more vital modules configured to form a specific application, such as the controlling of vital outputs dependent on the state of inputs, stored states, and in accordance with the application data. An HD/LINK installation may be combined with HD/LINK installations at other sites to perform a linear networking function.

An HD/LINK Vital I/O module (hereinafter referred to as HD/LINK module) is a DTE device that interfaces by means of synchronous signals through a non-vital (NV-LAN) Echelon<sup>®</sup> LonTalk<sup>™</sup> interface with other DTE devices, or to DCE devices such as a radio or modem. Each NV-LAN interface has a unique ATCS address, or Subnode Identification Number (SIN), all of which are maintained in an ATCS Address Database to verify and guarantee uniqueness of each SIN. The module also interfaces with vital inputs and outputs such as relay contacts and relay coils. Figure 1-1 illustrates the HD/LINK module with its interface connector installed.

## 1.1 SCOPE

This manual describes the principles, typical applications, installation, operation, and diagnostics for the HD/LINK module. In addition, this manual includes information on other aspects of the HD/LINK system (such as the Spread Spectrum Radio) as they relate to the HD/LINK module. HD/LINKer, the configuration utility for the HD/LINK module, is described in a separate manual.

## **1.2 APPLICABLE DOCUMENTS**

Installation Handbook, HD/LINK<sup>™</sup> Vital I/O Module, 53201 (Siemens Rail Automation Document # SIG-00-97-07)

Troubleshooting Handbook, HD/LINK<sup>™</sup> Vital I/O System, Including 53201, 53308, & 53429 (Siemens Rail Automation Document # SIG-00-97-18)

Instruction & Installation,  $S^{3}Link^{TM}$  Spread-Spectrum Radio (Siemens Rail Automation Documents # COM-00-94-04 & COM-00-97-21)

User's Handbook, HD/LINKer (Siemens Rail Automation Document # SIG-00-97-08)

User Guide, Network Management System (NMS) (Siemens Rail Automation Document # SIG-00-96-02)

## **1.3 SYSTEM DESCRIPTION**

The primary purpose of the HD/LINK module, when combined with a non-vital communications module such as the Safetran Spread Spectrum radio (SSR), is to provide an alternative for pole line and/or cable. The HD/LINK module and SSR provide a drop-in alternative for the pole line, generally with no need to disturb existing relay logic. The relays which interface directly to the

pole line can be connected directly to a robust, detachable, interface connector mounted on the top of the HD/LINK module.

The HD/LINK module, in turn, is connected via LAN to the SSR, which provides the communications link. An additional module that is sometimes required at an HD/LINK system site is the Site Identification Module (SID), Siemens Rail Automation part number 53419 or 53429. The SID is used as an extraneous memory storage device for radio configuration data when the HD/LINK system uses the 53308 SSR, to allow for SSR replacement without requiring reconfiguration.

#### 1.3.1 HD/LINK Module, 53201

The HD/LINK module provides the capability to read the state of a vital input, typically a relay contact, and use this input state to drive a vital output, typically a relay coil. The vital output which is driven may reside on the same module as the vital input, on an adjacent module, or on a remote module. Refer to figure 1-1 for an illustration of the HD/LINK module.

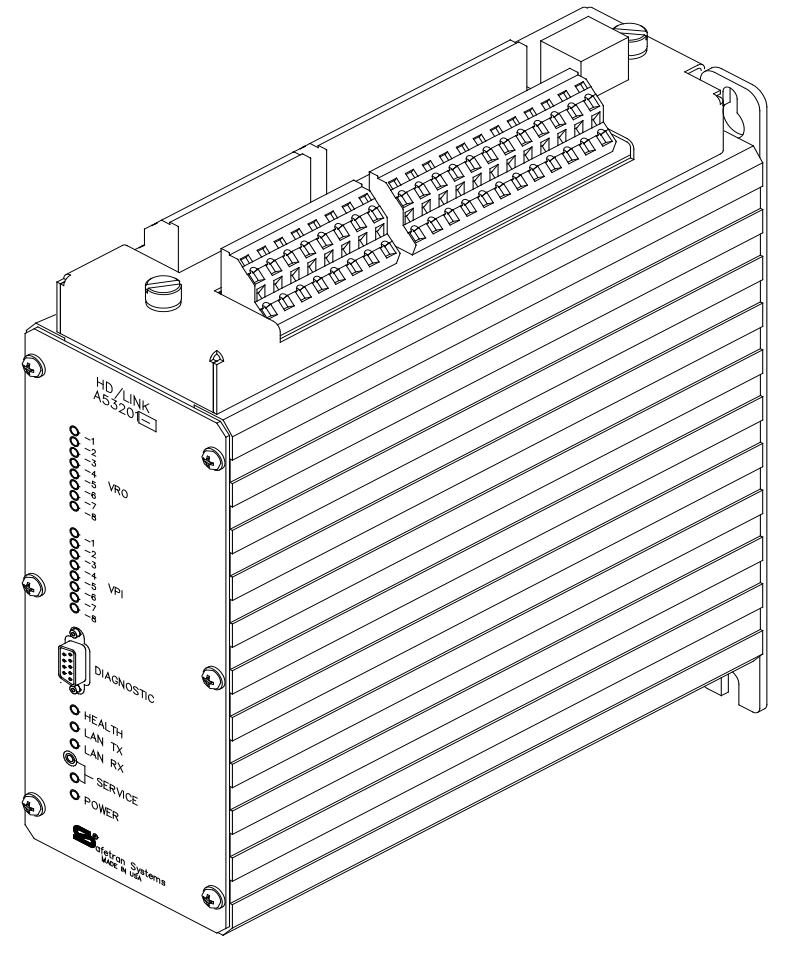

Shown with future External Configuration Device (ECD) Current release has ECD mounted internally

Figure 1-1. HD/LINK Module With Interface Connector Installed

Each HD/LINK module provides eight vital unipolar inputs (combinable to make four bipolar inputs), and eight vital unipolar outputs (combinable to make four bipolar outputs). These inputs and outputs can also be connected in bidirectional configurations to interface with existing circuits of this nature (refer to Section II, *HD/LINK Module Description*).

A vital ATCS communications protocol is used to safely transfer vital states between HD/LINK modules at different locations using non-vital communications modules, such as Spread Spectrum Radios.

The HD/LINK module is packaged in a rugged metal canister. There should never be a need to open this canister on site, risking damage to printed circuit cards inside. Modules are designed to be quickly and easily replaced without the need for reconfiguration or on-site alignment of any kind. The HD/LINK module incorporates flash memory and serial programmable EEPROMs, thus there is never a need to change EEPROMs. Software and configuration data files are upgradeable via an RS-232 serial link when the need arises.

In order to use an HD/LINK module, it must be configured for the intended application by downloading a Module Configuration File (MCF) into it through the Diagnostic port. The downloaded configuration file is stored in an EEPROM embedded in the interface connector, rather than residing in the module. Placing the configuration EEPROM on the interface connector instead of inside the HD/LINK module allows modules to be replaced without needing to change any configuration data.

The configuration file for the HD/LINK module is created by using the HD/LINKer configuration utility. This is a PC-based configuration tool which allows signaling engineers to allocate HD/LINK modules to the wayside and to design their circuit layout. This configuration information is stored in a central ATCS database. The HD/LINKer configuration utility allows the user to create the Module Configuration Files for each module by using the central ATCS database. The HD/LINKer configuration utility provides a convenient method for managing all aspects of the configuration of the HD/LINK system for the railroad. Refer to the HD/LINKer manual for details on how to use this utility.

Refer to Section II for a description of the HD/LINK module.

## 1.3.2 Spread Spectrum Radio (SSR), 53301, 53304, 53308

There are currently three Spread Spectrum Radios in use for HD/LINK systems. The 53301 radio (903-927 MHz) is a manually-configured radio for general purpose use. The 53304 radio (900 MHz/2.4GHz capable) is a manually-configured radio used in conjunction with an up/down converter to provide higher frequency operation for congested areas.

The 53308 radio represents Siemens Rail Automation current development of the SSR. It can be manually configured, but is capable of interfacing over the LAN with a Site Identification Module (SID) which provides a separate repository for configuration data. The latest configuration data in the radio can be uploaded to the SID, and whenever a radio is booted or reset, this data is then automatically downloaded into the radio. This feature streamlines the radio replacement procedure, since no manual configuration is involved. The 53308 radio is available

in several versions, depending on application, including a 2.4GHz capability using an Up/Down Converter.

Refer to figure 1-2 for an illustration of a Spread Spectrum Radio.

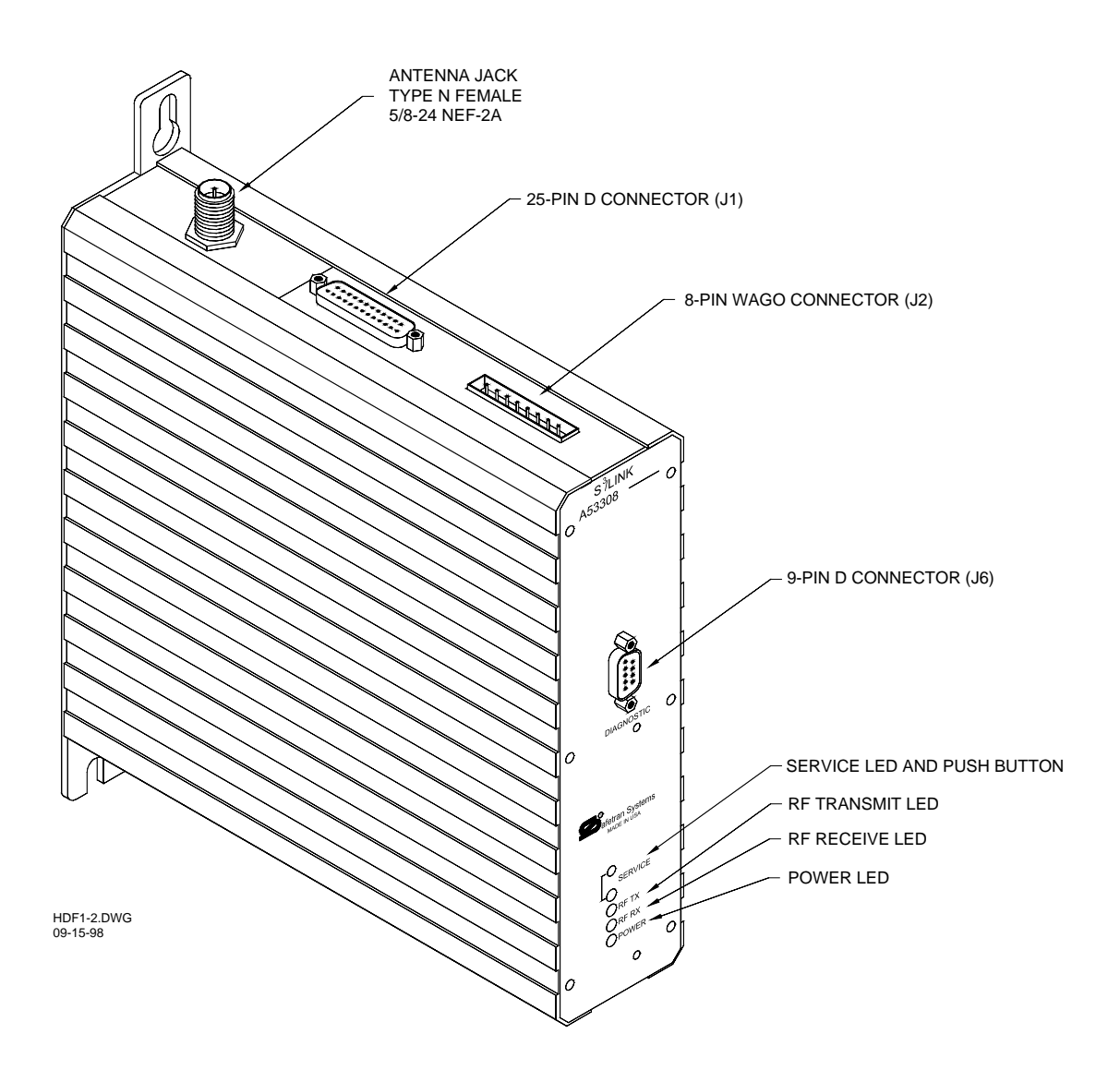

Figure 1-2. Spread Spectrum Radio (53308 shown)

In an HD/LINK system all Spread Spectrum Radios (part numbers 53301, 53304, or 53308) are set up to operate in a linear network. The parameters for this application are established through specific software and hardware configuration (refer to paragraphs 1.3.2.2, 7.6, and 8.2.6 for information on SSR configuration).

# NOTE 53308 radios are not directly interchangeable with 53301 or 53304 radios in a linear network. To prevent this substitution, the N12 power connection is different on these radios (refer to table 9-4 for pinouts).

## 1.3.2.1 Linear Networking Operation

The term Linear Networking describes a communications network designed for implementation along railway tracks using Spread Spectrum Radios. In a linear network, each radio is a node in the network configured in such a way that each radio sends and receives messages only with its adjacent neighbor to the immediate left and to the immediate right. The data passed through a linear network originates from HD/LINK units connected to SSRs via an Echelon<sup>®</sup> LAN.

At selected points, the network may be tied into the ATCS wide-area network to allow seamless communications between wayside and office. Refer to figure 1-3 for the basic Linear Networking application, and figure 1-4 for a typical ATCS network).

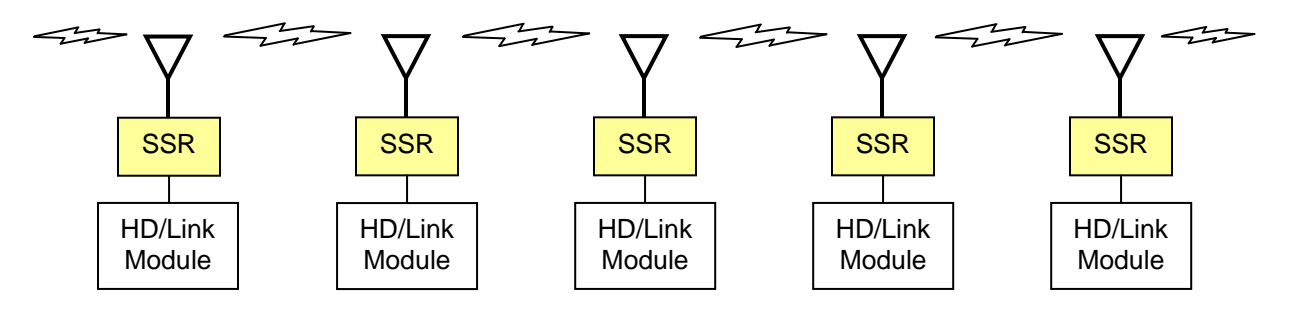

Figure 1-3. Linear Networking Application

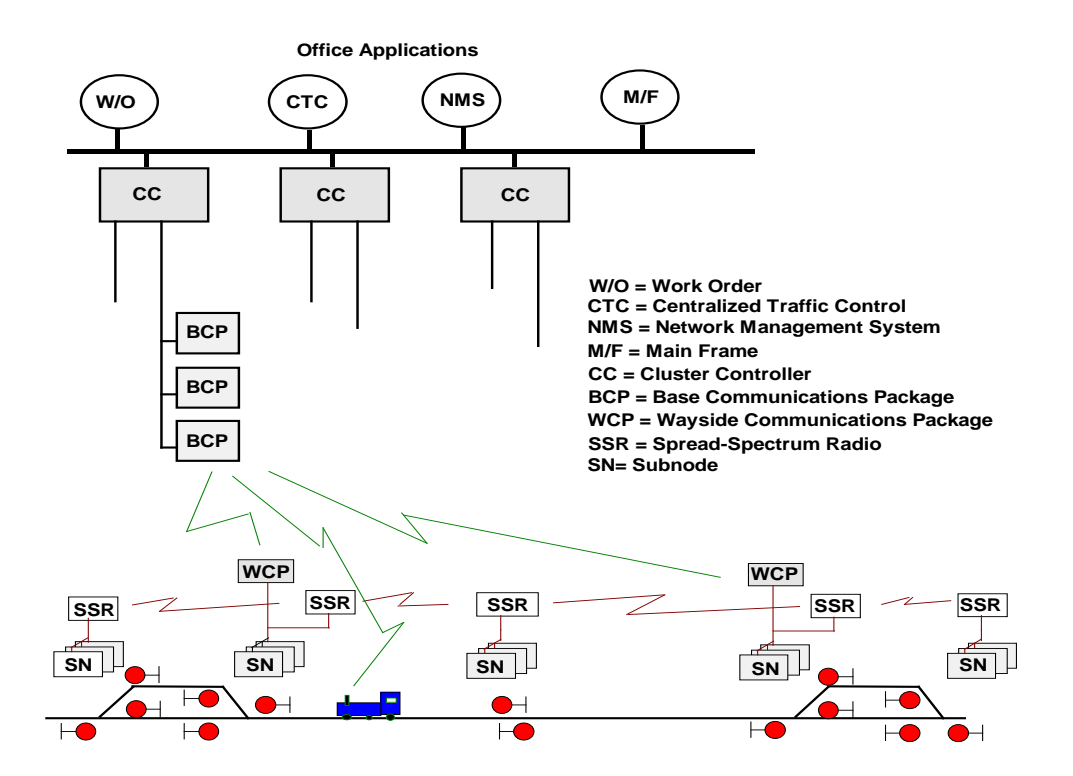

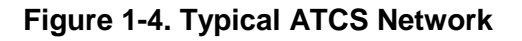

Linear Networking uses time division multiplexing to optimize the use of the RF channel. RF data transmission is in half duplex mode. The leftmost SSR in the network is considered the master and is responsible for keeping all the SSRs to its right in synchronization.

An SSR communicates in both directions, but not at the same time and can only talk to its immediate neighboring SSRs to the right and left. An SSR transmission cannot hop over a neighbor to talk to another SSR. In order for an SSR to send a message to an SSR that is not its immediate left or right neighbor, the message must contain the ATCS address of the destination SSR and the message must pass through each individual SSR in between the originating SSR and the destination SSR.

In Linear Networking, a synchronized four state cycle is used where each SSR is in one of the following states for a fixed period of time:

- Transmit to the left neighbor
- Receive from the right neighbor
- Receive from the left neighbor
- Transmit to the right neighbor

For an SSR that is in the transmit-to-left state, its left neighbor must be in the receive-from-right state. Similarly, for an SSR that is in the receive-from-left state, its left neighbor must be in the transmit-to-right state. Using this scheme, messages may be passed to the left or right until they reach the SSR whose ATCS address matches the destination address in the messages.

Configuration of RF frequencies for left and right neighbor must result in them being unique, and minimum adjacent channel separation must be maintained. To configure the RF frequency parameters, use AT&Fx, factory configuration command (where x is a number from 0 to 7).

Linear networks are ideally suited for linking HD wire replacement systems, hot-box detection equipment, crossing warnings, and other wayside equipment to each other and to the central office without incurring the cost of individual ATCS WCP equipment at each site.

## 1.3.2.2 Software Identification

An SSR may contain different versions of software, depending on which dash number was specified at the time of product ordering. The dash number specifies SSR options.

The correct dash number for linear networking operation using either the 53301 or 53304 radio is -0611 or -1611, where 6 specifies linear networking configuration. An external label should be attached to the SSR containing the following product identification: 9XXX-53301-X611, or 9XXX-53304-X611.

The correct dash number for linear networking operation using the 53308 radio is -0511 or - 1511, where 5 specifies linear networking configuration. An external label should be attached to the SSR containing the following product identification: 9XXX-53308-X511.

This number identifies the radio as configured for linear networking. Another way to determine that the SSR contains the correct software for linear networking is to issue the following command (request for Info) while in command mode:

#### AT&I

In response to the AT&I command, using the 53301/53304 radio, the following is displayed:

#### 9V129-A01*x* (descriptive text)

In response to the AT&I command, using the 53308 radio, the following is displayed:

#### 9V283-A01*x* (descriptive text)

In the above examples x would be replaced by the alphabetic version identification, followed by descriptive text which may indicate the date and time this version was created or SSR revision numbers (e.g., SSR01\_10).

Refer to Section IX, *The Linear Networking Spread Spectrum Radio*, for a general description of the linear networking SSR.

#### 1.3.3 Site Identification (SID) Module, 53419 or 53429

The Site Identification Module is a memory device installed at a location and attached to the LonTalk<sup>TM</sup> LAN for the purpose of storing configuration data for the site SSR (53308 and later versions only). Refer to figure 1-5 for illustrations of the Site Identification Module.

Although a SID is not required at a site for an SSR to operate normally (configuration data is stored in the SSR), use of the SID module makes replacement of SSR modules a plug-and-play feature. The configuration data is automatically downloaded from the SID into any replacement SSRs when they are first booted up.

The 32K of non-volatile memory in the SID module is accessed and written to by the SSR over the LAN whenever new configuration data is written into the SSR. This is done by addressing the data on the LAN to node 95, the unique address assigned to the SID. Whenever the SSR is booted or reset, the radio asks the SID to download this data back to the radio.

The SID module does not require forced ventilation and is rated for a temperature range of  $-40^{\circ}$ F to  $+160^{\circ}$ F ( $-40^{\circ}$ C to  $+71^{\circ}$ C).

The SID module is currently available with two case options. The 53419 SID module (see figure 1-5a) is designed for shelf mounting (or wall mounting) and can be rack mounted by using optional 19" or 23" panels or shelves. The 53429 SID module (see figure 1-5b) is designed to be wall mounted using one of two mounting surfaces (can be rack mounted by using an optional

adapter plate, 38969, shown in figure 1-6). The adapter plate makes it possible to mount the 53429 SID module in a rack using relay rails. This arrangement conserves space in a small HD/LINK equipment enclosure.

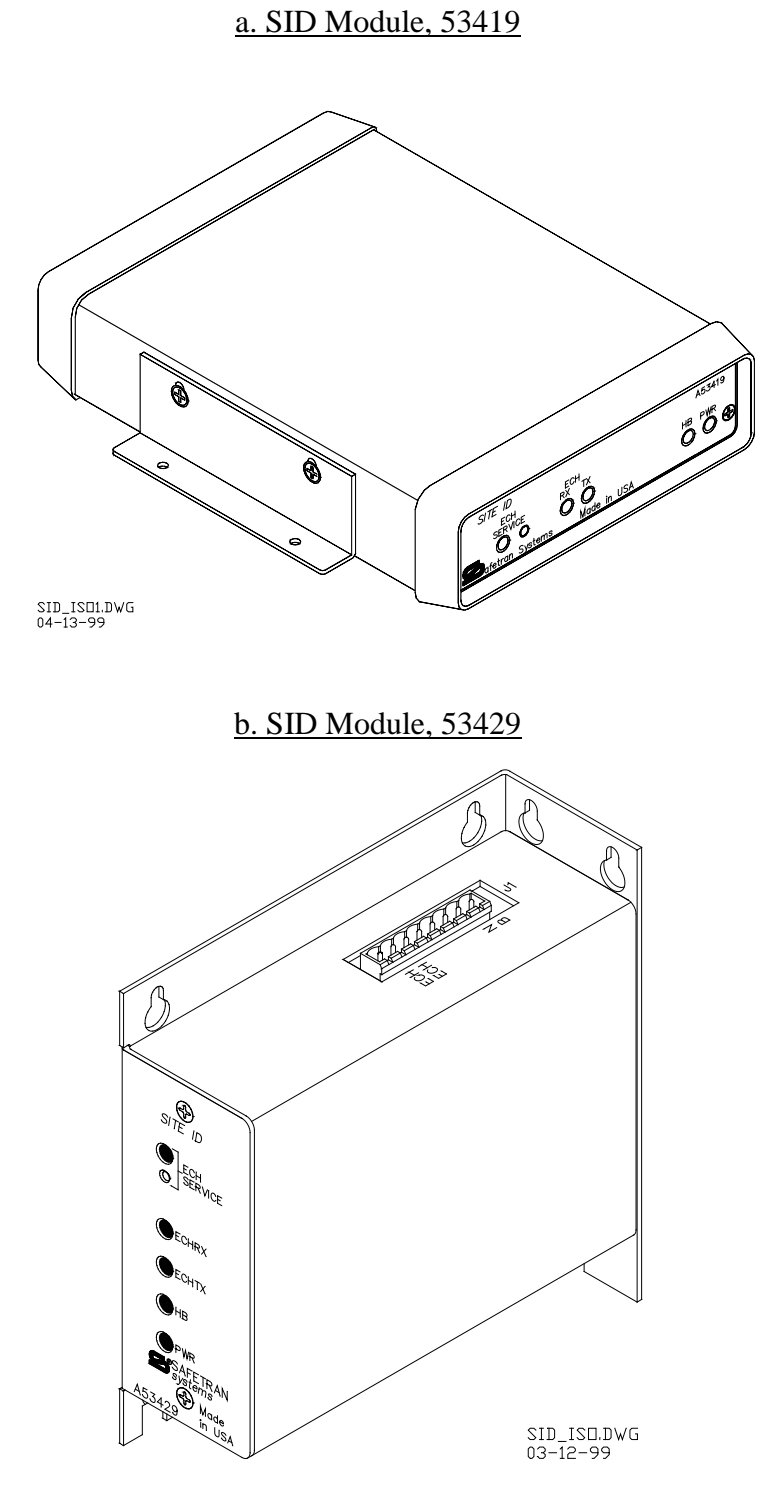

Figure 1-5. Site Identification (SID) Module

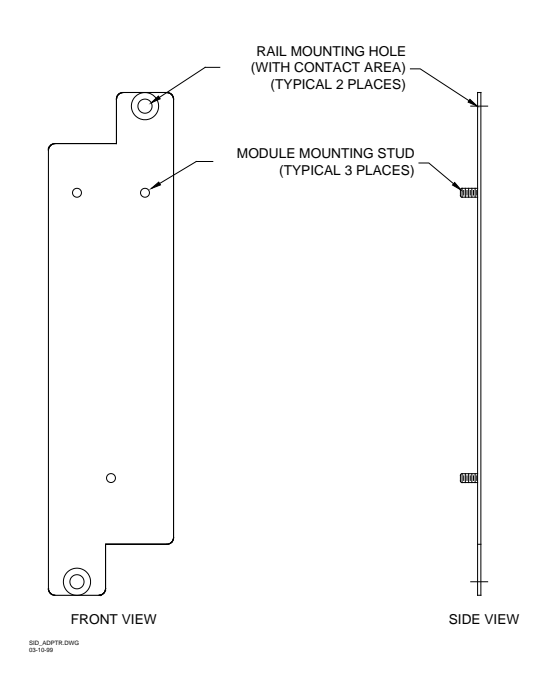

Figure 1-6. SID Mounting Adapter Plate, 38969

## 1.3.3.1 SID Module Front Panel

Table 1-1 lists the SID module front panel controls and indicators.

| Indicator/Control | Туре                  | Function                                                                                                    |
|-------------------|-----------------------|----------------------------------------------------------------------------------------------------|
| ECH SERVICE       | Amber LED             | For factory use only                                                                                                    |
| ECH SERVICE       | Push-button<br>Switch | For factory use only                                                                                                    |
| ECH RX            | Amber LED             | Flashes once when a message is received over the LAN.<br>During power up and when SSR configuration is saved,<br>the LED displays a short burst of very rapid flashes<br>(generally too fast to be counted) |
| ECH TX            | Amber LED             | Flashes once when a message is sent on LAN.<br>During power up and when SSR configuration is saved,<br>the LED displays a short burst of very rapid flashes<br>(generally too fast to be counted)           |
| НВ                | Red LED               | SID heartbeat- flashes continually during normal operation to indicate module health.<br>If off or steadily lit, an operational problem is indicated.                                                       |
| PWR               | Green LED             | Illuminates to indicate DC power is applied                                                                                                    |

| Table 1-1. SID Module Fi | ront Panel Control & | <b>Indicator Functions</b> |
|--------------------------|----------------------|----------------------------|
|--------------------------|----------------------|----------------------------|

Figure 1-7 presents illustrations of the SID module front panel.

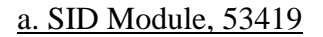

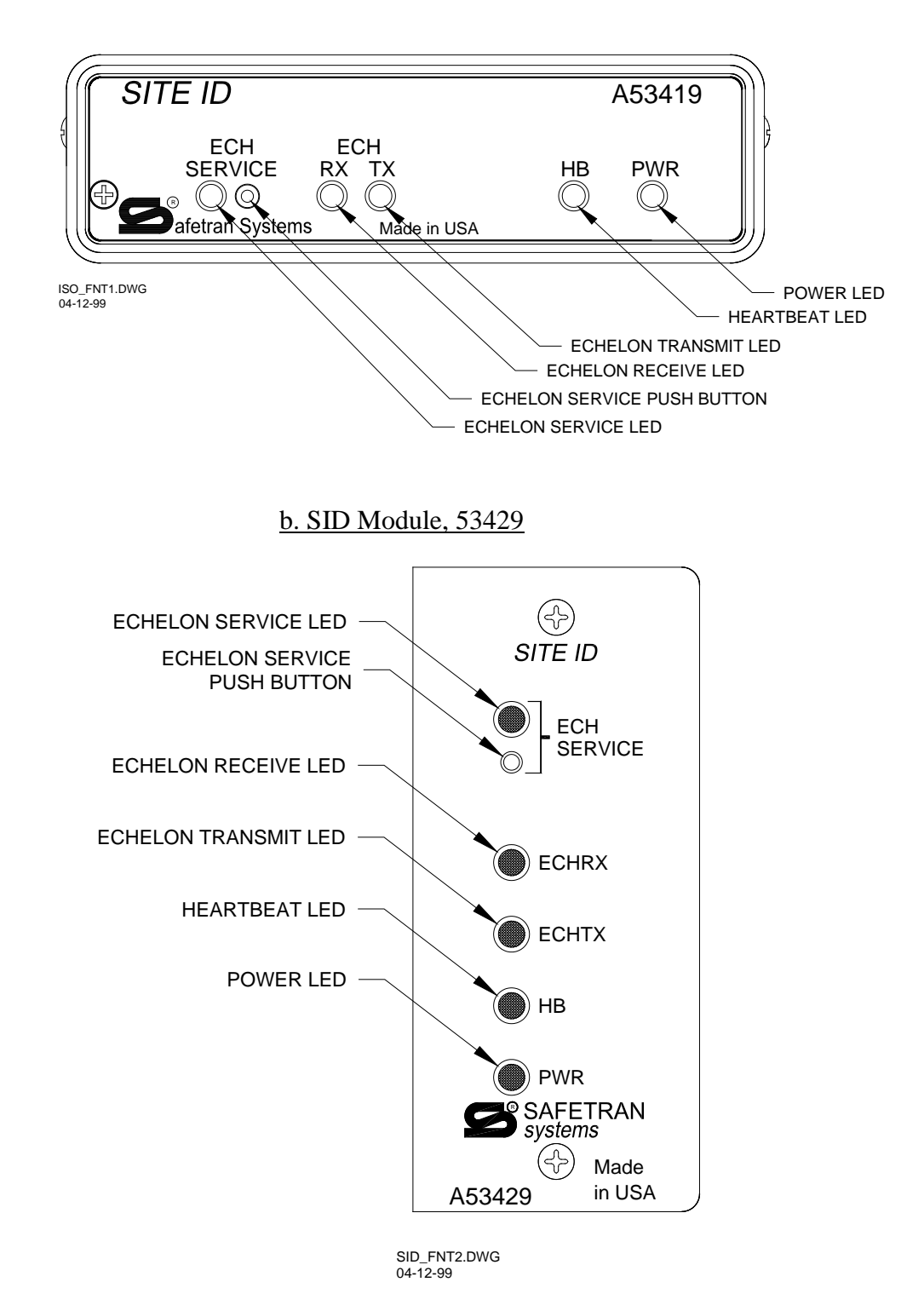

Figure 1-7. SID Module Front Panel

The normal sequence of events when an SSR (53308 and later versions only) is booted is as follows:

- 1. The SSR performs its initialization procedure. During initialization, the configuration checksum is verified and the Echelon<sup>®</sup> LAN interface is established.
- 2. The SSR sends a request over the LAN to the SID to download configuration data.
- 3. If a SID is not installed, the SSR generates the error message: **SID operational error**, and the SSR does not change configuration data in its EEPROM.
- 4. If a SID is installed, the SID receives the message requesting configuration data (SID ECH RX LED flashes once) and the following occurs:
  a. If the SID is new and contains no configuration data, the SID cannot send

configuration data, therefore the SSR generates an error message: **SID Tag unknown**. The SSR does not change configuration data in its EEPROM.

b. If the SID contains configuration data, the SID sends its configuration data to the SSR (SID ECH TX LED flashes once).

- The SSR compares the SID configuration checksum to the SSR configuration checksum.
   a. If the checksum compare fails, the SSR writes the SID configuration data to the SSR (assumes the SID configuration is the correct one), generates an error message:
   EEPROM Config updated From SID, and then reboots the radio (process begins over).
  - b. If the checksum compare passes, the SSR is properly configured and begins RF operation.

The normal sequence of events when an SSR (53308 and later versions only) configuration is changed is as follows:

- 1. New configuration data is written to the SSR EEPROM (in command mode, using the **AT&W** command).
- 2. The SSR sends configuration data from the EEPROM to the SID module over the LAN.
- 3. If a SID is installed, configuration data is written to the SID memory (SID ECH RX LED flashes once).
- 4. If a SID is not installed, the SSR issues an error: **SSR ERR: SID timed out**, and the SSR continues to operate with the new configuration data found in the EEPROM.

A complete list of Runtime error messages involving the SID is presented in Section VII, paragraph 7.2.6.7, *SSR Linear Networking Runtime Errors*.

## 1.3.3.2 SID Module Interface

The interface connections to the SID module are made through an 8-pin connector and include DC Power and the Echelon<sup>®</sup> LAN twisted pair interface. The mating connector is supplied with each SID module. The interface connector for the 53419 SID module is not compatible with the connector for the 53429 SID module (size of the connectors and pinouts are different). The 53419 SID module has the interface connector located on the rear of the module, and the 53429 SID module has the interface connector located on the top of the module (refer to figure 1-8).

#### a. SID Module, 53419 (rear view)

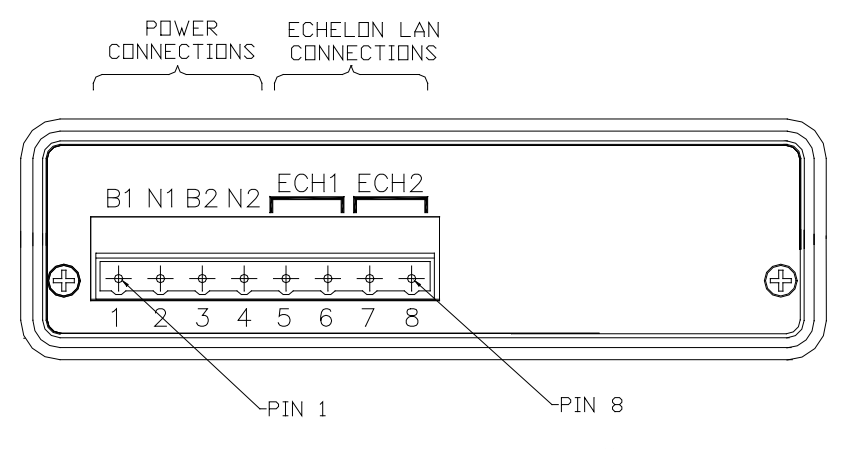

NOTE: DO NOT USE THE REDUNDANT POWER AND ECHELON TERMINALS (INTERNALLY JUMPERED) TO DAISY-CHAIN CONNECTIONS, AS DISRUPTION WILL RESULT IF THE SID MODULE (OPTIONAL) IS REMOVED.

SID\_REAR1.DWG 04-12-99

#### b. SID Module, 53429 (top view)

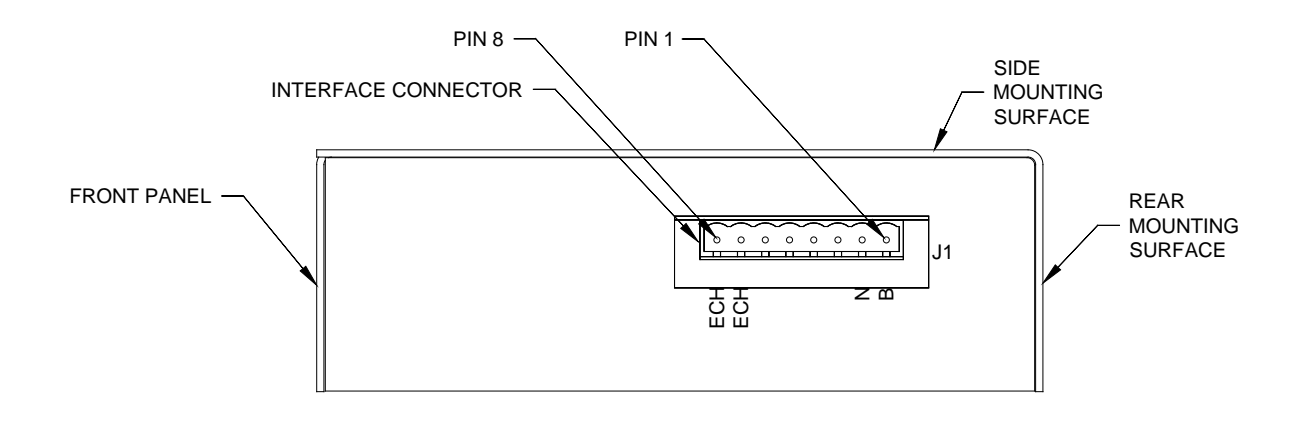

SID\_TOP2.DWG 04-13-99 NOTE: PINS 3 THROUGH 6 ARE NOT USED.

#### Figure 1-8. SID Module Interface

The SID module is designed for a nominal 12VDC power input, such as supplied by a battery, but operates normally over a voltage range of +9.0VDC to +16.5VDC. The power pin-outs for the SID module are labeled B (positive terminal) and N (negative, or return terminal).

The input power and return terminals for the SID are provided with internal secondary surge protection. Siemens Rail Automation strongly recommends installing primary surge protection on the B and N leads.

The LAN interface is labeled ECH and the polarity of the LAN connections is arbitrary. Refer to paragraph 1.8.6, *Echelon*<sup>®</sup> *LonTalk*<sup>TM</sup> *Interface*, for specifications for the LAN.

Daisy-chaining for the SID module connections can be accomplished by using the dual row screw-downs on the connector supplied (refer to Appendix I for illustrations of typical SID wiring). A single row connector can also be used for the SID module interface.

#### 1.3.4 Surge Panel

For surge protection on the power sources to the HD/LINK system, Siemens Rail Automation supplies surge panels specifically designed for the HD/LINK system, including versions for battery operation only (two DC voltage selections) or for battery and battery charger operation (two DC voltage selections plus 115VAC). Refer to figure 1-9 for an illustration of an AC/DC surge panel, and refer to Section VI for information on surge protection. Table 1-2 presents a list of recommended surge panels for an HD/LINK system.

| Part Number | Order Number    | Panel Type                 | Use               |
|-------------|-----------------|----------------------------|-------------------|
| 43012-13    | 5000-43012-0013 | DC Only (32VDC)            | Battery only      |
| 43012-21    | 5000-43012-0021 | AC and DC (115VAC & 32VDC) | Battery & charger |
| 43012-22    | 5000-43012-0022 | AC and DC (115VAC & 18VDC) | Battery & charger |
| 43012-23    | 5000-43012-0023 | DC Only (18VDC)            | Battery only      |

Table 1-2. HD/LINK System Recommended AC/DC Surge Panels

#### NOTE

For information on surge protection products, contact Siemens Rail Automation Engineering.

NOTE

#### 1.3.5 Optional Instrument Case

HD/LINK modules, radio modules, SID modules, and other equipment such as relays, modem, surge panel, battery, and battery charger can be grouped inside a separate enclosure designed for external use. Refer to figure 1-9 for a typical Instrument Case installation.

The suggested enclosure is either Safetran's 051270-260X or 051200-260X (Electro-Mechanical Division part numbers) series instrument cases. These instrument cases are constructed of 0.1 inch thick aluminum sheeting or 14-gauge steel, and are designed for wall, wood pole, or pipe mast mounting (refer to figure 1-10 for mounting brackets, and figure 1-11 for accessories and replacement parts.

The instrument cases are standard 28.375 inches wide by 30.0 inches deep, and are available in heights of 28.0 inches, 39.75 inches, and 51.375 inches. The large and medium sizes are suitable for installations requiring additional equipment (e.g., extra modules, surge panels, relays, battery, battery charger, etc.) besides the minimal HD/LINK system. The small size is ideal for installing piggy-back to an existing instrument house for the purpose of adding a minimal HD/LINK system (e.g., HD/LINK, SSR, and SID, etc.) when no additional room exists inside the existing structure.

Besides the material and height options, the instrument cases are available with two internal options. Both internal options include a RETMA pattern channel installed to provide for 19-inch rack mounting of panels (and modules or relays when used with relay bars or mounting brackets). The channels can be located at the rear of the case to provide for rear panel mounting, or at the front of the case to provide for front panel or shelf mounting.

Each case provides knockouts for conduit (bottom and rear surfaces), aerial cable inlet on each side, and accessories such as an RF PolyPhaser<sup>TM</sup> TVS surge protector on each side. Conduit bushings are available for conduit ends (see accessories). An aerial cable inlet (see accessories) with cable strain relief eyebolt can be mounted on either side of the case for cable entry or for ventilation.

The door channel is fitted with neoprene gasket to form a weather-tight seal (replacement gasket material can be ordered separately). When open, the door of the case is removable. Door handles (supplied with instrument case) are designed to accept padlocks, or can be locked by means of a built-in locking screw using a standard terminal wrench. Ventilators (top and bottom of door) are provided.

Siemens Rail Automation can also supply instrument cases with equipment installed, wired, and configured, ready for site installation (contact Siemens Industry, Inc., Rail Automation, Louisville Division).

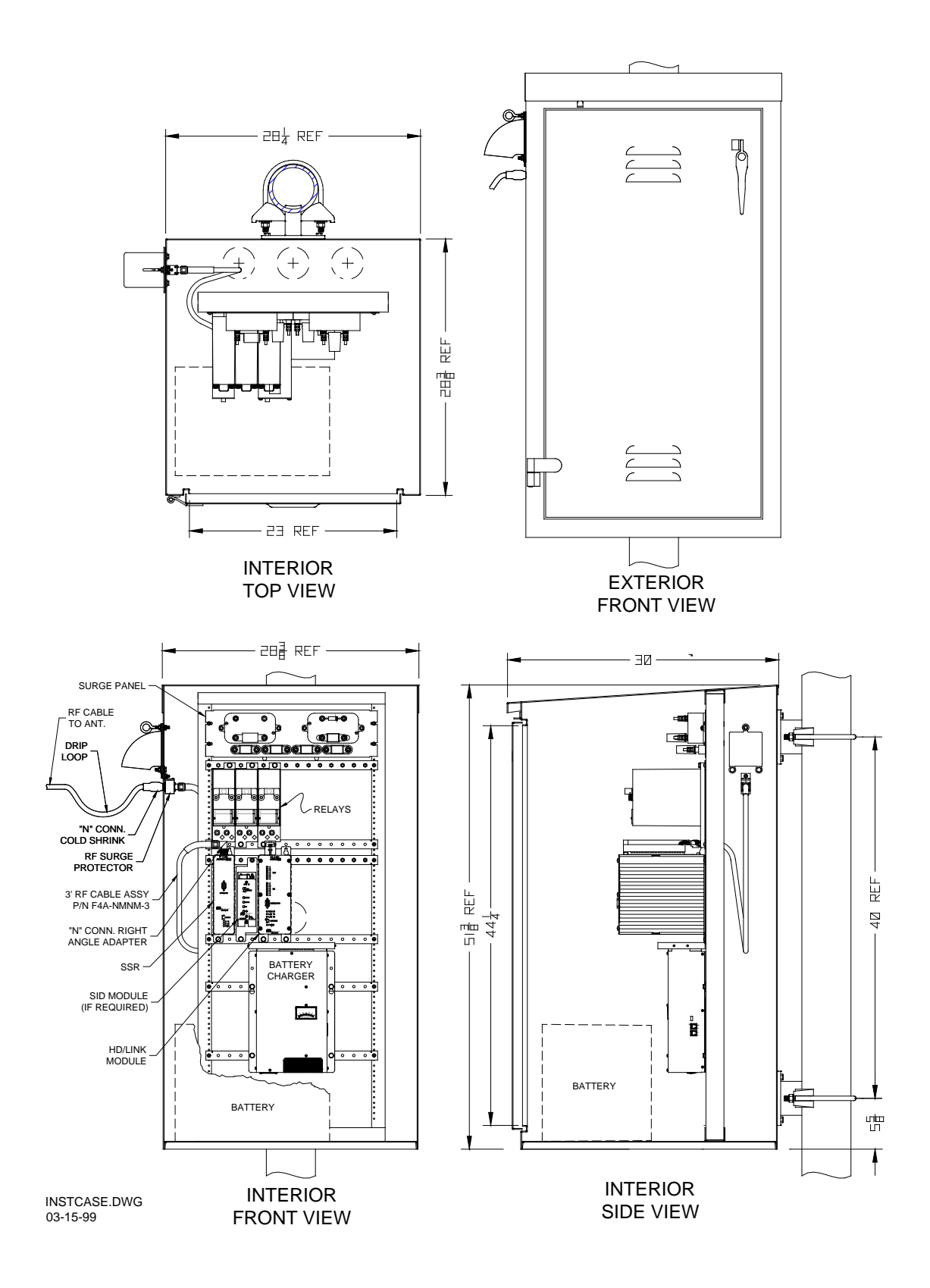

## Figure 1-9. Typical Instrument Case Installation (051270-260X Shown With Pipe Mount And Aerial Cable Inlet)

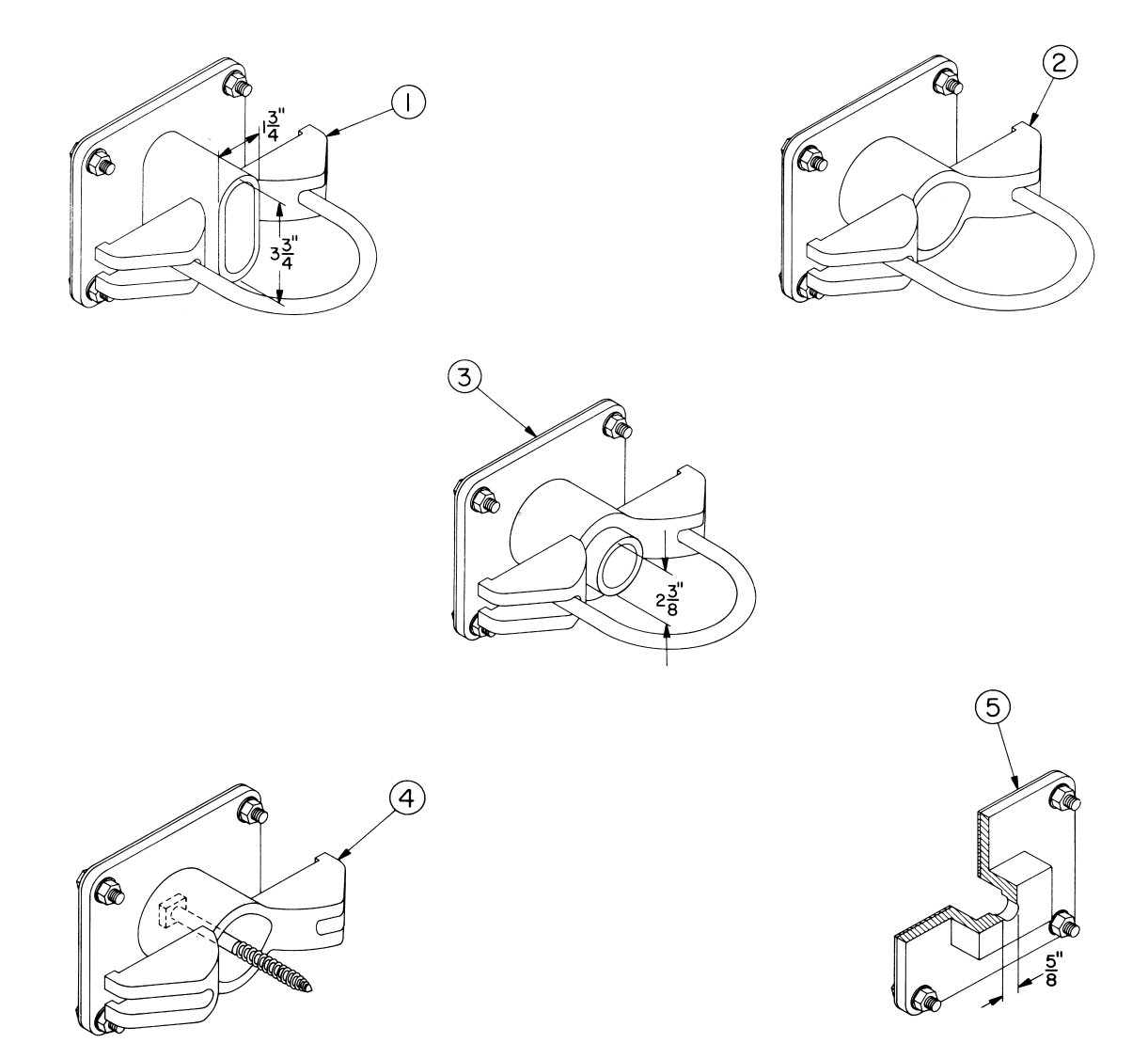

| To Order: Spec | cify Application | and Part Number |
|----------------|------------------|-----------------|
|----------------|------------------|-----------------|

| Item<br>Number | Application                | Required Hole Size In<br>Pipe Mast In Inches | Part<br>Number <sup>[1]</sup> |
|----------------|----------------------------|----------------------------------------------|-------------------------------|
| 1              | 4 Inch Pipe <sup>[2]</sup> | 2 x 4                                        | 035021-X                      |
| 2              | 4 Inch Pipe <sup>[2]</sup> | None                                         | 035023-X                      |
| 3              | 4 Inch Pipe <sup>[2]</sup> | 2-1/2 Diameter                               | 035023-1X                     |
| 4              | Wood Pole                  | None                                         | 035023-2X                     |
| 5              | Wall or Concrete Post      | None                                         | 035030-X                      |

<sup>[1]</sup>Siemens Rail Automation, Electro-Mechanical Division part numbers. <sup>[2]</sup> Adapters for mounting to 5 and 8 inch pipe masts will be furnished upon request.

# Figure 1-10. Instrument Case Mounting Brackets
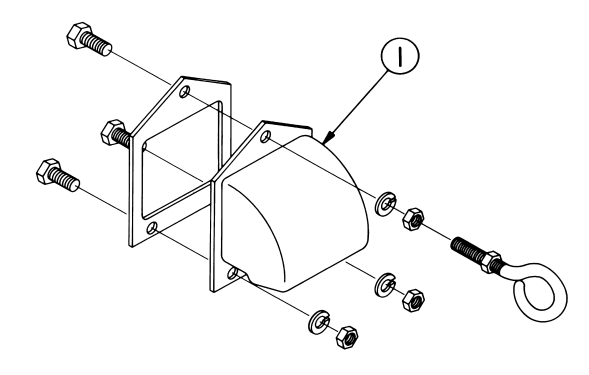

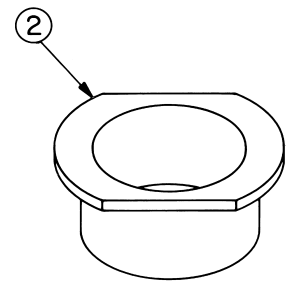

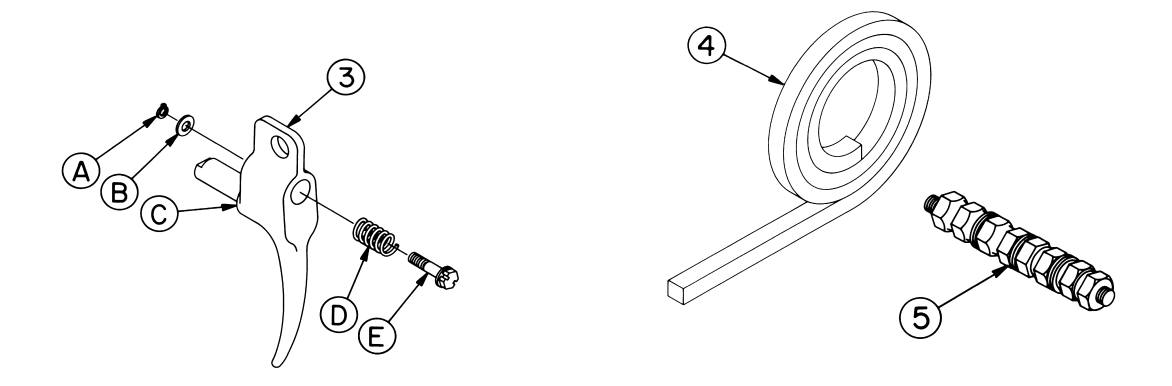

To Order: Specify Description and Part Number

| Item Number | Description                                 | Part Number <sup>[1]</sup> |
|-------------|---------------------------------------------|----------------------------|
| 1           | Inlet, Aerial Cable                         | 035035-X                   |
| 2           | Bushing, Bottom                             | 035041                     |
| 3           | Door Handle Assembly                        | 051128-1AX                 |
|             | Includes: A, Ring, Snap                     | 7564                       |
|             | B, Washer                                   | 051128-2                   |
|             | C, Handle, Door                             | 051128-5                   |
|             | D, Spring                                   | 051150                     |
|             | E, Bolt, Locking                            | 051128-1X                  |
| 4           | Gasket, Door, .562" x .75" (Specify Length) | 10-08-002                  |
| 5           | Terminal, Ground                            | 035049-X                   |

<sup>[1]</sup> Siemens Rail Automation, Electro-Mechanical Division part numbers.

## Figure 1-11. Instrument Case Accessories & Replacement Parts

## 1.3.5.1 Instrument Case Ordering Information

| Part Number <sup>[1]</sup> | Case Material           | Case Height   | Interior Rack Location |
|----------------------------|-------------------------|---------------|------------------------|
| 051270-260X                | 0.1 inch thick Aluminum | 51.375 inches | Rear                   |
| 051270-260X1               | 0.1 inch thick Aluminum | 51.375 inches | Front                  |
| 051270-260X2               | 0.1 inch thick Aluminum | 39.75 inches  | Rear                   |
| 051270-260X3               | 0.1 inch thick Aluminum | 39.75 inches  | Front                  |
| 051270-260X4               | 0.1 inch thick Aluminum | 28.0 inches   | Rear                   |
| 051270-260X5               | 0.1 inch thick Aluminum | 28.0 inches   | Front                  |
| 051200-260X                | 14 Ga. (.075) Steel     | 51.375 inches | Rear                   |
| 051200-260X1               | 14 Ga. (.075) Steel     | 51.375 inches | Front                  |
| 051200-260X2               | 14 Ga. (.075) Steel     | 39.75 inches  | Rear                   |
| 051200-260X3               | 14 Ga. (.075) Steel     | 39.75 inches  | Front                  |
| 051200-260X4               | 14 Ga. (.075) Steel     | 28.0 inches   | Rear                   |
| 051200-260X5               | 14 Ga. (.075) Steel     | 28.0 inches   | Front                  |
| [4]                        |                         |               |                        |

Refer to table 1-3 for ordering information for instrument cases.

| Table 1-3 | Instrument | Case | Ordering | Information |
|-----------|------------|------|----------|-------------|

<sup>[1]</sup>Siemens Rail Automation, Electro-Mechanical Division part numbers.

## 1.4 COMPARISON WITH TRADITIONAL POLE LINE SYSTEMS

Although the HD/LINK system is designed to replace pole line systems, its behavior will not be identical to pole line systems. The main differences can be summarized as: communication delays, discrete messages, greater bandwidth, and a need for unique ATCS addressing.

## **1.4.1** Communication Delays

When a relay changes state at one end of a circuit, the HD/LINK module takes a finite amount of time to transmit this information to the other end of the circuit. This is usually between 0.7 seconds and 1.5 seconds. The delays in the HD/LINK module are due to inherent device propagation delays and built-in or programmed delays.

## 1.4.2 Discrete Messages

With a pole line system, data is carried continuously down the wire. For an HD/LINK system, data is carried by discrete repeated messages. It is therefore necessary, for an HD/LINK module, to set vital timeout parameters on the receiving end to handle a failure of the communication medium or transmitting end.

## 1.4.3 Greater Bandwidth

The pole line system only allows as much information to be carried as there are wires to carry it. Due to the excessive cost of line wire, the number of wire circuits is typically minimized. The HD/LINK module does not have this limitation, hence there is no further need to replicate 2-wire HD schemes in new installations (unless one is already present, in which case the existing relays need not be altered). The radio messages can also be used to transmit non-vital diagnostic data so that the equipment operation can be monitored.

### **1.4.4 Need For Unique ATCS Addressing**

With the pole line system, the vital data goes wherever the pole line goes; there is no chance of data being misrouted, other than by a mis-wired relay. With an HD/LINK system, the vital data messages are transmitted via radio. The routing of these messages depends upon the ATCS address encoded in the message. It is therefore theoretically possible for a message from one location to end up at any location on the network. Therefore, to prevent misrouting, it is critically important to ensure that two HD/LINK modules do not have the same ATCS address. This can be achieved by proper use of HD/LINKer configuration utility as described in the HD/LINKer manual.

#### **1.5 TYPICAL APPLICATIONS**

The HD/LINK module can be used in any application where input signals need to be translated to output signals. The input signals may be translated from one type of input to a different type of output (LAN-to-relay, relay-to-LAN, etc.), and may include programmed time delays. Two typical applications for the HD/LINK module are as a pole line or cable replacement, and as a stand-alone vital timer.

#### **1.5.1** Pole line Replacement

By utilizing the HD/LINK module in conjunction with the spread-spectrum radio, railroads can extend the reach of their ATCS networks to cover hot-box, crossing warning, AEI, and other wayside equipment where conventional ATCS equipment may be too expensive, too hard to maintain, or does not provide the necessary coverage. The combination of the HD/LINK module and the spread spectrum radio, operating across the LAN, allows for individual sites to be integrated into a large scale linear network, as well as allowing for the transfer of information on the status of equipment. The spread spectrum radios also provide the ability to withstand interference and to operate with a signal-to-noise ratio of less than one (processing gain).

Figures 1-12 and 1-13 show typical applications of the HD/LINK module and Spread Spectrum Radio for replacing 4-wire HD pole lines, and figures 1-14 and 1-15 show typical applications of the HD/LINK module and Spread Spectrum Radio for replacing 2-wire HD pole lines.

The home and distant relay contacts at each signal location are connected to two vital inputs on the HD/LINK module. The state of these contacts is sent, via the radio, to the signal location to its rear (respective to train movement), where two HD/LINK module Vital Relay Outputs (VRO) are used to drive relay coils.

#### NOTE

#### NOTE

The dashed arrows in figures 1-12 through 1-15 represent the data transfer over the LonTalk<sup>™</sup> LAN interface between the HD/LINK modules and the Spread Spectrum radios.

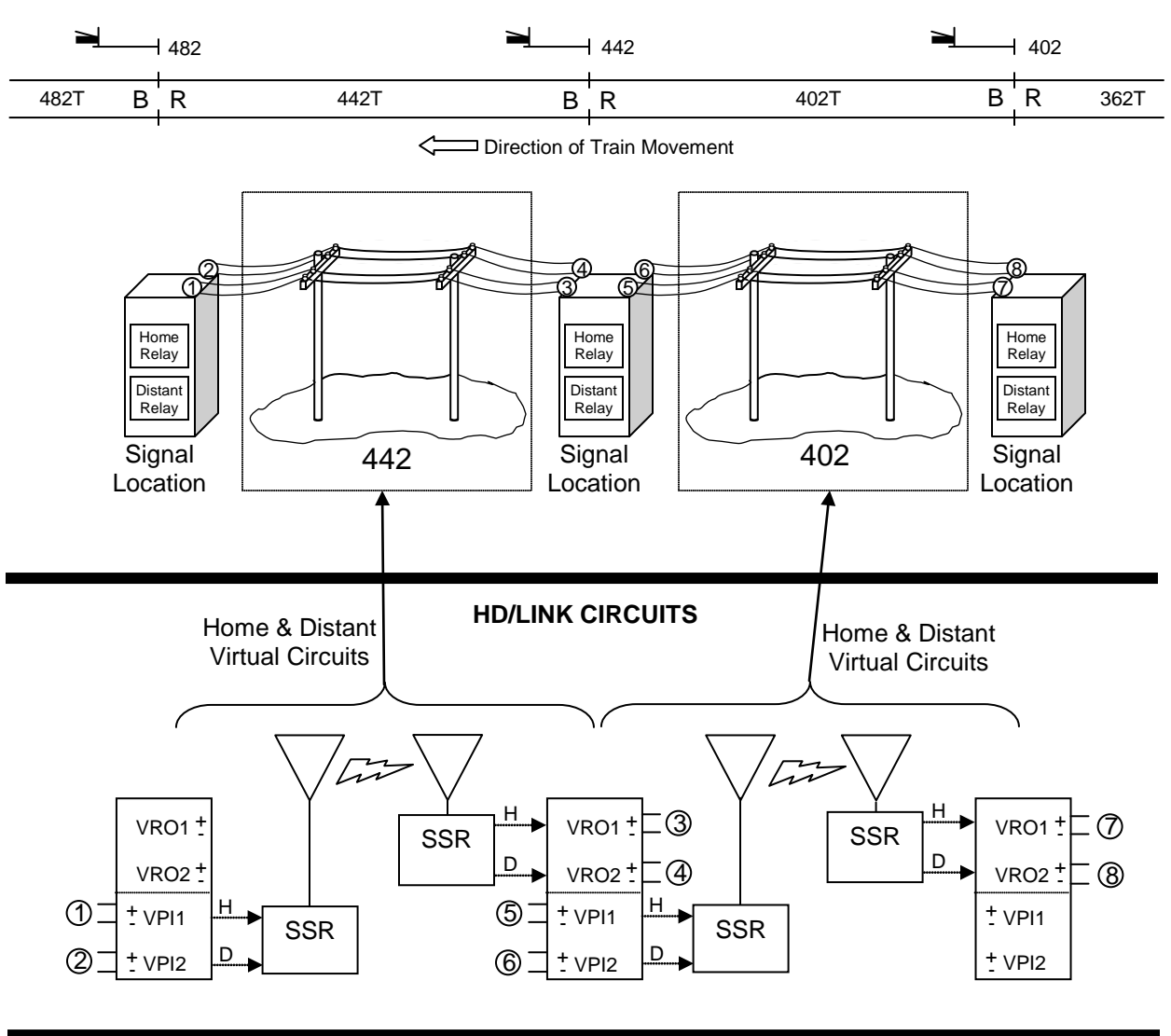

VIRTUAL CIRCUIT COMMUNICATION SESSIONS

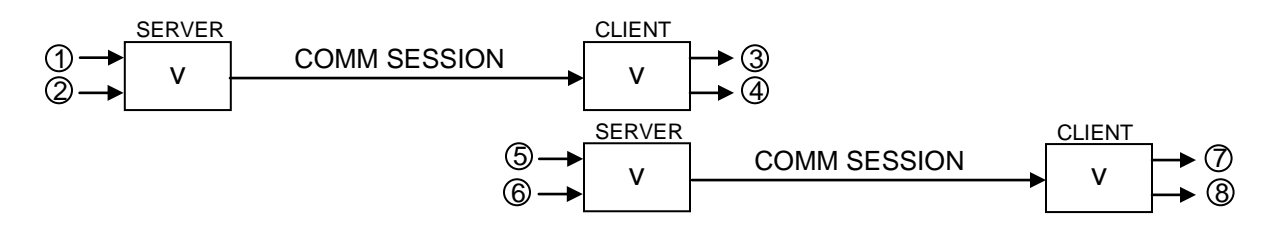

# Figure 1-12. Typical 4-Wire HD Pole Line Replacement Application (Unidirectional & Unipolar)

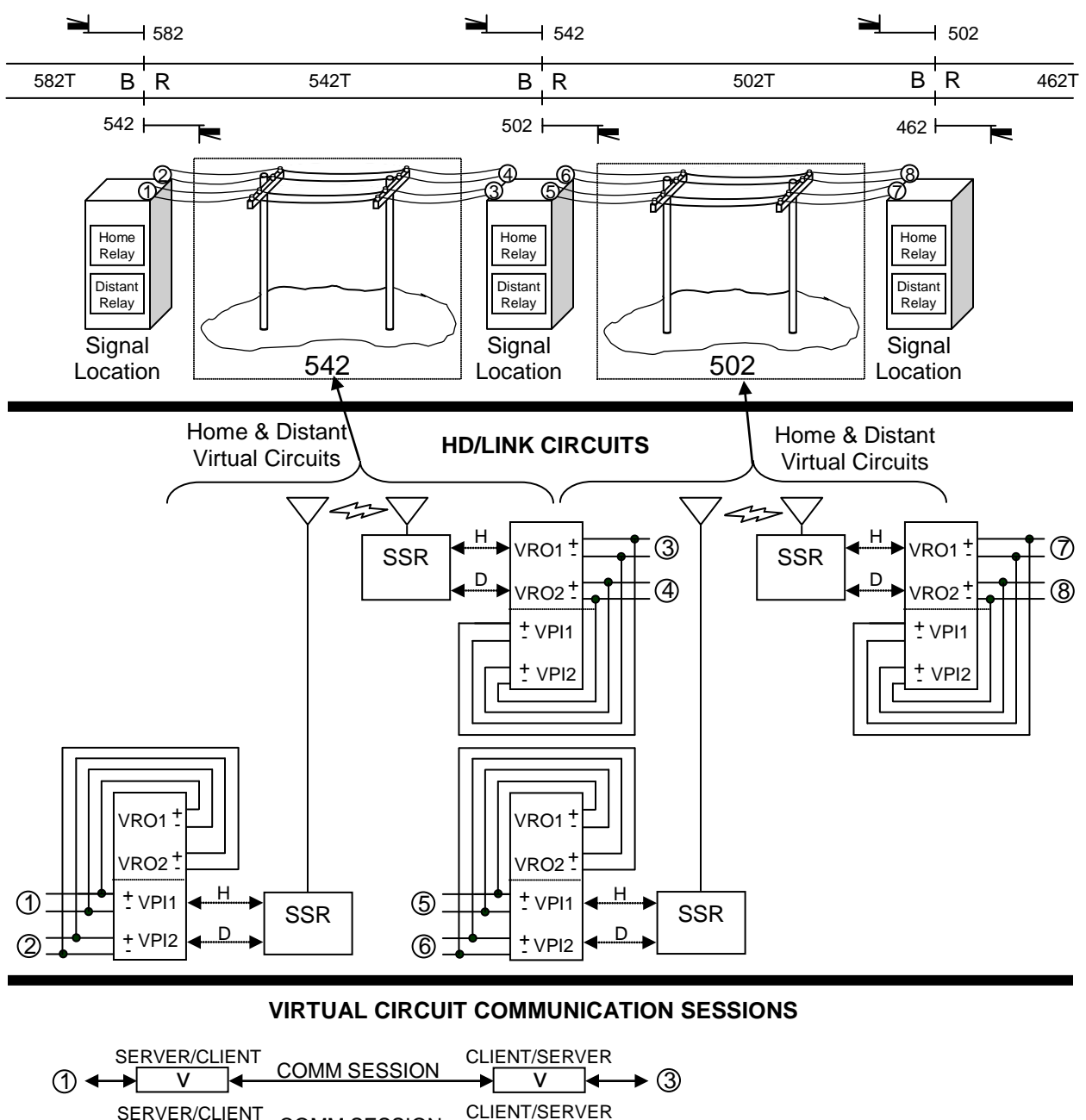

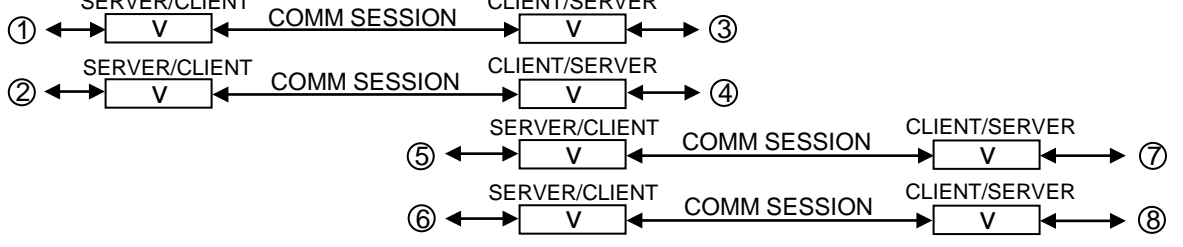

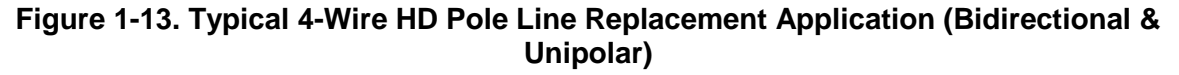

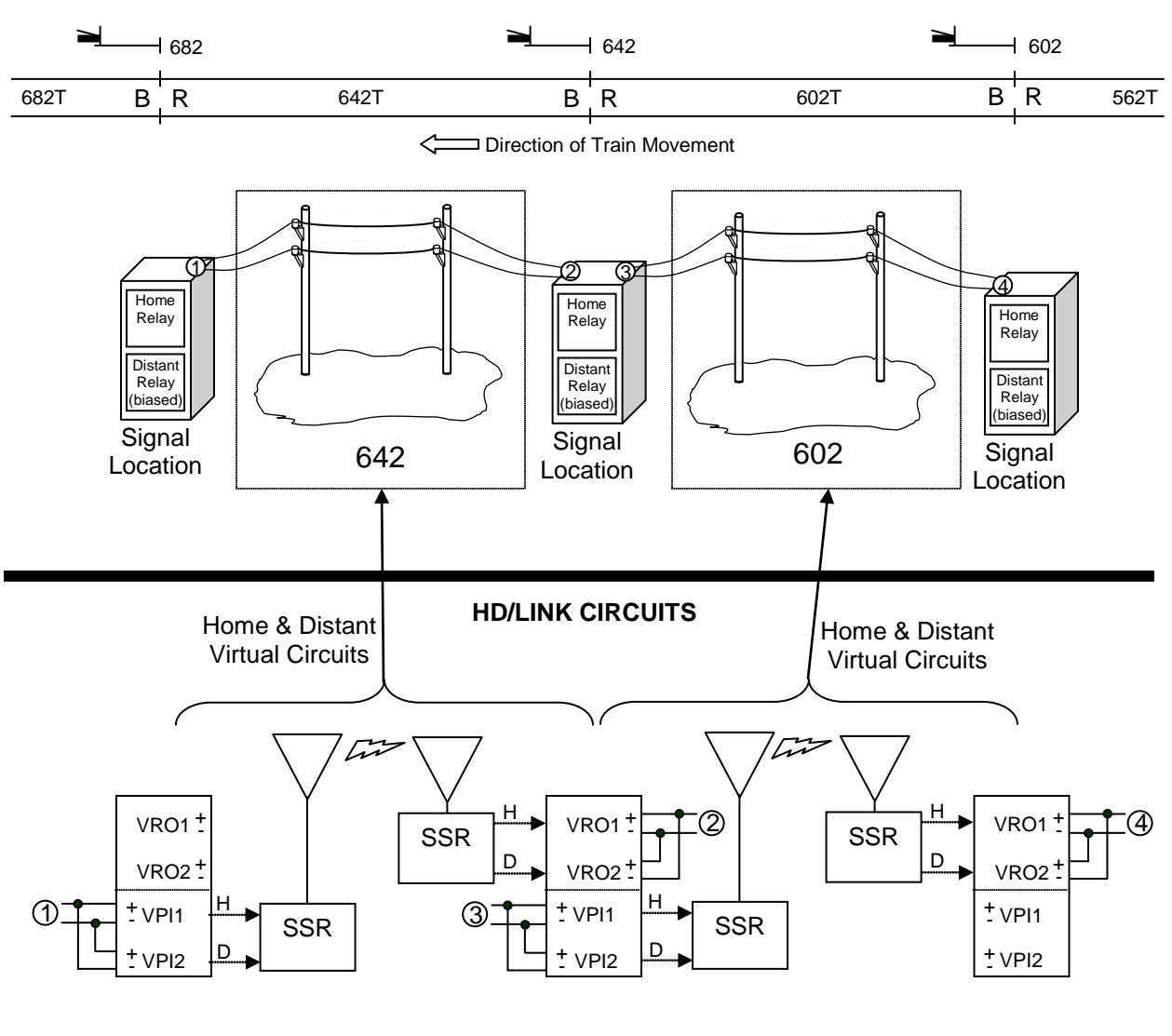

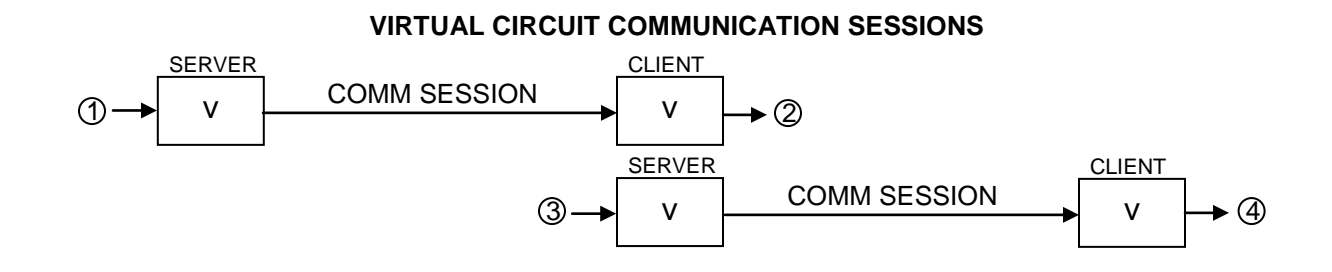

## Figure 1-14. Typical 2-Wire HD Pole Line Replacement Application (Unidirectional & Bipolar)

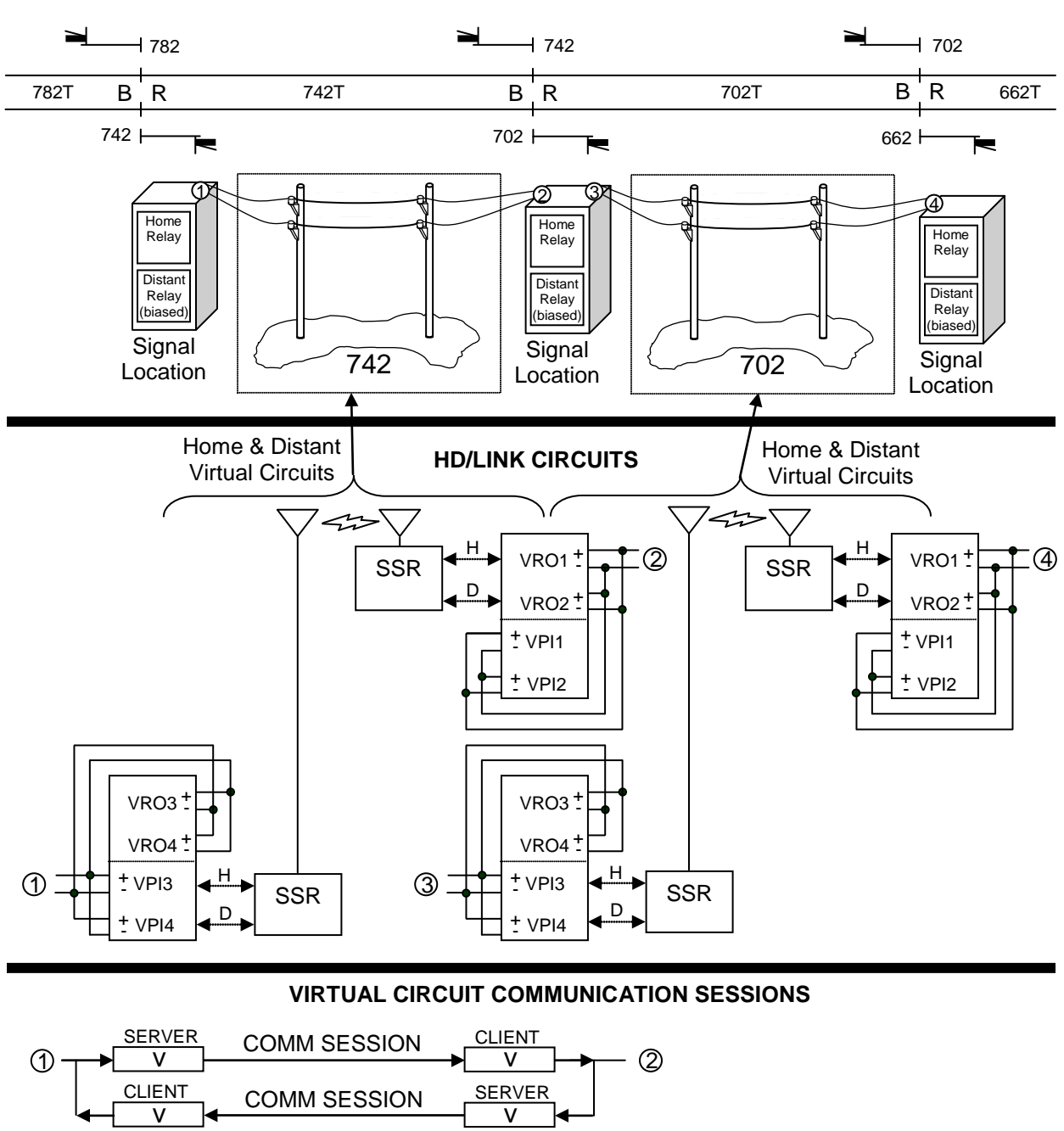

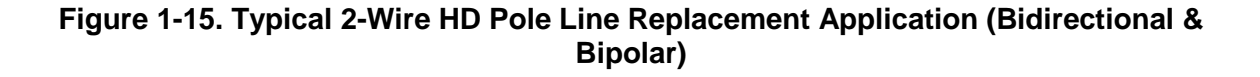

SERVER

V

CLIENT

٧

3

COMM SESSION

COMM SESSION

CLIENT

V

SERVER

٧

4

## **1.5.2** Stand-Alone Vital Timer

The HD/LINK module may be used as a stand-alone vital timer with the ability to replicate up to eight independent vital timing relays. Using the HD/LINKer configuration utility, the inputs can be mapped directly to the outputs within the same module.

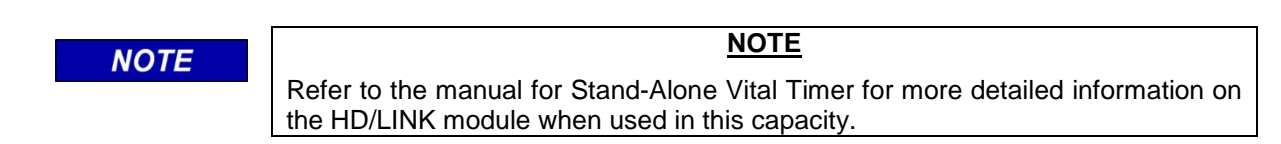

Following are characteristics of the HD/LINK module when configured as a stand-alone vital timer:

- The VRO Pickup Delay time and Drop Delay time can be set to the required values (up to a maximum time of 9999 seconds = 2.7 hours).
- The VRO output drops 200ms before the specified time in order to allow for processing time.
- If the Module is being used as a stand-alone vital timer with a single communication session between input and outputs, the Pickup Delay timer will be accurate to within approximately 100ms of the configured Pick Time.
- The Pickup Delay timer will be accurate to within approximately 100ms of the configured Drop Delay time minus 200ms. Thus, if a timing relay is to be imitated with a 2s Pickup Delay and a 2s Drop Delay time (+/-10%), the VRO Pickup Delay time should be set to 2s and the VRO Drop Delay time set to 2.2s. The HD/LINK module accuracy would then be: Pickup Delay timer 2s (+5%) and Drop Delay timer 2s + 5%.
- The Pickup Delay timer is guaranteed to always time longer than the configured time, even under failure conditions. For instance, if the module reboots, the timer is restarted.
- The Drop Delay timer is guaranteed to always time shorter than the configured time (200ms taken off the configured time to allow for processing time), even under failure conditions. For instance, if the module reboots, the output drops.

#### 1.6 CONFIGURATION SYSTEM OVERVIEW

Refer to figure 1-16 for a brief overview of the configuration system components. The configuration system for the HD/LINK modules is fully described in the HD/LINKer manual.

A field copy of the database can be created after the configuration data has been established. This allows the configuration data for a particular group of modules to be taken to the site during installation, permitting unforeseen changes to be made in the field when cutting over from pole line to the HD/LINK system.

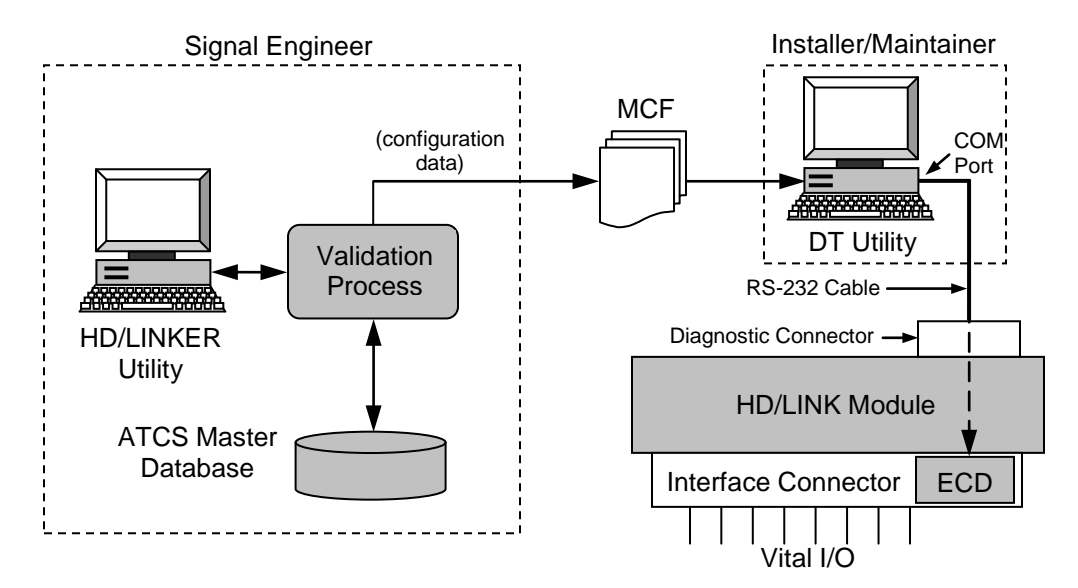

Figure 1-16. Configuration System Overview

Central to the HD/LINK module configuration is an ATCS database. The database provides a central repository of equipment and configuration data for the railroad. Office network management systems, for example, the Safetran Network Management System (NMS), can manage, provide remote diagnostics, monitoring and troubleshooting of the ATCS network. The Railroad may choose, for instance, to have one central ATCS database or allocate one database per line.

The HD/LINKer configuration utility is a Windows PC-based utility which allows the user to configure an HD/LINK module. The configuration data is down-loaded into an External Configuration Device (ECD- an EEPROM embedded in the module interface connector) from a Module Configuration File (MCF). The information used to generate the MCF is stored in the central ATCS database. The HD/LINKer configuration utility allows users to produce and manage the HD/LINK module Configuration Files.

ATCS addressing provides a hierarchical addressing scheme which can be used to allocate a unique address to each HD/LINK module. A central ATCS database automatically prevents duplicate addresses.

#### **A** WARNING

#### WARNING

IF MULTIPLE DATABASES ARE USED BY A RAILROAD, CARE MUST BE TAKEN TO PREVENT DUPLICATE ATCS ADDRESSES.

The Module Configuration Files are downloaded into HD/LINK modules using the Installers Diagnostic Terminal (DT) Utility, a DOS-based PC program. This configuration data is actually stored in an external EEPROM embedded in the 40-pin interface connector. This enables modules to be swapped without altering the configuration.

## 1.7 COMMUNICATION EQUIPMENT

The HD/LINK module has been designed for use with the Safetran Spread Spectrum Radio (SSR).

HD/LINK modules can be connected to other devices such as the SSR via twisted pair wire (refer to figure 2-7). The Echelon<sup>®</sup> LonTalk<sup>TM</sup> Interface Specifications (refer to paragraph 1.8.6) must be strictly adhered to when connecting devices together on the LAN.

#### **1.8 HD/LINK MODULE SPECIFICATIONS**

The HD/LINK module carries the following specifications.

SPECIFICATION.

|       |              |                                                                            | WARNING                                                                                                 |  |
|-------|--------------|----------------------------------------------------------------------------|----------------------------------------------------------------------------------------------------|--|
|       |              | THE HD/LINK MODULE SHOULD ONLY BE USED WITHIN THE DEFIN<br>SPECIFICATIONS. |                                                                                                    |  |
|       |              |                                                                            |                                                                                                    |  |
|       | NOTE         | Refer to Appendix A for d module.                                          | NOTE<br>etailed input and output specifications for the HD/INK                                          |  |
| 1.8.1 | Vital Relay  | Outputs (VRO)                                                              |                                                                                                    |  |
|       | Quantity     |                                                                            | 8 per module (unipolar configuration)                                                                   |  |
|       | Relay drive  |                                                                            | $100\Omega - 1000\Omega$ load per output (designed to drive Safetran ST1 and ST2 relays, or equivalent) |  |
| 1.8.2 | Vital Parall | el Inputs (VPI)                                                            |                                                                                                    |  |
|       | Quantity     |                                                                            | 8 per module (unipolar configuration)                                                                   |  |
|       | Energized v  | voltage range                                                              | 7.5VDC to 20VDC                                                                                         |  |
|       | Input imped  | lance                                                                      | 800Ω to $1.2$ kΩ (1kΩ nominal)                                                                          |  |
|       | AC Frequer   | ncy Rejection                                                              | 25-220Hz, 65 VAC maximum                                                                                |  |
|       | WARNING      |                                                                            |                                                                                                    |  |

THAT IT IS NOT USED OUTSIDE OF ITS AC FREQUENCY REJECTION

#### **1.8.3** Power Requirements

| Input Voltage                          | 9.0VDC to 16.5VDC (12V nominal)                            |
|----------------------------------------|------------------------------------------------------------|
| Maximum Ripple Voltage                 | 0.5V peak-to-peak                                          |
| Initial Startup Current                | 2-3A for 3-4 seconds                                       |
| Input Current (all relays energized)   | 2A Maximum, 1.4A Typical (8 x 100Ω)                        |
| Input Current (all relays deenergized) | 730mA Maximum, 500mA Typical                               |
| Maximum Power Consumption              | 33W (all relays energized)<br>12W (all relays deenergized) |
| Diagnostic Terminal Interface          |                                                            |

## 1.8.4

| Connector           | 9-pin D type (DB-9) |
|---------------------|---------------------|
| Data Interface Type | Serial              |
| Interface Standard  | RS-232              |

#### 1.8.5 I/O Interface

Connector Type

40-pin with dual cage clamps

Table 1-4 lists the I/O interface connector pinout assignments.

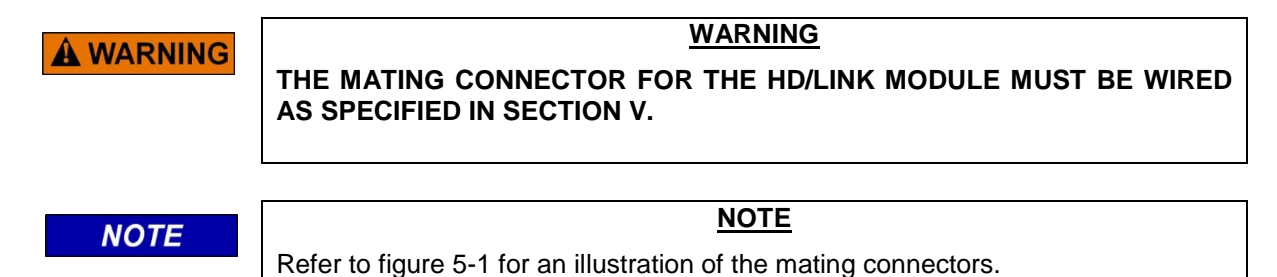

|     |           |     | •         |
|-----|-----------|-----|-----------|
| Pin | Signal    | Pin | Signal    |
| 1   | VPI 1 -   | 21  | VPI 1+    |
| 2   | VPI 2+    | 22  | VPI 2-    |
| 3   | VPI 3-    | 23  | VPI 3+    |
| 4   | VPI 4+    | 24  | VPI 4-    |
| 5   | VPI 5-    | 25  | VPI 5+    |
| 6   | VPI 6 +   | 26  | VPI 6-    |
| 7   | VPI 7-    | 27  | VPI 7+    |
| 8   | VPI 8+    | 28  | VPI 8-    |
| 9   | VRO 1-    | 29  | VRO 1+    |
| 10  | VRO 2+    | 30  | VRO 2-    |
| 11  | VRO 3-    | 31  | VRO 3+    |
| 12  | VRO 4+    | 32  | VRO 4 -   |
| 13  | VRO 5-    | 33  | VRO 5+    |
| 14  | VRO 6+    | 34  | VRO 6-    |
| 15  | VRO 7-    | 35  | VRO 7+    |
| 16  | VRO 8+    | 36  | VRO 8-    |
| 17  | VCL *     | 37  | SCL *     |
| 18  | OV *      | 38  | SDA *     |
| 19  | ECH TWP 1 | 39  | ECH TWP 2 |
| 20  | B12       | 40  | N12       |

 Table 1-4. Interface Connector Pinout Assignments

\* Optional External ECD Connections

## NOTE

## NOTE

Siemens Rail Automation recommends twisted pairs for inputs, outputs, and the DC Power and Return wires B12 and N12.

## NOTE

#### <u>NOTE</u>

The polarity of ECH TWP 1 and ECH TWP 2 does not matter; they may be connected in any order.

## Abbreviations

| VPI 1 -   | Negative connection for input 1                                    |
|-----------|--------------------------------------------------------------------|
| VPI 1 +   | Positive connection for input 1                                    |
| VRO 1 -   | Negative connection for output 1                                   |
| VRO 1 +   | Positive connection for output 1                                   |
| ECH TWP 1 | Echelon <sup>®</sup> LonTalk <sup>TM</sup> LAN twisted Pair Wire 1 |
| ECH TWP 2 | Echelon <sup>®</sup> LonTalk <sup>TM</sup> LAN twisted Pair Wire 2 |

| B12              | Positive Signal Battery (Nominal 12V)                                |
|------------------|----------------------------------------------------------------------|
| N12              | Negative Signal Battery (Nominal 12V)                                |
| <b>A</b> CAUTION | CAUTION                                                              |
|                  | DO NOT APPLY BATTERY VOLTAGE TO THE ECHELON <sup>®</sup> CONNECTIONS |

AS THIS MAY DAMAGE THE TRANSCEIVER MODULES.

## **1.8.6** Echelon<sup>®</sup> Lontalk<sup>™</sup> Interface

| Data Transfer Rate  | 1.25 Mbps                                                                                                    |
|---------------------|----------------------------------------------------------------------------------------------------|
| Transmission Medium | Level 4 (NEMA) cable- stranded, twisted pair (shielded or<br>unshielded), conductor size 22AWG (recommended by Echelon)<br>to 18AWG. A suitable 18AWG cable is Belden Cable #8461                                                                                                    |
|                     | Echelon recommends the following cable characteristics:                                                                                                    |
|                     | DC Resistance: 18.0 ohms /1000 feet @ 20° C per conductor<br>maximum<br>DC Resistance Unbalance: 5% maximum<br>Impedance: 100 ohms ±15% (1.0 - 20.0 Mhz)<br>Attenuation: 5.5 dB/1000 feet @ 20° C maximum (1.0 Mhz)<br>Pair mutual capacitance: 17 pF/foot maximum<br>Pair-to-ground capacitance unbalance: 1 pF/foot maximum                                                                                                    |
| Topology            | Bus (direct daisychain)<br>Maximum stub of 12 inches reserved for internal circuits                                                                                                    |
| Number of Nodes     | 16 maximum per network segment (including terminations)<br>No more than 8 (including terminations) in any 16 meter (53<br>feet) length of transmission cable                                                                                                    |
| Termination         | For small installations with few modules and very short LAN cable runs (e.g., single rack installations), termination is not generally required. However, extended Echelon <sup>®</sup> cable runs and/or connection to several modules may require special termination at both LAN endpoints (refer to Section II, paragraph 2.1.3.2, <i>LAN Termination</i> , or contact Siemens Rail Automation Applications Engineering, for details). |
| Network Length      | 430 feet (130m) maximum per network segment; 53 feet (16m) maximum recommended without termination                                                                                                    |

**A** WARNING

#### WARNING

BECAUSE THE ECHELON<sup>®</sup> LONTALK<sup>™</sup> INTERFACE CANNOT BE SURGE PROTECTED (REFER TO PARAGRAPH 6.2), THE NETWORK CONNECTIONS MUST BE RESTRICTED TO EQUIPMENT CONTAINED INSIDE THE PROTECTED BUILDING.

#### **1.8.7** Mechanical Specifications

| Packaging | Black powder-coat metal canister                           |
|-----------|------------------------------------------------------------|
| Weight    | 4 pounds (1.8 kg)                                          |
| Depth     | 9.6 inches (24.4 cm)                                       |
| Height    | 11.3 inches (28.7 cm) including connector and mounting tab |
| Width     | 3.6 inches (9.1 cm) Equal to a 1 1/2 width ST2 relay       |
| Mounting  | Safetran ST relay rack, wall or shelf mount                |
|           |                                                            |

#### **1.8.8** Environmental Specifications

| Temperature | -40°F to +160°F (-40°C to +71°C) |
|-------------|----------------------------------|
| Humidity    | 95% non-condensing               |

#### **1.9 HD/LINK MODULE ORDERING INFORMATION**

| Hardware Title | Part Number |
|----------------|-------------|
| HD/LINK Module | 53201-ccXX  |

Where cc = the Compatibility Index and XX = the Hardware Configuration.

<u>Compatibility Index</u>: A number which is used to identify different compatibilities for the hardware. The software executive (MEF) checks that it is running on hardware which supports this version of the executable software. Siemens Rail Automation increments the compatibility index only when future hardware changes are required which renders the older software version incompatible with the hardware. When loading the software executive, the HD/LINKer configuration program prevents the user from selecting a version of software which is incompatible with the specified hardware part number. If incompatible software should be loaded into the hardware, the initial configuration checks fail with a message similar to the following:

ER0 97/01/01 00:00:37.1 Startup Check Error: 53, HW SW Compatibility

When ordering hardware, please specify 00 for Compatibility Index (Siemens Rail Automation will supply the latest version). Refer to the part number breakdown below.

**<u>Hardware Configuration</u>**: A number which is used to identify the particular hardware configuration desired. Refer to the part number breakdown below for hardware configuration selection.

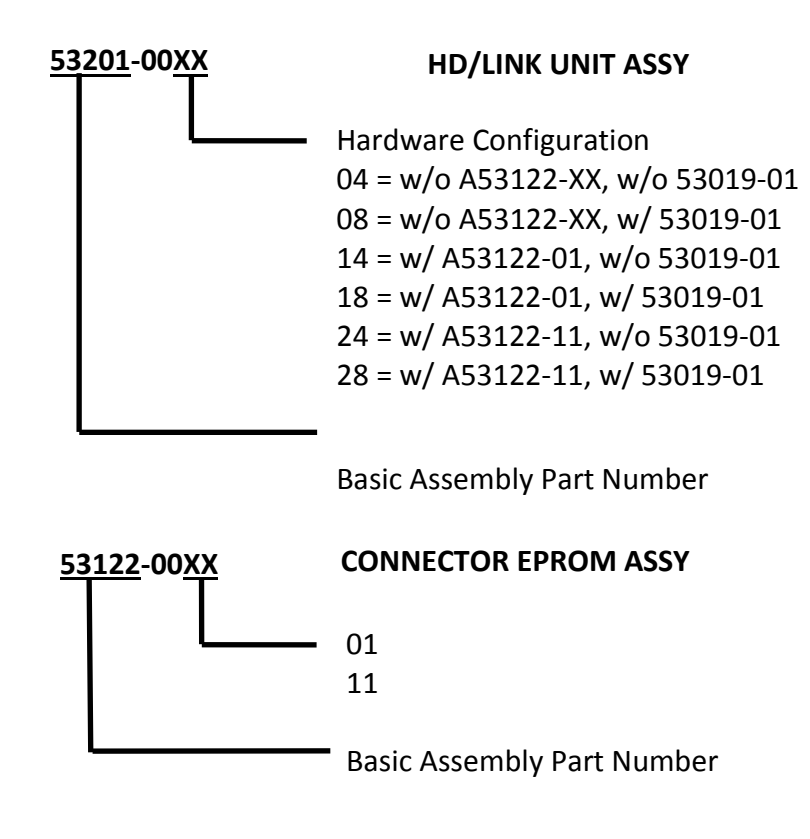

This page intentionally left blank

## **SECTION II**

## HD/LINK MODULE DESCRIPTION

## 2.0 GENERAL

The Safetran 53201 HD/LINK module is designed as a general purpose vital I/O module. It is primarily intended for use in pole line or cable replacement (home/distant line wire, submarine cable, crossing detector, hazard detector, repeater, etc.), but its configurability also makes it suitable for other applications such as for vital timers.

The module supports non-vital diagnostic requests either via the Diagnostic port (Diagnostic Terminal or modem) or via the LonTalk<sup>™</sup> LAN (using radio, modem, remote module, etc.). Section VII, *HD/LINK Diagnostics*, provides the full details of the diagnostic capabilities. The following information is available:

- Module Status, executive and MCF software version information, SIN, verbosity level, battery voltage
- Module Time, current time and date for the module
- Event Log
- Communication Statistics
- MCF

#### 2.1 HD/LINK MODULE FUNCTIONAL DESCRIPTION

The vital I/O connections and the LonTalk<sup>™</sup> LAN connections for the HD/LINK module are made through a connector located on the top of the HD/LINK module. Personnel performing installation or maintenance interface with the HD/LINK module through the front panel of the HD/LINK module by the use of LED indicators and a connection to a Diagnostic Terminal. Refer to figure 2-7 for an illustration of the HD/LINK module. Figure 2-1 illustrates the indicators and diagnostic connector located on the front panel of the HD/LINK module.

#### NOTE

NOTE

There are no controls, indicators, or connectors located on the rear panel of the HD/LINK module. The rear panel is for mounting only.

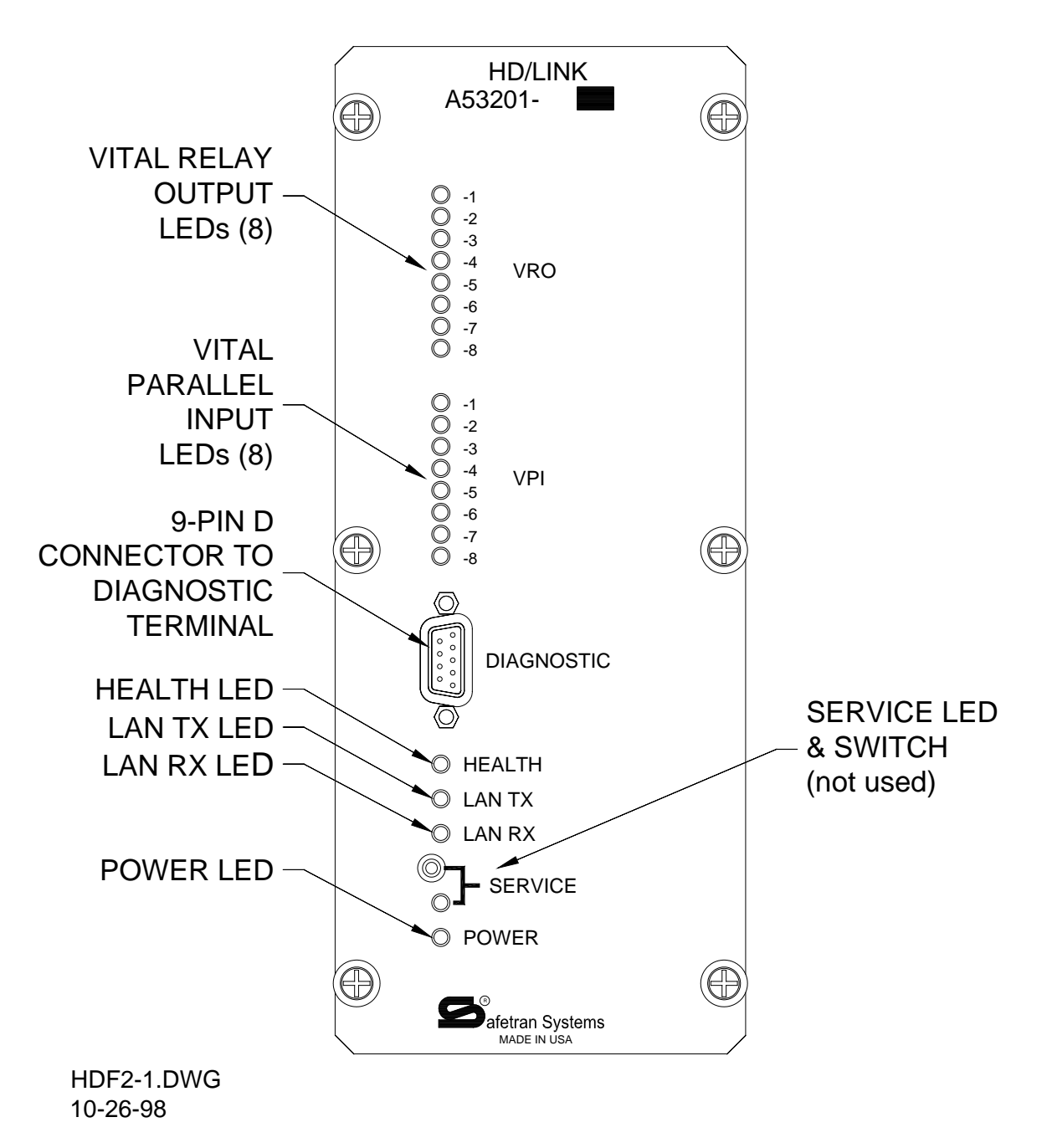

Figure 2-1. HD/LINK Module Front Panel

## 2.1.1 Vital Inputs

The HD/LINK module has eight Vital Parallel Inputs (VPIs) designed to be connected to relay contacts. Each input consists of a positive and a negative terminal (see figure 2-2) and each input terminal is optically isolated from all the other inputs. Not all VPIs need to be used in a configured HD/LINK system.

Document No.: SIG-00-97-05 Version No.: B.2 The vital inputs energize if a voltage between 7.5VDC and 20VDC and of the correct polarity is applied. The vital inputs are guaranteed to be deenergized if a voltage between -20 VDC and +2.5VDC is applied. Under normal conditions an input voltage of less than +7.5VDC causes the VPI to deenergize. The vital inputs are guaranteed to be deenergized if a voltage between - 20VDC and +20VDC is applied through a source impedance of greater than 10k $\Omega$ .

The vital inputs are software filtered so that an alternating current with frequency between 25Hz and 220Hz does not cause the input to energize.

In order to eliminate the effects of relay contact bounce or transient voltages, the inputs only change state if the input voltage persists. Any voltage change that lasts less than 250ms is rejected. The voltage change is guaranteed to be detected if it persists longer than 500ms. In practice, a voltage lasting 330ms is detected.

The inputs to the HD/LINK module were designed to detect steady voltage states. The HD/LINK module should not be used to replace a coded system.

Eight red VPI LEDs are mounted on the front panel of the HD/LINK module. These indicate the state of the eight inputs as determined by the software. Thus if the module is unconfigured, i.e. in a state where it is unable to perform vital processing, the VPI LEDs are off even though an applied voltage may be present on the inputs.

The default configuration provides individual unipolar input and output circuits (see figure 2-2). Observe the proper polarity when using these inputs and outputs.

For bipolar input applications, two inputs must be used and connected together in a reverse polarity parallel configuration (see figure 2-3).

To create a 3-wire bipolar bidirectional configuration using a bipolar input channel and a bipolar output channel, the circuits of figure 2-3 must be configured (using the HD/LINKer utility) as separate bipolar input and output channels, and wired with a common signal return (see figure 2-4 for the resulting 3-wire circuit).

For bidirectional applications, a vital input and a vital output must be used and connected directly together: positive to positive, negative to negative (see figure 2-5).

For 2-wire bipolar bidirectional applications, two inputs and two outputs must be used and connected together in both the bipolar and bidirectional configurations (see figure 2-6).

## NOTE

NOTE

A 500 ohm resistor must be added in series with each input feed (battery to relay contact) to provide current limiting for when a VRO in a 2-wire bipolar bidirectional circuit may be energized while the VPI in the circuit is receiving an input voltage of a polarity that causes the voltages to add.

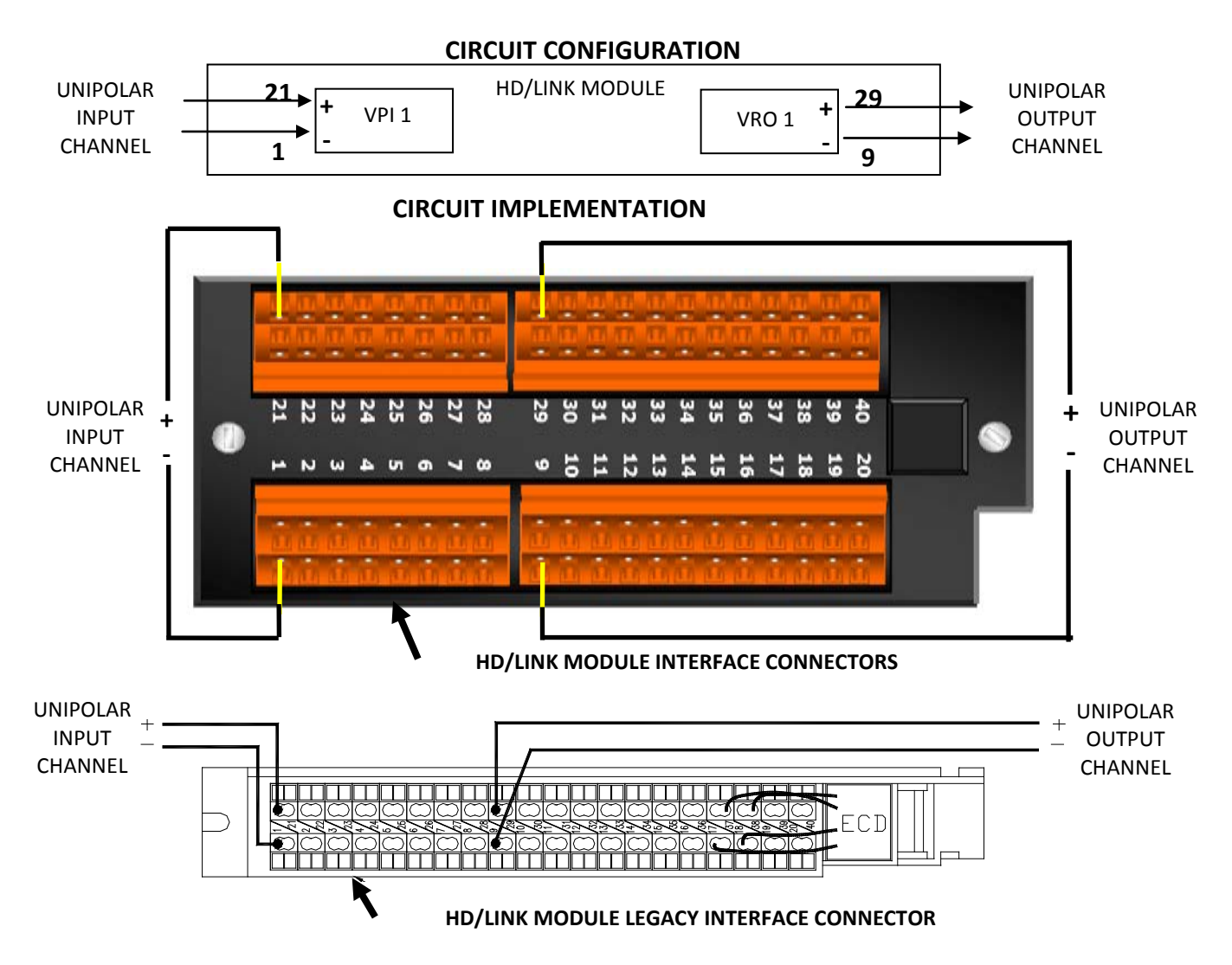

Figure 2-2. Typical Unipolar Input & Output Applications

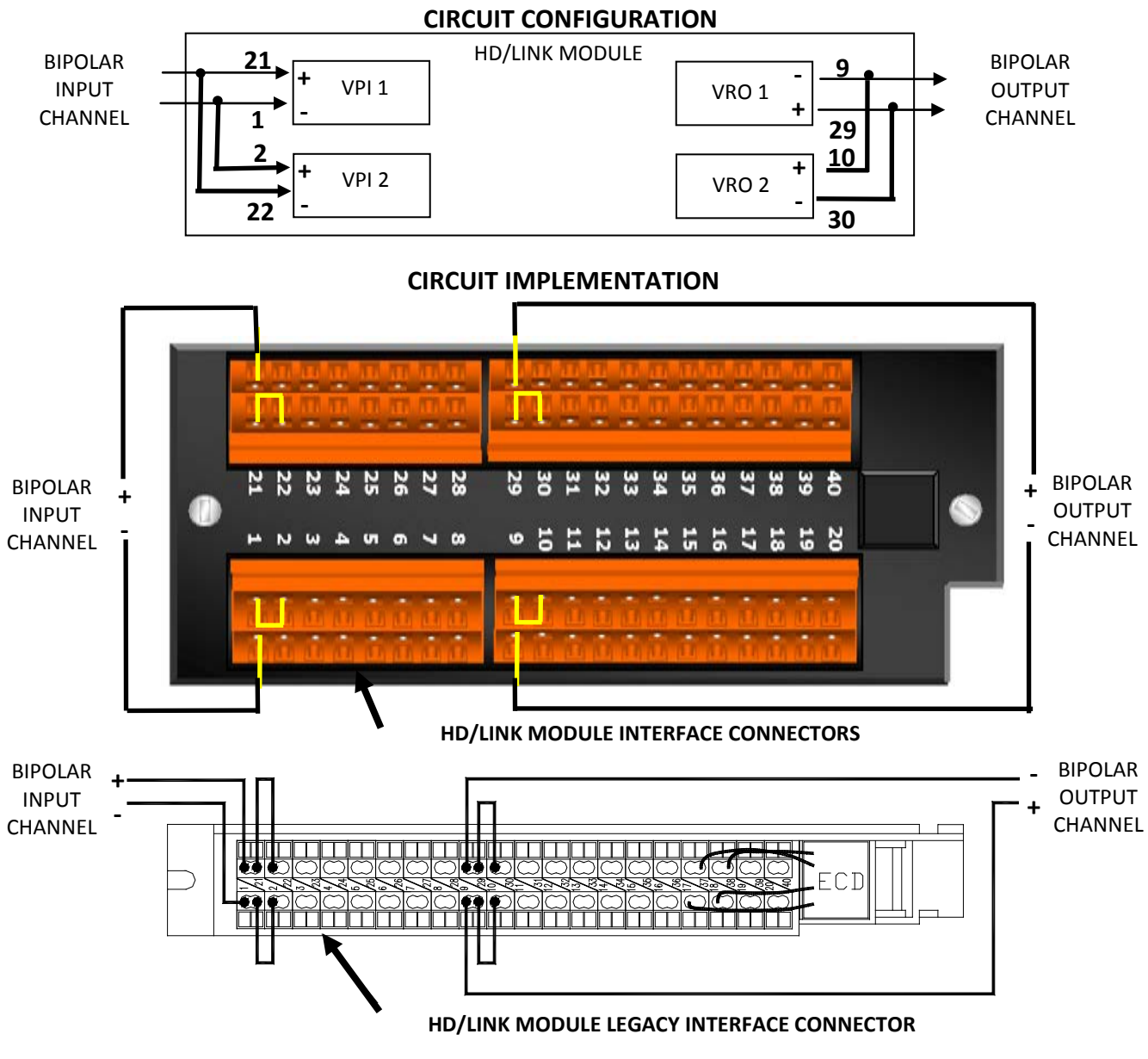

Figure 2-3. Typical Bipolar Input & Output Applications

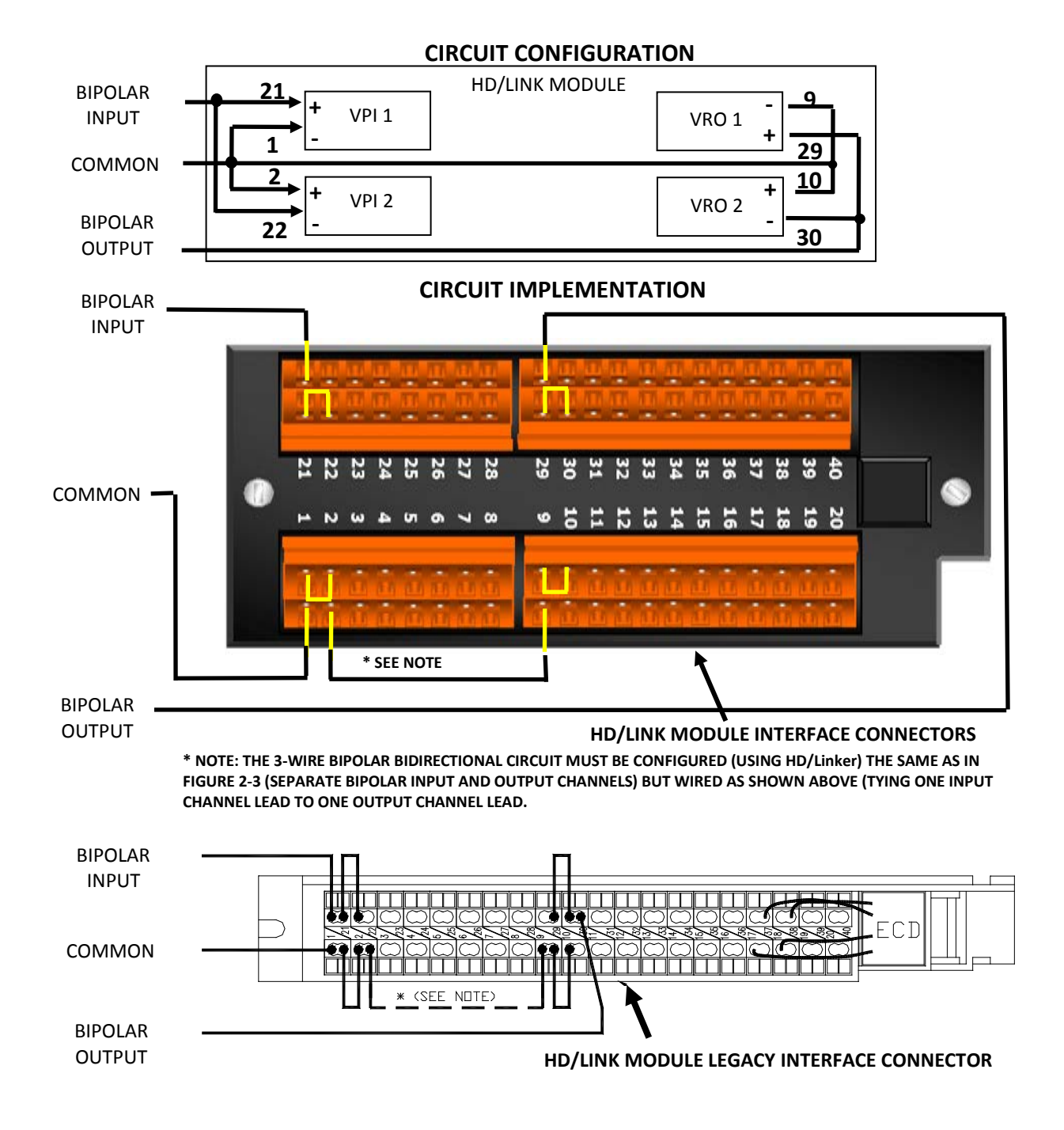

Figure 2-4. Typical 3-Wire Bipolar Bidirectional Application

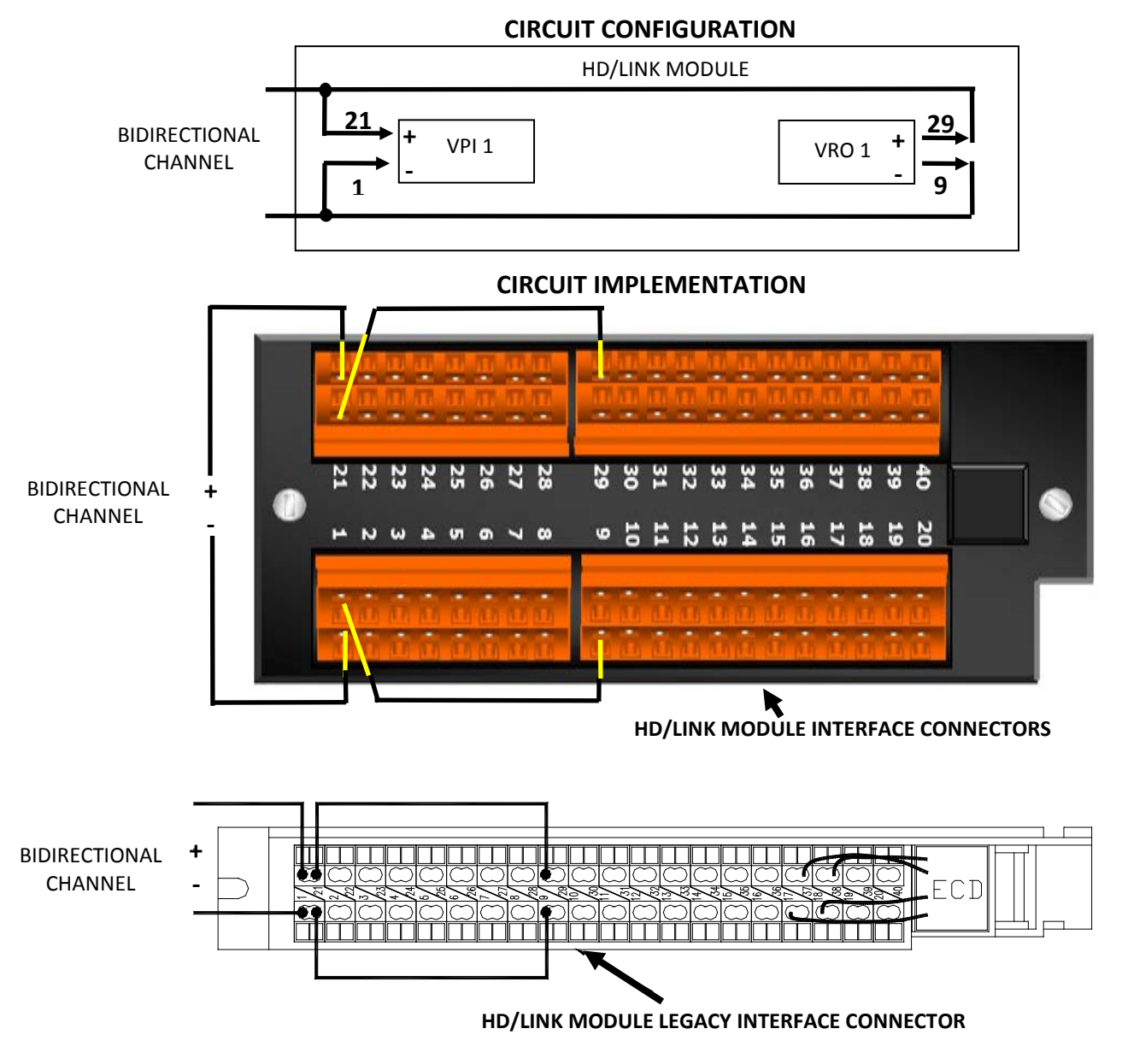

Figure 2-5. Typical Bidirectional Application

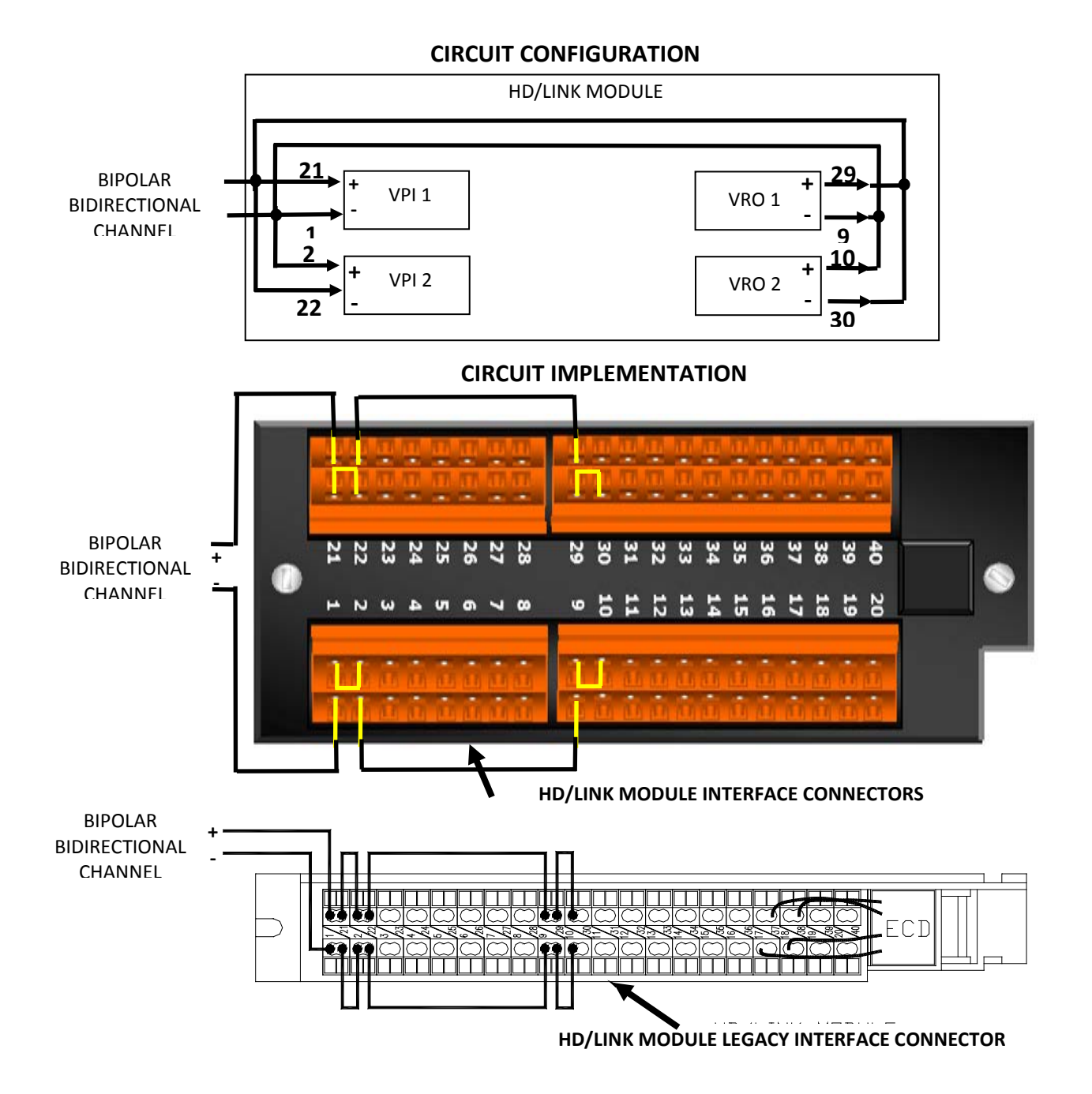

Figure 2-6. Typical 2-Wire Bipolar Bidirectional Application

Inputs which are not currently configured as being used in the MCF can be connected to relay contacts in preparation for future use. If the module detects an unused input as being energized, it logs an Event in the Event Log, and no action is taken on the unused input.

#### **A** WARNING

## <u>WARNING</u>

PRIMARY SURGE PROTECTION MUST BE FITTED TO VITAL INPUTS AS SPECIFIED IN SECTION VI.

## 2.1.2 Vital Outputs

The HD/LINK module has eight Vital Relay Outputs (VROs) designed to drive vital signaling relays (100 ohm to 1000 ohm coils) – Safetran ST1, ST2 or equivalent. Each output consists of a positive and a negative terminal (see figure 2-2). Not all VROs need to be used in a configured system.

Eight red VRO LEDs are mounted on the front panel of the HD/LINK module. These indicate the state of the eight outputs as determined by the software. Thus if the module is unconfigured, i.e. in a state where it is unable to perform vital processing, the VRO LEDs are always off.

For bipolar output applications, two outputs must be used and connected together in a reverse polarity parallel configuration (refer to figure 2-3).

For bidirectional applications, a vital input and a vital output must be used and connected directly together: positive to positive, negative to negative (refer to figure 2-5).

For 2-wire bipolar bidirectional applications, two inputs and two outputs must be used and connected together in both the bipolar and bidirectional configurations (see figure 2-6). A 500 ohm resister must be added in series with each input feed (battery to relay contact) to provide current limiting for the situation encountered when a VRO in a 2-wire bipolar bidirectional circuit is energized while the VPI in the circuit is receiving an input voltage of a polarity that causes the voltages to add.

The outputs can be configured to be slow-to-pick or slow-to-drop. The configurable pick/drop time can be up to 2.7 hours. This feature allows HD/LINK channels to replicate Slow Release, Quick Drop-away, Slow Pick-up, or Quick Pick-up relays. Neutral or Biased relays can be replicated through the Virtual Circuit configuration. Refer to Section IV, paragraph 4.1.1, *VRO Timers*, for details. It may be necessary to add a deenergization delay to bipolar outputs to prevent a flashing signal aspect due to slow changeover of the bipolar relay.

The HD/LINK system maintains all VROs in a deenergized state while rebooting.

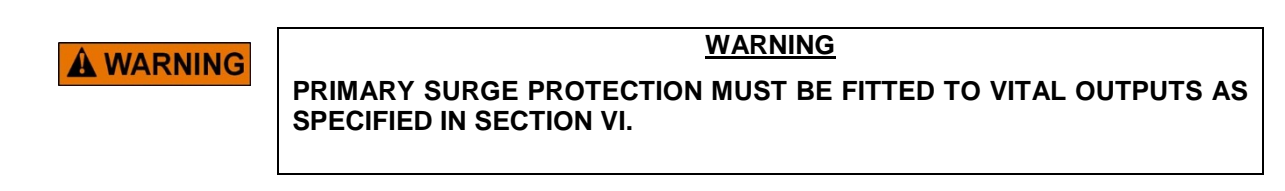

## 2.1.3 LonTalk<sup>™</sup> LAN

The HD/LINK module interfaces with other modules at the same location or with HD/LINK modules at other locations (by using the Safetran Spread Spectrum Radio) via an Echelon<sup>®</sup> LonTalk<sup>™</sup> LAN. Data on the LAN is transferred by using ATCS messages. The interface uses a twisted wire pair from the interface connector of the HD/LINK module.

The LAN is capable of connecting up to 16 different modules, for the temperature range of  $40^{\circ}$ C to  $+71^{\circ}$ C. The total length of the LAN connections should be no more than 430 feet of wire. Distribution of the nodes on the LAN must meet the 8-in-16 rule (refer to paragraph 2.1.3.1). The data transfer rate is 1.25Mbps. The twisted pair cable characteristics and LAN topology requirements must be strictly adhered to (refer to Section I, paragraph 1.8.6 for the specifications for the LonTalk<sup>TM</sup> LAN interface).

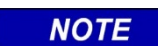

#### <u>NOTE</u>

The Echelon<sup>®</sup> LonTalk<sup>™</sup> LAN must only be installed and utilized within the specifications in Section I, paragraph 1.8.6, Echelon<sup>®</sup> LonTalk<sup>™</sup> Interface.

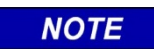

#### <u>NOTE</u>

Although the LAN may be capable of supporting 16 modules, there may be insufficient bandwidth available. The Spread Spectrum Radio may also limit the number of modules connected in a single LAN. Refer to Section III, paragraph 3.1 for a discussion of bandwidth considerations.

The HD/LINK module connects to the Spread Spectrum Radio or other modules in an HD/LINK system as shown in figure 2-7.

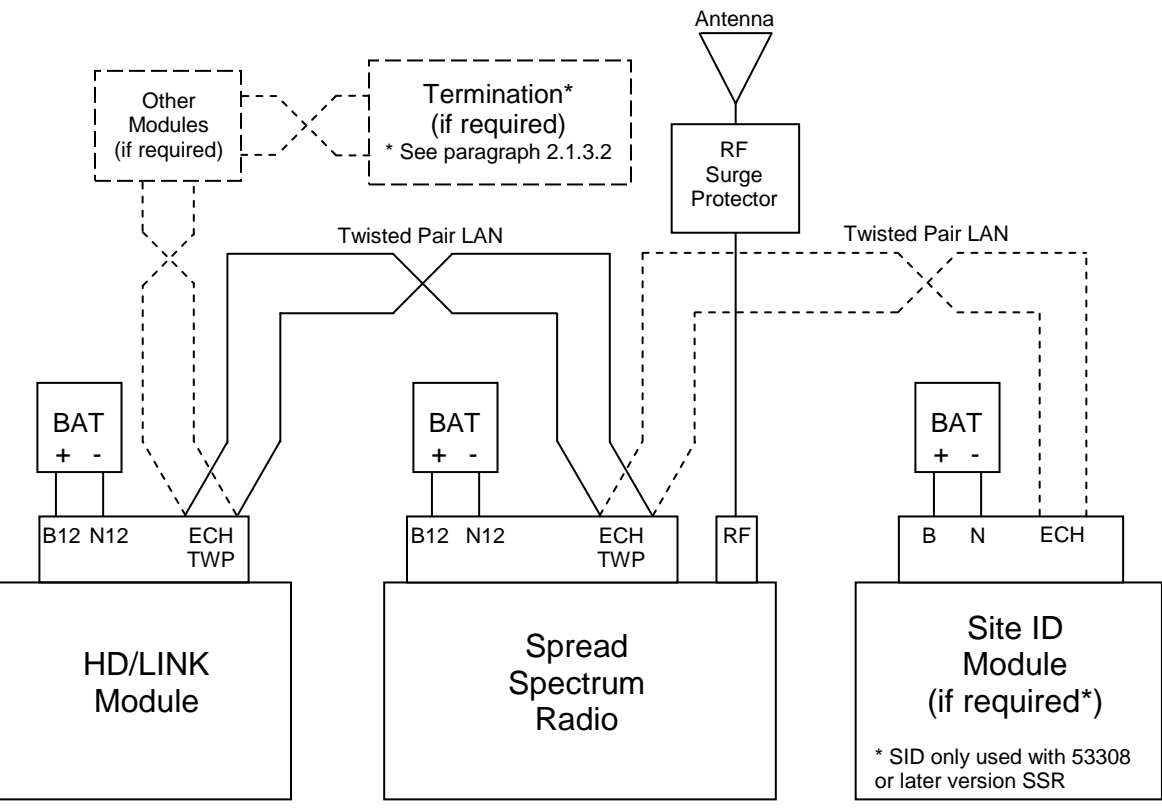

NOTE: The polarity of the ECH connections is arbitrary.

Figure 2-7. HD/LINK Module LAN Connections

## 2.1.3.1 Node Distribution

To prevent communication failures on the LAN caused by transmission reflections, certain restrictions such as stub length and concentrated node loading must be controlled. Modules should be connected in a bus configuration (direct daisychain) without using any drops to nodes, because the maximum stub length allowable is twelve inches and most of this allowance is used up internally to the modules in the form of cabling and printed circuit traces. Any other form of connections or additional wires must be avoided.

To minimize reflections, it is preferable to distribute nodes on the LAN rather than to concentrate them. To this end, the "8-in-16" topology rule is in effect in HD/LINK systems (using the TPT/XF-1250 transceivers). In effect, this rule requires that no more than 8 nodes (where a node is represented by a single transceiver, control module, or endpoint termination) can be located within any 16 meter (53 feet) length of LAN cable.

In cases where the modules and terminations at one location would exceed this limitation, the solution is to add additional cable to the bus between nodes (ensure that the maximum network cable length is not exceeded by doing so). In cases where more than the allowable number of modules is required for a system (i.e., 14), the solution is to divide the network segment into other segments by inserting a router or bus repeater. Each of the resulting network segments can then be made to meet the "8-in-16" rule (the router or bus repeater is treated as two separate nodes, one in each of two adjacent segments).

## 2.1.3.2 LAN Termination

Single rack installations with very short LAN cable runs (less than 16m) do not generally require LAN endpoint termination. However, extended cable runs may require termination at both endpoints of the LAN (refer to figure 2-8 for the termination configuration). Terminations are to be treated the same as nodes, and should meet all the same requirements (node distribution, etc.). The additional cable length connecting to network terminations must not cause the total network length to exceed 430 feet (130m).

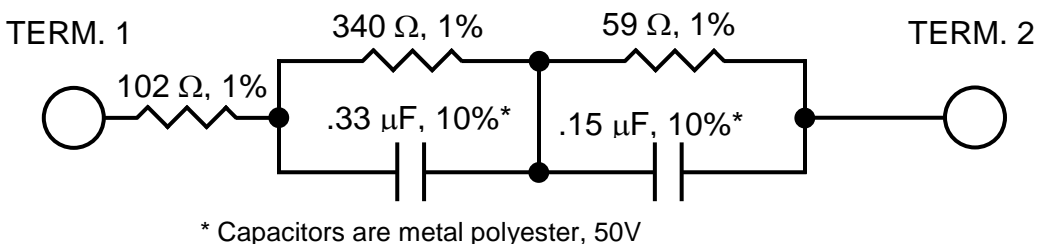

Capacitors are metal polyester, 50V

Figure 2-8. Bus Termination For Twisted Pair Networks

## 2.1.4 Diagnostic Port

The HD/LINK module has an RS-232 serial port for use with a Diagnostic Terminal (usually a laptop PC), modem or other DTE or DCE equipment. The interface is via a 9-pin D type (DB-9) connector mounted on the front panel of the module.

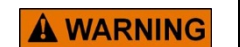

#### WARNING

EQUIPMENT (DIAGNOSTIC TERMINALS, MODEMS, ETC.) WHICH COULD CAUSE GROUNDING OF THE HD/LINK MODULE THROUGH ITS RS232 PORT MUST NOT BE USED.

If a modem is required, the recommended unit is the Safetran Mighty Modem, part number 53413, a DC- powered modem suitable for remote sites. Refer to Siemens Rail Automation Document No. COM-00-97-09 for instructions and installation information on the Mighty Modem.

The recommended Diagnostic Terminal is a laptop PC with Safetran Systems Corporation's Diagnostic Terminal Utility installed. The use of the Installers and Maintainers Diagnostic Terminal is described in Section VII, *HD/LINK Diagnostics*.

## 2.1.5 Event Log

The HD/LINK module includes an internal Event Log. The Event Log can store up to 2340 I/O Events at verbosity level 1 (see Section VII, paragraph 7.2, *Event Messages*). This includes a message logging the change of state of the IO and a message logging the change of state of the message sent to the neighbor.

The Event memory is non-volatile. If power is removed from the module, the Events are retained in the Event Log for at least 14 days. Full details of Events stored are provided in Section VII, *HD/LINK Diagnostics*. Because of the limited storage capabilities for the Event Log, the HD/LINK module supports different levels of Event recording, known as verbosity levels. Verbosity level 1 is the most general and level 3 the most detailed. The verbosity level is selected by using the DT Utility.

The three verbosity levels are listed below. The default verbosity is level 1.

Verbosity 1: I/O state changes, I/O Message changes, serious errors, Communication Errors

Verbosity 2: Communication Warnings

Verbosity 3: Receipt of individual messages

See Section VII, HD/LINK Diagnostics for details of verbosity levels.

## 2.1.6 External Configuration Device

The External Configuration Device (ECD) is a serial EEPROM that is embedded in the interface mating connector. The ECD is used to store the configuration information for the HD/LINK module: Module Configuration File (MCF), Unique Check Number (UCN) and Site Identification Number (SIN). There is a label placed on the interface mating connector for the Site Identification Number (SIN). This helps identify the configuration information stored at that location.

Having the configuration stored on the connector provides the following benefits:

- A module can be replaced without also requiring that the connector or configuration be changed.
- The configuration is associated with the site wiring rather than the module, making spares management easier.
- Because there are far fewer components on the connector, its reliability is much greater than that of the module. Hence the configuration is likely to need changing far less often.
- The module software can prove, by using the Unique Check Number (UCN), that the configuration has not changed, hence the installation does not have to be retested when a module is replaced.

Figure 2-9 illustrates the HD/LINK module with the I/O connector and ECD.

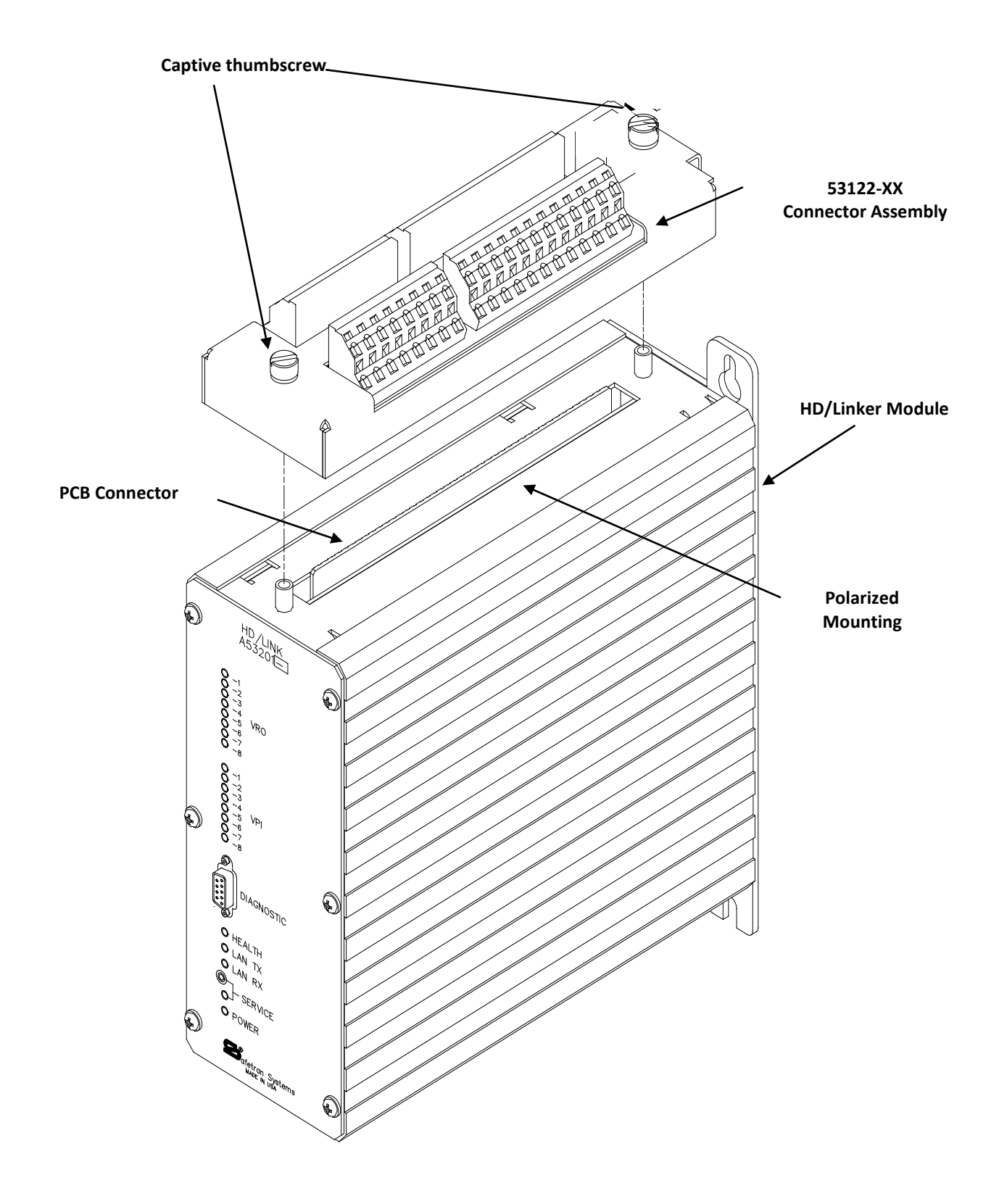

Figure 2-9. I/O Connector, ECD, and HD/LINK Module

## 2.1.7 Real Time Clock

The HD/LINK module contains a real time clock. The time and date of the module can be set using the Diagnostic Terminal or over the LAN. The time and date is used to timestamp Events in the Event Log.

In the event of a power loss, the real time clock continues running for at least 2 days without losing module time and date.

## 2.1.8 Visual Indicators

The HD/LINK module is equipped with Light-Emitting Diodes (LEDs) on the front panel to provide a visual indication of module operation. Table 2-1 lists the indicators and their functions.

| LED     | Quantity | Color | Purpose                                                                                                    |
|---------|----------|-------|----------------------------------------------------------------------------------------------------|
| VRO     | 8        | Red   | Illuminates to indicate that the software is setting the output to the energized state                                                            |
| VPI     | 8        | Red   | Illuminates to indicate that the software has detected that the input is energized                                                                |
| HEALTH  | 1        | Green | Flashes at a slow rate (once every two seconds) to indicate that the module is fully operational                                                  |
|         |          |       | Flashes at a fast rate (approximately 3 times per second) to indicate that the module is unconfigured                                             |
|         |          |       | LED is off when the module is on but not operational<br>(could be rebooting, performing startup checks, or left in<br>setup mode)                 |
| LAN TX  | 1        | Red   | Flashes when the module transmits an ATCS message (containing an ATCS address) over the LAN                                                       |
| LAN RX  | 1        | Green | Flashes when an ATCS message (addressed to the HD/LINK module) is received over the LAN (does not flash when non-ATCS messages are received)      |
| SERVICE | 1        | Amber | Unused in a linear networking application                                                                                                    |
| POWER   | 1        | Green | Illuminates to indicate power is applied to the module.<br>Does not indicate whether the applied voltage is within the<br>correct operating range |

 Table 2-1. HD/LINK Module Front Panel Indicators

## 2.1.9 Power Source

The HD/LINK module is designed for a nominal power input voltage of 12VDC with a maximum ripple voltage of 0.5V peak-to-peak. The HD/LINK module operates normally over an input voltage range of 9.0VDC to 16.5VDC. Refer to Section VIII, paragraph 8.1.2, *HD/LINK Module Power Supply Problems*, for the reaction of the HD/LINK module when different voltages are applied.

The HD/LINK module normally draws two to three amps of DC current for three or four seconds on initial startup, and then settles to a typical current drain of 500mA to 1.4 amps (depending on number of energized output relays). The power source must have sufficient current rating to handle the initial start-up current of multiple HD/LINK modules at one location.

## WARNING PRIMARY SURGE PROTECTION MUST BE FITTED TO B12 AND N12 CONNECTIONS AS SPECIFIED IN SECTION VI.

This Page Intentionally Left Blank

## **SECTION III**

## SAT COMMUNICATION OVERVIEW

## 3.0 GENERAL

The HD/LINK module is highly configurable. Inputs on one module may be used to set outputs on its own module or on many different modules (refer to figure 3-1).

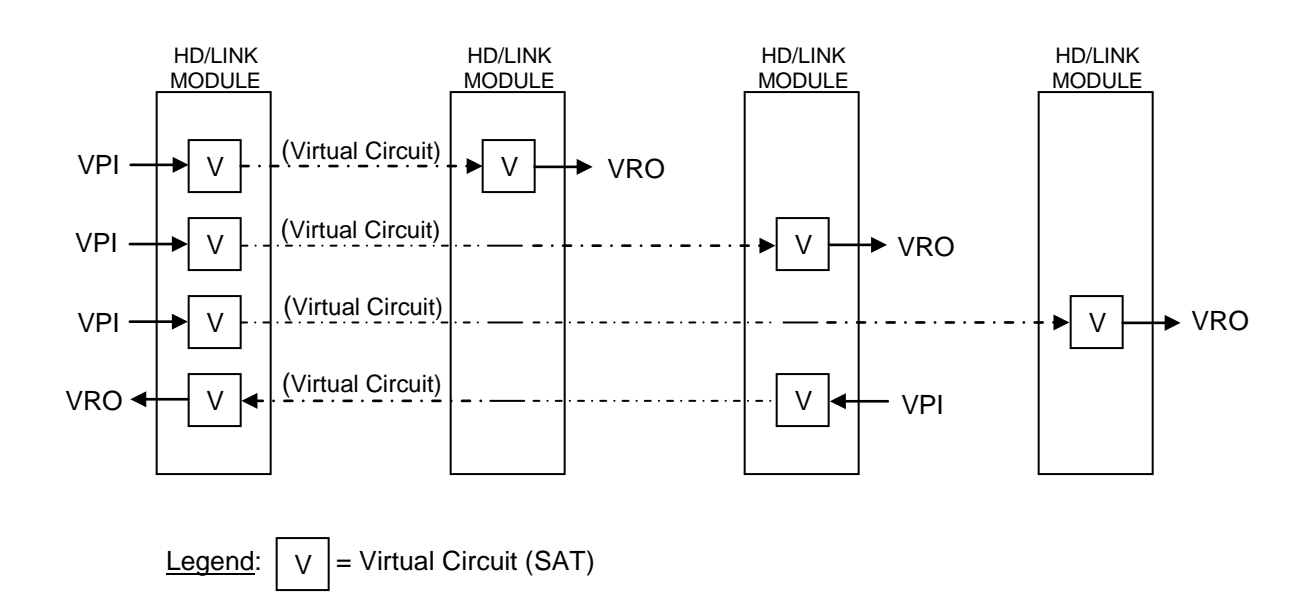

Figure 3-1. Inputs Driving Outputs On Many Remote Modules

In order to make this possible, Virtual Circuits are created. A Virtual Circuit is analogous to a group of pole line or cable circuits between two points. Each end of a Virtual Circuit is called a Virtual Circuit SAT (SAT - Signaling Application Task) also known as a 'Termination Device' in the HD/LINKer configuration utility. A SAT reads inputs which are either Internal Channels, VPI Channels, or VRO Channels (a SAT internally reads the VRO channel, and can only do so if the VRO Channel has been set by a SAT in the module). The Module Configuration File (MCF) defines which inputs the SAT is connected to.

A SAT sets outputs which are either Internal Channels or VRO Channels. The MCF defines which outputs the SAT is connected to.

Communication between SATs is via vital ATCS messages. Each of these Virtual Circuit SATs (VSATs) has its own unique ATCS address based upon the Subnode Identification Number (SIN) of the HD/LINK module in which it resides. Information is included in the messages to allow SATs to detect corrupted, mis-addressed, or stale messages.

Thus a Virtual Circuit SAT has on one side connections to physical I/O (VPIs, VROs) or internal I/O (discussed in paragraph 3.5) and on the other side a serial ATCS connection to its neighbor SAT which is either another Virtual Circuit SAT or a Cut Section SAT (discussed in paragraph 3.3). Figure 3-2 shows HD/LINK modules containing 3 Virtual Circuit SATs, the neighbors of each of these reside in another module at the same location (the Group number is the same and the Subnode Identification Number differs).

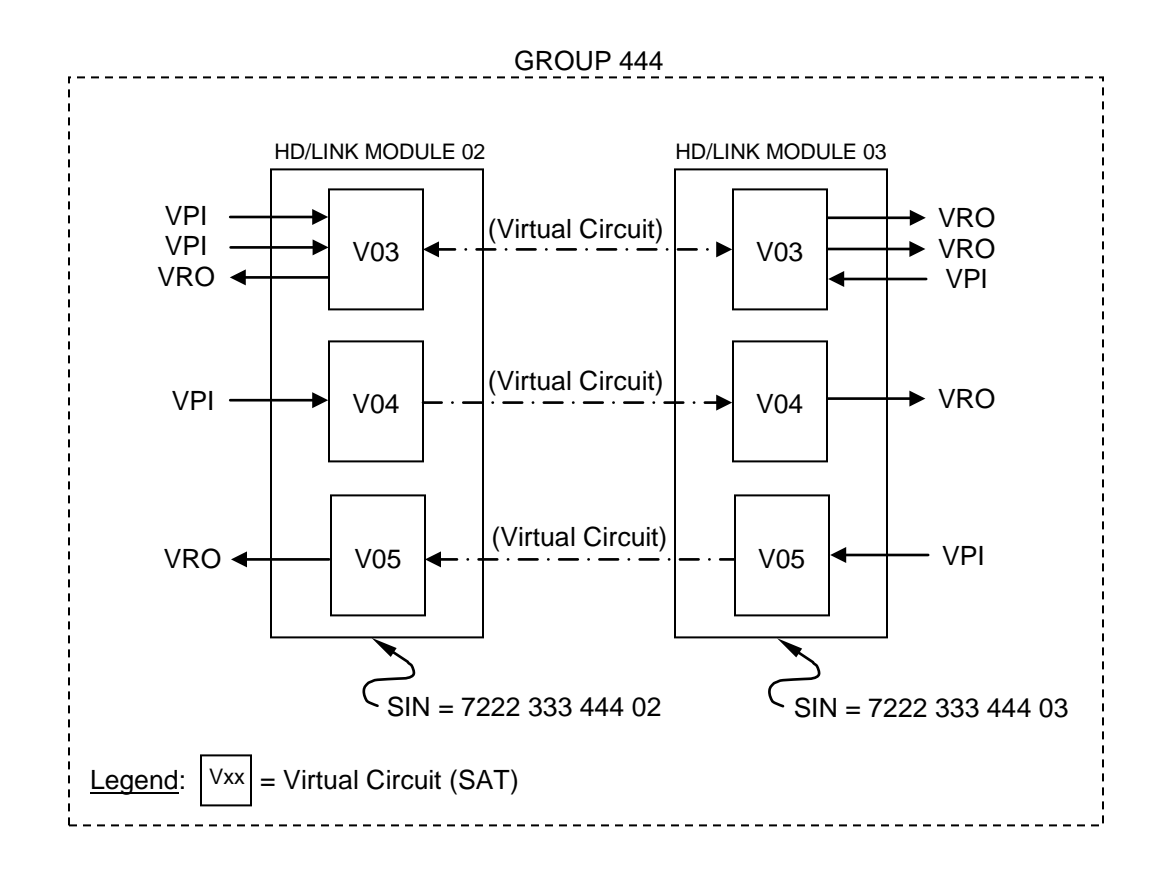

## Figure 3-2. Two Modules in the Same Group Showing VSATS With Both Inputs and Outputs

Note that the Virtual Circuit SAT may have just inputs, just outputs or both inputs and outputs. Each Virtual Circuit SAT may have up to 24 inputs and 24 outputs.

## NOTE

NOTE SAT inputs can be any combination of VPI, Internal Channels and VROs used as inputs.
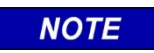

NOTE SAT outputs can be any combination of Internal Channels and VROs.

If the Virtual Circuit SAT has inputs, it can be viewed as having a server that is responsible for broadcasting the state of these inputs to a receiving client on the neighboring Virtual Circuit SAT. A Virtual Circuit SAT, with both inputs and outputs, has both a server and a client (refer to figure 3-3).

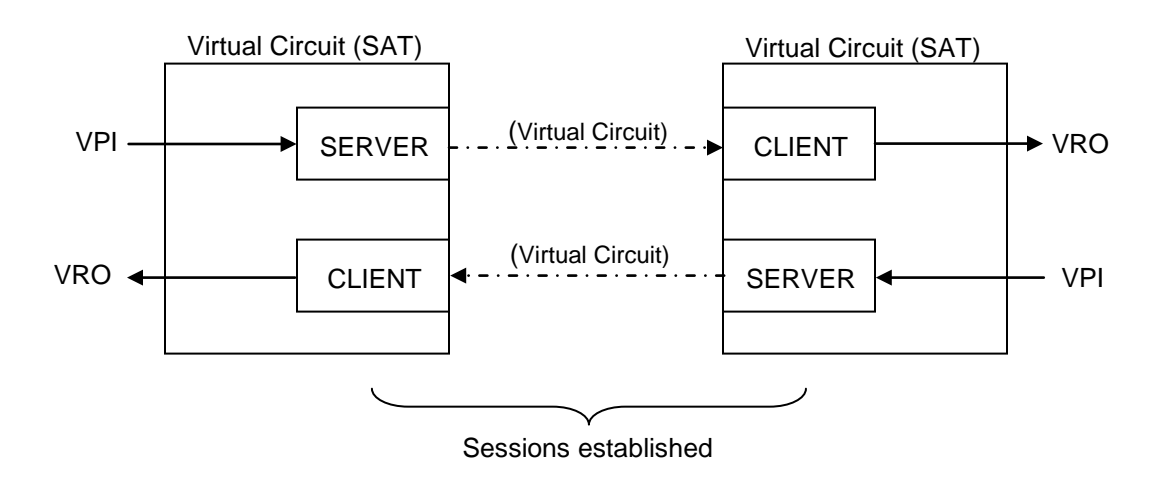

## Figure 3-3. Virtual Circuit (SAT) Showing Client and Server

In order to transfer vital data containing the states of the inputs between the two Virtual Circuit SATs, a session has to be established between the two. When the client is in session it checks the messages it receives from the server. The client checks for the following criteria to ensure the data it receives is safe to use:

- Message is recent and not stale using timestamp in message
- Message is in order using a sequence number on each message
- Message is not corrupt using a 32-bit CRC
- Message is correctly addressed using unique ATCS source and destination address in message

## 3.1 SERVER UPDATE/CLIENT TIMEOUT

In order to protect against communication failures or failure of a neighboring module, the client uses a timeout function known as the *Client Timeout - Energized*. The *Client Timeout - Energized* value is configurable for each VSAT using the HD/LINKer configuration utility. If a message is not received within this time (minus 200ms to allow time for the module to process the message) the session is lost and the outputs of the VSAT are deenergized. The session is regained when the next valid *Data Update* message is received from the server. Thus in order to maintain the session the server sends regular messages to the client at a rate defined by the *Server Update Rate - Energized*.

In order to increase reliability, the Client Energized Output Timeout should be set to a value large enough to allow one or more messages to be missed before the session is lost (refer to Section IV, paragraph 4.1.3.1 for details).

In figure 3-2, three Virtual Circuits are being used between two modules. A configuration such as this would be used if it were necessary to have different timeouts for the VSATs. A more typical application would have the same timeout for each VSAT and would use a single Virtual Circuit to carry all the I/O (refer to figure 3-4). This has the advantage of reducing the bandwidth required (number of messages being transferred per second).

In figure 3-2 the upper Virtual Circuit uses a server at both VSATs, the middle Virtual Circuit only at the left neighbor VSAT, and the lower Virtual Circuit only at the right neighbor VSAT. Each of the four VSAT servers would send messages independently, whereas in figure 3-4, the same result is achieved with two VSAT servers, hence halving the message traffic. This is an important consideration when using the Spread Spectrum radio (see the SSR manual for details).

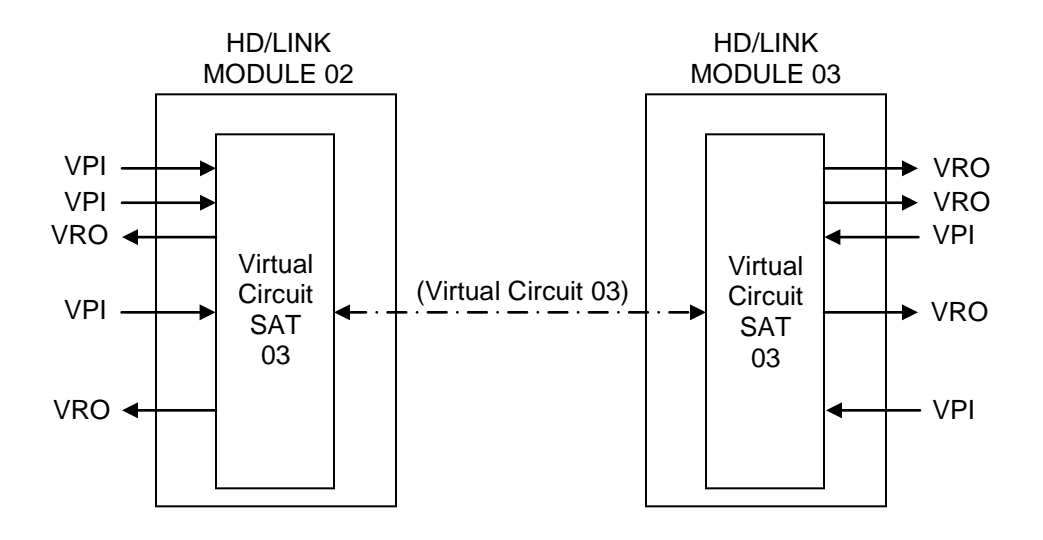

Figure 3-4. Bandwidth Optimization for Figure 3-2

Another parameter which can be used to reduce message traffic is the *Server Update Rate - Deenergized* and its corresponding *Client Timeout - Deenergized*. In order to maintain the session, messages are still transferred between server and client when the inputs are deenergized. The user can set the timeout and update rate to a lower value in this instance to reduce message traffic. All inputs to a Virtual Circuit must be deenergized in order for the SAT to use this rate.

## 3.2 SESSION INITIALIZATION

When modules are rebooted, the VSAT servers and clients must again establish a session. Figure 3-5 shows the different types of messages involved in session Initialization.

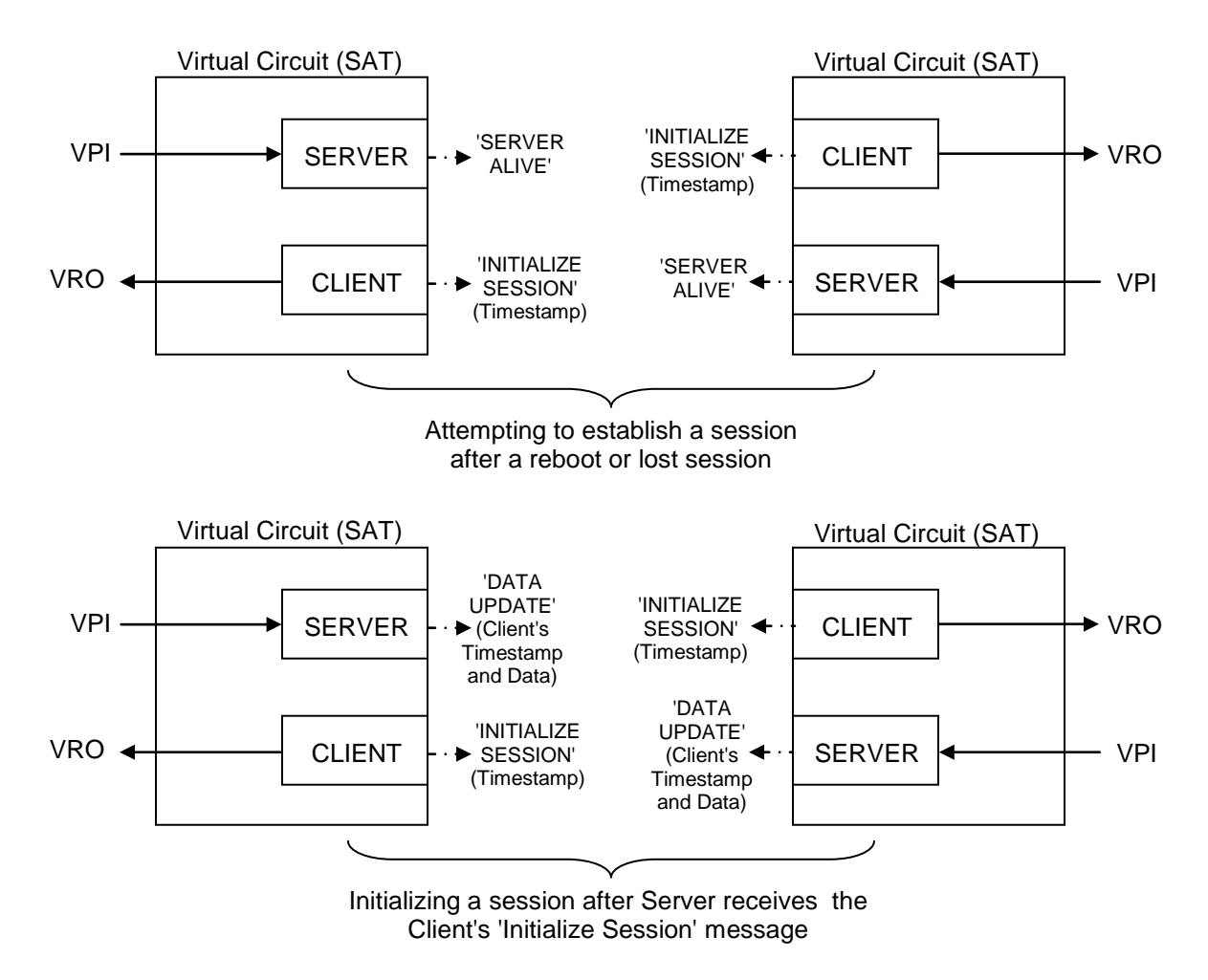

Figure 3-5. Client/Server Session Messages

After a reboot, the client sends out *Initialize Session* messages at an interval defined by *Client* Session - Retry Rate. After a time given by *Client Session* - Attempt Timeout, the client stops sending these messages, if a session has not been established, and waits to receive a Server Alive message from the server. The *Initialize Session* message contains a timestamp unique to the client sending the message. When the server receives the *Initialize Session* message it starts sending *Data Update* messages. These messages contain the state of the inputs to the server and the timestamp of the client.

After a reboot, the server sends *Server Alive* messages at an interval defined by *Server Session* - *Retry Rate*. When the client receives one of these messages it sends out an *Initialize Session* message.

When a session is lost, the client sends *Initialize Session* messages to try to reestablish the session. The session is reestablished when a valid *Data Update* message is received by the client. Table 3-1 summarizes the Client/Server Session Messages.

| Message<br>From: | Message:           | Message Interval Defined By: | Message Sent:                                                |
|------------------|--------------------|------------------------------|--------------------------------------------------------------|
|                  |                    |                              | After reboot                                                 |
| Client           | Initialize Session | Client Session - Retry Rate  | After receiving Server Alive message.                        |
|                  |                    |                              | Periodically, defined by<br>Client Timestamp Refresh<br>Rate |
|                  | Server Alive       | Server Session - Retry Rate  | After reboot                                                 |
| Server           | Data Update        | (n/a)                        | After receiving Initialize<br>Session message                |

 Table 3-1. Client/Server Session Messages

# 3.3 CUT SECTION SATS

The HD/LINK module supports another type of SAT: the Cut Section SAT (CSAT). The CSAT allows the Virtual Circuit between two VSATs to be broken with a track relay, slide fence, hazard detector etc. Figure 3-6 is an example of the use of a Cut Section SAT and its Pole Line equivalent. When the input to the Cut Section SAT on the module at Location B is energized, the state of the input to the module at Location A is transmitted to the module at Location C. When the input to the Cut Section SAT on the module at Location B is deenergized, a deenergized state is transmitted to the module at Location C regardless of the state of the input on the module at Location A.

The Cut Section SAT incorporates a timer which delays the energization of the Cut Section input. This can be used, for example in figure 3-6, to ensure that a train causes track 1 to drop before track 2 picks for a train moving from right to left.

A Cut Section SAT always has two SAT neighbors (can be VSATs or CSATs).

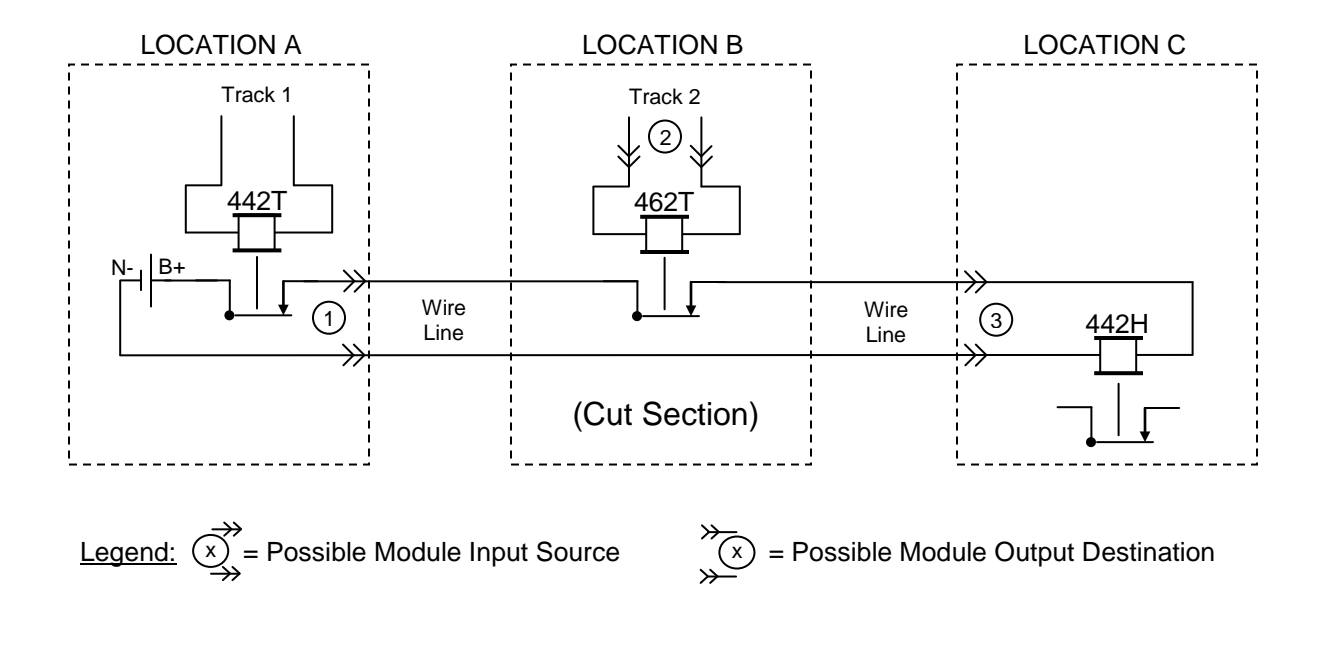

#### POLE LINE CIRCUITS

HD/LINK CIRCUITS

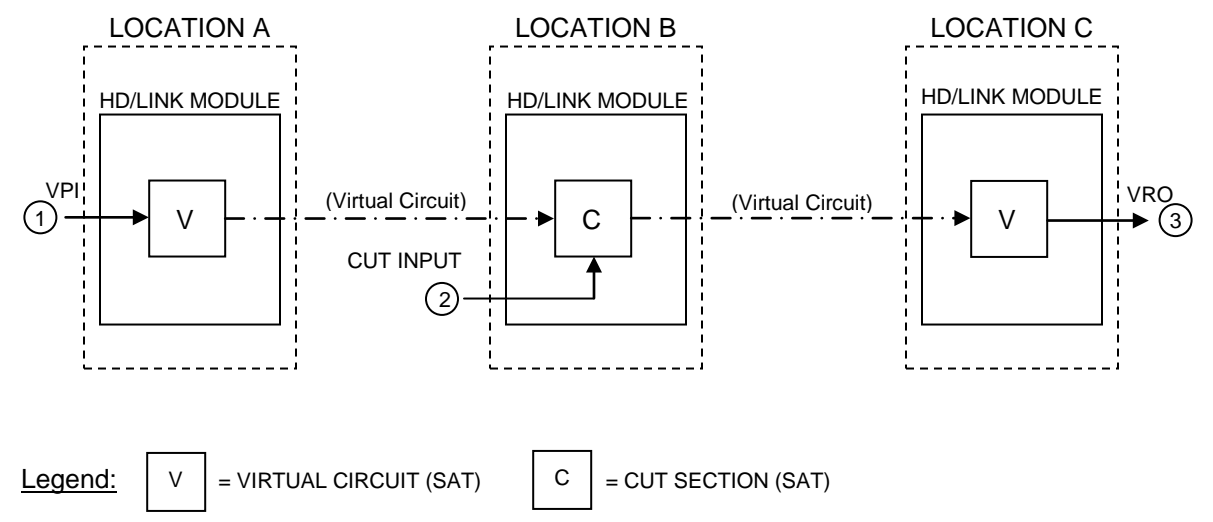

Figure 3-6. Use Of Cut Section (SATS)

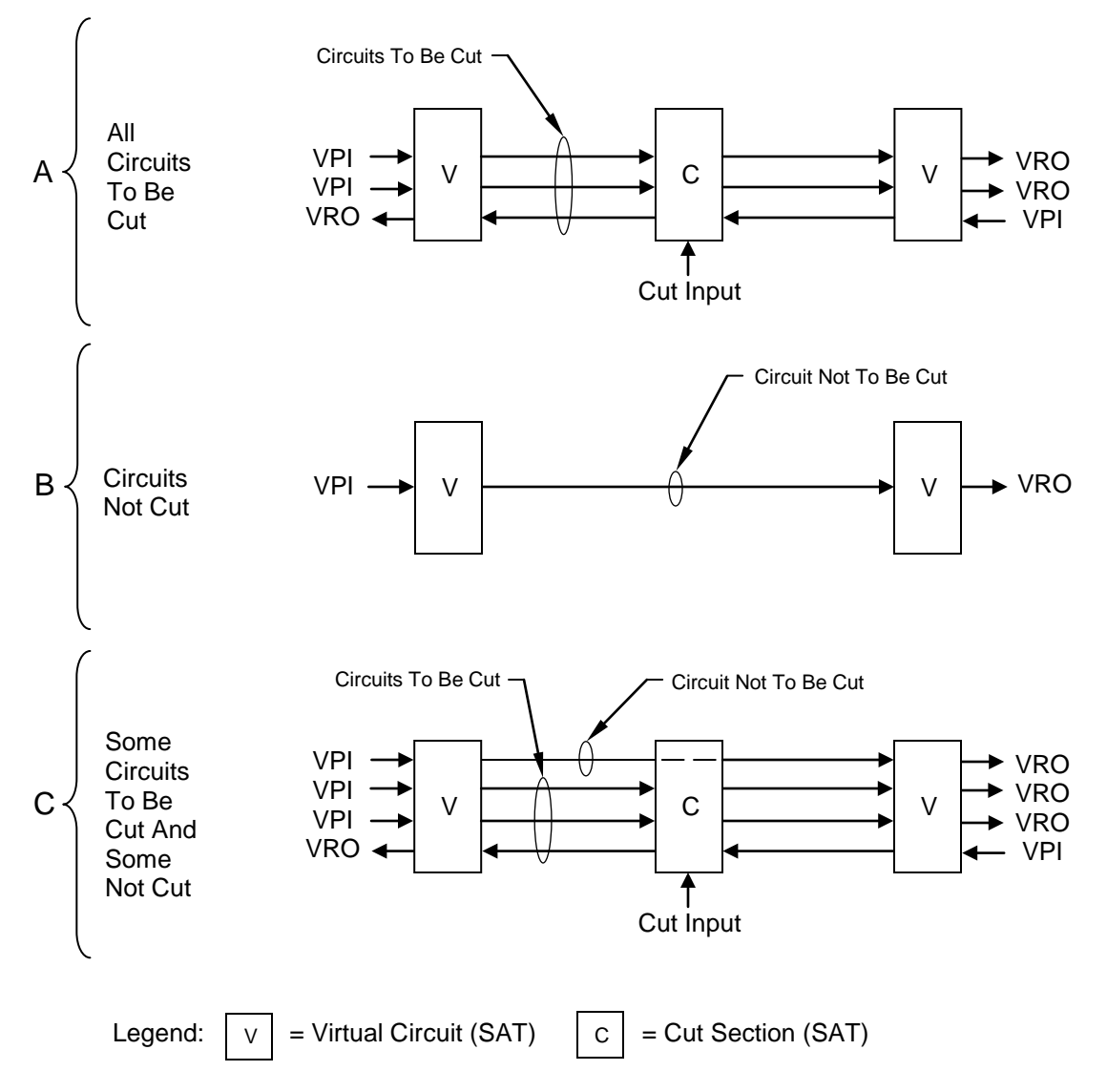

One CSAT can be used to cut all the circuits connected to its VSAT neighbor (refer to figure 3-7A).

Figure 3-7. Circuit Optimization Using Cut Section SAT

In order to reduce message traffic, circuits can be routed through a Cut Section SAT and not be cut, by using a Bypass Cut. The Virtual Circuit in figure 3-7B does not use Cut Section SATs, but is equivalent to a circuit using a Bypass Cut. The circuit of figure 3-7B can be eliminated, thus saving the Virtual Circuits, by using a spare circuit of figure 3-7A and configuring a Bypass Cut (refer to the resulting circuits in figure 3-7C). In this manner the number of Virtual Circuits has been reduced by routing a non-cut circuit (Bypass Cut) through a Cut Section SAT. Refer to the HD/LINKer manual for how to configure a Bypass Cut.

## 3.4 INPUTS USED TO DRIVE MULTIPLE OUTPUTS

Figure 3-8 shows how Virtual Circuits can be used to allow an input at one location to drive outputs at many locations without having to wire the inputs and outputs externally.

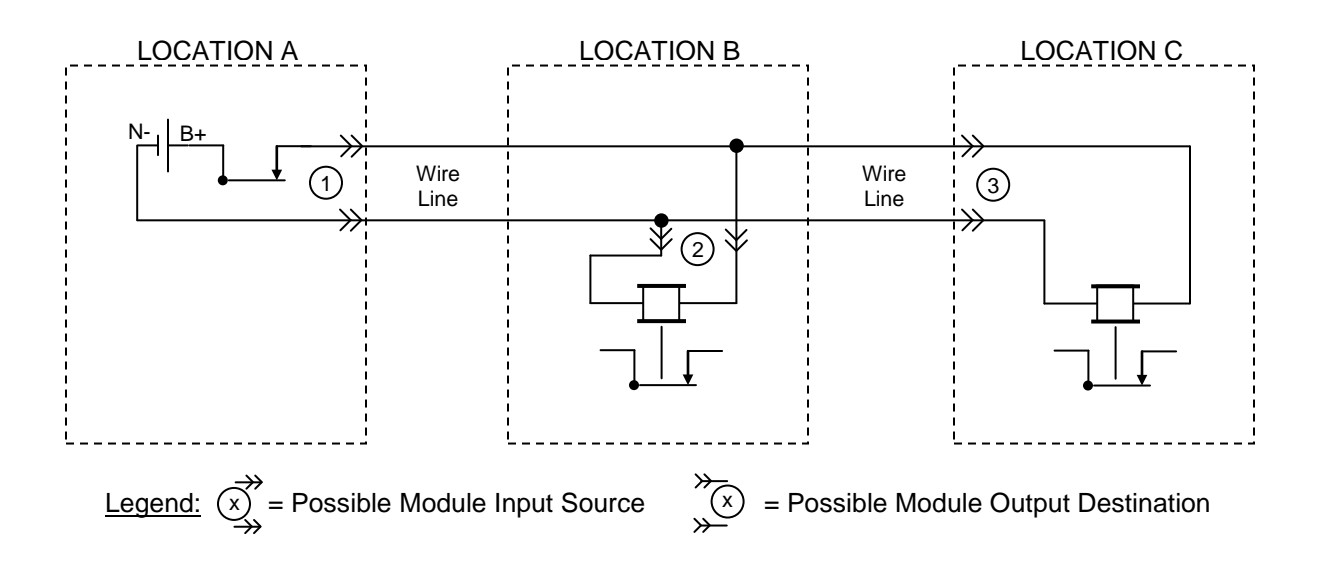

#### POLE LINE CIRCUITS

HD/LINK CIRCUITS

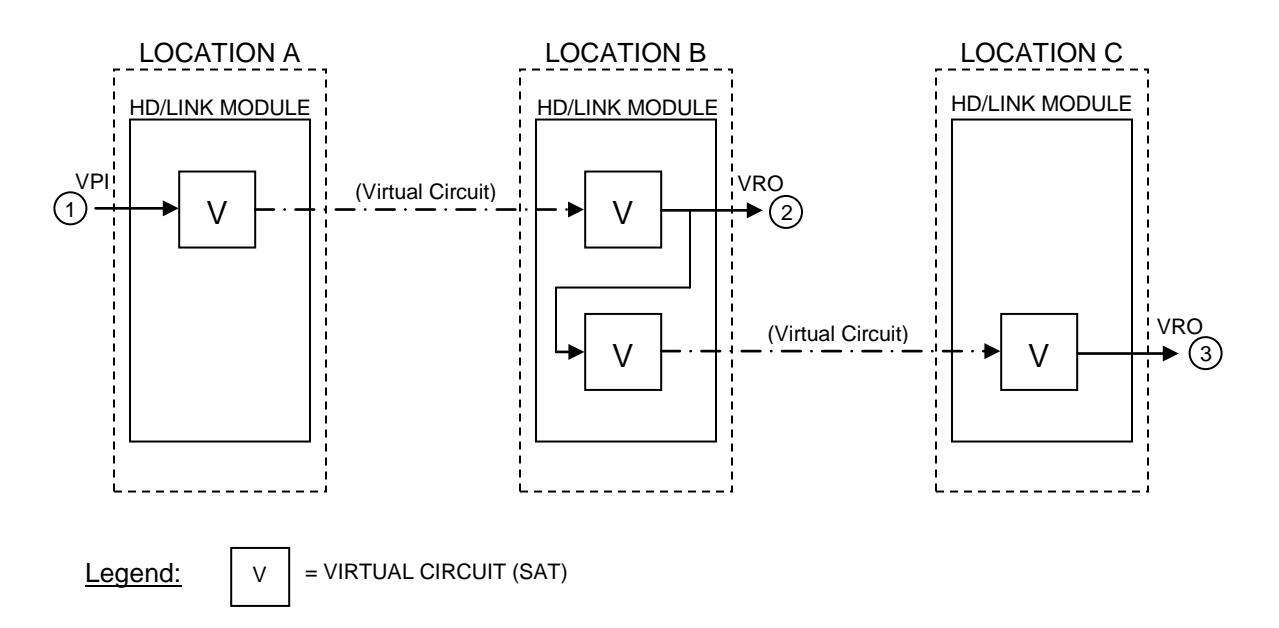

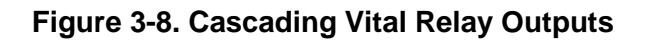

Figure 3-9 shows how a vital input fed from a center location can be used to drive outputs at many locations without having to wire the inputs and outputs externally.

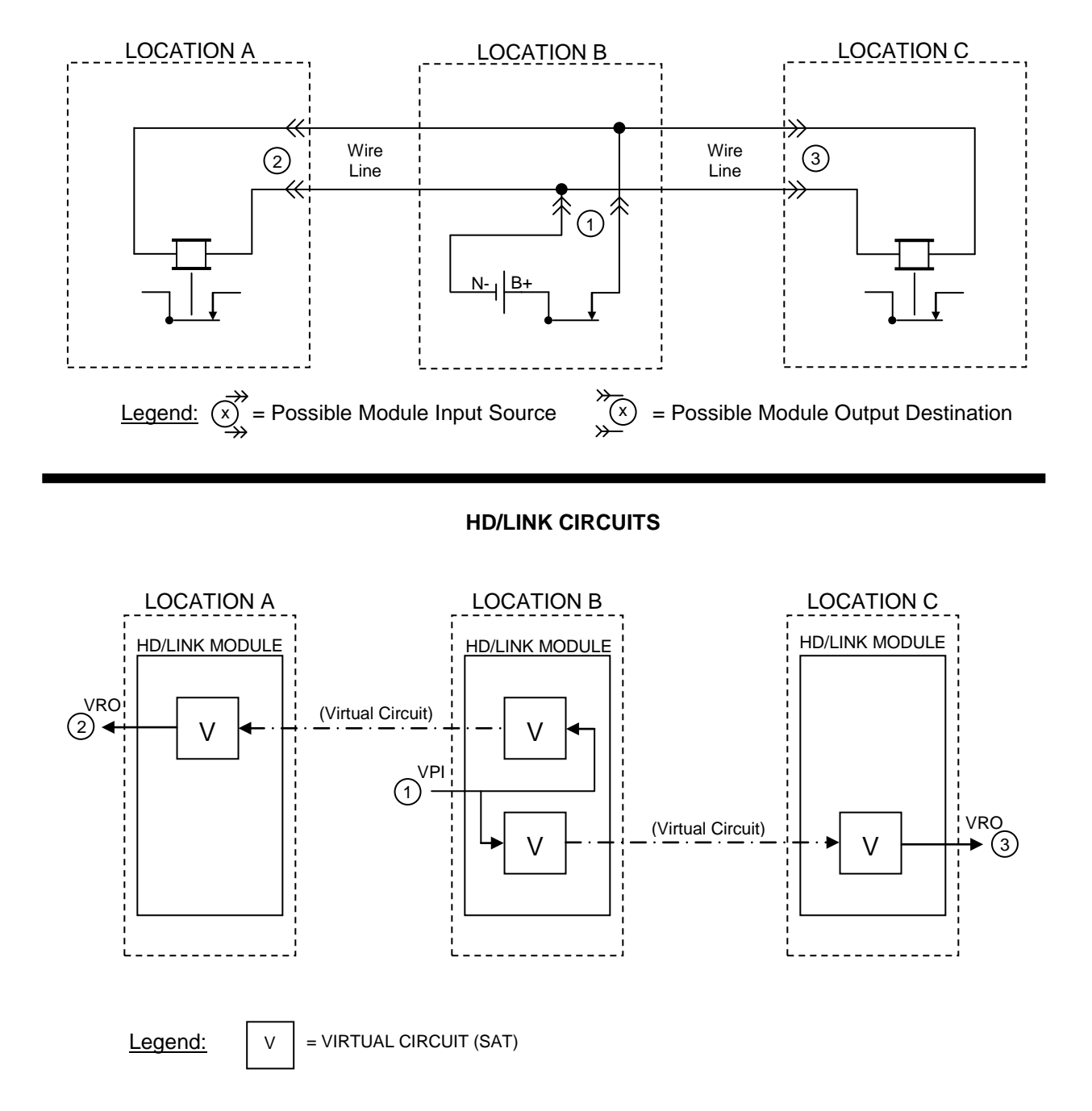

### POLE LINE CIRCUITS

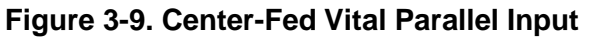

## 3.5 INTERNAL CHANNELS

Internal Channels are internal I/O states of the module. These can be connected to VSATs in the same manner as VPIs and VROs, however they are not connected to external I/O. A typical use of an internal state is shown in figure 3-10, where a remote input is brought in to cut a circuit.

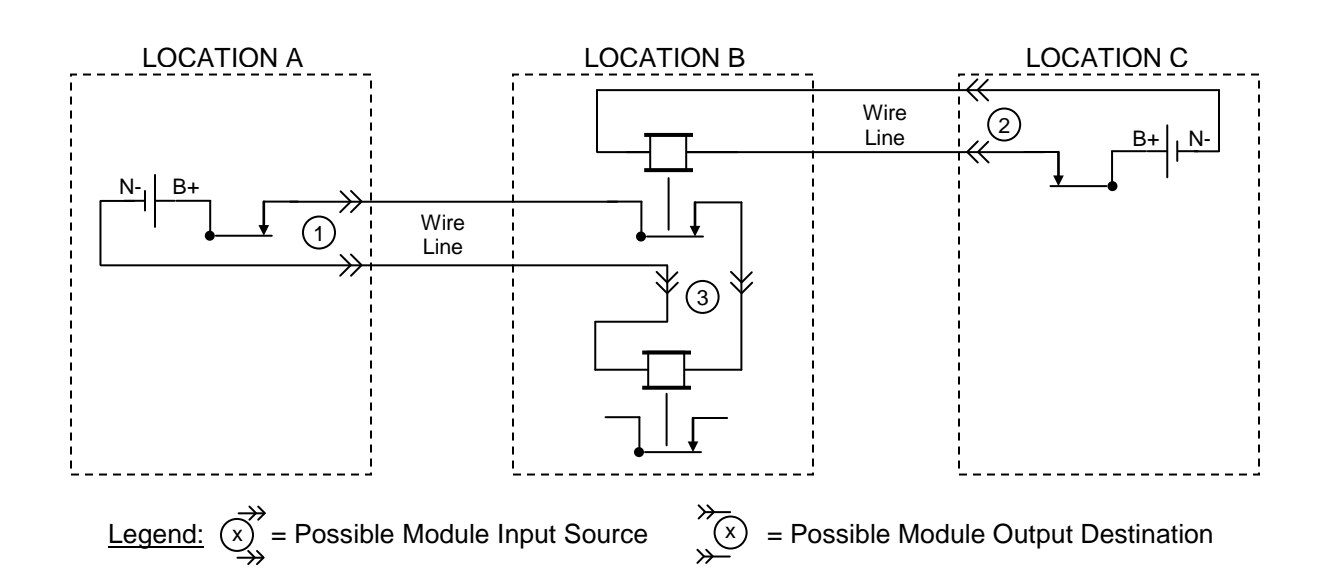

#### POLE LINE CIRCUITS

#### HD/LINK CIRCUITS

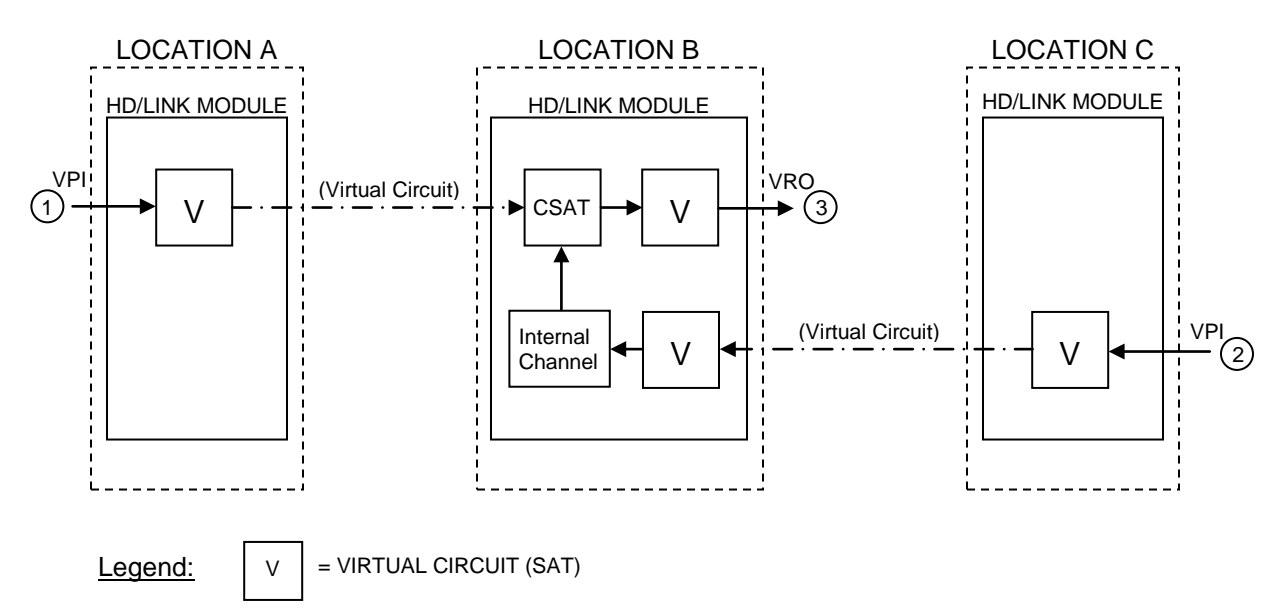

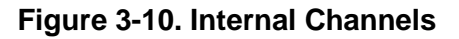

This page intentionally left blank

# **SECTION IV**

# HD/LINK MODULE CONFIGURATION PARAMETERS

## 4.0 GENERAL

HD/LINK modules can be configured to perform as vital input/output devices, and as vital timers. Module configuration is established in a Module Configuration File (MCF).

## 4.1 TIMERS

Timers in the HD/LINK module include: VRO timers, Cut Section timers, I/O state timers, startup timers, and synchronization timers. There are instances when a vital timer must be guaranteed not to exceed a certain value, and instances when a vital timer must be guaranteed to at least reach a certain value. The following terms are used to describe the two types of vital timer:

**Never Time Long Timer:** A Never Time Long timer is guaranteed to never time for longer than its configured time, even under failure conditions. An example of this is the Client Timeout – Energized timer. The Client Timeout – Energized timer must guarantee that the outputs are deenergized when the timeout expires. In order to account for processing delays, 200ms is subtracted from the configured time. Thus a timeout configured for 2s actually times out at 1.8s, under normal conditions. In the worst case, the timer may expire immediately, and the safe deenergized state is achieved – for example, if the module reboots.

**Never Time Short Timer:** A Never Time Short timer is guaranteed to never time shorter than its configured time, even under failure conditions. An example of this is the VRO energization delay and Cut Section Delay. These delay the energization of the outputs for at least the configured time. In the worst case the timer may never expire, and the safe deenergized state is maintained – for example if the module reboots or communications are lost.

## **A** WARNING

#### WARNING

THE RAILROAD SHOULD RECOGNIZE THE SAFETY-CRITICAL NATURE OF THE FOLLOWING TIMING PARAMETERS AND SET THEIR VALUES TO BE SAFE FOR THE INTENDED APPLICATIONS: CLIENT ENERGIZED OUTPUT TIMEOUT, MAXIMUM NETWORK DELAY, CLIENT TIME STAMP, VRO PICKUP AND DROP DELAY TIMES, AND CUT SECTION TIMER.

Timing parameters configured using the HD/LINKer configuration utility is listed in table 4-1.

| Parameters                                      | Configurable | Туре             | Suggested Value                           |
|-------------------------------------------------|--------------|------------------|-------------------------------------------|
| VRO Timers                                      |              |                  |                                           |
| VRO Pickup delay                                | Yes          | Never Time Short | Application<br>dependent. Usually<br>zero |
| VRO Drop delay                                  | Yes          | Never Time Long  | Application<br>dependent. Usually<br>zero |
| Cut Section Timers                              |              |                  |                                           |
| Cut Section Timer                               | Yes          | Never Time Short | Application<br>dependent. Usually<br>zero |
| I/O State Timers                                |              |                  |                                           |
| Client Timeout - Energized                      | Yes          | Never Time Long  | see paragraph 4.1.3.1                     |
| Client Timeout - Deenergized                    | Yes          | Never Time Long  | see paragraph 4.1.3.2                     |
| Server Update Rate - Energized                  | Yes          | Never Time Short | see paragraph 4.1.3.3                     |
| Server Update Rate - Deenergized                | Yes          | Never Time Short | see paragraph 4.1.3.4                     |
| Startup Timers                                  |              |                  |                                           |
| Client Session - Attempt Timeout                | No           | Never Time Short | 1 minute                                  |
| Client Session - Retry Rate                     | No           | Never Time Short | 2 seconds                                 |
| Server Session - Retry Rate                     | No           | Never Time Short | 2 seconds                                 |
| Synchronization Timers                          |              |                  |                                           |
| Client Time Stamp – Refresh<br>Rate             | No           | Never Time Short | 1 hour                                    |
| Client Time Stamp - Net Delay                   | Yes          | Not applicable   | See paragraph 4.1.5.3                     |
| Server Time Stamp – Refresh<br>Timeout Interval | No           | Never Time Short | 2 hours 2 seconds                         |

| Table 4-1. HD/LINK Module | Timing | Parameters |
|---------------------------|--------|------------|
|---------------------------|--------|------------|

## 4.1.1 VRO Timers

The timers that can be configured for VROs are Pickup Delay and Drop Delay. These enable the HD/LINK module to:

- Emulate slow-to-pick and slow-to-drop relay functions
- Compensate for timing problems caused by communication delays

## 4.1.1.1 VRO Pickup Delay

VRO Pickup (or Pick) Delay is a settable time period used to delay the energization of the vital output after a message has been received to energize the output. The Pickup Delay allows the HD/LINK module to be used as a vital timer. The Pickup Delay can be set for a maximum of 2.7 hours.

The VRO Pickup Delay is a *never time short* timer. That means the configured time, as a minimum, is guaranteed to elapse before the output is energized.

The timer is accurate to approximately configured time (+ 300ms).

## 4.1.1.2 VRO Drop Delay

VRO Drop Delay is a settable time period used to delay the deenergization of the vital output after a message has been received to deenergize the output. The Drop Delay allows the HD/LINK module to be used as a vital timer. The delay can be set up to 2.7 hours. The timer is accurate to approximately 300ms.

The VRO Drop Delay is a *never time long* timer. That means the configured time is the maximum time that ever elapses before the output is deenergized. The timer usually expires, and the outputs deenergize, 200ms before the configured time.

The timer is accurate to approximately configured time (- 200ms).

## **A** WARNING

## WARNING

## THE SESSION TIMEOUTS AND VRO DROP DELAY TIMES ARE CUMULATIVE.

If the Client Timeout - Energized is set to a value of x seconds and the VRO Drop Delay time to y seconds, then the outputs do not deenergize for x+y seconds if the remote module stops sending update messages. Under failure conditions, such as a communication loss, the VRO deenergization time is never longer than the sum of the VRO Drop Delay time and the client timeout.

# WARNING WARNING UNDER FAILURE CONDITIONS THE OUTPUTS MAY DEENERGIZE IN LESS THAN THE CONFIGURED TIME - AT WORST THEY MAY DEENERGIZE IMMEDIATELY. NOTE NOTE The above Pickup and Drop Delay times do not include communication delays. The timers are started when a message is received from the neighbor indicating the new state of the input. Thus from a change in state of an input relay, the collective communication delays need to be considered.

Table 4-2 presents a breakdown of typical delays involved from an initial input change to the final output change.

| Event                                | Response Time                                 |
|--------------------------------------|-----------------------------------------------|
| Input Relay deenergizes              | 0 (initial change)                            |
| Input Relay change detected          | 250-500ms after change, generally about 330ms |
| Message transmitted to radio         | 50-500ms, generally 100ms                     |
| Communication delay on radio network | 500-1000ms, generally 500ms                   |
| Message processing time              | 50-500ms, generally about 100ms               |
| VRO Pickup delay started             | (at end of message processing time)           |
| VRO drop delay elapses               | 1.8s (for a configured 2s delay)              |
| Output Relay deenergized             | 200ms                                         |
| Typical Total Time from input change | 3.3s                                          |

## Table 4-2. Breakdown of Typical Delays

## 4.1.2 Cut Section Timers

A Cut Section Timer is used to delay the energization of the Cut Section after its input becomes energized. Thus the Cut Section Timer may be used to prevent loss of shunt. The timer is accurate to 300 ms and may be set for up to a 2.7 hour delay. The cut energization delay is a *never time short* timer.

## 4.1.3 I/O State Timers

I/O state timers are used to control:

- The rate at which messages are sent form one HD/LINK module to its neighbor (*Server Update Rate Energized*, and *Server Update Rate Deenergized*)
- The amount of time that the relay outputs remain energized after a communication failure before reverting to their deenergized state (*Client Timeout Energized*)
- The amount of time that the client waits when the outputs are deenergized after a communication failure before a session is considered to be lost (*Client Timeout Deenergized*)

## 4.1.3.1 Client Timeout – Energized

The purpose of this timer is to deenergize the outputs on a particular circuit if the client stops receiving messages from its server. This protects against equipment and communication failures. The timer is a *never time long* timer. In order to guarantee this, 200ms is subtracted from the configured time. Thus if an 8s timeout is specified, the timeout occurs after 7.8s.

The *Client Timeout* - *Energized* and *VRO Drop Delay* are cumulative, therefore a relay may remain energized for up to the sum of these times if communications are lost or the remote equipment has failed.

| WARNING                                                                                                    |
|----------------------------------------------------------------------------------------------------|
| UPON LOSS OF COMMUNICATION TO THE REMOTE HD, A RELAY MAY<br>REMAIN ENERGIZED FOR A TIME EQUAL TO THE SUM OF THE 'CLIENT<br>TIMEOUT - ENERGIZED' AND THE VRO DROP DELAY. |

The railroad must therefore choose a value for Client Timeout - Energized appropriate for the particular application in which it is used.

When using an RF link, for reliability reasons Siemens Rail Automation recommends that this timeout be set so that at least two or three messages can be missed without the client timing out. This implies that the timeout be two or more times as large as the *Server Update Rate - Energized*.

## 4.1.3.2 Client Timeout – Deenergized

This timer to used to detect that the server has stopped responding in the case where the expected outputs are deenergized. When the timeout occurs, the session is lost and the client attempts to reestablish session by sending *Initialize Session* messages to the server.

## 4.1.3.3 Server Update Rate – Energized

This is the time between data update messages, when the input end of the circuit is energized. In order to maintain an energized output the client must receive a periodic message from the server indicating that the remote input is still energized. Note that when an input changes state a message is sent out immediately; this server update rate controls the time for subsequent updates of this data.

## 4.1.3.4 Server Update Rate – Deenergized

This is the time between data update messages when the input end of the circuit is deenergized. In order to maintain a session, the client must receive a periodic message from the server indicating that the remote module is still communicating.

## 4.1.4 Startup Timers

Startup timers are used on start-up, or when a session is lost, to try to reestablish the session. These parameters are not user-selectable in the HD/LINKer configuration utility; they have preassigned values established by Siemens Rail Automation. However, if the Railroad requires a different set of values, the values can easily be changed (refer to the File Management section of the HD/LINKer manual for details).

## 4.1.4.1 Client Session - Retry Rate

On start-up, or after a session is lost, the client sends *Initialize Session* messages to the server to try to establish a session. The *Client Session* – *Retry Rate* parameter defines the interval at which these messages are sent.

## 4.1.4.2 Client Session - Attempt Timeout

After a reboot or a lost session, the client tries sending *Initialize Session* messages to the server for this length of time before stopping. If a session is not established during that time, the client waits to receive a *Server Alive* message from the server and then resumes sending *Initialize Session* messages.

## 4.1.4.3 Server Session - Retry Rate

On start-up, or after a session is lost, the server sends *Server Alive* messages to the client to inform the client that the server is present and responding. This parameter defines the interval at which these messages are sent.

## 4.1.5 Synchronization Timers

The vital data update messages contain timestamp information as part of the vital protocol protection against stale messages. The timestamps are independent of the real-time clock; resetting the time and date of the module in no way effects the message timestamps.

## 4.1.5.1 Client Time Stamp - Refresh Rate

The *Client Time Stamp - Refresh Rate* timer is used to ensure that the timestamp does not gradually drift out of synchronization. The client sends out an *Initialize Session* message with a new timestamp at an interval defined by this parameter.

## 4.1.5.2 Server Time Stamp - Refresh Timeout Interval

The *Server Time Stamp - Refresh Timeout Interval* timer is used to ensure that the timestamp does not gradually drift out of synchronization. The server expects to see a periodic update of its timestamp. If an update is not received within the time defined by this parameter, the server assumes that the client is not present and goes out of session. The server then starts sending *Sever Alive* messages to reestablish the session.

## 4.1.5.3 Client Time Stamp – Net Delay

This parameter represents the maximum network delay in transferring a message from the server to the client. Network delay may be affected by the number of sites and nodes (such as modules, LAN connections, and radio links) utilized as repeaters in transferring the message.

This parameter is used by the module to determine whether a message is stale. A stale message is a message that does not represent the most recent state of the input.

## **A** WARNING

## WARNING

A LARGE VALUE FOR CLIENT TIME STAMP - NET DELAY DEGRADES THE ABILITY OF THE HD/LINK MODULE TO DISCRIMINATE BETWEEN RECENT AND STALE MESSAGES.

## 4.1.6 Relationships Between Timer Values

Certain relationships must be maintained between selected values in I/O State Timers, Startup Timers, and Synchronization Timers, and these relationships should be taken into consideration when configuring timers.

## 4.1.6.1 I/O State Timers

The following relationships state that update messages must be received within the timeout periods. Account is taken of processing delays and the need to be able to tolerate missed messages.

When configuring I/O State timers, the following relationships must be maintained for sessions in the same module or between modules at the same location:

(*Client Timeout – Energized* minus 0.2s) > (*Server Update Rate – Energized*)'

(*Client Timeout – Deenergized* minus 0.2s) > (*Server Update Rate – Deenergized*)'

This rule merely states that a server update rate must take into consideration the client timeout and processing delay (or vice-versa), otherwise the client might never receive the server's *Data Update* message.

When configuring I/O State timers, the following relationships must be maintained for sessions between modules via one radio hop:

(*Client Timeout – Energized* minus 0.2s) > (n+1) times (*Server Update Rate – Energized*)

(*Client Timeout – Deenergized* minus 0.2s) > (n+1) times (*Server Update Rate – Deenergized*)

where: 'n' is the permissible number of missed messages (recommend n = 3).

For example, to allow for two missed messages with a 1s update rate, the client timeout would need to be 3\*1+0.2 = 3.2s.

This rule merely states that a server update rate must take into consideration the client timeout and processing delay and permissible number of missed messages (or vice-versa), otherwise the client might never receive the server's *Data Update* message.

## 4.1.6.2 Startup Timers

Startup timers (and their relationships for server-client sessions) are set by Siemens Rail Automation at the factory and are not configurable. In the event other values for *Client Session - Retry Rate, Server Session - Retry Rate,* or *Client Session - Attempt Timeout* are required than those set up, contact Siemens Rail Automation Engineering.

## 4.1.6.3 Synchronization Timers

When configuring Synchronization Timers, the following relationships must be maintained for sessions in the same module or modules at the same location:

*Client Time Stamp - Net Delay > 5s* 

*Client Time Stamp - Net Delay > Client Timeout – Energized* 

*The Client Time Stamp - Refresh Rate* and *Server Time Stamp - Refresh Timeout Interval* are set by Siemens Rail Automation at the factory and are not configurable. In the event other values are required than those set up, contact Siemens Rail Automation Engineering.

Table 4-3 shows typical values for update rates and timeout periods.

| Parameter                           | Single Radio<br>Hop | 1 Radio<br>Repeater | Client and<br>Server in Same<br>Module* | Client and Server<br>in Modules on the<br>Same LAN |
|-------------------------------------|---------------------|---------------------|-----------------------------------------|----------------------------------------------------|
| Client Timeout –<br>Energized       | 8 seconds           | 8 seconds           | 8 seconds                               | 4 seconds                                          |
| Client Timeout –<br>Deenergized     | 8 seconds           | 8 seconds           | 8 seconds                               | 4 seconds                                          |
| Server Update Rate –<br>Energized   | 1.9 seconds         | 1.9 seconds         | 3.9 seconds                             | 1.9 seconds                                        |
| Server Update Rate –<br>Deenergized | 1.9 seconds         | 1.9 seconds         | 3.9 seconds                             | 1.9 seconds                                        |
| Client Time Stamp –<br>Net Delay    | 10 seconds          | 10 seconds          | 10 seconds                              | 5 seconds                                          |

Table 4-3. Typical Update Rates And Timeout Periods

\*NOTE: The values of these timeouts and update rates are not critical, within relationship limits, since both the server and client are in the same module, hence equipment failure automatically causes deenergization of the outputs. This page intentionally left blank

# **SECTION V**

# HD/LINK FIELD COMMISSIONING

## 5.0 GENERAL

Field commissioning of the HD/LINK module consists of performing the module physical installation, configuring the module, verifying or testing the installation, and performing on-line, in-service testing before release for normal operation.

## **WARNING**

## WARNING

THE HD/LINK MODULE IS INTENDED FOR USE IN VITAL SIGNALING APPLICATIONS. AS SUCH, CERTAIN SAFETY PRECAUTIONS ARE NECESSARY WHEN APPLYING THE MODULE, AND THE WARNINGS IN THIS MANUAL SHOULD BE HEEDED.

Table 5-1 presents a list of items needed for commissioning.

| Item | Description                                                                                                    | Reference                                                                                  |
|------|----------------------------------------------------------------------------------------------------|--------------------------------------------------------------------------------------------|
| 1    | Laptop PC with Installers DT Utility software                                                                                                    | Section VII, paragraph 7.1, <i>Diagnostic</i><br><i>Terminal (DT)</i>                      |
| 2    | RS-232 cable (straight through, pin-to-socket,<br>DB-9 connector at HD end, other end<br>depending on COM port used) from DT to<br>Diagnostic port | Section VII, paragraph 7.1, <i>Diagnostic</i><br><i>Terminal (DT)</i>                      |
|      | <ul><li>HD/LINKer configuration utility printouts –</li><li>MCF Installation Listing</li></ul>                                                     | Appendix C, Sample MCF Installation<br>Listing                                             |
| 3    | • MCF Contents Listing (or MCF Approval Listing)                                                                                                   | Appendix D, Sample MCF Contents<br>Listing (or Appendix E, Sample MCF<br>Approval Listing) |
|      | HD/LINK Wiring List                                                                                                    | Appendix F, Sample HD/LINK Wiring<br>List                                                  |

## Table 5-1. Items Needed For Commissioning An HD/LINK Module

| Item | Description                                                                                                    | Reference                                                                                                    |
|------|----------------------------------------------------------------------------------------------------|----------------------------------------------------------------------------------------------------|
| 4    | MCF created by the HD/LINKer<br>configuration utility and transferred to floppy<br>disk (or already loaded on PC hard drive) | Section I, paragraph 1.6, <i>Configuration</i><br><i>System Overview</i> , and Section V,<br>paragraph 5.2.2.1, <i>Procedure for</i><br><i>Loading the MCF</i> |
| 5    | Railroad schematics from which the configuration was created                                                                 | (n/a)                                                                                                    |
| 6    | MEF software executive on floppy disk (only if needed)                                                                       | Section V, paragraph 5.2.1, HD/LINK Software Executive                                                                                                    |
| 7    | Wire strippers                                                                                                    | Section V, paragraph 5.1.2.4, Wire Preparation                                                                                                    |
| 8    | Screwdriver insertion tool                                                                                                   | Section V, paragraph 5.1.2.5, Wire Insertion                                                                                                    |

## Table 5-1 Concluded

For an example of the HD/LINKER Circuit Layout corresponding to the samples referenced in Appendices C through F, refer to Appendix G.

## **A** WARNING

#### WARNING

ALL HD/LINK INSTALLATIONS SHOULD BE FULLY TESTED AS SPECIFIED IN SECTION V, ON INSTALLATION OF THE MODULE OR WHENEVER A CHANGE IS MADE TO THE CONFIGURATION.

## 5.1 PHYSICAL INSTALLATION

The physical installation for the HD/LINK module consists of securely mounting the module and installing the interface connections. Refer to Appendix I for a typical HD/LINK installation.

## 5.1.1 Mounting The HD/LINK Module

The HD/LINK module is designed to be mounted on a Safetran ST relay compatible rack. Modules mounted in this fashion are quickly and easily replaceable. The module is one and one half times the width of a Safetran ST1 (single width) type relay. The interface connections are made through a connector (see below) attached to the top of the module to the site wiring harness. The Diagnostic Terminal (DT) interface and LED indicators are accessible from the front panel of the module.

The HD/LINK module can be wall mounted by using the rear plate of the module to secure to a flat surface.

## 5.1.2 Wiring Harness

The Wiring harness includes the HD/LINK module mating connector assembly (with ECD), and wires and cables to interfacing equipment. Wiring is in accordance with the HD/LINK Wiring List and railroad schematics. Twisted pair for the DC Power and Return wires to B12 and N12 and for inputs and outputs is recommended to minimize the effects of noise.

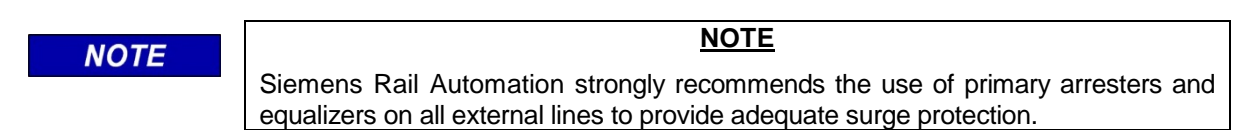

Refer to Appendix I for preferred surge protection wiring for an HD/LINK system.

## 5.1.2.1 Mating Connector

The HD/LINK module interfaces through a connector assembly, consisting of four WAGO<sup>®</sup> connectors with a total of 40 connections (mounted to an internal PCB) accessed from the top of the module. Each connection has two termination points. It is recommended to use the lower terminations for the I/O connections and the upper connection for jumper terminations.

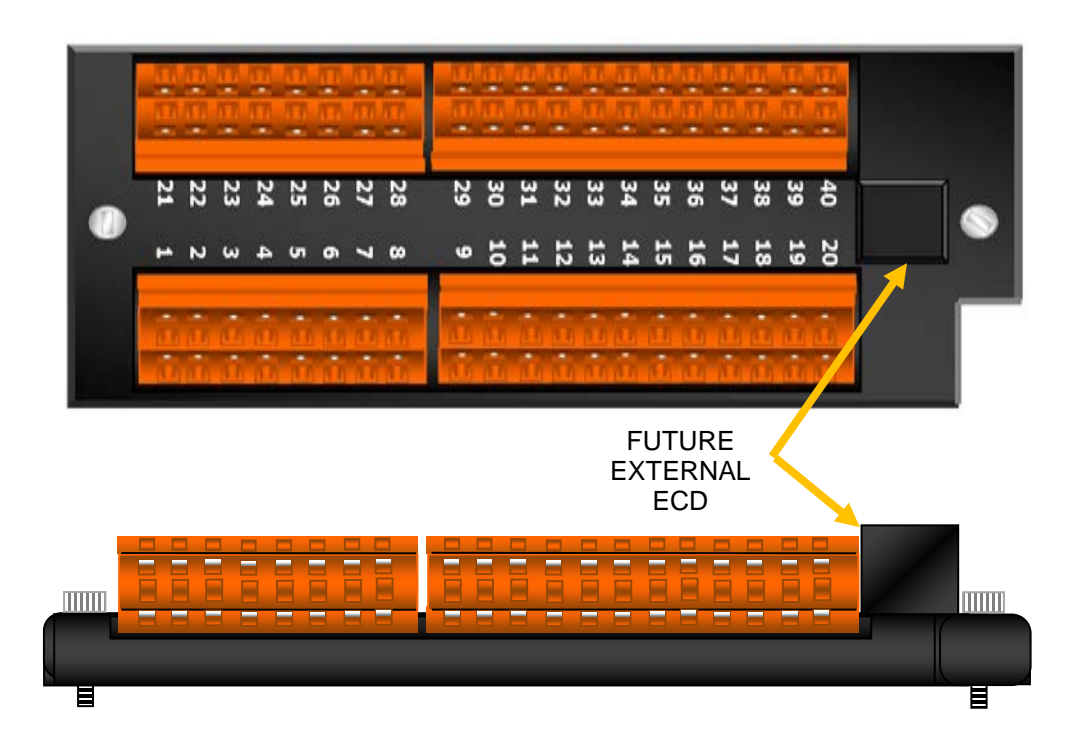

## Figure 5-1. HD/LINK Module Mating Connector With ECD

The external mating connector for the HD/LINK module is an assembly (Siemens Rail Automation Part Number A53122-XXXX), composed of four WAGO<sup>®</sup> connectors with a total of 40 connections. Each connection has two termination points to provide for multiple connections. A

potted 8k x 8 Erasable EEPROM (referred to as the External Configuration Device, or ECD) with transient protection, is internally mounted inside the HD/LINKer unit. An external ECD will be available in a future release.(refer to figure 5-1). HD/LINK modules may be ordered with or without the mating connector, and the mating connector may also be ordered separately (refer to Section I, paragraph 1.9, *Ordering Information*).

## 5.1.2.2 SIN Label

A label has been placed on the connector for the purpose of marking the connector with the Site Identification Number to facilitate correct identification.

## 5.1.2.3 Wire Size And Type

The HD/LINK module interface connector accommodates #16AWG wire with a maximum outside insulation diameter of 0.145" (3.7mm) down to a size #26AWG. Recommended wire size for an HD/LINK system with short wire runs is 18AWG to 20AWG for power, signal and Echelon<sup>®</sup> connections (Belden cable #8461 is a suitable 18AWG stranded, unshielded twisted pair cable for power, signal and Echelon<sup>®</sup> connections). If multiple modules are used and connections are daisy-chained, current-carrying capacity must be taken into consideration for wire size. Stranded wire should be used for cage clamp type connectors.

#### NOTE

**NOTE** To prevent wire breakage or cage clamp failure, use only stranded wire for connectors with cage clamps.

## 5.1.2.4 Wire Preparation

Strip 0.35" (9mm) of insulation from the end of the wire. It is recommended that a stripping tool be used which allows the strip length to be set accurately. The addition of ferrules is not required and is not recommended.

## 5.1.2.5 Wire Insertion

The stripped end of a wire should be inserted into the cage clamp after levering the cage clamp open. This is accomplished by pressing straight down with the recommended type of screwdriver in the rectangular slot in the connector next to the cage clamp. Care should be taken to ensure that the cage clamp is fully open before wire insertion.

The recommended screwdriver type is flat bladed with a blade size of 0.10" wide, 0.020" thick (2.5mm x 0.4mm). A suitable type is the Wago<sup>®</sup> 210-619.

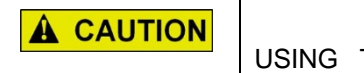

CAUTION USING THE CORRECT WIRE INSERTION TOOL IS NECESSARY TO PREVENT DAMAGE TO THE CONNECTOR.

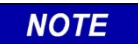

<u>NOTE</u>

Not more than one wire should be inserted into each cage clamp. Two cage clamps per connection are provided on the HD/LINK module connector.

After the stripped end of a wire is inserted into the cage clamp, hold the wire in place while removing the screwdriver to allow the cage clamp to close on the stripped end of the wire, securing it in place. All the wires are to be done in this fashion.

## 5.1.2.6 Strain Relief

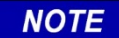

<u>NOTE</u>

Sufficient slack should be allowed in the bundle behind the module to allow for disengagement of the connector without requiring the removal of **any** of the wires from the cage clamps. This facilitates easy future removal and replacement of the HD/LINK module, if necessary.

## 5.2 HD/LINK MODULE CONFIGURATION

Vital operations (inputs read and outputs set) can only be done when the module has passed through the initialization state and the health and configuration checks have passed and the module can read the ECD data. Before vital operations can begin, the module must have the correct MCF, MEF, and UCN.

Because of possible failure in equipment or tools used to configure an application, steps must be taken to ensure that the application and the configuration do not contain incorrect data.

Changes can only be made to the system configuration when the vital processing has been shut down. During normal operation of the system, when any vital operations are being done, it is not possible to change the configuration of the system.

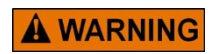

WARNING

AFTER INSTALLATION OF A MODULE, OR WHENEVER A CHANGE IS MADE TO THE CONFIGURATION, THE INSTALLATION SHOULD BE FULLY OPERATIONS TESTED.

Configuration of the HD/LINK module consists of loading the MCF, the SIN, and the UCN. If the MEF is not the desired version, loading of the MEF may also be required. The MEF version may be checked by viewing Module Status from the Get menu of the DT Utility.

## 5.2.1 HD/LINK Module Software Executive

Changing the Module Executable File (MEF) for the HD/LINK module does not require changing any EEPROMs. The software is stored in flash memory and can be updated using a laptop computer running the Installers Diagnostic Terminal Utility.

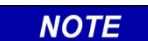

<u>NOTE</u>

Siemens Rail Automation provides HD/LINK modules already loaded with the latest HD/LINK software. Loading the MEF should not normally be required.

If a different HD/LINK software version is required than the one installed in a module, a new MEF can be loaded into the module.

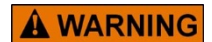

WARNING LOAD HDL01\_20 OR LATER VERSIONS OF MEF ONLY. DO NOT LOAD SOFTWARE VERSIONS HDL01\_00 OR HDL01\_10. REFER TO CUSTOMER SERVICE BULLETIN CSB4-98 FOR INFORMATION.

The procedure for loading new MEF software is as follows:

1. Enter the Configuration menu for the Installers Diagnostic Terminal Utility (fully described in Section VII) as follows:

- a. Power up the HD/LINK module.
- b. Connect the laptop PC COM port to the HD/LINK Diagnostic port and start the Installers Diagnostic Terminal Utility (as described in Section VII, paragraph 7.1.1, *Installers Diagnostic Terminal Utility*).
- c. Reset the module using the Reset Module command from the Reconfigure menu. Refer to Section VII, paragraph 7.1.1.3, *Installers Reconfigure Menu* ( $\langle Alt \rangle + \langle R \rangle$ ) for instructions on using the Installers Reconfigure menu.
- d. The module begins to reboot. At the prompt to change the module setup, type 'Y' (Yes), and then press <ENTER>. This must be done within 5 seconds, otherwise the module bypasses the reconfigure option and starts executing the current MEF.
- e. After resetting the module and typing Y <ENTER> to change the module setup, the Setup program downloads and the MCF version, field SIN, field UCN, MEF version, module type, module subtype, and a menu of configure function key options are displayed as they are loaded.

2. From the menu of configure function key options, select the option to reconfigure the MEF by pressing 'Function Key 4' ('F4').

3. At the prompt asking whether to erase the existing MEF, type 'Y' (Yes).

4. The screen prompts for the path and filename of the MEF by displaying the default global location: \*.MEF.

5. Select the path and filename (either from floppy disk or on the hard drive) of the desired MEF and press <ENTER>, or press <ENTER> after the default global location to browse the 'c:' drive, and then select the correct path and filename from the choices presented.

6. The new MEF downloads into the module.

7. The MCF, SIN, or UCN may be loaded at this point as described below, or if the MCF, SIN, and UCN have already been loaded, press 'Function Key 8' ('F8') to exit the Setup program and start execution of the MEF software. If the MEF has changed, a new UCN must be loaded.

NOTE

NOTE

Unlike most diagnostic features of the HD/LINK module, the downloading of MEF, MCF, SIN and UCN cannot be done remotely. The PC running the Installers DT Utility must be directly connected to the module being programmed.

## 5.2.2 HD/LINK Module Configuration

Three steps are required to configure the HD/LINK module as follows:

- Load the MCF (Module Configuration File).
- Load the SIN (Subnode Identification Number, or ATCS address).
- Load the UCN (Unique Check Number).

The MCF Installation Listing for the HD/LINK module generated by the HD/LINKer configuration utility provides the SIN and UCN for the particular module. Refer to Appendix C for an example of an MCF Installation Listing.

All of these items are loaded by entering the Configuration menu for the Installers Diagnostic Terminal Utility (fully described in Section VII) as follows:

1. Power up the HD/LINK module.

2. Connect the laptop PC COM port to the HD/LINK Diagnostic port and start the Installers Diagnostic Terminal Utility (as described in Section VII, paragraph 7.1.1, *Installers Diagnostic Terminal Utility*).

3. Reset the module using the Reset Module command from the Reconfigure menu. Refer to Section VII, paragraph 7.1.1.3, *Installers Reconfigure Menu* ( $\langle Alt \rangle + \langle R \rangle$ ) for instructions on using the Reconfigure menu.

4. The module begins to reboot. At the prompt to change the module setup, type 'Y' (Yes), and then press <ENTER>. This must be done within 5 seconds, otherwise the module bypasses the reconfigure option and starts executing the MEF.

## 5.2.2.1 Procedure for Loading the MCF

1. After resetting the module and typing Y <ENTER> to change the module setup, the Setup program is downloaded and the MCF version, field SIN, field UCN, MEF version, module type, module subtype, and a menu of configure function key options are displayed as they are loaded.

2. From the menu of configure function key options, select the option to reconfigure the MCF by pressing 'Function Key 3' ('F3').

3. Before the MCF can be downloaded, the screen prompts for the path and filename of the MCF by displaying the default global location: \*.MCF.

4. Select the path and filename (either from floppy disk or on the hard drive) of the MCF indicated on the MCF Installation Listing and press <ENTER>, or press <ENTER> after the default global location to browse the 'c:' drive, and then select the correct path and filename from the choices presented.

5. The new MCF downloads into the External Configuration Device (ECD) embedded in the interface connector as a message is displayed that it is "Burning the MCF".

6. After downloading has completed, the MCF version, field SIN, field UCN, MEF version, module type, module subtype, and a menu of configure function key options are displayed.

7. The SIN or UCN may be loaded at this point as described below, or if the SIN and UCN have already been loaded, press 'Function Key 8' ('F8') to exit the Setup program and start execution of the MEF software. If the MCF has changed, the new UCN must be loaded.

## **A** WARNING

## WARNING

THE CONFIGURATION FOR A MODULE AT ONE LOCATION SHOULD NEVER BE INSTALLED IN ANOTHER LOCATION, EVEN IF THE CIRCUITS ARE IDENTICAL, AS THIS WOULD DUPLICATE ATCS ADDRESSES.

## 5.2.2.2 Procedure for Loading the SIN

1. After the previous steps, the MCF version, field SIN, field UCN, MEF version, module type, module subtype, and a menu of configure function key options are displayed.

2. From the menu of configure function key options, select the option to reconfigure the SIN by pressing 'Function Key 1' ('F1').

3. Enter the 12-digit SIN (ATCS address) of this HD/LINK module as shown on the MCF Installation Listing (or MCF Approval Listing), and press <ENTER> when complete.

4. The UCN may be loaded at this point as described below, or if the UCN has already been loaded, press 'Function Key 8' ('F8') to exit the Setup program and start execution of the MEF software.

## 5.2.2.3 Procedure for Loading the UCN

1. From the menu of configure function key options, select the option to reconfigure the UCN by pressing 'Function Key 2' ('F2').

2. The screen prompts for a new UCN. Enter the 8-digit hexadecimal 'Unique Check Number' (UCN) for this HD/LINK module as shown on the MCF Installation Listing (or railroad schematics), and press <ENTER> when complete.

3. The configuration of the module is now complete. To exit the Setup program and start execution of the MEF software, press 'Function Key 8' ('F8'). The display responds with "Setup finished" and the module reboots, displaying a refreshed Bootstrap screen.

## 5.2.3 Configuration Verification

After the module has completed its initial startup checks, which take about 1 minute, the module enters one of two states: *fully operational*, or *unconfigured* (the module state can be determined by one of several methods, as described in table 5-2). If the configuration is successful, the *fully operational* state is entered. If the configuration is unsuccessful, the *unconfigured* state is entered (refer to Section VIII, paragraph 8.1.4, *Problems with the HD/LINK module Configuration*).

| Check:          | Indication                                                                                                    | Module Status                           |
|-----------------|----------------------------------------------------------------------------------------------------|-----------------------------------------|
| HEALTH          | Flashing fast (approximately three times per second)                                                                                                    | Unconfigured state                      |
| LED             | Flashing slow (once every two seconds)                                                                                                    | Fully operational state                 |
| Event Log       | From the DT Utility Get menu, select Event Log and<br>look at the end of the log, paging back if necessary,<br>until the last 'module rebooted' Event is found. An<br>entry in the log immediately following the last 'module<br>rebooted' Event should indicate the state of the module | Fully Operational<br>or<br>Unconfigured |
| System<br>State | From the DT Utility Get menu, select Module Status<br>and look at System State                                                                                                    | Fully Operational<br>or<br>Unconfigured |

## Table 5-2. Module Status

## 5.2.4 Diagnosing Configuration Problems

If the module is unconfigured, an Event in the Event Log should indicate the reason. Refer to table 8-4 in Section VIII, paragraph 8.1.4, *Problems With The HD/LINK module Configuration*, for possible error messages.

NOTE

#### <u>NOTE</u>

The module cannot be used for vital operation (reading inputs or driving outputs) if it is in the unconfigured state.

## 5.3 INSTALLATION AND COMMISSIONING CHECKLIST

The purpose of checks and testing, after installation or a configuration change, is to ensure that the wiring operation has been performed correctly, that the configuration has been specified and installed correctly and that timing parameters are correct. The circuit tests involve checking that a change in state of an input relay causes the intended state change in the output relay.

The configuration is defined as changing if the UCN changes. If a module is removed and a new module inserted with the same executive software (MEF), the configuration has not changed since the UCN has not changed, therefore there is no need to retest the installation.

However, a change to the software executable (MEF) or configuration file (MCF) requires a subsequent UCN change, and thus retesting is required.

# WARNING WARNING WHENEVER THE MEF, MCF, OR UCN IS CHANGED OR THE MODULE IS FIRST INSTALLED, THE HD/LINK SYSTEM SHOULD BE TESTED AGAINST SIGNAL STANDARDS FOR THE SPECIFIC RAILROAD. WARNING THE HD/LINKER PROCESS AND THE HD MODULE AUTOMATIC CHECKING DURING MODULE INSTALLATION DO NOT GUARANTEE PROPER CONFIGURATION BY THEMSELVES. TESTS SHOULD ALSO BE INCLUDED FOR TIMER VALUES, DEVICE DATA, INPUTS AND OUTPUTS, ETC.

Table 5-3 presents a summary of the checks or tests recommended for commissioning.

|--|

| Check To Be Performed:                                                                                                    | Covered In Paragraph Titled:              | Paragraph<br>Number: |
|----------------------------------------------------------------------------------------------------|-------------------------------------------|----------------------|
| Configured Location Name, MCF Filename,<br>MCF Version, MCF Creation Date, SIN                                                           | Check Correct MCF Loaded                  | 5.3.1                |
| MEF Version                                                                                                    | Check Correct MEF Loaded                  | 5.3.2                |
| Health of the module, In/Out Service Check<br>Number                                                                                     | In Service/Out Of Service Check<br>Number | 5.3.3                |
| Wiring configuration, VRO Pick/Drop<br>Delay timers, Cut Section timers, SAT<br>timers (timeout delays, update rates,<br>network delays) | Circuit Checks                            | 5.3.4                |
| Message Transmission/Reception                                                                                                    | Communication Statistics                  | 5.3.5                |
| Operational Reliability                                                                                                    | Reliability Testing                       | 5.3.6                |

For a sample MCF Approval Listing, refer to Appendix E.

## 5.3.1 Check Correct MCF Loaded

To verify that the MCF has been correctly loaded, perform the steps in the checklist of table 5-4.

| Table 5-4 | 4. MCF | Checklist |
|-----------|--------|-----------|
|-----------|--------|-----------|

1. Using the DT Utility, from the Get menu, select *MCF File*, and save to a temporary file (use a temporary Filename)

2. View MCF (<Alt> + <F>, <View>, <ENTER>)

3. Check the following against the MCF Installation Listing (or MCF Approval Listing):

| т <i>(</i> • | $\langle \mathbf{C} \rangle$ | NT   |
|--------------|------------------------------|------|
| Location     | (Group)                      | Name |

MCF File Name

MCF Version

MCF Creation Date

SIN

# 5.3.2 Check Correct MEF Loaded

To verify that the MEF has been correctly loaded, perform the steps in the checklist of table 5-5.

## Table 5-5. MEF Checklist

| <ol> <li>Using the DT Utility, from the Get menu, select <i>Module Status</i></li> <li>Check the following against the Module Summary of the MCF Contents Listing (or</li> </ol> |  |  |  |
|----------------------------------------------------------------------------------------------------|--|--|--|
| MCF Approval Listing):                                                                                                    |  |  |  |
|                                                                                                    |  |  |  |

MEF Version (Name)

## 5.3.3 In Service/ Out Of Service Check Numbers

If the configuration is correct, the HD/LINK module should be flashing its status (HEALTH LED) at the rate of approximately once every two seconds to indicate that the module is fully operational. To verify the health of the module and record the In Service/ Out of Service Check Number, perform the steps in the checklist of table 5-6.

## Table 5-6. Module Health and In Service Check Number Checklist

| To verify the module health and record the In Service Check Number, perform the following steps:                                                                                                    |  |  |
|----------------------------------------------------------------------------------------------------|--|--|
| Verify the HEALTH LED on the front panel is flashing at the rate of approximately once every two seconds                                                                                                    |  |  |
| Using the Diagnostic Terminal, determine when the module was last reset by looking at the Event Log and, paging back if necessary, locate the last occurrence of the 'module rebooted' Event <sup>[1]</sup>                                                |  |  |
| Immediately following the last 'module rebooted' Event, a message similar to the following indicating the operational state of the module should be displayed <sup>[1]</sup> :<br>ERO 98/12/20 00:01:06.9 Fully Operational, In Service Check Number: 4BC4 |  |  |
| Record the In Service Check Number on the MCF Installation Listing. This number is needed (optional configuration item) by the HD/LINKer configuration utility in order to update this module as being in service.                                         |  |  |

[1] An alternate method for finding the In Service Check Number for the HD/LINK module is to request HD Status (effective release HDL01\_30 or later, only) when the module is operational.

If the HD/LINKer configuration utility is using the In Service/Out of Service Check Number option, when an MCF is taken out of Service, it is necessary for the user to:

- Use the *Reconfigure Module* option from the Diagnostic Terminal Utility to erase the MCF
- Look at the Event Log to find the *Out of Service Check Number*, and record this number on the Installation Listing. The message should be similar to the following:

ER0 98/12/31 10:21:06.7 Unconfigured, Out Of Service Check Number : C029

• Give the MCF Installation Listing to the HD/LINKer configuration utility user

## 5.3.4 Circuit Checks

To verify that the HD/LINK module inputs and outputs are properly configured, the circuits should be checked against an MCF Contents Listing or an MCF Approval Listing, and against the railroad circuit plans from which the MCF data was generated. For an example of a Module Configuration File (MCF) Approval Listing, refer to Appendix E. For an example of an HD/LINKer Circuit Layout, refer to Appendix G.

When performing circuit checks using the Diagnostic Terminal Utility and the MCF Contents Listings or MCF Approval Listings, names of configurable timers as discussed in this manual may be referred to by different names. Table 5-7 provides a cross-reference of the configurable timer names.

| HD/LINK Manual                      | MCF Contents Listing<br>or<br>MCF Approval Listing | Diagnostic Terminal Utility |  |
|-------------------------------------|----------------------------------------------------|-----------------------------|--|
| Client Timeout - Energized          | Energized Output Timeout                           | Non restrictive Timeout     |  |
| Client Timeout - Deenergized        | De-Energized Output Timeout                        | -                           |  |
| Client Timestamp - Net Delay        | Maximum Network Delay                              | Maximum Timestamp Offset    |  |
| VRO Pickup Delay                    | Pkup Delay                                         | Energization Delay          |  |
| VRO Drop Delay                      | Drp Delay                                          | Deenergization Delay        |  |
| Cut Section Delay                   | Cut Re-energize Delay                              | -                           |  |
| Server Update Rate -<br>Energized   | Energized Update Rate                              | -                           |  |
| Server Update Rate -<br>Deenergized | De-energized Update Rate                           | -                           |  |

Table 5-7. Configurable Timers Name Cross Reference

Table 5-8 presents suggested lists of checks for the different circuit types: unipolar, bipolar, Cut Sections, bidirectional, and bipolar bidirectional. Since configurations can vary greatly, the testing process may vary depending on the configuration. Refer to Appendix H for some suggested test procedures for simple configurations. Actual testing may be more involved, requiring a combination of the testing checks described.

| No. | Circuit Type | Conditions                                                                                                    | Checks Suggested (for each circuit of the specific type)                                                                                                    |
|-----|--------------|----------------------------------------------------------------------------------------------------|----------------------------------------------------------------------------------------------------|
| 1   | Unipolar     | All inputs are deenergized                                                                                                    | Verify all VPI and VRO LEDs are off and output relays are deenergized                                                                                                    |
| 2   | •            | The input                                                                                                    | Verify the proper VPI and VRO LED and                                                                                                    |
|     |              | circuit is                                                                                                    | Verify the proper Pickup Delay time on the                                                                                                    |
| 3   |              | energized                                                                                                    | output relay (as specified on the Listing)                                                                                                    |
| 4   |              | The server-to-client<br>connection is<br>interrupted <sup>[1]</sup> (with input<br>relay energized)                               | Verify the proper deenergization time (VRO<br>LED and output relay) in respect to <i>Client</i><br><i>Energized Output Timeout, VRO Drop</i><br><i>Delay</i> , and <i>Energized Update Rate</i> <sup>[2]</sup> |
| 5   |              | (n/a)                                                                                                    | Verify the Non restrictive Timeout from the<br>SAT Timing Parameters equals the<br>Energized Output Timeout as specified on<br>the Listing                                                                     |
| 6   |              | (n/a)                                                                                                    | Verify the Maximum Timestamp Offset from<br>the SAT Timing Parameters equals the<br>Maximum Network Delay as specified on the<br>Listing                                                                       |
| 7   |              | The input                                                                                                    | Verify the proper VPI and VRO LED and<br>output relay states for the server and client                                                                                                    |
|     |              | the circuit is                                                                                                    | Verify the proper Drop Delay time for the                                                                                                    |
| 8   |              | deenergized                                                                                                    | output relay (as specified on the Listing)                                                                                                    |
| Q   | Bipolar      | All inputs are                                                                                                    | Verify all VPI and VRO LEDs are off and                                                                                                    |
|     | Bipolai      | deenergized                                                                                                    | output relays are deenergized                                                                                                    |
| 10  |              | The input relay                                                                                                    | Verify the proper VPI and VRO LED and<br>output roley states for the server and client                                                                                                    |
|     | -            | positively                                                                                                    | Verify the proper Pickup Delay time on the                                                                                                    |
| 11  |              | energized <sup>[3]</sup>                                                                                                    | output relay (as specified on the Listing)                                                                                                    |
| 12  |              | The server-to-client<br>connection is<br>interrupted <sup>[1]</sup> (with<br>input relay positively<br>energized <sup>[3]</sup> ) | Verify the proper deenergization time (VRO<br>LED and output relay) in respect to <i>Client</i><br><i>Energized Output Timeout, VRO Drop</i><br>Delay, and <i>Energized Update Rate</i> <sup>[2]</sup>         |
| 13  |              | (n/a)                                                                                                    | Verify the Non restrictive Timeout from the<br>SAT Timing Parameters equals the<br>Energized Output Timeout as specified on<br>the Listing                                                                     |
| 14  |              | (n/a)                                                                                                    | Verify the Maximum Timestamp Offset from<br>the SAT Timing Parameters equals the<br>Maximum Network Delay as specified on the<br>Listing                                                                       |

| Table | 5-8. | Suggested | Circuit | Tests |
|-------|------|-----------|---------|-------|
| Table | 50.  | ouggesteu | Oncure  | 10010 |

| No. | Circuit Type           | Conditions                                                                                                    | Checks Suggested (for each circuit of the specific type)                                                                                                    |  |
|-----|------------------------|----------------------------------------------------------------------------------------------------|----------------------------------------------------------------------------------------------------|--|
| 15  | Bipolar<br>(continued) | The positively energized input relay <sup>[3]</sup>                                                                               | Verify the proper VPI and VRO LED and<br>output relay states for the server and client                                                                                                    |  |
| 16  |                        | for the circuit is                                                                                                    | Verify the proper Drop Delay time for the                                                                                                    |  |
|     |                        | The input relev                                                                                                    | Vorify the proper VDL and VDO LED and                                                                                                    |  |
| 17  |                        | for the circuit                                                                                                    | output relay states for the server and client                                                                                                    |  |
|     |                        | is negatively                                                                                                    | Verify the proper Pickup Delay time on the                                                                                                    |  |
| 18  |                        | energized <sup>[4]</sup>                                                                                                    | output relay (as specified on the Listing)                                                                                                    |  |
| 19  |                        | The server-to-client<br>connection is<br>interrupted <sup>[1]</sup><br>(with input relay<br>negatively energized <sup>[4]</sup> ) | Verify the proper deenergization time (VRO<br>LED and output relay) in respect to <i>Client</i><br><i>Energized Output Timeout, VRO Drop</i><br>Delay, and <i>Energized Update Rate</i> <sup>[2]</sup> |  |
| 20  |                        | (n/a)                                                                                                    | Verify the Non restrictive Timeout from the<br>SAT Timing Parameters equals the<br>Energized Output Timeout as specified on<br>the Listing                                                             |  |
| 21  |                        | (n/a)                                                                                                    | Verify the <i>Maximum Timestamp Offset</i> from<br>the <i>SAT Timing Parameters</i> equals the<br><i>Maximum Network Delay</i> as specified on the<br>Listing                                          |  |
| 22  |                        | The negatively                                                                                                    | Verify the proper VPI and VRO LED and<br>output relay states for the server and client                                                                                                    |  |
| 23  |                        | relay <sup>[4]</sup> for the circuit<br>is deenergized                                                                            | Verify the proper Drop Delay time for the output relay (as specified on the Listing)                                                                                                    |  |
| 24  | Cut Sections           | All inputs are                                                                                                    | Verify all VPI and VRO LEDs are off and                                                                                                    |  |
| 24  |                        | deenergized                                                                                                    | output relays are deenergized                                                                                                    |  |
| 25  |                        | All the Cut Section<br>relays for the circuit<br>are energized                                                                    | Verify the proper VPI and VRO LED and<br>output relay states for the server and client<br>(after longest Cut Section delay time)                                                                       |  |
| 26  |                        | The input relay for the circuit is energized (in                                                                                  | Verify the proper VPI and VRO LED and<br>output relay states for the server and client                                                                                                    |  |
| 27  | 1                      | addition to all Cut                                                                                                    | Verify the proper Pickup Delay time for the                                                                                                    |  |
| 27  |                        | Section relays)                                                                                                    | output relay (as specified on the Listing)                                                                                                    |  |
| 28  |                        | The server-to-client<br>connection is<br>interrupted <sup>[1]</sup> (with input<br>relay and all Cut Section<br>relays energized) | Verify the proper deenergization time (VRO<br>LED and output relay) in respect to <i>Client</i><br><i>Energized Output Timeout, VRO Drop</i><br>Delay, and <i>Energized Update Rate</i> <sup>[2]</sup> |  |

Table 5-8 Continued
| No. | Circuit Type                | Conditions                                                                                                    | Checks Suggested (for each circuit of the specific type)                                                                                                    |
|-----|-----------------------------|----------------------------------------------------------------------------------------------------|----------------------------------------------------------------------------------------------------|
| 29  | Cut Sections<br>(continued) | (n/a)                                                                                                    | Verify the Non restrictive Timeout from the<br>SAT Timing Parameters equals the<br>Energized Output Timeout as specified on<br>the Listing                                                                |
| 30  |                             | (n/a)                                                                                                    | Verify the Maximum Timestamp Offset from<br>the SAT Timing Parameters equals the<br>Maximum Network Delay as specified on the<br>Listing                                                                  |
| 31  |                             | Each Cut<br>Section                                                                                             | Verify the proper VPI and VRO LED and<br>output relay states for the server and client                                                                                                    |
| 32  | -                           | relay is<br>individually                                                                                        | Verify the proper Drop Delay time for the<br>output relay (as specified on the Listing)                                                                                                    |
| 33  |                             | deenergized<br>then<br>reenergized                                                                              | Verify the proper Cut Section Reenergize<br>Delay Time (as specified on the Listing) for<br>each Cut Section relay                                                                                        |
| 34  |                             | The input<br>relay for the                                                                                      | Verify the proper VPI and VRO LED and<br>output relay states for the server and client                                                                                                    |
| 35  |                             | circuit is<br>deenergized                                                                                       | Verify the proper Drop Delay time for the output relay (as specified on the Listing)                                                                                                    |
| 36  | Bidirectional               | All inputs<br>are<br>deenergized                                                                                | Verify all VPI and VRO LEDs are off and<br>output relays are deenergized                                                                                                    |
| 37  | -                           | The left<br>end                                                                                                 | Verify the proper VPI and VRO LED and<br>output relay states for the server and client                                                                                                    |
| 38  |                             | input<br>relay is<br>energized                                                                                  | Verify the proper Pickup Delay time for the right end output relay (as specified on the Listing)                                                                                                    |
| 39  |                             | The server-to-client<br>connection is<br>interrupted <sup>[1]</sup> (with left<br>end input relay<br>energized) | Verify the proper deenergization time (right<br>end VRO LED and output relay) in respect to<br><i>Client Energized Output Timeout, VRO Drop</i><br>Delay, and <i>Energized Update Rate</i> <sup>[2]</sup> |
| 40  |                             | (n/a)                                                                                                    | Verify the right end <i>Non restrictive Timeout</i><br>from the <i>SAT Timing Parameters</i> equals the<br><i>Energized Output Timeout</i> as specified on<br>the Listing                                 |
| 41  |                             | (n/a)                                                                                                    | Verify the right end <i>Maximum Timestamp</i><br><i>Offset</i> from the <i>SAT Timing Parameters</i><br>equals the <i>Maximum Network Delay</i> as<br>specified on the Listing                            |

 Table 5-8 Continued

| No. | Circuit Type                 | Conditions                                                                                                    | Checks Suggested (for each circuit of the specific type)                                                                                                    |
|-----|------------------------------|----------------------------------------------------------------------------------------------------|----------------------------------------------------------------------------------------------------|
| 42  | Bidirectional<br>(continued) | The right end input relay<br>is energized without<br>deenergizing the left end<br>input relay                                                                   | Verify the LEDs and output relays for the server and client do not change                                                                                                    |
| 43  |                              | The<br>left<br>end<br>input<br>relay is<br>deenergized<br>without                                                                                               | Verify the left end VPI LED is off and the<br>right end VPI LED is lit; the left end VRO<br>LED is lit and the right end VRO LED is off;<br>the left end output relay is energized (after<br>the Pickup Delay time), and the right end<br>output relay is deenergized (after the Drop<br>Delay time) |
| 44  |                              | deenergizing<br>the<br>right                                                                                                    | Verify the proper Drop Delay time for the<br>right end output relay (as specified on the<br>Listing)                                                                                                    |
| 45  |                              | end<br>input<br>relay                                                                                                    | Verify the proper Pickup Delay time for the<br>left end output relay (as specified on the<br>Listing)                                                                                                    |
| 46  |                              | The server-to-client<br>connection is<br>interrupted <sup>[1]</sup> (with<br>left end input relay<br>deenergized and<br>the right end input<br>relay energized) | Verify the proper deenergization time (right<br>end VRO LED and output relay) in respect to<br><i>Client Energized Output Timeout, VRO Drop</i><br>Delay, and <i>Energized Update Rate</i> <sup>[2]</sup>                                                                                            |
| 47  |                              | (n/a)                                                                                                    | Verify the left end <i>Non restrictive Timeout</i><br>from the <i>SAT Timing Parameters</i> equals the<br><i>Energized Output Timeout</i> as specified on<br>the Listing                                                                                                    |
| 48  |                              | (n/a)                                                                                                    | Verify the left end <i>Maximum Timestamp</i><br><i>Offset</i> from the <i>SAT Timing Parameters</i><br>equals the <i>Maximum Network Delay</i> as<br>specified on the Listing                                                                                                    |
| 49  |                              | The left end input relay is<br>energized without<br>deenergizing the right<br>end input relay                                                                   | Verify the LEDs and output relays for server<br>and client do not change                                                                                                    |

## Table 5-8 Continued

| No. | Circuit Type              | Conditions                | Checks Suggested (for each circuit of the specific type)                              |
|-----|---------------------------|---------------------------|---------------------------------------------------------------------------------------|
|     | Bidirectional (continued) | The<br>right              | Verify the left end VPI LED is lit and the right end VPI LED is off: the left end VRO |
|     | (•••••••••)               | end                       | LED is off and the right end VRO LED is lit;                                          |
| 50  |                           | input                     | the left end output relay is deenergized (after                                       |
|     |                           | relay is                  | the Drop Delay time), and the right end                                               |
|     |                           | deenergized               | output relay is energized (after the Pickup                                           |
|     |                           | without                   | Delay time)                                                                           |
|     |                           | deenergizing              | Verify the proper Drop Delay time for the                                             |
| 51  |                           | the                       | left end output relay (as specified on the                                            |
|     |                           | left                      | Listing)                                                                              |
|     |                           | end                       | Verify the proper Pickup Delay time for the                                           |
| 52  |                           | input                     | right end output relay (as specified on the                                           |
|     |                           | relay                     | Listing)                                                                              |
|     |                           | The right end input relay |                                                                                       |
| 53  |                           | is energized without      | Verify the LEDs and output relays for server                                          |
| 55  |                           | deenergizing the left end | and client do not change                                                              |
|     |                           | input relay               |                                                                                       |
| 54  | Bipolar and               | (n/a)                     | Use Bipolar circuit checks 9 through 23 and                                           |
| 54  | Bidirectional             | (11) (1)                  | Bidirectional circuit checks 36 through 53                                            |

Table 5-8 Concluded

[1] To break the circuit, power down the radio or disconnect both LAN wires, as applicable. After the test is completed, reconnect the circuit and wait until the output is reenergized.

[2] Minimum deenergization time = (Client Energized Output Timeout) + (Client VRO Drop Delay) - (Server Energized Update Tate) - (200ms).

[3] A "positively energized input relay" indicates a direct correlation of the signal polarity to the HD/LINK module inputs (positive-to-positive and negative-to-negative).

[4] A "negatively energized input relay" indicates an inverted signal polarity to the HD/LINK module inputs (positive-to-negative and negative-to-positive).

### 5.3.5 Communication Statistics Checks

Purpose: To verify that no unexpected messages are being received. Perform the steps in the checklist of table 5-9.

### Table 5-9. Communication Statistics Checklist

To verify the Communication Statistics, perform the following steps for each of the HD modules under test:

1. Zero the Communication Statistics (<Alt> + <R>, select Reset Comms Statistics, <Y>)

2. Wait 5 minutes while the Event Log monitors the system

 $\square$ 

### **Table 5-9 Concluded**

| To verify the Communication Statistics, perform the following steps for each of the HD modules under test:                               |  |
|----------------------------------------------------------------------------------------------------|--|
| 3. At the end of 5 minutes check that no errors have been logged in the Event Log (there should be 'zero' occurrences of the following): |  |
| Bad CRCs                                                                                                    |  |
| Incorrectly Addressed Packets                                                                                                    |  |
| Packets with invalid Q bit                                                                                                    |  |
| Packets with Invalid Packet Type                                                                                                    |  |
| Packets with Invalid Part Number                                                                                                    |  |
| Vital Packets with Invalid Facility Length                                                                                               |  |
| Vital Packets with Invalid format                                                                                                    |  |
| Non Vital packets with invalid format                                                                                                    |  |
| Non Vital packets not assimilated                                                                                                    |  |
| Packets with out of range data                                                                                                    |  |
| Stale packets                                                                                                    |  |
| Out of order packets                                                                                                    |  |
| Invalid LAN Packets                                                                                                    |  |
| (Note: Invalid DT packets received may or may not be zero)                                                                               |  |

### 5.3.6 Reliability Testing

Before the system is cut over into vital operation, Siemens Rail Automation recommends that a system using Spread Spectrum radios be tested during installation to ensure that the link has been installed correctly.

The radio manual specifies details of how to set up a radio link.

After the system has been installed and the RF signal strength determined to be sufficiently strong (refer to the SSR manual), the procedure described in table 5-10 should be followed to verify system operational reliability.

 $\square$ 

#### Table 5-10. Operational Reliability Checklist

To verify Operational Reliability, perform the following steps for all the HD modules under test:

1. Set the verbosity of the HD modules to 2 (<Alt> + <R>, select Set Verbosity, <2>, <ENTER>)

2. Clear the Event Logs (<Alt> + <R>, select Clear Event Memory, <Y>)

3. Clear the comms statistics (<Alt> + <R>, select Reset Comms Statistics, <Y>)

4. Wait for 5 minutes as the Event Logs monitor the system

5. After the 5 minute period, check the Event Logs for the following Events:

If any 'Lost Session' Events are observed, the link is not installed properly

If more than one 'Lost Message' Event is observed, the link is not installed properly

6. Diagnose and fix any radio link problems (see SSR Manual), then repeat steps 2 through 5 above

7. If the link passes the tests in steps 2 through 5 above, wait as long as practically possible (at least 2 to 3 hours) as the Event Logs monitor the system, then check the Event Logs for the following Events:

If any 'Lost Session' Events are observed, the link is not installed properly

If more than two 'Lost Message' Events are observed per hour, the link is not installed properly (this can also be seen in the Comms Statistics)

This page intentionally left blank

# **SECTION VI**

# SURGE PROTECTION & GENERIC GROUNDING PROCEDURES

## 6.0 GENERAL

The HD/LINK system uses vital circuits. This fact requires careful attention paid to the issues of protecting equipment from electrical surges and ground differentials. For HD/LINK systems, Siemens Rail Automation recommends the following minimum surge protection and grounding guidelines where applicable:

- Ground resistance of 4 ohms to 15 ohms for site bungalow or instrument case
- Ground resistance of 5 ohms or less for site tower
- On small pole-mount instrument cases minimum of one ground rod
- For areas of poor ground resistance (greater than 15 ohms), bungalows to have 2 copper and 2 chemical ground rods (on opposite corners)
- Coaxial cable ground boot at bottom of pole (on separate ground rod)
- Wood pole antenna support masts to have a ground conductor brought down from the metal antenna mounting pole to a ground rod and connected to the building ground system.
- Grounded metal antenna pole should project above highest mounted antenna element
- Chassis grounding of all modules at the site
- RF Surge Protector at the point the RF cable leaves instrument case or bungalow and solidly grounded to chassis of instrument case or bungalow
- Primary surge protection on every external wire (AC, battery, communication and relay signal) at the point of entry into instrument case or bungalow

The following paragraphs provide general recommendations for surge protection and grounding.

## 6.1 SURGE PROTECTION

Electrical surges experienced by railroad electrical equipment basically consist of natural or man-made sources. Two natural phenomenon: the movement of charged clouds over installations and direct lightning strikes to, or near, those installations, generally account for the natural sources. Man-made surges, although usually lower in strength than the natural variety, are more numerous, and because of the lower power involved compared to lightning-induced surges, are the easiest to protect against. Basically, two methods are used for combating surges: shielding and surge suppression. Many surge protection techniques use a combination of the two methods.

### 6.1.1 Shielding

Shielding is a means of protecting lines and circuits by encasing them or placing them next to metal conductors connected to ground to redirect stray energy to earth ground (providing the proper path to ground for stray energy is covered in paragraph 6.5, *Generic Grounding Procedures*). Although surges will not be completely eliminated by shielding, the magnitude of the surges will be greatly reduced. For example, a grounded wire strung above a signal wire in a pole line system greatly reduces surges in the signal wire, but does not eliminate the possibility of induced surges altogether.

### 6.1.2 Surge Suppression

Suppression-type protectors, usually called arresters, work by clamping surges to acceptable levels. Generally, there are two classes of arresters: Primary and Secondary. External primary arresters take the first step towards protecting electrical equipment by reducing the surge down to the two to three thousand volt range. For some equipment, this is sufficient protection. However, for equipment containing semiconductor technology, a secondary level of surge protection is required. The secondary protection is provided by arresters internal to the equipment that protect down to the range of twenty to five hundred volts.

### 6.1.3 Cables And Wiring

Cabling should be installed in a manner that minimizes inductive coupling that might otherwise allow surge energy to bypass the protective and isolating elements in the system. The input/output conductors entering the building should follow a path as short as possible to the air gap surge protectors. These conductors should not be within three inches of other conductors, including the signal wires from the surge protectors to the relay racks. The signal wires from the surge protectors to the relay rack should be dressed together and separated from power and other signal wires by at least three inches. The signal wires between the relay isolation and the Safetran equipment should be dressed together and separated from power or other signal wires by at least three inches. Where physical separation is not possible, the wires should be run at right angles to each other.

#### 6.2 HD/LINK MODULE SURGE PROTECTION

The HD/LINK module is provided with built-in secondary surge protection (refer to table 6-1). The secondary surge protection further reduces surges below the levels reduced by the primary surge protection.

| I/O Interface                                       | Secondary<br>Surge<br>Protection | Comment on I/O                                                                      |
|-----------------------------------------------------|----------------------------------|-------------------------------------------------------------------------------------|
| VPI (both input lines) &<br>VRO (both output lines) | Built-in                         | Not restricted to protective building if<br>provided with primary surge suppression |
| DC Power and Return                                 | Built-in                         | Not restricted to protective building if provided with primary surge suppression    |
| LonTalk™ LAN                                        | Not provided                     | Restricted to inside protective building                                            |
| Diagnostic Port                                     | Not provided                     | Restricted to inside protective building                                            |

Table 6-1. HD/LINK Module Secondary Surge Protection

Primary surge protection is required to be used in conjunction with the secondary surge protection built into the HD/LINK module. Refer to Appendix I for preferred primary surge protection wiring for an HD/LINK system.

The HD/LINK module vital inputs, vital outputs and LonTalk<sup>™</sup> LAN are isolated from battery and from each other by at least 2000Vrms.

All of the I/O lines on the interface connector to the HD/LINK module except for the LonTalk<sup>™</sup> LAN should be further protected by adding primary surge protection.

|      | <u>WARNING</u><br>IT IS THE RESPONSIBILITY OF THE RAILROAD TO ENSURE THAT<br>PRIMARY SURGE PROTECTION IS FITTED TO THE HD/LINK MODULE<br>CIRCUITS B12 AND N12, VPI'S AND VRO'S. |
|------|----------------------------------------------------------------------------------------------------|
| NOTE | <u>NOTE</u><br>Do not place primary surge protection on the LonTalk <sup>™</sup> LAN, as it may disrupt<br>operation of the LAN circuitry.                                      |

### 6.3 SURGE PROTECTION DEVICES

For secondary surge protection (built into the HD/LINK modules, SSRs, and other site equipment) to be effective, primary surge protection devices must be installed on all external lines from these devices leaving the instrument case or protective building. For HD/LINK module I/O lines, Siemens Rail Automation recommends the surge protection products listed in table 6-2.

| Table 6-2. HD/LINK Module | Primary Surge Protection |
|---------------------------|--------------------------|
|---------------------------|--------------------------|

| I/O Interface                    | Recommended Primary Surge Protection Products                        |
|----------------------------------|----------------------------------------------------------------------|
| VRO +<br>VRO -<br>VPI +<br>VPI - | Safetran's Clearview <sup>®</sup> family of arresters, or equivalent |
| B12<br>N12                       | Safetran's SP19 Battery Line Protector, or equivalent                |

Refer to Appendix I for preferred primary surge protection wiring for an HD/LINK system.

#### 6.4 SURGE PANELS

Surge protection should be provided on battery/charger systems to prevent the system from rising to dangerous voltages with reference to building ground. The protectors should be installed

in series with a circuit breaker so that if they fail in the shorted mode, the circuit breaker will open to isolate the system from ground.

The proper primary surge protection can be provided by the use of Safetran surge panels that have the correct configuration of arresters and equalizers for the specific applications (refer to figure 1-9 in Section I and Appendix I for illustrations of AC/DC surge panels).

Refer to Section I, paragraph 1.3.4, *Surge Panel*, for recommended AC and DC surge panels for use in HD/LINK systems using instrument cases or houses. Appendix I presents preferred surge protection wiring for a typical HD/LINK system.

| NOTE | NOTE                                                                                        |
|------|---------------------------------------------------------------------------------------------|
|      | For information on surge protection products, contact Siemens Rail Automation, Engineering. |

#### 6.5 GENERIC GROUNDING PROCEDURES

All HD/LINK equipment and enclosures should be properly grounded to prevent ground differentials between the grounding points that can cause equipment damage. The following paragraphs present recommendations for grounding equipment and enclosures.

#### 6.5.1 External Building Ground

Grounding electrodes should be a minimum of 8 feet in length and located approximately 2 feet away from each corner of the building with the top of each element at least 6 inches below grade (18 inches preferred). Spacing between electrodes should not exceed 15 feet. The ground elements should be bonded together with a ring of #2 AWG solid copper wire. All below-grade connections shall be Cadwelded (or equivalent exothermic weld). Refer to figure 6-1 for typical external ground connections.

The following items should be connected to the ground ring using a #2 AWG solid copper conductor:

- All hydro ground elements within 6 feet of the ground ring
- All metal objects within 50 feet of the building (e.g., fuel storage tanks, metal fences, guy wires, and other significant metal objects)
- Air gap surge protectors on the common ground side of the arresters (as direct as possible through the floor)
- A conductor from each ground electrode to the closest corner of the building, passed up through the floor and up the inside wall to connect with an internal ground ring located 6 inches from the inside ceiling (sides of buildings wider than 15 feet also use conductors from ground electrodes placed between the corners at maximum 15 foot intervals see figure 6-1).

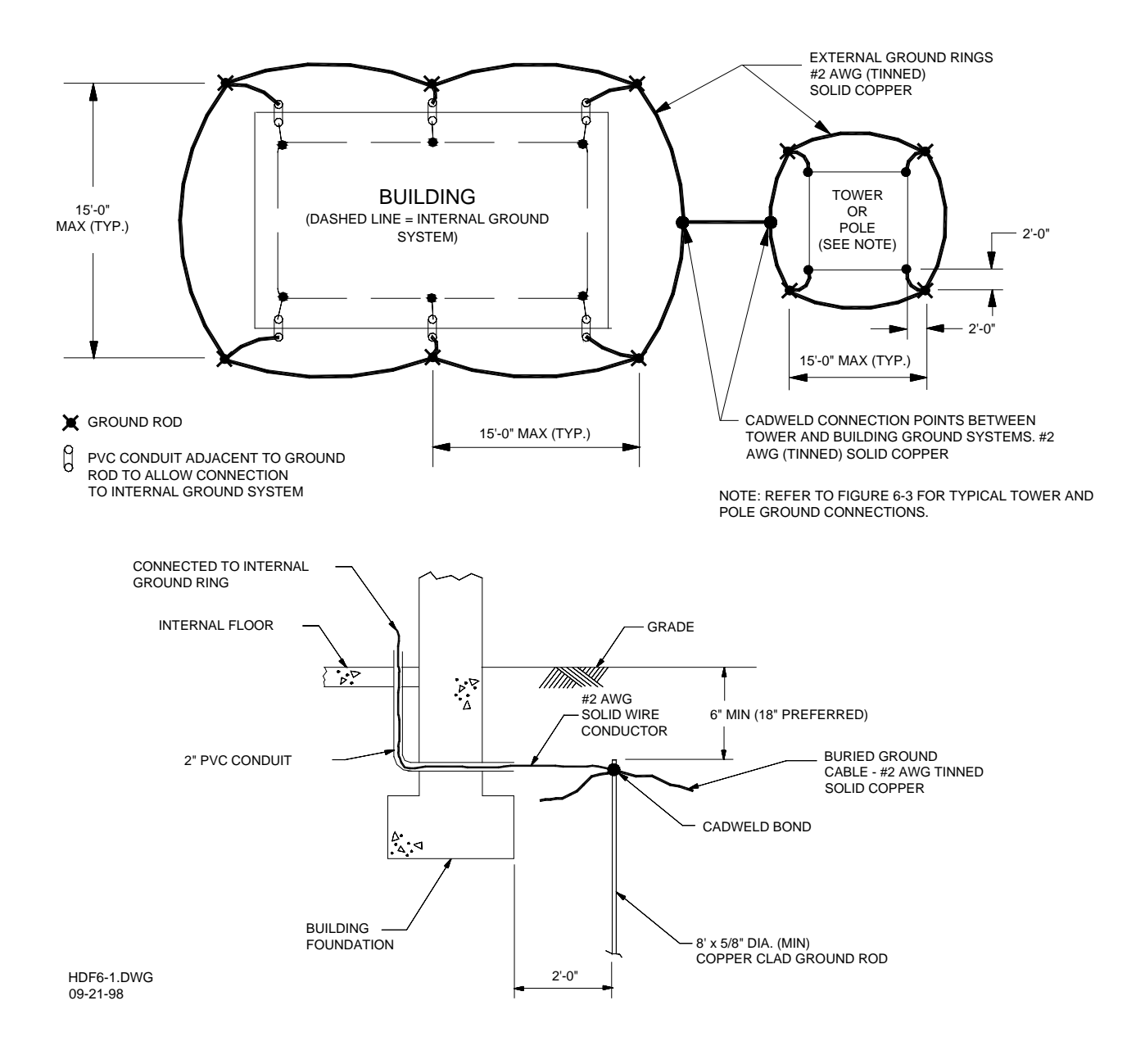

Figure 6-1. Typical External Ground Connections

#### 6.5.2 Internal Building Ground

The internal ground ring (refer to figure 6-2) should be #2 AWG copper, and may be stranded or solid. Ground conductors should be short and as direct as possible, avoiding sharp bends. Ground ring and conductors should not be allowed to touch equipment, cable trays, structural members and metal walls except at the grounding point. The following items should be connected to the internal ground ring using a minimum #6 AWG stranded copper conductor (#2 is preferred):

- All relay racks (mounted modules should make a solid chassis ground connection)
- Standalone equipment (if the HD/LINK module and SSR are not rack mounted, they should be separately grounded).
- AC panels
- Battery system surge protectors
- Building metal door frames and doors
- Cable trays, structural members and metal walls

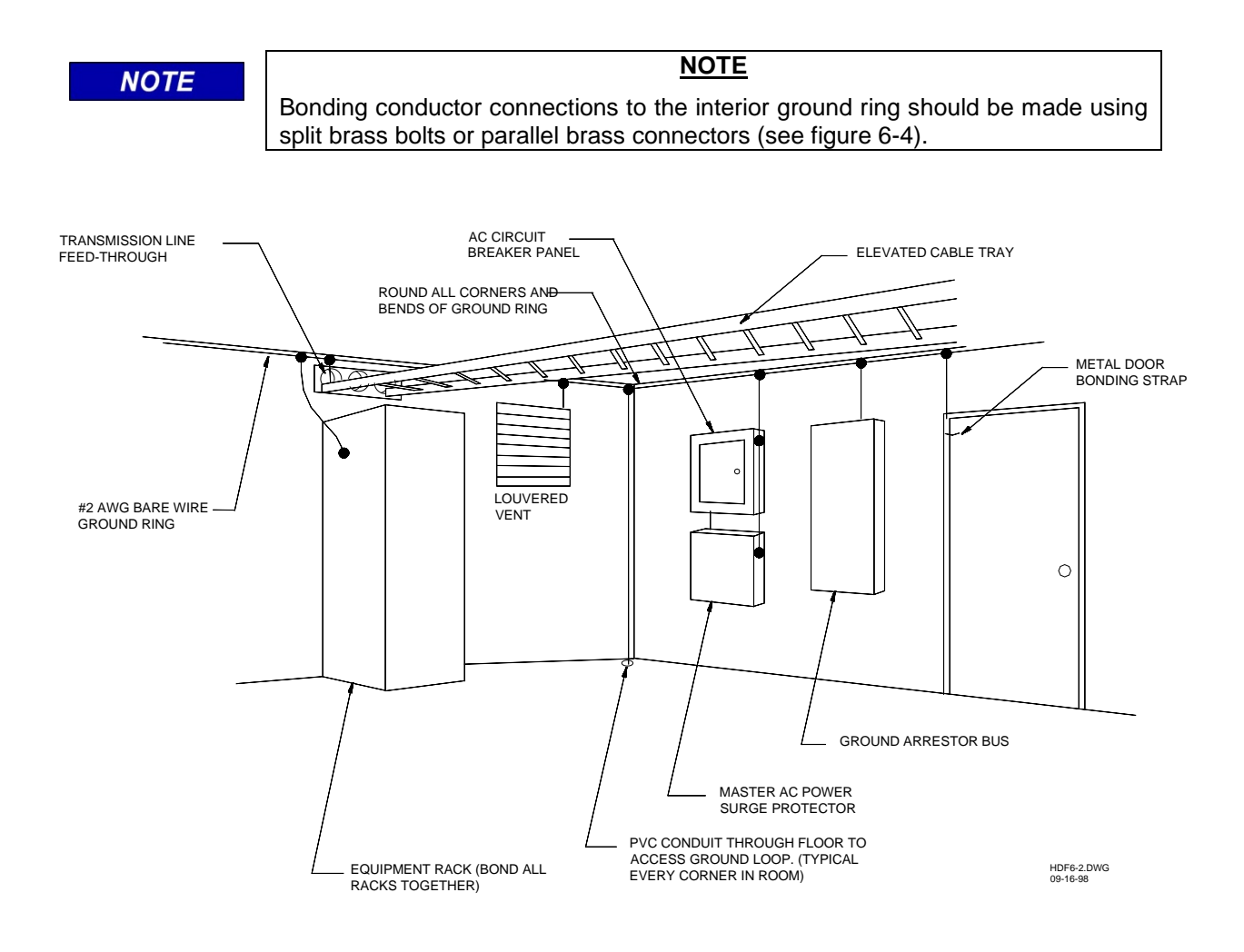

Figure 6-2. Typical Internal Ground Connections

### 6.5.3 Antenna Ground

A good RF ground will determine the quality of a radio antenna system. Poor grounds result in antennas not operating efficiently. RF power is dissipated in the ground resistance and it is possible to lose between 50 and 90 percent of the RF power in heating the ground losses under the antenna instead of propagating into the air. Ground resistances can vary from very low values of 5 ohms or less to more than 100 ohms. The following factors will affect the specific ground resistance:

- Conductivity of the soil
- Composition of the soil
- Water content of the soil

Note that the ideal ground depth depends on the level of the local water table; it is rarely at ground level and can be several feet below grade.

#### 6.5.3.1 Antenna Ground – Roof-Mount Yagi

A roof-mounted Yagi antenna should have the pipe mast grounded to the outside grounding ring with a minimum #2 AWG solid copper conductor. The Heliax cable ground kit should be connected within 1 foot of the cable entry to the building and connected to the copper conductor. A lightning surge protector is not required if the Yagi antenna is less than 10 feet above the building roof. The inside terminating connector on the antenna Heliax should be bonded to the internal ground ring.

#### 6.5.3.2 Antenna Ground – Towers and Poles

As with all elevated metal objects, antennas will attract lightning strikes. An adequate and effective antenna ground is required for proper radiation and to minimize electrical noise and interference. On tower and pole-equipped sites, the antenna should be well grounded by means of a #2 AWG solid copper conductor connection from the tower or pole grounding element(s) to the tower/pole ground ring (see figure 6-3). The tower ground system should have 5 ohms or less earth resistance and should be connected to the building ground system (see figure 6-1). The transmission line should be brought off the tower or pole with the sharpest bend permitted by the manufacturer's specifications to act as a spot impedance to the extremely high strike current. The antenna cable should be grounded to the tower/pole-grounding conductor prior to the bend on its way to the building (for antenna installation, refer to the radio manual).

The messenger wire for the cable should be bonded to the tower/pole ground and the external building ground ring. The antenna cable should be grounded outside the building, within 1 foot of the building entry, to the external building ground ring via a #2 AWG solid conductor. A lightning arrestor should be installed on the Heliax cable within 1 foot of the building entrance, and bonded to the internal ground ring.

Surge arrestors or a lightning protector should be installed at the point where the antenna cable enters the building or instrument case. The lightning protector should be properly grounded at the single-point chassis ground. Connectors must be weatherproofed to prevent corrosion to enable efficient grounding and a drip loop is recommended at the instrument case or bungalow.

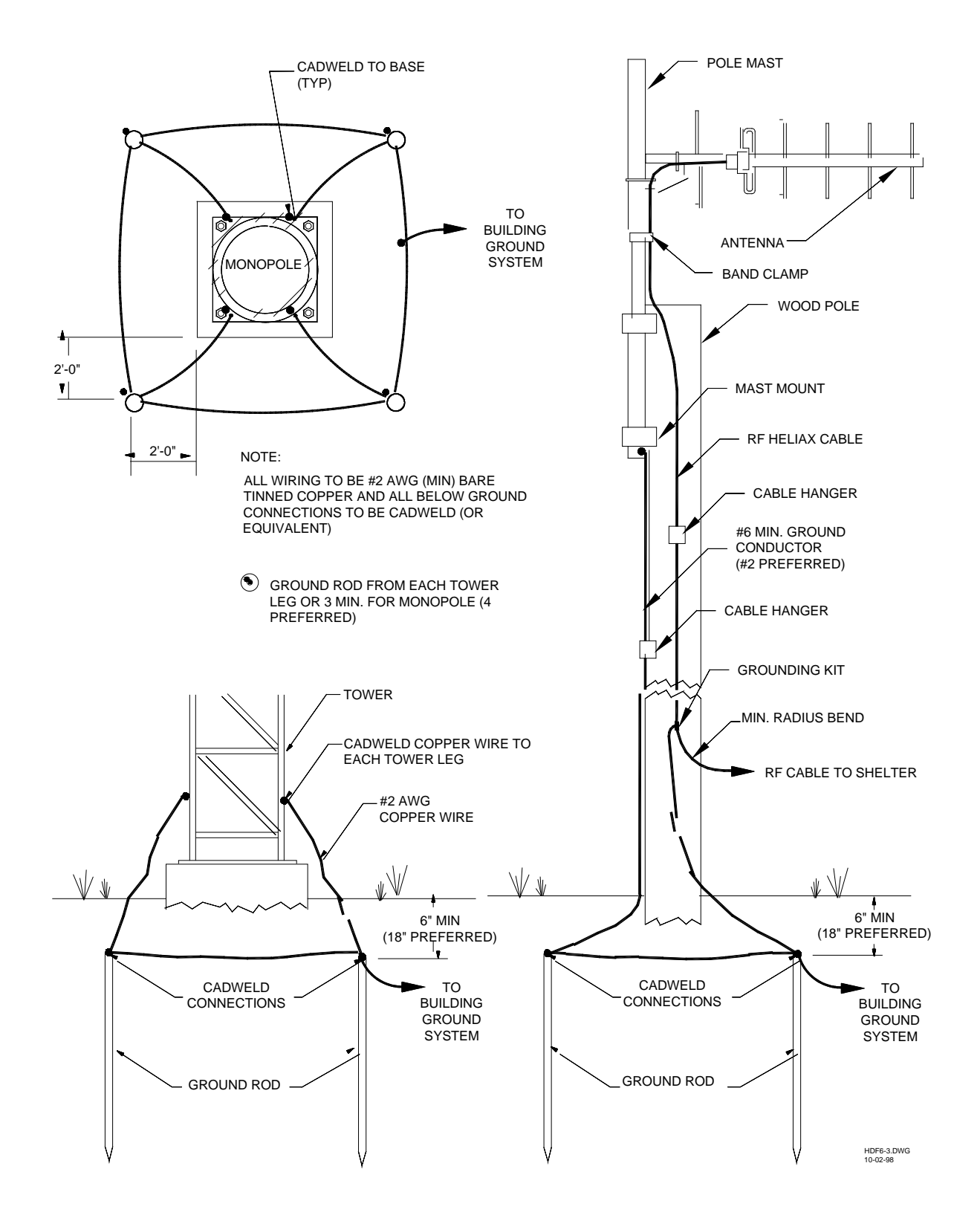

Figure 6-3. Typical Tower and Pole Ground Connections

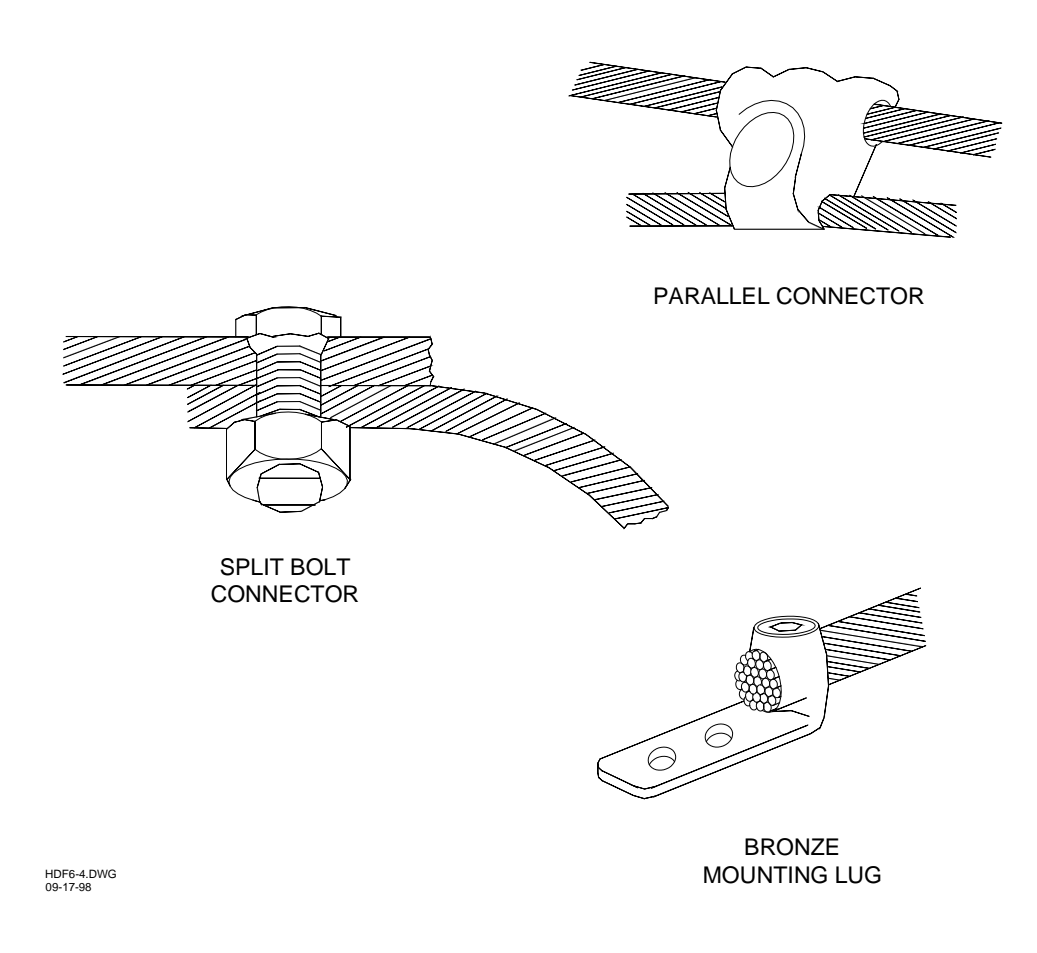

Figure 6-4. Typical Connections for Grounding and Bonding

### 6.5.4 AC Power Ground

AC power grounding should adhere to the standards set forth by the applicable local or regional electrical code. When bonding AC panels to the internal ground ring, the connection should be made to the outside surface of the panel (refer to figure 6-4 for an illustration of a bronze mounting lug). Hydro ground electrodes should be bonded to the building ground electrodes only if they are within 6 feet of each other. A surge protector should be installed on the main electrical panel (refer to figure 6-2) for any ungrounded electrical feed in or out of the building, and the connection to all air gap suppressors removed.

### 6.5.5 Communications Ground

All power and telephone company grounds should be made common to the communications ground. A surge arrester such as a Polyphaser<sup>TM</sup> should be installed at the point where the cable enters the building or instrument case.

This page intentionally left blank

## **SECTION VII**

## HD/LINK DIAGNOSTICS

#### 7.0 GENERAL

The diagnostic facilities for the HD/LINK system include messages recorded by the HD/LINK module Event Log, Diagnostic Request messages, remote diagnostics, and visual indicators on the front panels of the modules.

#### 7.1 DIAGNOSTIC TERMINAL (DT)

The HD/LINK module provides a serial port on the front panel to allow for connecting Diagnostic Terminal utilities used for installing and maintaining the module.

The cable required to connect the Diagnostic port of the HD/LINK module to the Diagnostic Terminal (a PC in this case), needs to be an RS-232 serial, straight-through (contact-to-contact) cable with the connector at one end being a 9-pin D type (DB-9) containing pin contacts to mate with the socket contacts on the Diagnostic port of the module.

The other end requires a connector containing sockets to mate with the connector at the PC (pin contacts). The connector may be a 9-pin D type (DB-9) or a 25-pin D type (DB-25), depending on the port used on the PC. The port used by the PC can be selected from the Diagnostic Terminal Utility. Generally, COM1 is used, which requires a 9-pin D type (DB-9) connector. The only conductors required in the cable are pin 2 (RX), pin 3 (TX), and pin 5 (GND).

The Diagnostic Terminal can be any PC running DOS that has a serial port supporting one of the following Baud rates:

9600 19200 38400 56000 (DT Utility default baud rate)

#### 7.1.1 Installers Diagnostic Terminal Utility

The Installers Diagnostic Terminal Utility is a DOS-based PC utility which allows the user to configure an HD/LINK module or obtain status and diagnostic information from the module. The utility is installed by copying the following files from a Siemens Rail Automation-supplied disk to a laptop PC:

- c53201.exe Program executable file
- c53201.ini Program initialization file
- 9v141a01.a Setup program file

The program executable file and initialization file are named after the part number of the HD/LINK module (53201), where c designates the Installers version of the software.

To run the program, at the DOS prompt, go to the directory in which the utility is kept and type the program name: C53201 <ENTER>. The display responds with the basic DT screen as shown in figure 7-1. For reference, the MENU BAR lists the user's four main menu options (File, Get, Reconfigure, and Setup) and the SCROLL BAR lists the keys (Home, End, PgUp, up arrow, PgDn, and down arrow) for scrolling through data. The MENU BAR also provides an area for displaying the identity of the HD/LINK module the DT is set to communicate with (refer to paragraph 7.4, *Remote Diagnostics* for a description of the Target HD function).

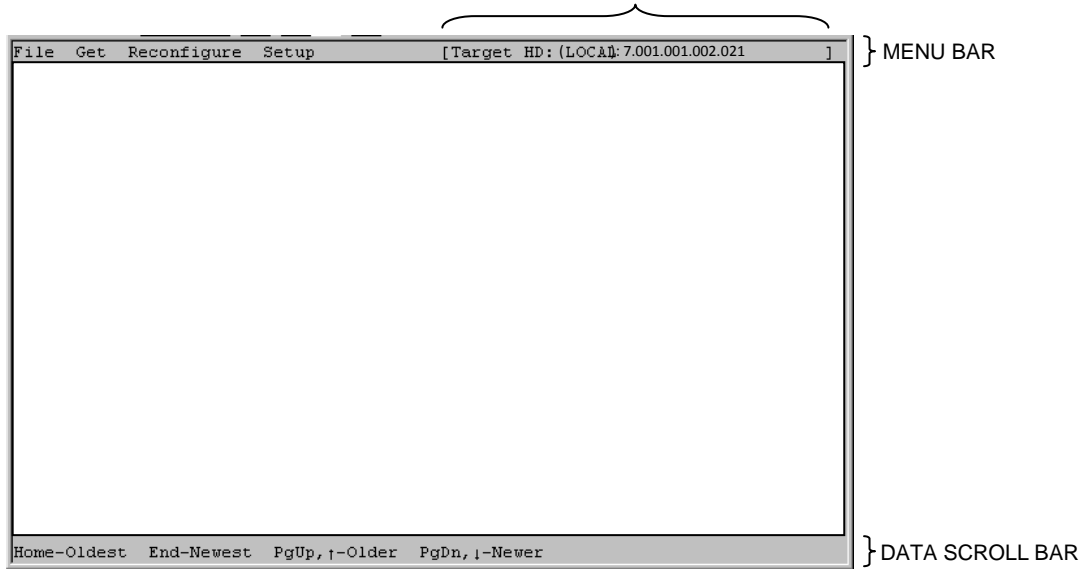

TARGET HD AREA (LOCAL/REMOTE)

Figure 7-1. Basic DT Screen

The Installers Diagnostic Terminal Utility menu options are: File menu, Get menu, Reconfigure menu, and Setup menu. A Configuration menu is also available only upon rebooting. To select the menu options (except the Configuration menu), press the  $\langle ALT \rangle$  key and the first letter of the menu option (for example, press  $\langle ALT \rangle + \langle G \rangle$  to pull down the *Get* menu).

To select a particular option in a menu, use the up and down arrow keys to scroll through the menu and highlight the desired option. When the desired menu option is highlighted, press <ENTER> to select it.

Refer to Appendix B for some typical displays using DT menu options.

### 7.1.1.1 Installers File Menu (<Alt> + <F>)

Table 7-1 lists the options in the Installers File menu.

| Option | Description                                          |
|--------|------------------------------------------------------|
| View   | Allows the user to look at the header data of an MCF |
| Exit   | Exits the DT program                                 |

### Table 7-1. Installers File Menu Options

### 7.1.1.2 Installers Get Menu (<Alt> + <G>)

Table 7-2 lists the options in the Installers Get menu.

| Option        | Description                                                                                                    |
|---------------|----------------------------------------------------------------------------------------------------|
| Event Log     | Displays the latest page of Events from the Event Log                                                                                                    |
| Event File    | Allows the Event Log contents to be saved to a text file of the specified name or user's choice                                                                                                    |
| Comms Status  | Displays the communication statistics for the module (see paragraph 7.3.2)                                                                                                    |
| Module Status | Displays the status of the module (see paragraph 7.3.1)                                                                                                    |
| IO Status     | Displays the I/O status for the module (see paragraph 7.3.3)<br>When the command is selected, the MCF is obtained from the module in<br>order to obtain the label information for the I/O<br>This option is not available if the module is in the unconfigured state                                                                                                    |
| SAT Status    | <ul> <li>Displays the SAT status for a selected SAT (see paragraph 7.3.4)</li> <li>A list of the SATs is produced. Use the (←,→) keys to select a SAT and press <enter></enter></li> <li>When the command is selected, the MCF is obtained from the module in order to obtain the label information for the SATs</li> <li>This option is not available if the module is in the unconfigured state</li> </ul> |

## Table 7-2. Installers Get Menu Options

| Option               | Description                                                                                                    |
|----------------------|----------------------------------------------------------------------------------------------------|
| Timing<br>Parameters | Displays the configured timing parameters for the selected SATs (see paragraph 7.3.5)                                                                                                    |
|                      | A list of the SATs is produced. Use the $(\leftarrow, \rightarrow)$ keys to select a SAT and press <enter></enter>                                                                                                    |
|                      | When the command is selected the MCF is obtained from the module in order to obtain the label information for the SATs                                                                                                    |
|                      | This option is not available if the module is in the unconfigured state                                                                                                    |
| Date and Time        | Displays the date and time currently set on the module                                                                                                    |
| MCF File             | Retrieves the MCF file from the module and allows the user to save this to a specified file                                                                                                    |
|                      | The file is in binary format. The File-View option can be used to look at the header information in the file. It is not recommended that the file be given a name similar to or the same as files created by the HD/LINKer configuration utility, as the MCF obtained from the module does not include all the information of an MCF produced by HD/LINKer configuration utility |
|                      | This option is not available if the module is in the unconfigured state                                                                                                    |
| Diagnostic<br>Dump   | Dumps the diagnostic memory - for Siemens Rail Automation use only                                                                                                    |

### **Table 7-2 Concluded**

## 7.1.1.3 Installers Reconfigure Menu (<Alt> + <R>)

Table 7-3 lists the options in the Installers Reconfigure menu.

| Option                    | Description                                                                                                    |  |  |
|---------------------------|----------------------------------------------------------------------------------------------------|--|--|
| Set Verbosity             | Sets the level of detail stored in the Event Log (see paragraph 7.2.3)                                                                                                    |  |  |
| Set Date and<br>Time      | Sets the date and time for the module<br>The date and time used is that currently set on the PC running the utility.<br>Before sending the command to the module, the utility displays the date and<br>time to be set and give the user chance to cancel this if it is not correct. The<br>user can then reset the date and time on the PC and then reselect the option |  |  |
| Set field SIN             | Change the Subnode Identification Number (SIN, or ATCS address) of the module. The user is requested to type in the new value This option is only available if the module is in the unconfigured state                                                                                                    |  |  |
| Set field UCN             | Changes the Unique Check Number (UCN) of the module. The user is<br>requested to type in the new value<br>This option is only available if the module is in the unconfigured state                                                                                                    |  |  |
| Reset Comms<br>Statistics | Resets all the communication statistics to zero. The date and time in the statistics is reset to the current date and time of the module                                                                                                    |  |  |
| Clear Event<br>Memory     | Clears the contents of the Event memory                                                                                                    |  |  |
| Unconfigure<br>Module     | Takes the module out of service by erasing the MCF and UCN, and then<br>rebooting the module. After the reboot, the module returns to the<br>unconfigured state                                                                                                    |  |  |
| Reset Module              | Resets the module. The module reboots, and the user gets the opportunity to change the module's configuration via the configuration menu                                                                                                    |  |  |

### Table 7-3. Installers Reconfigure Menu Options

## 7.1.1.4 Installers Setup Menu (<Alt> + <S>)

Table 7-4 lists the options in the Installers Setup menu.

| Option       | Description                                                                                                    |  |
|--------------|----------------------------------------------------------------------------------------------------|--|
|              | Allows the user to communicate with a different HD/LINK module from the one currently connected to                                                                              |  |
|              | Selectable options of the Target HD/LINK menu are:                                                                                                    |  |
| Target HD    | Local HD/LINK - selects communication with the module to which the DT is currently connected. The menu bar displays: (LOCAL): followed by the ATCS address of the local HD/LINK |  |
|              | Remote HD/LINK - prompts the user for the ATCS address of the remote module (see paragraphs 7.3 & 7.4) desired to communicate with in the system                                |  |
|              | When connected to a remote HD/LINK, the ATCS address of the remote module is displayed on the menu bar (example: <b>REMOTE</b> @ <b>SIN 7620005395021</b> )                     |  |
| About        | Displays version information about the DT utility                                                                                                    |  |
| Serial Port  | Selects the COM port to be used. The default is COM1                                                                                                    |  |
| Max Baudrate | Selects the baud rate to be used when downloading MCFs and MEFs. This should be set to the maximum that the PC running the utility can support. The default is 56000            |  |
| Product      | Allows the user to select the configuration utility for the radio type and software version being communicated with from the HD                                                 |  |

#### Table 7-4. Installers Setup Menu Options

### 7.1.1.5 Installers Configuration Menu

In order to access the Configuration menu, the HD/LINK module must be rebooted (this option is only accessible from the Bootstrap screen). The usual way to do this is as follows:

If the module is in the unconfigured or fully operational state (HEALTH LED flashing), reboot the module by selecting the 'Reconfigure - Reset' or 'Reconfigure - Unconfigure' menu option.

The power can also be cycled on the module to reboot the module.

After the reset/power cycle, the Bootstrap screen displays the current versions of boot code, MEF and MCF. The user is prompted to reconfigure the module. To reconfigure the module, press 'Y' (Yes) and then press  $\langle ENTER \rangle$ . If Y +  $\langle ENTER \rangle$  is not pressed within 5 seconds of being prompted to reconfigure the module, the program bypasses setup and starts executing the MEF, causing the user to have to the reboot the module again as previously described.

After selecting 'Y' (Yes to reconfigure the module) and pressing <ENTER>, the Setup program downloads, displaying a menu of configure function key options as shown in table 7-5.

| Function Key           | Description                                                                                                    |  |  |
|------------------------|----------------------------------------------------------------------------------------------------|--|--|
| Function Key 1 -<br>F1 | Changes the SIN. The user is prompted to enter the new SIN. Press<br><enter> when finished</enter>                                                                                                    |  |  |
| Function Key 2 -<br>F2 | Changes the UCN. The user is prompted to enter the new UCN. Press<br><enter> when finished</enter>                                                                                                    |  |  |
| Function Key 3 -<br>F3 | Changes the MCF.<br>The user is prompted with a window where the drive, path and MCF<br>filename can be typed. If the user types *.MCF the program allows the user<br>to browse the selected disk to find the desired file |  |  |
| Function Key 4 -<br>F4 | Changes the MEF<br>The user is prompted with a window where the drive, path and MEF name<br>can be typed. If the user types *.MEF the program allows the user to<br>browse the selected disk to find the desired file      |  |  |
| Function Key 8 -<br>F8 | Exits the Setup program and starts execution of the MEF software                                                                                                    |  |  |

Table 7-5. Installers Configure Menu Function Key Options

## 7.1.2 Maintainers Diagnostic Terminal Utility

The Maintainers Diagnostic Terminal Utility is a DOS- based PC utility which allows the user to obtain status and diagnostic information from the HD/LINK module. This utility is a cut down version of the Installers Diagnostic Terminal Utility (does not allow the user to change the HD/LINK configuration). The program executable and initialization files are named after the part number of the HD/LINK module (53201), where m designates the Maintainers version of the software.

To run the program, at the DOS prompt, go to the directory in which the utility is kept and type the program name: M53201 <ENTER>. The display responds with the basic DT screen (refer to figure 7-1).

The Maintainers Diagnostic Terminal Utility menu options are: File menu, Get menu, Reconfigure menu, and Setup menu (the Configuration menu is not available in this utility). To select the menu options, press the  $\langle ALT \rangle$  key and the first letter of the menu option (for example, press $\langle ALT \rangle + \langle G \rangle$  to pull down the *Get* menu).

To select a particular menu option, use the up and down arrow keys to scroll through the menus and highlight the desired option. When the desired menu option is highlighted, press <ENTER> to select it.

### 7.1.2.1 Maintainers File Menu (<Alt> + <F>)

Table 7-6 lists the options in the Maintainers File menu.

| Option | Description                                          |  |
|--------|------------------------------------------------------|--|
| View   | Allows the user to look at the header data of an MCF |  |
| Exit   | Exits the DT program                                 |  |

#### Table 7-6. Maintainers File Menu Options

#### 7.1.2.2 Maintainers Get Menu (<Alt> + <G>)

Table 7-7 lists the options in the Maintainers Get menu.

| Option        | Description                                                                                                    |  |  |
|---------------|----------------------------------------------------------------------------------------------------|--|--|
| Event Log     | Displays the latest page of Events from the Event Log                                                                                                    |  |  |
| Event File    | Allows the Event Log contents to be saved to a text file of the specified name or user's choice                                                                                                    |  |  |
| Comms Status  | Displays the communication statistics for the module (see paragraph 7.3.2)                                                                                                    |  |  |
| Module Status | Displays the status of the module (see paragraph 7.3.1)                                                                                                    |  |  |
| IO Status     | Displays the I/O status for the module (see paragraph 7.3.3)<br>When the command is selected, the MCF is obtained from the module in<br>order to obtain the label information for the I/O<br>This option is not available if the module is in the unconfigured state |  |  |

#### Table 7-7. Maintainers Get Menu Options

| Option               | Description                                                                                                    |  |  |
|----------------------|----------------------------------------------------------------------------------------------------|--|--|
|                      | Displays the SAT status for a selected SAT (see paragraph 7.3.4)                                                                                                    |  |  |
| SAT Status           | A list of the SATs is produced. Use the $(\leftarrow, \rightarrow)$ keys to select a SAT and press <enter></enter>                                                                                                    |  |  |
|                      | When the command is selected, the MCF is obtained from the module in order to obtain the label information for the SATs                                                                                                    |  |  |
|                      | This option is not available if the module is in the unconfigured state                                                                                                    |  |  |
|                      | Displays the configured vital timing parameters for the selected SATs (see paragraph 7.3.5)                                                                                                    |  |  |
| Timing<br>Parameters | A list of the SATs is produced. Use the $(\leftarrow, \rightarrow)$ keys to select a SAT and press <enter></enter>                                                                                                    |  |  |
|                      | When the command is selected, the MCF is obtained from the module in order to obtain the label information for the SATs                                                                                                    |  |  |
|                      | This option is not available if the module is in the unconfigured state                                                                                                    |  |  |
| Date and Time        | Displays the date and time currently set on the module                                                                                                    |  |  |
|                      | Retrieves the MCF file from the module and allows the user to save this to a specified file or the user's choice                                                                                                    |  |  |
| MCF File             | The file is in binary format. The File-View option can be used to look at the header information in the file. It is not recommended that the file be given a name similar or the same as files created by HD/LINKer configuration utility, as the MCF obtained from the module does not include all the information of an MCF produced by HD/LINKer configuration utility |  |  |
|                      | This option is not available if the module is in the unconfigured state                                                                                                    |  |  |

**Table 7-7 Concluded** 

## 7.1.2.3 Maintainers Reconfigure Menu (<Alt> + <R>)

Table 7-8 lists the options in the Maintainers Reconfigure menu.

| Option               | Description                                                                                                    |  |
|----------------------|----------------------------------------------------------------------------------------------------|--|
| Set Verbosity        | Sets the level of detail stored in the Event Log (see paragraph 7.2.3)                                                                                                    |  |
| Set Date and<br>Time | Sets the date and time for the module<br>The date and time used is that currently set on the PC running the DT utility.<br>Before sending the command to the module, the utility displays the date and<br>time to be set and give the user chance to cancel this if it is not correct. The<br>user can then reset the date and time on the PC and then reselect the option |  |

### Table 7-8. Maintainers Reconfigure Menu Options

## 7.1.2.4 Maintainers Setup Menu (<Alt> + <S>)

Table 7-9 lists the options in the Maintainers Setup menu.

| Option      | Description                                                                                                    |  |  |
|-------------|----------------------------------------------------------------------------------------------------|--|--|
|             | Allows the user to communicate with a different HD/LINK module from the one currently connected to                                                          |  |  |
|             | Selectable options of the Target HD/LINK menu are:                                                                                                    |  |  |
|             | Local HD/LINK - selects communication with the module to which the DT is currently connected (LOCAL is displayed on the menu bar)                           |  |  |
| Target HD   | Remote HD/LINK - prompts the user for the ATCS address of the remote module (see paragraphs 7.3 & 7.4) desired to communicate with in the system            |  |  |
|             | When connected to a remote HD/LINK, the ATCS address of the remote module is displayed on the menu bar (example: <b>REMOTE</b> @ <b>SIN 7620005395021</b> ) |  |  |
| About       | Displays version information about the DT utility                                                                                                    |  |  |
| Serial Port | Selects the COM port to be used. Most PCs use COM1                                                                                                    |  |  |

#### 7.2 EVENT MESSAGES

The HD/LINK system provides Event recording facilities. Each piece of information recorded is known as a Recordable Event, time and date stamped and added to the Event Log.

Information that is retrievable from the Event Log includes the following:

- Health information- Error messages are recorded for hardware, software, diagnostics, communication, and power supply.
- Status information- Events such as changes in the states of the VPI channels, VRO channels, the data received by SATs, communication statistics, general Events, and configuration messages during rebooting.

The Event Log allows the time and date stamped Events to be stored (refer to Section II, paragraph 2.1.5, *Event Log*, for information on message logging). The Event messages are preceded by ER0. As the HD/LINK system is typically not continuously monitored by the office, the Event Log should typically store several days worth of data.

The Event Log has a finite amount of storage space, so in the interest of conserving space for storing messages, the Event Log can be configured to store different levels of detail as required, controlled by setting the verbosity level. The verbosity level can be set using the DT Utility or via the LAN. This enables the office and maintenance personnel to configure the verbosity level for individual ATCS devices, which allows them to choose to record more or less detail about the system.

The default verbosity level set at the factory is level 1 (basic level), but the level can be subsequently set to another value in the field. The set level is stored in non-volatile RAM and is *not* reset to the default value when the module is reset.

The basic level - Verbosity level 1, records changes of state of inputs (VPIs) and outputs (VROs) and the ATCS messages which caused these state changes. Any abnormal behavior of the module is also recorded at this level.

The Event Log can store up to 2340 I/O Events at verbosity level 1. This corresponds to 146 train moves if each train move causes two changes of state of four VPIs and four VROs (energized->energized->energized).

Verbosity level 2 would be used to help diagnose poor RF communications. This level includes the Events of verbosity level 1 and also information about communications such as missed or stale vital messages.

Verbosity level 3 would be used to help diagnose message timing problems and poor communications. This level includes the information of levels 1 and 2 and also logs every vital ATCS message received by the module.

The Event memory for a local or remote module can be cleared from the Installers Diagnostic Terminal Utility or from the office via radio link and LAN.

The Event memory is non-volatile. If power is removed from the module, the Events are retained in the Event Log for at least 14 days.

#### 7.2.1 Event Log List Commands

List commands for accessing the Event memory are displayed at the bottom of the screen for the user's reference as follows:

## Home - Oldest End - Newest PgUp, $\uparrow$ - Older PdDn, $\downarrow$ - Newer

Refer to Table 7-10 for a list of the commands and their functions.

| Pressing the following key:              | Displays the following:         |
|------------------------------------------|---------------------------------|
| <home></home>                            | Oldest page of Events           |
| <end></end>                              | Newest page of Events           |
| <page up=""></page>                      | Previous (older) page of Events |
| <page down=""></page>                    | Next (newer) page of Events     |
| <up <math="" arrow,="">\uparrow&gt;</up> | Single previous Event           |
| <down arrow,↓=""></down>                 | Single next Event               |

### Table 7-10. HD/LINK Module Event Log List Commands

#### 7.2.2 I/O Events

The Event Log records date and time-stamped messages when a change occurs at an input or an output.

The following are examples of Events resulting from change in states of inputs and outputs. These types of Events are recorded at verbosity level 1.

ER0 96/12/16 00:00:22.4 VPI Channel 8 energized
ER0 96/12/16 00:00:23.7 VRO Channel 1 energized
ER0 96/12/16 00:00:32.0 Internal Channel 1 energized

If an input is energized which has not been configured as being used, the following Event is logged:

ER0 96/12/16 00:00:23.7 Unused VPI Channel 1 energized

The following is an example of the Events logged when VRO 1 has a Drop Delay of 1s (actually drops relay in 800ms) and VRO 2 has a pickup delay of 3s.

ER0 96/12/20 00:02:44.3 VRO Channel 1 deenergization delay started ER0 96/12/20 00:02:45.1 VRO Channel 1 deenergized ER0 96/12/20 00:02:48.3 VRO Channel 2 energization delay started ER0 96/12/20 00:02:51.3 VRO Channel 2 energized

#### 7.2.3 SAT Events

The Event Log records date and time-stamped messages when a change occurs in the state of serial data sent or received by SATs, change of state of Cut Sections, etc. Three verbosity levels are used, as described below.

#### 7.2.3.1 Verbosity Level 1

The following are the Events resulting from changes in message data sent or received by a SAT. These are recorded at verbosity level 1.

 ER0
 96/12/16
 00:01:31.6
 Msg chg sent:SAT
 11
 to
 4440217
 .++...+...+...+...+...+...

 ER0
 96/12/16
 00:01:31.6
 Msg chg rcvd:SAT
 17
 frm 4440211
 .++...+...+...+...+...++...++..

 ER0
 96/12/16
 00:01:31.6
 Msg chg sent:SAT
 17
 to
 4440323
 ....+..+..+...++...++...

 ER0
 96/12/16
 00:04:05.4
 Msg chg sent:SAT
 62
 to
 0200360
 ++.....

 ER0
 96/12/16
 00:04:05.7
 Msg chg rcvd:SAT
 60
 frm 0200360
 ++...
 ....

 dd
 gggssdd
 message data contents
 dd
 gggssdd
 message data contents

For the 'msg change sent' Events: the two digit *dd* number represents the ATCS device number of the SAT that sent the message. The *gggssdd* is the ATCS group, subnode and device of the neighbor to which the message was sent, or from which the message was received.

The message data contents are represented by a series of "." and "+". The "+" represents an energized state being transferred in the message (referred to in this manual as "energized data"). The "." represents a deenergized or unused state being transferred in the message.

The following are examples of Events resulting from Cut Section SATs changing state:

| er0 | 96/12/16 | 00:00:02.3 | Cut delay:    | :SAT | 90 |
|-----|----------|------------|---------------|------|----|
| er0 | 96/12/16 | 00:00:02.3 | Cut in delay: | SAT  | 90 |
| er0 | 96/12/16 | 00:00:10.3 | Uncut         | SAT  | 90 |

The following are examples of Events resulting from establishment and loss of communication sessions:

ER097/01/1600:02:50.4Session established:SAT 60 with 4440260ER097/01/1600:02:50.3Session lost:SAT 60 with 4440260

The following Event occurs when the client is unable to get a response from the server, and its Client Timeout time elapses:

ER0 97/01/16 00:03:25.7 Server not found :SAT 60 with 4440260

#### 7.2.3.2 Verbosity Level 2

The following are examples of Events resulting from changes in inputs and outputs to SAT. These are recorded at verbosity level 2:

 ER0 96/12/16 00:01:51.1 OP data chg :SAT 90
 ...++.....

 ER0 96/12/16 00:02:20.4 IP data chg :SAT 89
 +.+...

The following is an example of a stale message being received. The timestamp is outside the permissible range:

ER0 97/01/16 00:01:34.5 Stale msg received :SAT 60 from 4440260

The following is an example of a message (number 42) that has been received out of order, resulting in two Events:

ER0 97/01/16 00:02:50.4 Lost vital msg, new 42 ,old 57 :SAT 0200260 from 4440260

ER0 97/01/16 00:02:55.6 Out of order message rcvd:SAT 60 from 4440260

If a single message has been missed, the following type of Event is logged:

ER0 97/01/16 00:02:50.4 Lost vital msg, new 62 ,old 60 :SAT 0200260 from 4440260

The following Events are logged at verbosity level 2 to indicate session activity. The first is the receipt of the *Initialize Session* message by the server. The second is the receipt of a valid data update from the server to establish the session. The third is logged if the server loses session and starts to send 'Server Alive' messages to the client.

 ER0
 97/01/16
 00:10:56.9
 Server initialized
 :SAT 60 with 0200211

 ER0
 97/01/16
 00:02:50.5
 Client established
 :SAT 60 with 4440260

 ER0
 97/01/16
 00:02:50.5
 Client contact attempted
 :SAT 60 with 4440260

#### 7.2.3.3 Verbosity Level 3

The following are examples of Events resulting from regular updates of messages received by a SAT. These are recorded at verbosity level 3. Note that the *vital message received* Event, containing the sequence number of the message, is only recorded for messages received from sources outside the module.

ER0 96/12/16 00:01:48.3 Msg upd rcvd:SAT 60 frm 0200262 .+....

```
      ER0
      96/12/16
      00:01:49.0
      Msg upd rcvd:SAT
      02
      frm
      0200303
      .....

      ER0
      96/12/16
      00:01:49.7
      Vital msg rcvd:
      seq num = 41
      :SAT
      0200390
      from
      0200202

      ER0
      96/12/16
      00:01:49.7
      Msg upd rcvd:SAT
      90
      frm
      0200202
      +.....
```

#### 7.2.4 General Events

The Events recorded in the Event memory for General Events include resets, reboots, and time updates. All Events are time and date stamped. Table 7-11 presents general Event messages.

| Event Message Text                                                                                       | Definition                                                                                                    |
|----------------------------------------------------------------------------------------------------|----------------------------------------------------------------------------------------------------|
| Reset System Request Received                                                                            | A request to reset the module has been received. The module reboots                                                |
| Module rebooted                                                                                          | Whenever the module is rebooted this<br>Event is logged                                                            |
| Reconfigure System Request Received                                                                      | A request to reconfigure the module has<br>been received. The MCF and UCN are<br>erased and the module is rebooted |
| ER0 96/12/16 00:16:24.5 System time prior<br>to update<br>ER0 97/01/16 00:01:30.5 System Time<br>Updated | The time and date have been reset in the module. Two Events are logged showing the old and new time/date           |
| Verbosity changed to x                                                                                   | Where <i>x</i> is 1, 2, or 3. When the verbosity is changed, an Event is logged                                    |
| Event memory cleared                                                                                     | The MEF version has been changed, the<br>MEF has become corrupted, or there has<br>been an extended power failure  |

Table 7-11. HD/LINK Module General Event Messages

#### 7.2.5 Configuration Messages

When the module reboots, it performs configuration checks, then it comes up either in fully operational state, or unconfigured state. The following are examples of the Events logged when rebooting. The In Service Check Number or Out of Service Check Number should be recorded on the MCF Installation Listing. Alternatively, the In Service Check Number can be obtained by requesting HD Status.

ER0 96/12/20 00:01:05.0 UCN calculated over the MCF only

ERO 96/12/20 00:01:05.0 UCN calculated over the MEF and MCF

ER0 96/12/20 00:01:06.9 Fully Operational, In Service Check Number: 4BC4 ER0 96/12/31 10:21:06.7 Unconfigured, Out Of Service Check Number: C029

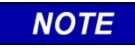

#### NOTE

Only one or the other of the following messages can be recorded: "UCN calculated over the MCF only" or "UCN calculated over the MEF and MCF". Only one or the other of the following messages can be recorded: "Fully Operational, In Service Check Number: xxxx" or "Unconfigured, Out Of Service Check Number: xxxx".

If an error is found with the configuration, the module assumes the unconfigured state (HEALTH LED flashing fast) and one or more of the following messages may be logged:

| er0 | 96/12/31 | 10:21:06.7 | Startup | Check | Error: | 50, | UCN check failed        |
|-----|----------|------------|---------|-------|--------|-----|-------------------------|
| er0 | 97/01/01 | 00:00:37.1 | Startup | Check | Error: | 51, | SIN check failed        |
| er0 | 97/01/01 | 00:00:37.1 | Startup | Check | Error: | 52, | MCF checksum failed     |
| er0 | 97/01/01 | 00:00:37.1 | Startup | Check | Error: | 53, | HW SW Compatibility     |
| er0 | 97/01/01 | 00:00:37.1 | Startup | Check | Error: | 54, | MEF MCF Compatibility   |
| er0 | 97/01/01 | 00:00:37.1 | Startup | Check | Error: | 55, | Hardware Fault Detected |

If, while in the unconfigured state the SIN or UCN are reset, an Event such as the following is logged.

ER0 97/01/01 00:00:09.9 New SIN Received: 780210012302

ER0 97/01/01 00:00:12.9 New UCN Received

#### 7.2.6 Error Messages

The HD/LINK system reports abnormal behavior through error messages recorded by the HD/LINK module's Event Log. Types of Error Messages that may be reported include the following:

- HD/LINK Module Diagnostic Terminal Errors- errors occurring over the Diagnostic port
- HD/LINK Module Communication Errors- errors detected with ATCS messages
- HD/LINK Module Hardware Errors- errors detected with module hardware
- HD/LINK Module Power Supply Errors- power supply anomalies
- HD/LINK Module Wiring or Module Configuration Errors errors in the application or configuration

- HD/LINK Module Software Errors- errors which may be attributable to software failures
- SSR Linear Network Runtime Errors- Spread Spectrum Radio errors

### 7.2.6.1 Diagnostic Terminal Errors

Table 7-12 presents Diagnostic Terminal Errors.

| Error Text                                      | Interpretation                                                                                  | Corrective Action |
|-------------------------------------------------|-------------------------------------------------------------------------------------------------|-------------------|
| DT message lost                                 | A message from the DT has been lost                                                             | None              |
| No End of DT msg<br>received                    | The end of message marker was missing from the message                                          | None              |
| Corrupt DT<br>message received                  | The CRC of the DT message was incorrect                                                         | None              |
| DT buffer full,<br>DT message<br>discarded      | The buffer is full, and the<br>HD/LINK module was unable to<br>send the non-vital reply message | None              |
| Incorrectly<br>Addressed DT<br>Message received | The addressing in the DT message was incorrect                                                  | None              |

#### Table 7-12. HD/LINK Module Diagnostic Terminal Errors

### 7.2.6.2 Com

### 7.2.6.3 munication Errors

Table 7-13 presents Communication Errors.

| Table 7-13. | HD/LINK | Module | Communication | Errors |
|-------------|---------|--------|---------------|--------|
|             |         |        | •••••••••••   |        |

| Error Text<br>(s/w version:<br>HDL01_20 & up) | Interpretation                                  | Corrective Action              |
|-----------------------------------------------|-------------------------------------------------|--------------------------------|
| Safetran<br>Error: 31                         | Non-vital message received with unexpected data | Identify source of message [1] |

Б

## Table 7-13 Continued

| Error Text<br>(s/w version:<br>HDL01_20 & up) | Interpretation                                                                                                    | Corrective Action                                        |
|-----------------------------------------------|----------------------------------------------------------------------------------------------------|----------------------------------------------------------|
| Safetran<br>Error: 32                         | Incorrect addressing on received non-<br>vital message                                                                                       | Identify source of message [1]                           |
| Safetran<br>Error: 33                         | Message received and discarded due to incorrect addressing                                                                                   | Identify source of message [1]                           |
| Safetran<br>Error: 34(7xx<br>701)             | Error message from Spread Spectrum<br>Radio (except for 53308 with<br>software version SSR01_20, or later).<br>xx = 2 digit radio error code | Refer to table 7-19 for SSR error codes                  |
| Safetran<br>Error: 34                         | 53308 with software version<br>SSR01_20, or later:<br>Invalid message format (Q bit<br>incorrect).                                           | Identify source of message [1]                           |
| Safetran<br>Error: 35                         | Message received with unexpected packet type in ATCS header                                                                                  | Identify source of message [1]                           |
| Safetran<br>Error: 36                         | Message received with invalid part number                                                                                                    | Identify source of message [1]                           |
| Safetran<br>Error: 37                         | Message received with unknown message type                                                                                                   | Identify source of message [1]                           |
| Safetran<br>Error: 38                         | Unknown message packet received in multipacket message                                                                                       | Identify source of message [1]                           |
| Safetran<br>Error: 39                         | Multipacket message discarded as not all packet received                                                                                     | Identify source of message [1]                           |
| Safetran<br>Error: 40                         | Message buffers are full, unable to<br>send non-vital message. Attempt to<br>download too much from module in<br>too short a period          | Slow down requests for data.                             |
| Safetran<br>Error: 41                         | Corrupt vital message, ATCS transport CRC check failed                                                                                       | Report problem to Siemens Rail<br>Automation Engineering |
| Safetran<br>Error: 42                         | Received non-vital message with invalid facility length                                                                                      | Identify source of message [1]                           |

| Error Text<br>(s/w version:<br>HDL01_20 & up) | Interpretation                                                                                 | Corrective Action                                                                                        |
|-----------------------------------------------|------------------------------------------------------------------------------------------------|----------------------------------------------------------------------------------------------------|
| Safetran<br>Error: 43                         | Received vital message with invalid format                                                     | Report problem to Siemens Rail<br>Automation Engineering                                                 |
| Safetran<br>Error: 44                         | Received vital message with invalid<br>ATCS address. Indication of<br>duplicate ATCS addresses | Check configuration                                                                                      |
| Safetran<br>Error: 45                         | Received vital message with invalid<br>length. Indication of configuration<br>problem          | Check configuration. Report<br>problem to Siemens Rail<br>Automation Engineering, if cause<br>not solved |
| Safetran<br>Error: 66                         | Received a message which cannot be acted upon in this system state                             | No action                                                                                                |
| Safetran<br>Error: 67                         | Received a message of unknown format                                                           | Identify source of message [1]                                                                           |
| Safetran<br>Error: 68                         | Received too many non-vital requests, request has been discarded                               | Slow down requests for data.                                                                             |

### Table 7-13 Concluded

[1] Symptoms are indicative of another ATCS-based product trying to communicate with module and not using correct message format. Try to identify the cause of the message. If problem persists, contact Siemens Rail Automation Engineering.

### 7.2.6.4 Hardware Errors

Table 7-14 presents Hardware Errors.

| Error Text<br>(s/w version:<br>HDL01_20 & up) | Interpretation                        | Corrective Action |
|-----------------------------------------------|---------------------------------------|-------------------|
| Safetran<br>Error: 64                         | Hardware error on module or connector | [1]               |
| Safetran<br>Error: 65                         | Hardware error on module or connector | [1]               |
| Safetran<br>Error: 87                         | Hardware error in I/O                 | [1]               |

### Table 7-14. HD/LINK Module Hardware Errors

### **Table 7-14 Continued**

| Error Text<br>(s/w version:<br>HDL01_20 & up) | Interpretation                                                                                     | Corrective Action                                                                                            |
|-----------------------------------------------|----------------------------------------------------------------------------------------------------|----------------------------------------------------------------------------------------------------|
| Safetran<br>Error: 88                         | Hardware error in I/O                                                                              | [1]                                                                                                    |
| Safetran<br>Error: 90                         | Hardware error in I/O                                                                              | [1]                                                                                                    |
| Safetran<br>Error: 91                         | Hardware error in I/O                                                                              | [1]                                                                                                    |
| Safetran<br>Error: 92                         | Hardware error in I/O or Output shorted                                                            | [1]                                                                                                    |
| Safetran<br>Error: 98                         | Hardware error in LAN                                                                              | [1]                                                                                                    |
| Safetran<br>Error: 99                         | Hardware error in LAN                                                                              | [1]                                                                                                    |
| Safetran<br>Error: 108                        | Hardware error in RAM or transient<br>RAM fault                                                    | [1]                                                                                                    |
| Safetran<br>Error: 109                        | Hardware error flash memory or transient fault                                                     | [1]                                                                                                    |
| Safetran<br>Error: 112-114                    | Hardware error. Timing reference failed.                                                           | [1]                                                                                                    |
| Safetran<br>Error: 115-116                    | Software error                                                                                     | Report the problem to Siemens Rail<br>Automation Engineering                                                 |
| Safetran<br>Error: 120                        | Software error, module cycling too<br>slowly. Configuration is too large to<br>be reliably handled | Combine circuits into same comms<br>sessions or use other optimization<br>techniques for reducing bandwidth. |
| Safetran<br>Error: 121                        | ECD hardware error                                                                                 | [1]                                                                                                    |
| Safetran<br>Error: 122-123                    | LAN hardware error                                                                                 | [1]                                                                                                    |
| Error Text<br>(s/w version:<br>HDL01_20 & up) | Interpretation                 | Corrective Action                                            |
|-----------------------------------------------|--------------------------------|--------------------------------------------------------------|
| Safetran<br>Error: 124                        | Real time clock hardware error | [1]                                                          |
| Safetran<br>Error: 125-142                    | Software error                 | Report the problem to Siemens Rail<br>Automation Engineering |

# Table 7-14 Concluded

[1] Cycle the power on the module. If the problem persists, return the module to Siemens Rail Automation.

#### 7.2.6.5 Power Supply Errors

Table 7-15 presents Power Supply Errors.

| Error Text<br>(s/w version:<br>HDL01_20 & up) | Interpretation                            | Corrective Action                                                                                             |
|-----------------------------------------------|-------------------------------------------|----------------------------------------------------------------------------------------------------|
| 12V Power<br>Supply Failure                   | 12V power supply dropped below<br>8.75VDC | Check power source. If OK and<br>problem persists, return module to<br>Siemens Rail Automation                |
| Safetran<br>Error: 111                        | 5V power supply failed                    | Cycle the power on the module. If<br>the problem persists, return the<br>module to Siemens Rail<br>Automation |
| Safetran<br>Error: 110                        | -5V power supply failed                   | Cycle the power on the module. If<br>the problem persists, return the<br>module to Siemens Rail<br>Automation |

## Table 7-15. HD/LINK Module Power Supply Errors

| Error Text<br>(s/w version:<br>HDL01_20 & up)                        | Interpretation                                                                                                    | Corrective Action                                                                              |  |
|----------------------------------------------------------------------|----------------------------------------------------------------------------------------------------|------------------------------------------------------------------------------------------------|--|
| Low Battery<br>Voltage<br>Detected                                   | Battery has dropped below normal<br>operating tolerance, but not low<br>enough to reboot module                                                                                                    | Check power source. If OK and<br>problem persists, return module to<br>Siemens Rail Automation |  |
| Battery<br>Voltage has<br>returned back<br>to normal<br>level        | Battery voltage has returned from<br>below normal operating tolerance to<br>its normal range                                                                                                    | Check power source. If OK and<br>problem persists, return module to<br>Siemens Rail Automation |  |
| Reset date.<br>Year lost due<br>to power<br>failure or<br>corruption | The year and century for the real time<br>clock are stored in non-volatile<br>memory, however a power loss for<br>several days causes this information<br>to be lost.<br>Note: This error or the following<br>errors may be logged for a new<br>HD/LINK module which has not had<br>power applied. | Reset the date and time                                                                        |  |
| Year corrupted                                                       | An extended power loss may cause<br>the year used by the clock to be lost<br>or corrupted.                                                                                                    | Reset the date and time                                                                        |  |
| Century<br>corrupted                                                 | An extended power loss may cause<br>the century used by the clock to be<br>lost or corrupted.                                                                                                    | Reset the date and time                                                                        |  |

# Table 7-15 Concluded

# 7.2.6.6 Wiring or Module Configuration Errors

Table 7-16 presents Wiring or Module Configuration Errors.

#### Table 7-16. HD/LINK Module Wiring or Module Configuration Errors

| Error                                                  | Interpretation                                                                                                    | Corrective Action |
|--------------------------------------------------------|----------------------------------------------------------------------------------------------------|-------------------|
| Bipolar VPIs x<br>and y<br>energized<br>simultaneously | Two inputs (where <i>x</i> and <i>y</i> are their respective input numbers) configured as bipolar have both been simultaneously energized | Check wiring      |

## 7.2.6.7 Software Errors

Table 7-17 presents Software Errors.

| Error Text<br>(s/w version:<br>HDL01_20 & up) | Interpretation                                                                         | Corrective Action                                        |
|-----------------------------------------------|----------------------------------------------------------------------------------------|----------------------------------------------------------|
| Safetran<br>Error: 69                         | A corruption was detected in the Event<br>memory. The Event memory has been<br>cleared | (none)                                                   |
| Safetran<br>Error: 80-85                      | Configuration Error                                                                    | Report problem to Siemens<br>Rail Automation Engineering |
| Safetran<br>Error: 89                         | Configuration Error                                                                    | Report problem to Siemens<br>Rail Automation Engineering |
| Safetran<br>Error: 93-97                      | Configuration Error                                                                    | Report problem to Siemens<br>Rail Automation Engineering |
| Safetran<br>Error: 100-107                    | Configuration Error                                                                    | Report problem to Siemens<br>Rail Automation Engineering |

#### Table 7-17. HD/LINK Module Software Errors

#### 7.2.6.8 SSR Linear Networking Runtime Errors

In order to provide the capability to diagnose communications problems or faults with an SSR, the SSR generates error messages which are viewable in real-time by connecting a dumb terminal or PC to one of the serial ports of the SSR. In addition, the SSR sends the error messages via the Echelon<sup>®</sup> LAN to any HD/LINK modules on the LAN to be logged with a timestamp. The format of the real-time messages and of the messages logged in the HD/LINK module's Event Log depends on the version of HD and SSR software involved, as shown in Table 7-18.

| HD/LINK<br>Module Software | Radio Type | Radio Software versionError Message<br>Format |                            | Refer<br>to:   |
|----------------------------|------------|-----------------------------------------------|----------------------------|----------------|
| 53301/53304                |            | All revisions                                 | Safetran Error: 34         | Figure<br>7-19 |
| HDL01_20                   | 53308      | SSR01_00, SSR01_10                            | Safetran Error: 34         | Figure<br>7-19 |
|                            |            | SSR01_20 & later                              | SSR ERR:<br>(message text) | Figure<br>7-20 |

Table 7-18. SSR Linear Networking Runtime Error Format Versus Software Versions

The **Safetran Error: 34** messages (refer to table 7-18) are presented in a format similar to the following:

Safetran Error: 34(7xx 701)

where xx = a 2 digit SSR error code (refer to table 7-19 for the SSR Linear Networking Runtime Errors in "Safetran Error: 34" format).

For SSR software version SSR01\_20 and later, the text message format is as follows:

SSR ERR: "message text"

For example, an error message in real-time might be displayed on the screen as follows:

#### SSR ERR: SID timed out

The same message would be logged in the HD/LINK module Event Log as:

#### ER0 98/04/28 12:34:24.2 SSR ERR: SID timed out

Refer to table 7-20 for the SSR Linear Networking Runtime Errors in "SSR ERR:" format.

Errors that are identified as being "fatal" use software to initiate an automatic reboot of the radio.

| Error<br>Code | Error Message               | Interpretation                                                                            | Corrective Action                                                                              |
|---------------|-----------------------------|-------------------------------------------------------------------------------------------|------------------------------------------------------------------------------------------------|
| 00            | System Restart              | Radio has been rebooted                                                                   | Check for any fatal<br>error messages prior to<br>restart<br>Check for continuous<br>rebooting |
| 01            | Echelon Watchdog<br>Timeout | Software Echelon <sup>®</sup> watchdog<br>timer timed out (Fatal error - SSR<br>is reset) | Check Echelon <sup>®</sup> connections                                                         |
| 02            | RF Watchdog Timeout         | Software RF watchdog timer<br>timed out (Fatal error - SSR is<br>reset)                   | Verify activity on RF<br>LEDs after reboot<br>(especially RF RX<br>LED)                        |
| 03            | POOL Out Of Memory          | Memory POOL is empty (Fatal<br>error - SSR is reset)                                      | (none)                                                                                         |
| 04            | Echelon MIP No Buffers      | Echelon <sup>®</sup> MIP out of buffers<br>(Fatal error - SSR is reset)                   | Configuration problem<br>- contact Siemens Rail<br>Automation                                  |
| 05            | T2 Bad Interrupt            | Bad interrupt - Timer 2 (Fatal<br>error - SSR is reset)                                   | Check for hardware problem                                                                     |
| 06            | PFI Bad Interrupt           | Bad interrupt - Power failure<br>(Fatal error - SSR is reset)                             | Check for hardware problem                                                                     |
| 07            | SCON1 Bad Interrupt         | Bad interrupt - Serial port (Fatal error - SSR is reset)                                  | Check for hardware problem                                                                     |
| 08            | EX2 Bad Interrupt           | Bad interrupt - External 2 (Fatal error - SSR is reset)                                   | Check for hardware problem                                                                     |
| 09            | EX3 Bad Interrupt           | Bad interrupt - External 3 (Fatal<br>error - SSR is reset)                                | Check for hardware problem                                                                     |
| 10            | EX4 Bad Interrupt           | Bad interrupt - External 4 (Fatal<br>error - SSR is reset)                                | Check for hardware problem                                                                     |

# Table 7-19. SSR Linear Networking Runtime Errors (Safetran Error: xx Format)

| Error<br>Code | Error Message                  | Interpretation                                                                                          | Corrective Action                  |
|---------------|--------------------------------|----------------------------------------------------------------------------------------------------|------------------------------------|
| 11            | EX5 Bad Interrupt              | Bad interrupt - External 5 (Fatal<br>error - SSR is reset)                                              | Check for hardware problem         |
| 12            | WDTI Bad Interrupt             | Bad interrupt - System watchdog<br>(Fatal error - SSR is reset)                                         | Check for hardware problem         |
| 13            | System Watchdog<br>Timeout     | System watchdog hardware timer<br>has timed out - system watchdog<br>hardware timer forces SSR to reset | Check power                        |
| 14            | (not used)                     |                                                                                                    |                                    |
| 15            | RX RF Aux Queue<br>Overflow    | RX RF auxiliary queue full (256 bytes)                                                                  | Check for excessive<br>RF noise    |
| 16            | RX RF Data Queue<br>Overflow   | RX RF data queue full (256 bytes)                                                                       | Check for excessive<br>RF noise    |
| 17            | RX RF Message Too Big          | RX RF message > maximum<br>buffer size (233 bytes)                                                      | Check for excessive<br>RF noise    |
| 18            | Error Transmitting Sync        | TX RF msg queue full - sync msg<br>not sent                                                             | Check for excessive<br>RF noise    |
| 19            | Error Transmitting Sync<br>Ack | TX RF msg queue full - sync<br>acknowledge message not sent                                             | Check power                        |
| 20            | No PLL Lock                    | Hardware PLL error                                                                                      | Check power                        |
| 21            | Genisys Queue Full             | TX Genesis queue full (25 entries)                                                                      | Check Serial Port<br>configuration |
| 22            | Command Queue Full             | RX command queue full (25 entries)                                                                      | Check Serial Port<br>configuration |
| 23            | Echelon Message Too Big        | TX Echelon <sup>®</sup> message too big (120 bytes)                                                     | Check power                        |
| 24            | Genisys TX Retry Limit         | Retry limit reached (3) - drop TX<br>message                                                            | Check Serial Port<br>configuration |

# Table 7-19 Continued

| Error<br>Code | Error Message                   | Interpretation                               | Corrective Action                              |
|---------------|---------------------------------|----------------------------------------------|------------------------------------------------|
| 25            | Reset Echelon MIP               | Performing reset of Echelon <sup>®</sup> MIP | Check power                                    |
| 26            | RX Message Lost - NR<br>Skipped | HDLC NR sequence number error                | Check for excessive<br>RF noise                |
| 27            | TX RF Output Queue Full         | TX RF message queue full (25 entries)        | Check power                                    |
| 28            | RX RF CRC Error                 | RX RF checksum error                         | Check for excessive<br>RF noise                |
| 29            | Lost Sync To Right              | Synchronization lost to right                | Check for excessive<br>RF noise <sup>[1]</sup> |
| 30            | Lost Sync To Left               | Synchronization lost to left                 | Check for excessive<br>RF noise <sup>[1]</sup> |

# Table 7-19 Concluded

[1] Symptoms are indicative of a marginal RF link. Check RSSI (Received Signal Strength Indication). Refer to Section VIII, paragraph 8.2.5.4, *Signal Strength Reporting*.

| Table 7-20. SSR Linear Networkin | g Runtime Errors (S | SR ERR Format) |
|----------------------------------|---------------------|----------------|
|----------------------------------|---------------------|----------------|

| Error<br>Code | Error Message                                     | Interpretation                                                                  | Corrective Action                                                                              |
|---------------|---------------------------------------------------|---------------------------------------------------------------------------------|------------------------------------------------------------------------------------------------|
| 00            | SSR ERR: Rebooted                                 | Radio has restarted                                                             | Check for any fatal<br>error messages prior to<br>restart<br>Check for continuous<br>rebooting |
| 01            | SSR ERR: Receiver<br>auxiliary queue<br>overflow. | RX RF auxiliary queue full (256<br>bytes) (Fatal error - SSR is reset)          | Check for excessive<br>RF noise                                                                |
| 02            | SSR ERR: Receiver<br>queue overflow.              | RX RF data queue full (256 bytes)<br>(Fatal error - SSR is reset)               | Check for excessive<br>RF noise                                                                |
| 03            | SSR ERR: RF buffer<br>overflow                    | RX RF message > max. buffer size<br>(233 bytes) (Fatal error - SSR is<br>reset) | Check for excessive<br>RF noise                                                                |

| Error<br>Code | Error Message                                       | Interpretation                                                                                  | Corrective Action                                                       |
|---------------|-----------------------------------------------------|-------------------------------------------------------------------------------------------------|-------------------------------------------------------------------------|
| 04            | SSR ERR: Watchdog<br>echelon time-out               | Software Echelon <sup>®</sup> watchdog<br>timer timed out (Fatal error - SSR<br>is reset)       | Check Echelon <sup>®</sup> connections                                  |
| 05            | SSR ERR: Watchdog RF<br>time-out                    | Software RF watchdog timer<br>timed out (Fatal error - SSR is<br>reset)                         | Verify activity on RF<br>LEDs after reboot<br>(especially RF RX<br>LED) |
| 06            | SSR ERR: POOL out of memory                         | Memory POOL is empty (Fatal error - SSR is reset)                                               | (none)                                                                  |
| 07            | SSR ERR: T2 bad<br>interrupt vector<br>triggered    | Bad interrupt - Timer 2 (Fatal error - SSR is reset)                                            | Check for hardware problem                                              |
| 08            | SSR ERR: PFI bad<br>interrupt vector<br>triggered   | Bad interrupt - Power failure<br>(Fatal error - SSR is reset)                                   | Check for hardware problem                                              |
| 09            | SSR ERR: SCON1 bad<br>interrupt vector<br>triggered | Bad interrupt - Serial port (Fatal<br>error - SSR is reset)                                     | Check for hardware problem                                              |
| 10            | SSR ERR: EX2 bad<br>Interrupt vector<br>triggered   | Bad interrupt - External 2 (Fatal error - SSR is reset)                                         | Check for hardware problem                                              |
| 11            | SSR ERR: EX3 bad<br>Interrupt vector<br>triggered   | Bad interrupt - External 3 (Fatal error - SSR is reset)                                         | Check for hardware problem                                              |
| 12            | SSR ERR: EX4 bad<br>Interrupt vector<br>triggered   | Bad interrupt - External 4 (Fatal error - SSR is reset)                                         | Check for hardware problem                                              |
| 13            | SSR ERR: EX5 bad<br>Interrupt vector<br>triggered   | Bad interrupt - External 5 (Fatal error - SSR is reset)                                         | Check for hardware problem                                              |
| 14            | SSR ERR: WDTI bad<br>interrupt vector<br>triggered  | Bad interrupt - System watchdog<br>(Fatal error - SSR is reset)                                 | Check for hardware problem                                              |
| 15            | SSR ERR: SID EEPROM<br>mismatch                     | The SID is updating the EEPROM<br>and the SSR must now be reset<br>(Fatal error - SSR is reset) | None - This does not<br>normally indicate a<br>problem <sup>[1]</sup>   |

| Error<br>Code | Error Message                                                            | Interpretation                                                                                                    | Corrective Action                                                                     |
|---------------|--------------------------------------------------------------------------|----------------------------------------------------------------------------------------------------|---------------------------------------------------------------------------------------|
| 16            | SSR ERR: Echelon MIP<br>no buffers                                       | Echelon <sup>®</sup> MIP is out of buffers <sup>[2]</sup><br>(Fatal error - SSR is reset)                                                    | Configuration problem<br>- contact Siemens Rail<br>Automation                         |
| 17            | SSR ERR: Unprocessed<br>packets                                          | The SSR has a software problem                                                                                                    | Contact Siemens Rail<br>Automation                                                    |
| 18            | SSR ERR: EEPROM<br>configuration read<br>error                           | The radio configuration<br>information stored in the<br>EEPROM is not compatible with<br>the current software version                        | The radio forces in the<br>factory default<br>(AT&F0) -<br>Reconfigure as<br>required |
| 19            | SSR ERR: Wrong radio                                                     | The SSR has a software problem                                                                                                    | Contact Siemens Rail<br>Automation                                                    |
| 20            | SSR ERR: Watchdog<br>timeout hardware<br>watchdog                        | System watchdog hardware timer<br>has timed out - system watchdog<br>hardware timer forces SSR to reset                                      | Check power                                                                           |
| 21            | SSR ERR: Received a<br>packet that was too<br>long                       | A false start character was received because of RF noise                                                                                     | Check for excessive<br>RF noise                                                       |
| 22            | SSR ERR: Error<br>transmitting the<br>synchronize message                | TX RF message queue full - sync<br>message not sent                                                                                          | Check for excessive<br>RF noise                                                       |
| 23            | SSR ERR: Error<br>transmitting the<br>synchronize<br>acknowledge message | TX RF message queue full - sync<br>acknowledge message not sent                                                                              | Check power                                                                           |
| 24            | SSR ERR: No PLL lock                                                     | Hardware PLL error                                                                                                    | Check power                                                                           |
| 25            | SSR ERR:MAC queue<br>full                                                | The radio is being overloaded by<br>messages to go across the RF link,<br>but the RF link is down                                            | Check why the RF<br>link between<br>neighbors is down                                 |
| 26            | SSR ERR: Echelon<br>queue full                                           | Too many messages sent to the<br>Echelon <sup>®</sup> driver before the driver<br>can send them out on the Echelon <sup>®</sup><br>Interface | Check the Echelon <sup>®</sup> board                                                  |
| 27            | SSR ERR: Genesis<br>queue full                                           | TX Genesis queue full (25 entries)                                                                                                    | Check Serial Port<br>configuration                                                    |

| Error<br>Code | Error Message                                       | Interpretation                                         | Corrective Action                           |
|---------------|-----------------------------------------------------|--------------------------------------------------------|---------------------------------------------|
| 28            | SSR ERR: Command<br>queue full                      | RX command queue full (25 entries)                     | Check Serial Port<br>configuration          |
| 29            | Router Queue Full                                   | The SSR has a software problem                         | Contact Siemens Rail<br>Automation          |
| 30            | ATCS Queue Full                                     | The SSR has a software problem                         | Contact Siemens Rail<br>Automation          |
| 31            | SSR ERR: Router out<br>of memory                    | The SSR has a software problem                         | Contact Siemens Rail<br>Automation          |
| 32            | SSR ERR: Echelon<br>message too big for<br>MIP      | TX Echelon <sup>®</sup> message too big<br>(120 bytes) | Check power                                 |
| 33            | SSR ERR: Genesis<br>transmit retry limit<br>reached | Retry limit reached (3) - drop TX<br>message           | Check Serial Port<br>configuration          |
| 34            | SSR ERR: Reset<br>echelon MIP                       | Performing reset of Echelon <sup>®</sup> MIP           | Check power                                 |
| 35            | SSR ERR: Receive<br>message lost - NR<br>skipped    | HDLC NR sequence number error                          | Check for excessive<br>RF noise             |
| 36            | SSR ERR: Receive RF<br>CRC error                    | RX RF checksum error                                   | Check for excessive<br>RF noise             |
| 37            | SSR ERR: RF output<br>queue full                    | TX RF message queue full (25 entries)                  | Check power                                 |
| 38            | SSR ERR: Right lost<br>sync                         | Synchronization lost to right                          | Check for excessive RF noise <sup>[3]</sup> |
| 39            | SSR ERR: Left lost<br>sync                          | Synchronization lost to left                           | Check for excessive RF noise <sup>[3]</sup> |
| 40            | SSR ERR: Illegal Pool<br>free                       | The SSR has a software problem                         | Contact Siemens Rail<br>Automation          |
| 41            | SSR ERR: Pool stack<br>full                         | The SSR has a software problem                         | Contact Siemens Rail<br>Automation          |
| 42            | SSR ERR: Pool freed<br>twice                        | The SSR has a software problem                         | Contact Siemens Rail<br>Automation          |

| Error<br>Code | Error Message                                 | Interpretation                                                              | Corrective Action                                                                                                    |
|---------------|-----------------------------------------------|-----------------------------------------------------------------------------|----------------------------------------------------------------------------------------------------|
| 43            | SSR ERR: SID ok<br>response                   | Used internally by the radio -<br>The user should never see this<br>message | Contact Siemens Rail<br>Automation if this<br>message is seen                                                                    |
| 44            | SSR ERR: SID no space                         | The Site ID module is out of memory                                         | Contact Siemens Rail<br>Automation                                                                                               |
| 45            | SSR ERR: SID<br>duplicate tag                 | The Site ID module has a software problem                                   | Contact Siemens Rail<br>Automation                                                                                               |
| 46            | SSR ERR: SID Tag<br>unknown                   | The Site ID module does not contain radio configuration data                | Configure the radio as<br>desired, then perform<br>an AT&W command<br>to write the radio<br>configuration into the<br>SID module |
| 47            | SSR ERR: SID out of<br>memory bounds          | The Site ID module has a software problem                                   | Contact Siemens Rail<br>Automation                                                                                               |
| 48            | SSR ERR: SID checksum<br>error                | The Site ID module has a software problem                                   | Contact Siemens Rail<br>Automation                                                                                               |
| 49            | SSR ERR: SID<br>operational error             | The Site ID module has a software problem                                   | Contact Siemens Rail<br>Automation                                                                                               |
| 50            | SSR ERR: SID data<br>size too big             | The Site ID module has a software problem                                   | Contact Siemens Rail<br>Automation                                                                                               |
| 51            | SSR ERR: SID message<br>version not supported | Radio and SID software are not compatible                                   | Contact Siemens Rail<br>Automation                                                                                               |
| 52            | SSR ERR: SID<br>unwritten tag                 | The Site ID module has a software problem                                   | Contact Siemens Rail<br>Automation                                                                                               |
| 53            | SSR ERR: SID object<br>error                  | The SSR has a software problem                                              | Contact Siemens Rail<br>Automation                                                                                               |

| Error<br>Code | Error Message                                                           | Interpretation                                                                                                    | Corrective Action                                                                                                    |
|---------------|-------------------------------------------------------------------------|----------------------------------------------------------------------------------------------------|----------------------------------------------------------------------------------------------------|
| 54            | SSR ERR: SID locked<br>out see S register<br>137 bit 128 is set         | The Site ID module lockout bit has<br>been set -<br>Setting this bit to cause lockout<br>safeguards the configuration data<br>currently in the EEPROM and<br>does not allow the configuration in<br>the SID module to overwrite it | If the configuration<br>data in the SID is the<br>desired data, type<br>ATS137=60&W with<br>the SID powered<br>down or disconnected,<br>then power up the SID<br>(or reconnect it) and<br>then reboot the radio<br>If configuration data<br>in the radio's |
|               |                                                                         |                                                                                                    | EEPROM is the<br>desired data, write it to<br>the SID by typing<br>ATS137=60&W                                                                                                    |
| 55            | SSR ERR: SID<br>configuration not<br>valid bad<br>configuration version | The radio configuration data<br>stored in the SID is not compatible<br>with the radio software                                                                                                    | Reconfigure the radio<br>and write the new<br>configuration to the<br>SID                                                                                                    |
| 56            | SSR ERR: SID timed out                                                  | The SID module is not responding to radio commands                                                                                                    | Check the SID module (if installed) <sup>[4]</sup>                                                                                                    |
| 57            | SSR ERR: RSSI not<br>calibrated                                         | The RSSI value is displayed in raw form instead of in dBm                                                                                                    | Configuration problem<br>- Contact Siemens<br>Rail Automation                                                                                                    |
| 58            | SSR ERR: Com<br>destination illegal                                     | The SSR has a software problem                                                                                                    | Contact Siemens Rail<br>Automation                                                                                                    |
| 59            | SSR ERR: Source of<br>ATCS message illegal                              | The SSR has a software problem                                                                                                    | Contact Siemens Rail<br>Automation                                                                                                    |
| 60            | SSR ERR: ATCS Message<br>not supported                                  | The SSR has a software problem                                                                                                    | Contact Siemens Rail<br>Automation                                                                                                    |
| 61            | SSR ERR: ATCS message<br>version mismatch                               | The SSR has a software problem                                                                                                    | Contact Siemens Rail<br>Automation                                                                                                    |
| 62            | SSR ERR: ATCS Output<br>Setup Error                                     | The SSR has a software problem                                                                                                    | Contact Siemens Rail<br>Automation                                                                                                    |

# Table 7-20 Concluded

[1] This message is normal when an SSR has been reconfigured or replaced (and configuration in EEPROM is different from that in SID). It is implemented as a fatal error to initiate a reboot in order to activate the configuration data just written from SID. If this message appears after a reboot for a system that has been operating normally, a hardware problem is indicated.

[2] This error prevents the error message from being logged in the HD/LINK module event log. This error message can be viewed in real time from a laptop PC connected to a serial port.

[3] Symptoms are indicative of a marginal RF link. Check RSSI (Received Signal Strength Indication). Refer to Section VIII, paragraph 8.2.5.4, *Signal Strength Reporting*.

[4] The "SID timed out" error message occurs when an installed SID Module is not responding or when a SID Module is not installed. In the first case it indicates a problem with the SID Module or its connections, and in the latter case it does not represent a problem (SID is not required). In either case it does not hinder system operation (current EEPROM configuration is used), provided the current EEPROM configuration is correct.

## 7.3 DIAGNOSTIC REQUEST MESSAGES

The user can query an HD/LINK module directly using the DT Utility via the Diagnostic port (Diagnostic Terminal or modem) or remotely via the LonTalk<sup>™</sup> LAN (using radio, modem, remote module, etc.) in order to determine its status. Refer to Appendix B for a typical DT screen dump showing module status, communications status, Event Log, Event file, and MCF viewer. The HD/LINK system supports the following diagnostic messages:

- Module Status, executive and MCF software version information, SIN, verbosity level
- Module Time, current time and date for the module
- Event Log
- Communication Statistics
- MCF

## 7.3.1 Module Status

Descriptive information and operational status on the module can be reviewed by displaying module status. Table 7-21 describes the module status parameters.

| Parameter                    | Description                                                         |
|------------------------------|---------------------------------------------------------------------|
| Module type:                 | HD/LINK module                                                      |
| MEF version:                 | The current executable software version                             |
| MCF version:                 | The current configuration software version                          |
| MEF/MCF compatibility index: | Parameter defining compatibility of software and configuration file |

#### Table 7-21. HD/LINK Module Status

| Parameter                            | Description                                                                                                    |  |  |
|--------------------------------------|----------------------------------------------------------------------------------------------------|--|--|
| MEF/HW digital compatibility index:  | Parameters defining compatibility of software and hardware                                                                                                    |  |  |
| MEF/HW analog 1 compatibility index: | Parameters defining compatibility of software and hardware                                                                                                    |  |  |
| MEF/HW analog 2 compatibility index: | Parameters defining compatibility of software and hardware                                                                                                    |  |  |
| System state:                        | Fully Operational or Unconfigured                                                                                                    |  |  |
| Verbosity level:                     | The verbosity level at which the Event Log is currently set                                                                                                    |  |  |
| Module SIN:                          | The ATCS address of this module                                                                                                    |  |  |
| Battery voltage:                     | The HD/LINK module samples the battery voltage <sup>[1]</sup>                                                                                                    |  |  |
| Service Check Number:                | The check number calculated at the end of<br>initial configuration checks is provided. If the<br>system is unconfigured, this will be the Out Of<br>Service Check Number. If fully operational,<br>this will be the In Service Check Number. |  |  |
| UCN:                                 | The UCN for this HD/LINK module, updated<br>on system initialization or when re-entered, is<br>provided. If the entered value does not match<br>the calculated UCN, this value will be reported<br>as zero.                                  |  |  |

# Table 7-21 Concluded

[1] Set for a nominal situation. If no VROs are energized, the HD/LINK module senses the battery voltage as 0.3V lower than actual value; if all VROs are energized, the HD/LINK module senses the battery voltage as 0.3V higher than actual value.

## 7.3.2 Communications Status (Comms Status)

The communications status provides statistical data on the number of messages of different types received and of the number and type of communication errors which occurred.

Each communication statistic has a maximum value of 32767. Some of the communication statistics wrap around to zero when the limit is reached and some peg out and remain fixed at 32767. The reason for this is that statistics counting regular occurrences such as 'vital messages

received' naturally wraps around, whereas if something erroneous is occurring, evidence for this should always be present in the statistics.

The comms status for a local or remote module can be reset using the Installers Diagnostic Terminal Utility or from the office. The date and time at which they were last reset is stored as part of the statistics. Table 7-22 presents the Communications Status.

| Statistic                               | Туре           | Description                                                                                                |
|-----------------------------------------|----------------|----------------------------------------------------------------------------------------------------|
| Vital packets sent:                     | Wrap<br>around | Number of vital messages sent by the module to another module                                              |
| Nonvital packets sent:                  | Wrap<br>around | Number of non-vital messages sent by the module to another module                                          |
| Vital packets<br>received:              | Wrap<br>around | Number of vital messages received by the module from another module                                        |
| Nonvital packets<br>received:           | Wrap<br>around | Number of non-vital messages received by the module from another module                                    |
| Internal vital<br>messages:             | Wrap<br>around | Number of vital messages sent from one SAT inside the module to another SAT inside the module              |
| External packets:                       | Wrap<br>around | Number of messages routed from the DT to the<br>LAN or Number of messages routed from the<br>LAN to the DT |
| Bad CRCs:                               | Pegged         | Number of vital messages with incorrect vital CRCs received                                                |
| Incorrectly addressed<br>packets:       | Pegged         | Number of incorrectly addressed vital messages received                                                    |
| Packets with invalid Q<br>bit:          | Pegged         | Number of messages received with invalid Q bit in ATCS header                                              |
| Packets with invalid<br>packet type:    | Pegged         | Number of messages received with invalid packet type in ATCS header                                        |
| Packets with invalid<br>part number:    | Pegged         | Number of messages received with invalid part number                                                       |
| Vital packets with bad facility length: | Pegged         | Number of vital packets received with non-zero facility length                                             |
| Vital packets with bad format:          | Pegged         | Number of vital packets received with an invalid format                                                    |

| Statistic                                 | Туре           | Description                                                                                                    |
|-------------------------------------------|----------------|----------------------------------------------------------------------------------------------------|
| Vital packets with bad<br>message length: | Pegged         | Number of vital packets received with an invalid message length                                                                             |
| Nonvital packets with invalid format:     | Pegged         | Number of non-vital packets received with an invalid format                                                                                 |
| Nonvital packets not<br>assimilated:      | Pegged         | Number of non-vital packets received which are<br>part of a multipacket messages but could not be<br>placed in the message                  |
| Packets with out of range data:           | Pegged         | Number of non-vital packets received which have invalid data                                                                                |
| Vital packets with<br>stale data:         | Pegged         | Number of stale vital packets received                                                                                                    |
| Vital Packets out of<br>order:            | Pegged         | Number of out of order vital packets received                                                                                               |
| DT packets sent:                          | Wrap<br>around | Number of packets the module has sent to the Diagnostic Terminal                                                                            |
| Valid DT packets<br>received:             | Wrap<br>around | Number of valid packets the module has received from the Diagnostic Terminal                                                                |
| Invalid DT packets<br>received:           | Pegged         | Number of invalid packets the module has received from the Diagnostic Terminal                                                              |
| LAN packets sent:                         | Wrap<br>around | Number of packets the module has sent to the LonTalk™ LAN                                                                                   |
| Valid LAN packets<br>received:            | Wrap<br>around | Number of valid packets the module has received from the LonTalk™ LAN                                                                       |
| Invalid LAN packets<br>received:          | Pegged         | Number of invalid packets the module has received from the LonTalk™ LAN                                                                     |
| Missed 1 message<br>number:               | Pegged         | Number of times that there has been a single vital<br>packet missed as determined by a difference of<br>two in the message sequence numbers |
| Missed 2 message<br>number:               | Pegged         | Number of times that there has been two packets<br>missed as determined by a difference of three in<br>the message sequence numbers         |

| Statistic                        | Туре   | Description                                                                                                    |  |
|----------------------------------|--------|----------------------------------------------------------------------------------------------------|--|
| Missed 3 plus message<br>number: | Pegged | Number of times that there has been three, or<br>more, packets missed as determined by a<br>difference of four or more in the message<br>sequence numbers. Note that if a session is lost,<br>the module reboots etc., this statistic is<br>incremented |  |
| Total lost sessions:             | Pegged | Count of the total number of sessions lost in the HD/LINK module                                                                                                    |  |

# Table 7-22 Concluded

#### 7.3.3 I/O Status

The I/O status shows the current state of all the vital inputs, vital outputs and internal channels on the module. The positive and negative pin labels assigned to the inputs and outputs during the configuration process are displayed in order that the I/O can be easily identified.

#### 7.3.4 SAT Status

The SAT status shows the last data that the selected SAT sent to its neighbor and the last data it received from its neighbor. The format of the output as displayed on the Diagnostic Utility is similar to that in the Event Log (the DT presents sets of eight positions separated by spaces; the Event Log presents 24 uninterrupted positions).

As an example, consider a Virtual Circuit SAT driving three outputs and reading five inputs (refer to the DT display below). The 'received' row shows that the SAT received a message setting outputs 1 and 2 energized and 3 deenergized. The 'sent' row indicates that the last message sent indicated that inputs 1,3,4,5 were deenergized and input 2 was energized. The '-' implies that the input/output is not used.

| SAT Status for V | VSAT 2:                                                                                                    |
|------------------|----------------------------------------------------------------------------------------------------|
| Received : ++    | ·                                                                                                    |
| Sent :.+         | ····                                                                                                    |
| NOTE             | NOTE                                                                                                    |
|                  | The input/output positions indicated in a DT display or the Event Log represent the input numbers in relation to the SAT, not the actual VPI and VRO numbers. Each Virtual Circuit SAT may have up to 24 inputs and 24 outputs. |

# 7.3.5 SAT Timing Parameters

The SAT timing parameters allow the values of safety-critical timing information in the MCF to be examined for each SAT. The *Client Timeout - Energized* and *Client Time Stamp - Net Delay* can be displayed.

# 7.3.6 MCF

By using the Diagnostic Terminal, the MCF can be retrieved and stored to a file. The header information in the MCF can be viewed using the *File-View* command in the Diagnostic Terminal. Refer to paragraph 7.1.2, *Maintainers Diagnostic Terminal Utility*, for instructions on using the DT Utility for retrieving the MCF.

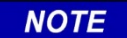

NOTE

The MCF loaded in a module cannot be used to restore or replace the MCF in the office, as certain information required by the HD/LINKer configuration utility is discarded when downloaded into a module.

# 7.4 **REMOTE DIAGNOSTICS**

The HD/LINK system offers two methods of using remote diagnostics: NMS and DT, as described in the following paragraphs.

## 7.4.1 Network Management System (NMS)

The HD/LINK and Spread Spectrum Network can be made part of a wider area network by using Safetran's WCP/BCP and office utilities. Any ATCS node on the network, HD/LINK module, radio or other Safetran ATCS equipment can be communicated with from the office. Refer to the Safetran Network Management System manual for details.

# 7.4.2 Diagnostic Terminal (DT) Utility

A PC running the Diagnostic Terminal (DT) Utility can be connected via its serial port to an HD/LINK module. The utility allows the user to communicate with a remote HD/LINK module, provided that the selected module is on the same radio network. The user selects the ATCS address of the desired module and then uses the utility as normal to request information such as Event Logs and communication statistics.

By targeting a remote module on a network using its ATCS address and accessing that module's Get Menu, the following information for that module may be retrieved:

- Event Log the latest page of Events from the Event Log
- Event File allows the contents of the Event Log to be saved to a text file
- Comms Status the communication statistics for the module
- Module Status information and status on the module

- IO Status status of the module inputs and outputs (only if module is fully operational)
- SAT Status status of a selected SAT from a list produced by the module (only if module is fully operational)
- Timing Parameters the configured vital timing parameters for a selected SAT from a list produced by the module (only if module is fully operational)
- Date and Time date and time as currently set on the module
- MCF File allows retrieval and saving of the MCF file from the module (only if module is fully operational)

Refer to paragraph 7.3, *Diagnostic Request Messages*, for information on querying a module for status and other information on the HD/LINK system. Refer to paragraph 7.1.1.4, or paragraph 7.1.2.4 for the Target HD menu option. Refer to Section VIII for module troubleshooting.

#### NOTE

The MCF, MEF, SIN or UCN for a remote module cannot be reconfigured from the DT Utility.

NOTE

The following presents a typical procedure for reviewing the Event Log of a remote HD/LINK module on a network (other information is retrievable in a similar manner):

- 1. Launch the DT Utility at a local module on the network.
- 2. Using the DT Utility, select the Setup menu.

3. From the Setup menu, select Target HD.

4. From the Target HD menu, select Remote HD/LINK, and answer the prompt for the ATCS address of the target module.

5. The screen displays the ATCS address of the remote module in the MENU BAR as shown in the following example:

#### **REMOTE @ SIN 7620005395021**

- 6. Using the DT Utility, select the Get menu (remote module).
- 7. Using the DT Utility, select the Event Log (remote module) to view recorded Events.

#### 7.5 VISUAL INDICATORS

The HD/LINK module and the SSR module have LED indicators on their front panels for monitoring module operation. Adjacent to the SERVICE LED on the HD/LINK module is a recessed push button. When pushed, the SERVICE LED lights and the Echelon<sup>®</sup> Neuron is reset. This button is unused in the HD/LINK module.

Refer to table 2-1 for the functions of the LEDs for the HD/LINK module, and table 9-1 for the functions of the LEDs for the SSR.

#### **A** WARNING

<u>WARNING</u> ALL DIAGNOSTIC UTILITIES AND TEST EQUIPMENT MUST BE DISCONNECTED FROM THE SYSTEM WHILE IN NORMAL SERVICE TO PREVENT POTENTIAL GROUNDING.

#### 7.6 SSR CONFIGURATION & DIAGNOSTICS

To access the configuration and diagnostic registers of the Spread Spectrum Radio, two RS232 serial ports are available for use: the 9-pin Diagnostic connector, or the 25-pin data interface connector (if it is not already in use). Selection of the serial port used for command mode is set by the "Comm Port Command Mode" S-register (default is 'automatic selection'). It is necessary to connect a dumb terminal or a PC to one of these two asynchronous RS232 ports.

Since the 25-pin port may also be used to send and receive operational data, it is necessary to place the radio in Command Mode prior to configuration. When power is initially applied to the radio, the radio is in either the Command Mode or the Data Mode, depending upon the setting of the power-up mode bit position of the "Bit Map" S-register (refer to the radio manual for configuring S-registers). The unit can be placed in the Command Mode by entering an escape sequence ("+++").

Communications parameters for the RS232 port should be set as follows:

| Parameter           | 53301/53304 Radios | 53308 Radio |
|---------------------|--------------------|-------------|
| baud rate:          | 2400               | 9600        |
| parity:             | none               | none        |
| stop bit:           | 1                  | 1           |
| bits per character: | 8                  | 8           |

NOTE

#### <u>NOTE</u>

The baud rate may be different if the "DTE Baud Rate" S-register configuration has been altered from the factory default settings.

NOTE

When in the Command Mode, the unit responds to a subset of the Hayes AT command set and is compatible with most commercial communications programs. Hayes commands not listed in the subset are ignored.

Once the desired configuration is entered, it can be permanently saved with the AT&W command. The radio unit must be reset after saving the new configuration to enable the new configuration to take effect.

### 7.6.1 Configuration Guidelines

The following guidelines should be observed during initial configuration of the Spread-Spectrum Radio, and also after installation and configuration are complete, to verify proper operation.

1. If the radio is currently in the Command Mode, pressing the ENTER key on the terminal keyboard results in an OK prompt from the radio (indicating that keyboard entry is enabled). If the radio is in the Data Mode (no OK response), press the "+" key on the terminal keyboard three times in rapid succession to switch to Command Mode. The radio then responds with the OK prompt.

**NOTE** Due to the default guard time set in the "Guard Time" S-register, the "+++" sequence must not be preceded or followed by <u>any</u> input for a minimum of 1 second.

- 2. Enter the desired configuration commands and S-register settings (refer to the SSR manual). To read the value of an S-register, enter the command "ATSnnn?" where nnn is the S-register number. To change the value of an S-register, enter the command "ATSnnn=xxx", where xxx is the desired <u>decimal</u> value.
- 3. When the radio has been configured, the data should be saved to permanent memory with the "AT&W" command. Failure to save the configuration data results in the new configuration being lost upon a power-down or reset of the radio.
- 4. The factory default configuration can be restored with the "AT&Fx" command, where *x* is a value from 1 to 6 that specifies the RF operating frequencies.
- 5. The AT&T1 command (transmit continuous BER mode) can be used to confirm SSR operation. The RF TX LED should begin flashing after entering the command.
- 6. The "AT&T9" command may be used to verify that the RF channel is free of interference or, alternatively, to find a suitable free channel for operation. This command is to be used only during path analysis, and not during operation of a Linear Networking system (refer to S3/Link<sup>™</sup> Spread-Spectrum Radio, Instruction & Installation Manual, Documents COM-00-94-04 or COM-00-97-21).

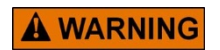

#### WARNING

DO NOT USE THE AT&T1 OR THE AT&T9 COMMAND WITH AN OPERATING LINEAR NETWORKING SYSTEM AS DISRUPTION OF THE LINEAR NETWORK RESULTS.

7. The radio can be returned to the Data Mode with the "ATD" command, except to exit the AT&T1 test mode a power-on reset is required.

Refer to the  $S^{3}Link^{TM}$  - Spread Spectrum Radio Manual for supported Hayes commands and proper configuration selections.

This page intentionally left blank

# **SECTION VIII**

# TROUBLESHOOTING

#### 8.0 GENERAL

An HD/LINK module is generally an integral part of an HD/LINK system, therefore troubleshooting in this manual is covered at the system level. When a problem occurs within the HD/LINK system, maintenance personnel should attempt to isolate the cause of the problem before replacing components or modules.

#### 

#### <u>WARNING</u>

#### HD/LINK MODULES CONTAIN NO USER-SERVICABLE COMPONENTS. MODULES DETERMINED TO BE DEFECTIVE SHOULD BE RETURNED TO SIEMENS RAIL AUTOMATION FOR DIAGNOSIS AND REPAIR.

Troubleshooting of the HD/LINK system is generally accomplished by connecting a laptop PC, with a Diagnostic Terminal Utility installed, to the Diagnostic port on an HD/LINK module with an RS-232 cable (straight through, pin-to-socket, DB-9 connector at HD end, other end depending on COM port used, and observing messages (refer to Section VII, paragraphs 7.2 and 7.3), either in the Event Log, or by way of diagnostic request messages. Troubleshooting and corrective action for the HD/LINK module may also require the installation MCF, the MEF (only if needed), MCF Installation Listing, MCF Contents Listing, the HD/LINK Wiring List, and the Railroad schematics. The SSR can be diagnosed or reconfigured by connecting a PC to the Diagnostic port on the front panel of the radio.

Other means of troubleshooting are provided by observing LEDs on the modules' front panels, or by connecting test equipment (for example, to measure power supply voltage).

Refer to paragraph 8.1 for troubleshooting the HD/LINK module and paragraph 8.2 for troubleshooting the radio link.

#### 8.1 TROUBLESHOOTING THE HD/LINK MODULE

If the configuration is correct, the HD/LINK module should be flashing its status (HEALTH LED) at the rate of approximately once every two seconds to indicate that the module is fully operational. Observe the HEALTH LED on the front panel of the HD/LINK module to verify the health of the module.

## 8.1.1 HD/LINK Module System States

To fully understand what is occurring in the HD/LINK system when a problem is encountered, it may be necessary to determine what state an HD/LINK module is in. The module may be in one of four states: initial, unconfigured, operational, or fault state.

### 8.1.1.1 Initial State

The initial state is entered upon receiving a Power On Reset or a System Reset. A Power On Reset occurs when the module is first powered up. A System Reset is a reset caused internally by the system due to a request from the office or maintenance personnel or during recovery after failure.

In this state checks are performed to ensure that the system is healthy and properly configured. These include checks on the system hardware and on the software (integrity and compatibility of the MEF and MCF).

When in the initial state, no vital outputs can be set, or vital ATCS messages transferred. When the initial state has finished its checks successfully, the module enters the fully operational state (the HEALTH LED flashes at a slow rate). If the configuration checks fail, the module enters the unconfigured state (the HEALTH LED flashes at a fast rate). If the health checks fail, the module enters the fault state (the HEALTH LED remains off).

When in the initial state, the Event Log and the Module Status (from the Get menu) are not accessible. The only visible indication that the module may be in the initial state is that all LEDs are off except for POWER, which should be on. A DT connected to the Diagnostic port of the module and running the DT Utilities displays boot-up information on the Safetran HD/LINK Bootstrap screen.

## 8.1.1.2 Unconfigured State

If the checks in the initial state find that the system is incorrectly configured or not configured, or if a request from the office or maintenance personnel is received to enter the unconfigured state, the module is placed in the unconfigured state (the HEALTH LED flashes at a fast rate).

This state allows the system configuration data to be updated (SIN updated, UCN updated or MCF downloaded). In this state no vital outputs can be set, or vital ATCS messages transmitted. The Out of Service Check Number is logged on entry to this state.

## 8.1.1.3 Fully Operational State

This is the normal operating state of the system- vital inputs can be read, vital outputs can be set and vital ATCS messages passed over the LAN interface. In this state, remote and local diagnostic facilities are available using the DT Utilities. The In Service Check Number is logged on entry to this state. When in the fully operational state the HEALTH LED flashes at a slow rate to give a visible indication of module health.

## 8.1.1.4 Fault State

The fault state is entered when a fault in the system is detected. This state is only transitory- after information has been saved to determine the cause of the fault, the system performs a System Reset. System Resets are set to occur automatically in order to attempt to put the system back into operation, if possible, without having to wait for the availability of maintenance personnel to locate and correct the fault.

The symptoms of this state are identical to those of the initial state. However, a continuous fault in the system such as a hardware failure can result in the module continuously rebooting. The fault still exists after rebooting, therefore the fault state performs resets at about 20-second intervals. This condition is detectable from the Diagnostic port using the DT utilities Bootstrap screen during the boot-up process.

#### 8.1.2 HD/LINK Module Power Supply Problems

If the input power to the HD/LINK module is not correct, it must be determined if the problem is caused by the input voltage source or the module itself. Table 8-1 presents the HD/LINK module's reaction to different power input voltages. Refer to Section VII, paragraph 7.2.6.4, *Power Supply Errors* for a list of error messages involving the power supply.

| Voltage (V)                           | Module Behavior                                                                                                    | Visual Indications                                                                                                    |  |  |
|---------------------------------------|----------------------------------------------------------------------------------------------------|----------------------------------------------------------------------------------------------------|--|--|
| V >16.5VDC                            | Module is above specified<br>operating range-<br>Vital outputs are deenergized and<br>module continuously reboots while<br>V is above 16.5VDC                                                                                                    | All LEDs except POWER which is<br>off-<br>Continuous rebooting can be<br>determined by connecting a DT<br>(Diagnostic Terminal) to the<br>Diagnostic port of the HD/LINK<br>module. |  |  |
| 9.0VDC ≤ V ≤<br>16.5VDC               | Normal operating range                                                                                                    | HEALTH LED flashes at a slow rate<br>(module is fully operational), at fast<br>rate (module is unconfigured) or off<br>(during startup or when faulted).                            |  |  |
| $9.0VDC \le V \le$<br>$10.1VDC^{[1]}$ | The module continues to operate<br>normally; a warning of low voltage<br>is logged by the Event Log (once<br>per hour while condition persists)<br>[1] The point at which the module<br>detects a low voltage may vary<br>±0.25VDC, depending on the<br>number of VROs that are energized | No visual indications-<br>Event Log can be reviewed by using a<br>DT connected to the Diagnostic port.                                                                              |  |  |

# Table 8-1. Reaction of The HD/LINK Module to Different Power Input Voltages

### Table 8-1 Concluded

| Voltage (V)                  | Module Behavior                                                                                                    | Visual Indications                                                                                                    |
|------------------------------|----------------------------------------------------------------------------------------------------|----------------------------------------------------------------------------------------------------|
| Approx. 7VDC <<br>V < 9.0VDC | The software detects an input<br>voltage below the specified<br>operating voltage, an error is<br>logged in the Event Log and the<br>module reboots. The module<br>continues to reboot while the input<br>voltage is within this range                             | All LEDs except POWER which is<br>off-<br>Continuous rebooting can be<br>determined by connecting a DT<br>(Diagnostic Terminal) to the<br>Diagnostic port of the HD/LINK<br>module. |
| V < approx.<br>7VDC          | Software detects an input voltage<br>below the specified operating<br>voltage-<br>The module is held in the reset<br>state. Rebooting (with a <b>Module</b><br><b>Rebooted</b> event recorded in the<br>Event Log) commences when V<br>reaches approximately 7VDC. | All LEDs except POWER which is<br>off-<br>When V returns to normal, the Event<br>Log can be reviewed by using a DT<br>connected to the Diagnostic port of<br>the HD/LINK module.    |

## 8.1.3 Problems With The HD/LINK Software Executive (MEF)

To verify that the MEF has been correctly loaded, perform the steps in the checklist of table 8-2.

#### Table 8-2. HD/LINK Module MEF Checklist

1. Using the DT Utility, from the Get menu, select Module Status

2. Check the following against the Module Summary of the MCF Contents Listing (or MCF Approval Listing):

MEF Version (Name)

NOTE

NOTE

Siemens Rail Automation provides HD/link modules which are already loaded with the latest hd/link software, therefore loading the mef should not normally be required.

If it is determined that an HD/LINK module is using the wrong version of executive software, the Module Executable File (MEF) should be changed. Changing the MEF for the HD/LINK module does not require changing any EEPROMs. The software is stored in flash memory and can be updated using a laptop computer running the Installers Diagnostic Terminal Utility.

#### NOTE

<u>NOTE</u>

Unlike most diagnostic features of the HD/LINK module, the downloading of MEF, MCF, SIN and UCN cannot be done remotely. The PC running the Installers DT Utility must be directly connected to the module being programmed.

If the MEF is corrupted, the wrong version, or missing, it is often detected by observing the Bootstrap screen from the DT Utilities during the boot-up process (refer to paragraph 8.1.5, *HD/LINK Module Boot Up*, for information on boot up and module setup).

#### 8.1.4 **Problems With The HD/LINK Module Configuration**

After the module has completed its initial startup checks, which take about 1 minute, the module enters one of two states: *fully operational*, or *unconfigured*. If the configuration is unsuccessful, the *unconfigured* state is entered. If the configuration is successful, the *fully operational* states is entered. The module state can be determined by several methods, as described in table 8-3.

| Check:          | Indication                                                                                                    | Module Status                           |
|-----------------|----------------------------------------------------------------------------------------------------|-----------------------------------------|
| HEALTH          | Flashing fast (approximately three times per second) <sup>[1]</sup>                                                                                                    | Unconfigured state                      |
| LED             | Flashing slow (approximately once every two seconds) <sup>[2]</sup>                                                                                                    | Fully operational state                 |
| Event Log       | From the DT Utility GET menu, select Event Log and look<br>at the end of the log, paging back if necessary, until the<br>last 'module rebooted' Event is found. An entry in the<br>log immediately following the last 'module rebooted'<br>Event should indicate the state of the module | Fully Operational<br>or<br>Unconfigured |
| System<br>State | From the DT Utility GET menu, select Module Status and look at System State                                                                                                    | Fully Operational<br>or<br>Unconfigured |

#### Table 8-3. Determination of HD/LINK Module State

[1] Actual programmed time for 'unconfigured' state flash cycle is 175ms on and 175ms off.

[2] Actual programmed time for 'fully operational' state flash cycle is 1 second on and 1 second off.

NOTE

# <u>NOTE</u>

The module cannot be used for vital operation (reading inputs or driving outputs) if it is in the unconfigured state.

If VPIs are off when they should be energized (i.e., inputs are active), the module is either unconfigured, or in the initial or fault states. If the module is unconfigured, the Event Log should indicate the reason by logging a Startup Check Error followed by an Event that the module is unconfigured and logging the Out of Service Check Number. Table 8-4 lists possible Startup Check Error messages.

| Message <sup>[1]</sup>                                  | Cause                                                                          | Corrective Action                                                                                                    |
|---------------------------------------------------------|--------------------------------------------------------------------------------|----------------------------------------------------------------------------------------------------|
| Startup Check Error: xx,<br>UCN check failed            | The UCN was incorrect for<br>this combination of<br>MEF/MCF                    | <ul> <li>Check that the SIN, MCF, MEF and<br/>UCN are as specified on the MCF<br/>Installation and MCF Contents<br/>Listings</li> <li>Reconfigure as required</li> </ul>                                                                                                    |
| Startup Check Error:xx,<br>SIN check failed             | The SIN entered into the<br>module is different from<br>that stored in the MCF | <ul> <li>Check that the SIN and MCF are as<br/>specified on the MCF Installation<br/>and MCF Contents Listings</li> <li>Reconfigure as required</li> </ul>                                                                                                    |
| Startup Check Error:xx,<br>MCF Checksum Failed          | The MCF was corrupted during the download                                      | Reload the MCF                                                                                                    |
| Startup Check Error:xx,<br>HW SW Compatibility          | The hardware version is incompatible with the software version                 | <ul> <li>Check that the hardware and<br/>software versions are as specified<br/>on the MCF Installation and MCF<br/>Contents Listings</li> <li>Reconfigure as required</li> </ul>                                                                                                    |
| Startup Check Error:xx,<br>MEF MCF Compatibility        | The software version is<br>incompatible with the<br>configuration file version | <ul> <li>Check that the correct software<br/>and MCF versions have been<br/>loaded as specified on the MCF<br/>Installation and MCF Contents<br/>Listings</li> <li>Check that the latest HD/LINKer<br/>has been used to generate the MCF</li> <li>Reconfigure as required</li> </ul> |
| Startup Check Error: nn<br>, Hardware Fault<br>Detected | The HD/LINK module has<br>a hardware fault (where<br>nn = 55, 56, or 57)       | Replace module and return the faulty module to Siemens Rail Automation                                                                                                    |

Table 8-4. HD/LINK Module Configuration Error Messages

[1] The error code (*xx*) may vary depending on software version. The error code is used by programmers only.

To verify that the correct MCF has been loaded, perform the steps in the checklist of table 8-5.

| <ol> <li>Using the DT Utility, from the Get menu, select <i>MCF File</i>, and save to a temporary file<br/>(use a temporary Filename)</li> <li>View MCF (<alt> + <f>, <view>, <enter>)</enter></view></f></alt></li> <li>Check the following against the MCF Installation Listing (or MCF Approval Listing):</li> </ol> |  |  |  |  |
|----------------------------------------------------------------------------------------------------|--|--|--|--|
| Location (Group) Name                                                                                                    |  |  |  |  |
| MCF File Name                                                                                                    |  |  |  |  |
| MCF Version                                                                                                    |  |  |  |  |
| MCF Creation Date                                                                                                    |  |  |  |  |
| SIN                                                                                                    |  |  |  |  |

# Table 8-5. HD/LINK Module MCF Checklist

If it is determined that an HD/LINK module is using the wrong MCF, the correct version should be obtained and downloaded into the module using the Installers Diagnostic Terminal Utility.

Timing problems such as relationships between timer values, incorrect state timers, incorrect VRO timers, incorrect Cut Section timers, or Maximum Network Delay are configuration problems that must be corrected by changing the configuration data using the HD/LINKer Utility and then replacing the MCF using the Installers Diagnostic Terminal Utility. Startup timer problems are not configurable and indicate either hardware or software problems (refer to Section IV, paragraph 4.1.4 for information on startup timers).

## 8.1.5 HD/LINK Module Boot Up

When the HD/LINK module is booted (or reset), the user can monitor the initialization process or change the module setup by connecting a DT to the Diagnostic port of the module and running the Diagnostic utility (Maintainers or Installers DT utilities- refer to Section VII, HD/LINK Diagnostics for information on using the utilities).

Refer to figure 8-1 for a typical Safetran HD/LINK Bootstrap screen for a normal HD/LINK module boot-up process. Notice that just before the prompt for changing the module setup appears, the message "MEF CRC approved" appears, which indicates that the MEF was loaded without corruption. The user has 5 seconds in which to answer the prompt to change module setup (if setup needs changing) before the system starts executing the MEF.

| File Get Reconfigure Setup [Target HD: (LOCA1: 7.222.333.020.020               |
|--------------------------------------------------------------------------------|
|                                                                                |
| Safatran UD/UNK Deptstran 0/002401 A 26 Jun 1007                               |
| Saletrali HD/Link Bootstrap 99092A01.A 20Jun1997                               |
| Module location name: A1_A, Rancho Cucamonga                                   |
| MCF version: 1 0118199 15:34:55                                                |
| Field SIN: 7.2.2.2.3.3.3.0.2.0.0.2                                             |
| Field UCN: E7D2F90FH                                                           |
| MEF version: HDL01_20.MEF 19Dec1998                                            |
| Module type: RHD                                                               |
| Module subtype: RHD                                                            |
| MEF CRC approved                                                               |
| Change module setup (Y/N)?                                                     |
| Starting the MEF                                                               |
| The following is the reason for the previous time this R-HD rebooted in error: |
| System Health.Perform Tests - +12V Supply Test Failed                          |
|                                                                                |
|                                                                                |
|                                                                                |
|                                                                                |
|                                                                                |
| Home-Oldest End-Newest PgUp, †-Older PgDn, į-Newer                             |

Figure 8-1. Typical Bootstrap Screen For A Normal HD/LINK Module

When the Bootstrap program begins to execute the MEF, the screen displays "Starting the MEF". An explanatory message is displayed next, followed by an error message. The explanatory message preceding the error message indicates that the error message represents the latest fatal error message that was logged by the HD/LINK module Event Log (refer to figure 8-1). The presence of this error message on the Bootstrap screen does not necessarily mean a problem exists, and a successful boot up can generally occur. The latest logged fatal error message is displayed on the Bootstrap screen to provide possible troubleshooting information in the event the HD/LINK module is continuously rebooting. In such an instance the only recourse for viewing error messages is from the Bootstrap screen during boot up.

The Bootstrap screen is displayed at boot up, but besides displaying boot up messages and providing for changing the module setup, the Bootstrap screen is useful for determining the following information:

- Module location name
- MCF version
- Field SIN
- Field UCN
- MEF version
- Module type
- Module subtype

Refer to figure 8-2 for a typical Safetran HD/LINK Bootstrap screen for a failed boot up due to a missing MEF. Notice that when attempting to boot the module (in the first part of the display of figure 8-2), the message "No valid MEF" appears followed by a prompt to change the module setup (allows the user to erase the old MEF and download a new MEF). Since there is no MEF to

run, the 5-second timeout for the prompt does not occur, and the prompt continues to be displayed indefinitely until the user takes some action. When the user answers yes (Y) to the prompt followed by pressing <ENTER>, the screen displays the message "Downloading the Setup program".

| File Get   | Reconfigure        | Setup        | [Tar           | get HD | D: (LOCAL: 7.22 | 2.333.020.020 | ] |
|------------|--------------------|--------------|----------------|--------|-----------------|---------------|---|
|            |                    |              |                |        |                 |               |   |
| Safatran   |                    |              | 26 Jun 1007    |        |                 |               |   |
| Madula     | D/LINK BOOLSUI a   | J 9VU9ZAUI.A | x 20Juli1997   |        |                 |               |   |
|            |                    |              | ucamonga       |        |                 |               |   |
| MICF vers  | ion: 1 01181999 1  | 15:34:55     |                |        |                 |               |   |
| Field SIN: | 7.2.2.2.3.3.3.0.2. | 0.0.2        |                |        |                 |               |   |
| Field UCN  | I: E7D2F90FH       |              |                |        |                 |               |   |
| No valid I | MEF                |              |                |        |                 |               |   |
| Change m   | nodule setup (Y/N  | )? Y         |                |        |                 |               |   |
| Download   | ding the Setup pro | gram         |                |        |                 |               |   |
| 1          |                    |              |                |        |                 |               |   |
| Safetran   | HD/LINK Setup pro  | ogram 9V141  | A01.A 26Jun199 | 17     |                 |               |   |
| Module lo  | ocation name: A1   | _A, Rancho C | ucamonga       |        |                 |               |   |
| MCF vers   | ion: 1 01181999 1  | 5:34:55      |                |        |                 |               |   |
| Field SIN: | 7.2.2.2.3.3.3.0.2. | 0.0.2        |                |        |                 |               |   |
| Field UCN  | I: E7D2F90FH       |              |                |        |                 |               |   |
| MEF vers   | ion:               |              |                |        |                 |               |   |
| Module t   | ype:               |              |                |        |                 |               |   |
| Module s   | ubtype:            |              |                |        |                 |               |   |
| E1 Chang   | CIN ED Chang       |              | Change MCE     | E1 Ch  | hanga MEE       | EO Evit Catur |   |
| Home-Olde  | st End-Newest      | PgUp,†−O     | lder PgDn,     | -Newer | c               |               |   |

## Figure 8-2. Typical Bootstrap Screen For An HD/LINK Module With Missing MEF

After the Setup program is downloaded, the Bootstrap screen is refreshed (the second part of the display of figure 8-2) with the Setup program to provide the user with an opportunity to change the MEF (erase the old MEF and download a new MEF). Notice that before a valid MEF is loaded, the screen does not display an MEF version number, Module type or subtype.

After the user selects changing the MEF (by pressing the F4 function key), the Bootstrap screen displays the prompt "Erase the MEF (Y/N) ?" (refer to figure 8-3). The user should type "Y" and press <ENTER>. The display responds with the message "Erasing the Flash MEF area" followed by the message "Downloading and burning the MEF (ESC to cancel)". The user should select the proper MEF file for downloading (from the pop-up dialog box that appears) and press <ENTER>.

| File Get                                                                   | Reconfig                                                                                    | ure Setup                                                         |                      | Target  | HD:   | (LOCAL): | 7.222.333.020.020 | ] |
|----------------------------------------------------------------------------|---------------------------------------------------------------------------------------------|-------------------------------------------------------------------|----------------------|---------|-------|----------|-------------------|---|
| Erase the                                                                  | MEF (Y/N)?                                                                                  | Y                                                                 |                      |         |       |          |                   |   |
| Erasing th<br>Download                                                     | e Flash MEF and burn                                                                        | area<br>iing the MEF(                                             | (ESC to cancel)      |         |       |          |                   |   |
| Module lo<br>MCF vers<br>Field SIN:<br>Field UCN<br>MEF versi<br>Module to | Decation name<br>ion: 1 011819<br>7.2.2.2.3.3.3<br>I: E7D2F90FH<br>ion: HDL01_2<br>ype: RHD | : A1_A, Ranch<br>999 15:34:55<br>3.0.2.0.0.2<br>1<br>20.MEF 19Dec | no Cucamonga<br>1998 |         |       |          |                   |   |
| Module s<br>F1-Chang                                                       | ubtype: RHD<br>e SIN F2-C                                                                   | Change UCN                                                        | F3-Change M          | CF F4   | I-Cha | nge MEF  | F8-Exit Setup     |   |
|                                                                            |                                                                                             |                                                                   |                      |         |       |          |                   |   |
| Home-Olde                                                                  | st End-Net                                                                                  | west PgUp,                                                        | †-Older PgD          | n,i-Net | wer   |          |                   |   |

Figure 8-3. Typical Bootstrap Screen For Erasing And Burning A New MEF

A pop-up window appears to indicate that the selected file is being sent to the host and provides a running count of the percentage of completion. After downloading is completed, the Bootstrap screen is refreshed again with the Setup program, and setup options are once more presented to the user. Notice that the MEF version number, Module type and subtype are now displayed.

To exit the setup mode, the user should press the F8 function key. The display responds with the message "Setup finished" and the module is rebooted. The Bootstrap screen is refreshed again as the module reboots and should display a normal boot up similar to that of figure 8-1.

If the MEF that was downloaded and burned was corrupted or some other fault existed, an error message would be displayed on the Bootstrap screen (refer to figure 8-4 for an example of a corrupted MEF). Possible error messages are listed in table 8-6.

In this case the MEF would have to be erased and a new valid MEF loaded (by pressing the F4 function key).

| File Get    | Reconfigure        | Setup      | [Tar                  | get HD: (LOCA1):7. | .222.333.020.020 ] |
|-------------|--------------------|------------|-----------------------|--------------------|--------------------|
|             |                    |            |                       |                    |                    |
| Erase the I | MEF (Y/N)? Y       |            |                       |                    |                    |
|             |                    |            |                       |                    |                    |
| Erasing the | e Flash MEF area   |            |                       |                    |                    |
| Download    | ing and burning t  | he MEF (ES | C to cancel)          |                    |                    |
| ERROR (OD   | OH) : Download o   | hecksum er | ror                   |                    |                    |
| Cofeenan II |                    | 0.44       | 1 4 0 1 4 2 5 1 1 0 6 | -                  |                    |
| Safetran H  | D/LINK Setup pro   | ogram 9V14 | 1A01.A 26JUN199       | /                  |                    |
| Module lo   | cation name: A1    | _A, Rancho | Cucamonga             |                    |                    |
| MCF version | on: 1 01181999 1   | 5:34:55    |                       |                    |                    |
| Field SIN:  | 7.2.2.2.3.3.3.0.2. | 0.0.2      |                       |                    |                    |
| Field UCN:  | E7D2F90FH          |            |                       |                    |                    |
| MEF version | on:                |            |                       |                    |                    |
| Module ty   | pe:                |            |                       |                    |                    |
| Module su   | btype:             |            |                       |                    |                    |
| F1-Change   | SIN F2-Chan        | ge UCN F   | 3-Change MCF          | F4-Change MEF      | F8-Exit Setup      |
|             |                    |            |                       |                    |                    |
|             |                    |            |                       |                    |                    |
| Home-Oldes  | st End-Newest      | PgUp,†-    | Older PgDn,↓          | -Newer             |                    |

## Figure 8-4. Typical Bootstrap Screen For A Corrupted MEF

#### 8.1.5.1 Bootstrap Screen Error Messages

If an error is detected during the boot-up process or module setup procedure, the boot process is shut down and an error string is displayed which includes a hexadecimal error code. Table 8-6 presents the Bootstrap screen error messages.

| Error Message<br>(The "H" in the error code refers to Hexadecimal format) | Туре | Message Definition       |
|---------------------------------------------------------------------------|------|--------------------------|
| FATAL (01H) : Illegal exception                                           | Boot | Illegal exception error  |
| FATAL (02H) : Boot RAM test failed                                        | Boot | Boot RAM error           |
| ERROR (03H) : Boot Flash CRC error                                        | Boot | Boot ROM error           |
| ERROR (04H) : ECD initialize failed                                       | Boot | ECD initialize error     |
| ERROR (05H) : ECD read failed                                             | Boot | ECD read error           |
| ERROR (06H) : Diagnostic terminal overrun error                           | Boot | DT overrun error         |
| ERROR (07H) : Diagnostic terminal noise error                             | Boot | DT noise error           |
| ERROR (08H) : Diagnostic terminal framing error                           | Boot | DT framing error         |
| ERROR (09H) : Diagnostic terminal parity error                            | Boot | DT parity error          |
| ERROR (0AH) : Diagnostic terminal receive timeout                         | Boot | DT timeout error         |
| ERROR (0BH) : Invalid download format (S-record start)                    | Boot | File being downloaded is |
|                                                                           |      | bad                      |

| Table 8-6. | Bootstrap | Screen | Error | Messages |
|------------|-----------|--------|-------|----------|
|------------|-----------|--------|-------|----------|

| Error Message                                            | Type  | Message Definition       |
|----------------------------------------------------------|-------|--------------------------|
| (The "H" in the error code refers to Hexadecimal format) | Type  |                          |
| ERROR (0CH) : Invalid download format (S-record type)    | Boot  | File being downloaded is |
|                                                          |       | bad                      |
| ERROR (0DH) : Download checksum error                    | Boot  | File being downloaded    |
|                                                          |       | has checksum error       |
| ERROR (0EH) : Invalid download record count              | Boot  | File being downloaded is |
|                                                          |       | bad                      |
| ERROR (0FH) : Invalid download load address              | Boot  | File being downloaded is |
|                                                          |       | bad                      |
| ERROR (10H) : Setup program transfer address is zero     | Boot  | Setup file is bad        |
| ERROR (11H) : Setup program CRC error                    | Boot  | Download CRC error       |
| ERROR (12H) : ECD write failed                           | Setup | Flash write error        |
| ERROR (13H) : Unknown Flash device type                  | Setup | Flash detect error       |
| ERROR (14H) : Flash erase failed                         | Setup | Flash erase error        |
| ERROR (15H) : Flash write failed                         | Setup | Flash program error      |
| ERROR (16H) : Odd S-record load address in MEF           | Setup | MEF file is bad          |
| ERROR (17H) : Odd S-record data length in MEF            | Setup | MEF file is bad          |
| ERROR (18H) : MCF checksum error                         | Setup | MCF checksum error       |

#### **Table 8-6 Concluded**

## 8.1.6 Replacing HD/LINK Modules

If, after following troubleshooting procedures, a module is determined to be defective, the module should be replaced. The procedure for replacing a module is as follows:

1. Remove the mating connector from the module. The connector removal procedure is as follows:

a. Turn the knurled head of the captive thumbscrews between the thumb and forefinger in a counter-clockwise direction until the screw is loose.

| NOTE | NOTE                                                                                                    |
|------|----------------------------------------------------------------------------------------------------|
|      | Older versions of the mating connector may contain a slotted captive screw instead of the thumbscrew. Use a small straight-slot screwdriver to loosen the screw in this case. |

b. When the captive screw is loose, pull straight up on the front and rear of the mating connector.

c. Lift the mating connector far enough away from the module to allow room for removing the module.
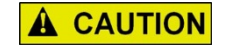

### CAUTION

BECAUSE BATTERY POWER IS STILL PRESENT ON THE MATING CONNECTOR WHEN DISCONNECTED, CARE SHOULD BE TAKEN NOT TO SHORT OUT ANY OF THE CONTACTS.

NOTE

### <u>NOTE</u>

Removal of power and/or removal of the module interface connector for maintenance or repair forces the VPIs and VROs to the deenergized state. Operation resumes again safely after module replacement upon application of power, provided the configuration has not been changed.

2. Remove the faulty HD/LINK module.

3. Install a known good module, with the correct compatibility index and MEF loaded, in place of the faulty module.

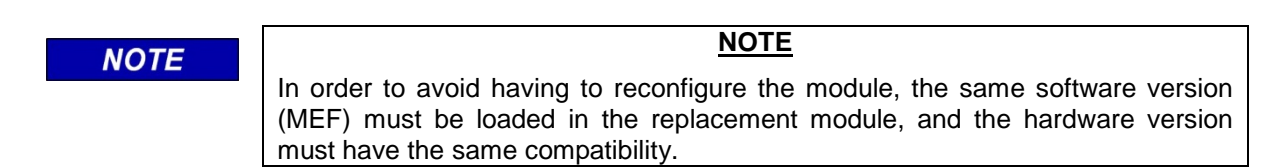

The compatibility of the hardware can be verified from the part number:

### 9000-53201-XXXX

Where - XXXX is the hardware configuration.

### NOTE

<u>NOTE</u>

If a different software version (MEF) is loaded into the HD/LINK module, a new Module Configuration File (MCF) and unique check number (UCN) must be obtained and loaded. The installation must also then be tested.

4. Reconnect the A53122 mating connector to the module, using the following procedure:

Refer to Section II Figure 2-9 for a diagram of the connector assembly.

a. Position the connector with the notch facing the rear of the HD/LINKer unit.

b. Align the card connector with the PCB connector and push the connector assembly down.

c. Turn the knurled head of the captive thumbscrews between the thumb and forefinger in a clockwise direction until the screw is finger tight.

### NOTE

#### <u>NOTE</u>

Older versions of the mating connector may contain a slotted captive screw instead of the thumbscrew. Use a small straight-slot screwdriver to tighten the screw in this case.

5. Return the defective module to Siemens Industry, Inc., Rail Automation for analysis and repair.

### 8.2 TROUBLESHOOTING THE SPREAD SPECTRUM RADIO

Some methods of determining SSR status and performing troubleshooting are:

- SSR LED indicators during system startup
- SSR LED indicators during normal operation
- SSR Linear Networking Runtime Error Messages time stamped and recorded in the HD/LINK module Event Log (over the LAN interface)
- Using a Diagnostic Terminal connected to a serial port (9-pin or 25-pin connector) of the SSR to observe error messages in real-time (during startup or normal operation) or to place the SSR in Test mode for analyzing SSR performance. A Diagnostic Terminal may consist of a dumb terminal or a computer with emulation software

## 8.2.1 Indications During SSR Startup

The startup process (system initialization) normally takes five to seven seconds. During this period, the following LED activity should be observed in the order listed:

1. RF RX LED flashes once - this signifies that hardware, software, and configuration parameters from EEPROM have been successfully initialized. If the RF RX LED becomes steadily lit or never lights at all, a major startup failure is indicated and the SSR should be replaced.

2. SERVICE LED flashes one to three times (typically twice) - this signifies that the Echelon<sup>®</sup> hardware has been initialized. If the SERVICE LED becomes steadily lighted or never lights at all, a major startup failure is indicated and the SSR should be replaced.

Figure 8-5 presents a flow diagram of the SSR boot process.

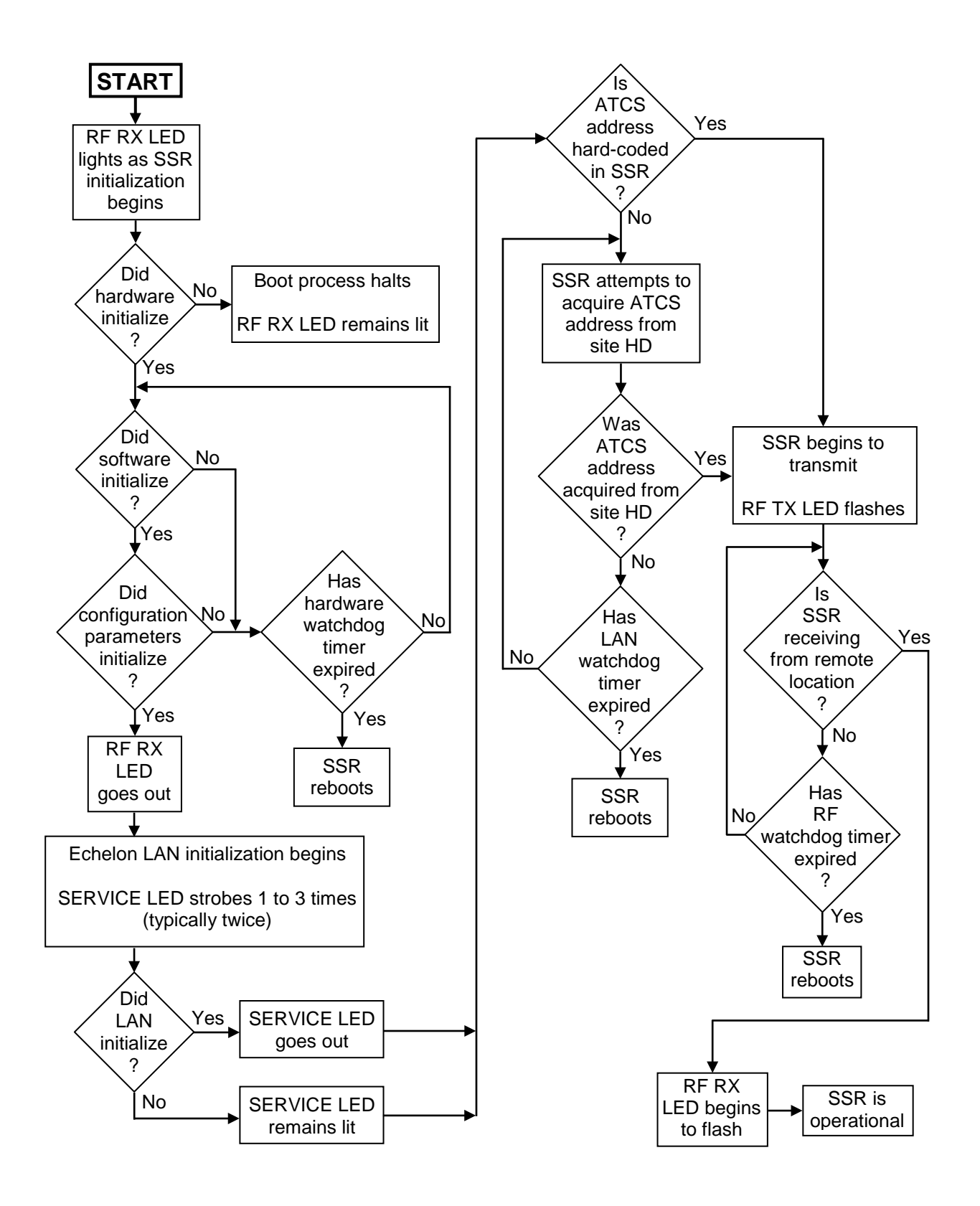

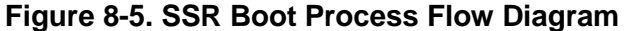

As part of the startup process, a check of the validity of the configuration parameters is performed. The configuration parameters for the Spread Spectrum Radio are stored in EEPROM.

Although it is unlikely, data in the EEPROM may conceivably become corrupted. Because the SSR maintains a checksum of the contents of the EEPROM, any corruption of configuration parameters that occurs is detectable. In this event the SSR performs the following steps:

1. One of the following error messages is sent out through the serial port of the SSR for displaying on a dumb terminal or a computer connected to the port:

| Error Message                         | Cause                   |
|---------------------------------------|-------------------------|
| Error - bad system configuration data | EEPROM checksum failure |
| Error - revision mismatch             | Revision mismatch       |

### NOTE

NOTE

At the time one of the above error messages is sent out through the serial port, initialization of the LAN interface has not been completed, therefore the HD/LINK module Event Log can not detect any problems with the Spread Spectrum Radio or its configuration data. The HD/LINK Event Log will not contain event entries for these two error messages.

2. The 53308 radio and the 53301/53304 radios are programmed to respond differently for corruption of configuration data or revision mismatch, as follows:

- The 53308 radio is forced into a factory default frequency (F0) that is non-valid for linear networking (the link drops out). An ATCS address of 111 is written to the EEPROM, then the SSR reboots. All watchdog timers are disabled. This allows the radio to continue to run without rebooting on fatal errors, so the user is immediately able to enter Command Mode to write a valid configuration to the EEPROM or perform whatever steps are necessary to correct the problem.
- The 53301 or 53304 radios begin a 3-second timer, during which period the user is enabled to enter Command Mode. When in Command Mode, all watchdog timers are disabled, thereby allowing the user to write a valid configuration to EEPROM. After the user has written in configuration data, the user should reset power to the SSR in order to reboot (initialize the system) and implement the new configuration changes. If the 3 second timer expires without a request for Command Mode, the SSR resets itself and the startup procedure starts over again with the old configuration data. Until the user corrects the configuration data (by using the 3-second window to enter Command Mode), the SSR continuously reboots.

After system initialization is complete (assuming configuration parameters were valid), the SSR may or may not start RF transmission. This is determined by whether the SSR's ATCS address has been hard-coded into the "ATCS" S-registers (e.g., when a radio is set up as a repeater only). If the ATCS address resides in the S-registers, the SSR has a valid ATCS address and starts RF transmission immediately (RF TX LED blinking). Otherwise, the SSR attempts to ascertain its ATCS address by querying the HD/LINK module via the LAN. Until the SSR has determined its ATCS address, RF transmission cannot occur. If the HD/LINK module is in the process of booting (may take 45 to 60 seconds) during the query, the radio (which takes only five to seven

seconds to boot) may continue to reboot until contact is made with the HD/LINK module. Refer to the radio manual for configuring S-registers.

As an audit trail, a system restart message is sent to the HD/LINK module's Event Log every time the SSR is reset.

## 8.2.2 Indications During SSR Operation

The following SSR LEDs provide status information on the operation of the SSR:

- POWER Red LED should be steadily lighted to indicate the SSR is powered up.
- RF RX Green LED normally blinks in an HD/LINK system (system is receiving RF).
- RF TX Red LED normally blinks in an HD/LINK system (system is transmitting RF).
- SERVICE Red LED is normally off in an operating HD/LINK system (used only during system startup).

Since the SSR in an HD/LINK system communicates in an asynchronous mode (half-duplex), the RF channel cannot be utilized for transmitting and receiving signals at the same time. Therefore, The TX LED and the RX LED should never be on at the same time. Also, they normally blink very quickly and should never be steadily lighted.

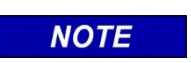

NOTE

RF LED activity does not signify that RF data is valid. This data may be corrupted. The RF LEDs only indicate the presence of RF.

# 8.2.3 SSR Resetting

Watchdog timers cause an SSR to reset if the unit is detected to be out of control, or if the RF or Echelon<sup>®</sup> ports are not periodically receiving data. The SSR maintains one system watchdog timer and two software watchdog timers, as follows:

- A hardware system timer is set to expire after 500ms if the system software fails to operate normally. A catastrophic error is generated and the SSR forces a system reset. This timer cannot be disabled.
- Software watchdog timers consist of the following:

1. RF watchdog timer - If a valid RF message is not received before this timer expires, a catastrophic error is generated and the SSR forces a system reset. An SSR error message is sent to the HD/LINK module for logging.

A bit position in the "Run Flags" S-register is used to enable/disable the RF watchdog timer (a 'one' enables and a 'zero' disables). The "RF Timeout Value" S-register (value in half-second increments) defines the duration of the timer and is defaulted to 13 seconds (a set value of 26) for

normal operation and switches to 10 seconds during continuous rebooting. Setting this value to 0 (zero) also disables this timer. Refer to the radio manual for configuring of S-registers.

2. Echelon<sup>®</sup> LAN watchdog timer - If a valid LAN message is not received from the HD/LINK module before this timer expires, a catastrophic error is generated and the SSR forces a system reset. An SSR error message is sent to the HD/LINK module for logging.

A bit position in the "Run Flags" S-register is used to enable/disable the Echelon<sup>®</sup> watchdog timer (a 'one' enables and a 'zero' disables). The "Echelon<sup>®</sup> Timeout Value" S-register (value in half-second increments) defines the duration of the timer and is defaulted to 30 seconds (a set value of 60) for normal operation and switches to 10 seconds during continuous rebooting. Setting this value to 0 (zero) also disables this timer. Refer to the radio manual for configuring of S-registers.

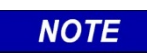

NOTE Because these errors are catastrophic, a text description of these errors is sent out the serial port for displaying on a diagnostic terminal.

## 8.2.4 SSR Linear Networking Runtime Error Messages

The SSR generates error messages when fatal or non-fatal errors occur in the system. Fatal errors cause the SSR to reboot; non-fatal errors generate messages without initiating a reboot.

These messages are viewable in real-time by connecting a dumb terminal or PC to one of the serial ports of the SSR. However, these messages are only displayed on the screen until scrolled off-screen by new data.

Linear Networking Runtime Error Messages are also sent via LAN to the HD/LINK module to be logged in its Event Log with a timestamp. Maintenance personnel can observe SSR error messages from the HD/LINK module's Event Log using the HD/LINK module DT Utility.

Linear Networking Runtime error messages are presented in two different formats, depending on radio type and software version (refer to Section VII, paragraph 7.2.6.7, *SSR Linear Networking Runtime Errors* for the formats). Refer to table 7-19 in Section VII, paragraph 7.2.6.7, *SSR Linear Networking Runtime Errors* for "Safetran Error: *xx*" error codes (where *xx* is either 34 or 36). Refer to table 7-20 in Section VII, paragraph 7.2.6.7, *SSR Linear Networking Runtime Errors* for "SSR ERR" format error codes.

## 8.2.5 SSR RF Problems

RF Problems may be due to the physical installation, the RF path, RF interference, or RF signal degradation due to antenna misalignment.

## 8.2.5.1 RF Installation

To check the SSR installation, perform the following:

- 1. Verify proper grounding of the antennas.
- 2. Use an ohmmeter to verify the integrity of the antenna cables.

| Δ | 14/4 | DN | INC |
|---|------|----|-----|
|   | VVA  |    | ING |

WARNING A POOR OR INTERMITTENT RF CONNECTION MAY NOT BE DETECTABLE UNLESS THE CABLE IS FLEXED OR THE CONNECTORS JIGGLED WHILE TESTING IS PERFORMED.

## 8.2.5.2 RF Path Problems

Some problems concerning the RF path of a radio link are:

- 1. Signal fade (caused by multiple paths, precipitation, temperature inversions, etc.).
- 2. Atmospheric conditions affecting the radio horizon (especially with higher frequencies).
- 3. Line-of-sight obstructions.

Prior to installation, a careful point-to-point path analysis for the radio link should have been performed. However, factors effecting the original path planning tend to change over time, especially obstructions such as trees and new buildings. If RF path problems are suspected, a reanalysis of the RF path should be undertaken.

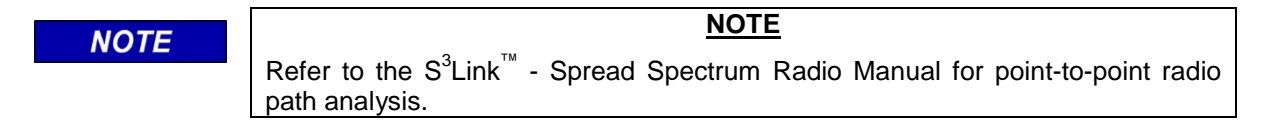

# 8.2.5.3 Radio Frequency Interference (RFI)

Because a Spread Spectrum Radio operates over a complete band of frequencies, RFI from other sources can become a real possibility. The FCC requires the SSRs to tolerate other RF source interference and in turn requires the SSRs to not cause harmful interference to other RF transmissions/receptions in its operating band or in any band of frequencies.

If RFI is determined to be a problem, the radio link may need to select a different operating channel. Perhaps a different radio system configuration is required, such as using an Up/Down Converter, 53306 (refer to the  $S^{3}Link^{TM}$  - Spread Spectrum Radio Manual, Siemens Rail Automation Documents COM-00-94-04 or COM-00-97-21).

To test for RF interference, perform the following steps:

1. Connect a Diagnostic Terminal (laptop PC) to the RS232 Asynchronous Diagnostic port (DB-9) or the Data Interface connector (DB-25) of the SSR.

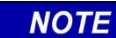

NOTE Refer to tables 9-2 and 9-3 for pin-outs for the SSR serial ports.

2. Set up the Diagnostic Terminal for the radio type as follows:

| Parameter           | 53301/53304 Radios | 53308 Radio |
|---------------------|--------------------|-------------|
| baud rate:          | 2400               | 9600        |
| parity:             | none               | none        |
| stop bit:           | 1                  | 1           |
| bits per character: | 8                  | 8           |

- 3. Disable transmission by placing both SSRs of the radio link in Command Mode. This can be accomplished by using an escape code to access the Command Mode (Wait 1 second, then type a +++ sequence on the keyboard followed by pressing <ENTER>, then wait 1 second). The unit responds with an "OK" prompt to indicate it will accept commands from the keyboard.
- 4. When the radio (connected to the Diagnostic Terminal) is in Command Mode, the keyboard of the Diagnostic Terminal may be used to enter commands.
- 5. Place the SSR in a test mode to scan all RF channels and report RSSI levels by entering **AT&T9** followed by pressing <ENTER> on the keyboard.

**A** WARNING

| WARNING                                                    |
|------------------------------------------------------------|
| INVOKING THE AT&T9 COMMAND WILL DISRUPT LINEAR NETWORKING. |

- 6. Check for channels with strong signal levels.
- 7. Remain in Command Mode for further testing or return to Data Mode by entering **ATD** followed by pressing <ENTER> on the keyboard.

# 8.2.5.4 Signal Strength Reporting

To enable signal strength reporting, perform the following steps:

1. Connect a Diagnostic Terminal (laptop PC) to the RS232 Asynchronous Diagnostic port (DB-9) or the Data Interface connector (DB-25) of the SSR.

NOTE

### NOTE

Refer to tables 9-2 and 9-3 for pin-outs for the SSR serial ports.

2. Set up the Diagnostic Terminal for the radio type as follows:

| Parameter           | 53301/53304 Radios | 53308 Radio |
|---------------------|--------------------|-------------|
| baud rate:          | 2400               | 9600        |
| parity:             | none               | none        |
| stop bit:           | 1                  | 1           |
| bits per character: | 8                  | 8           |

- 3. Place the SSR in Command Mode. This can be accomplished by using an escape code to access the Command Mode (Wait 1 second, then type a +++ sequence on the keyboard followed by pressing <ENTER>, then wait 1 second). The unit responds with an "OK" prompt to indicate it will accept commands from the keyboard.
- 4. When the radio (connected to the Diagnostic Terminal) is in Command Mode, the keyboard of the Diagnostic Terminal may be used to enter commands.
- 5. Place the SSR in a test mode to report the RSSI level for each received data packet by entering **AT&T8** followed by pressing <ENTER> on the keyboard.
- 6. Adjust the antennas of the radio link for optimum signal strength.
- 7. Remain in Command Mode for further testing or return to Data Mode by entering **ATD** followed by pressing <ENTER> on the keyboard.

## 8.2.6 SSR Hardware Configuration

If the SSR configuration is suspected of being incorrect, the radio configuration can be checked as follows:

1. The radio unit should have an external label identifying the part number. For linear networking, the part number of the radio should be one of the following:

| 9000-53301-1611 | SSR (903-927 MHz)                                               |
|-----------------|-----------------------------------------------------------------|
| 9000-53304-1611 | SSR (900 MHz/2.4 GHz Capable)                                   |
| 9000-53308-0511 | SSR SLOW (Note: FAST option is not used with linear networking) |
| 9000-53308-1511 | SSR SLOW Using Up/Down Converter                                |

- 2. The prefix of the part number on the label identifies radio hardware options and the suffix is used by the factory to set the configuration for the specific application (linear networking) as follows:
  - a. The last digit of the prefix to the part number (zero) indicates the operating voltage of the radio (9V to 36V).
  - b. The digits of the suffix to the part number indicate the following configuration parameters:

1st digit - For 53301 and 53304, "1" indicates asynchronous mode

For 53308, "0" indicates that Up/Down converter is not used, "1" indicates that Up/Down converter is used

2nd digit - For 53301 and 53304, "6" indicates the selected protocol conversion option (linear networking)

For 53308, "5" indicates the selected protocol conversion option (linear networking)

3rd digit - For 53301 and 53304, "1" indicates RS232 serial interface

For 53308, "1" indicates SLOW (1 megachip) PN code rate; the FAST (4 megachip) option is not used with linear networking 4th digit - For 53301 and 53304, "1" indicates that the radio has the Echelon<sup>®</sup> module installed (required for linear networking)

For 53308, "1" indicates that the radio has the Echelon<sup>®</sup> module installed (required for linear networking)

c. The linear networking configuration to be set is determined for SSRs as follows:

Power Supply board

53005 board (on the 53301 and the 53304 Units) - 3 jumpers that can be installed (see below)

53026 board (on the 53308 Unit) - 5 jumpers that can be installed (see below)

Digital board 53011 board (on the 53301 and 53304 Units) - 1 jumper that can be installed (see below) 53024 board (on the 53308 Unit) - (n/a)

- 3. To verify operating mode jumpers are installed according to the proper operational mode software configuration (according to the part number label as indicated above) use the following procedure:
  - a. Remove the six screws from the front panel securing the two side plates.
  - b. Remove the screws (3 each) from the rear panel holding the left side plate (as viewed from the front).

- c. Place the unit on its right side and remove the left side plate (as viewed from the front), exposing the printed circuit boards and the jumper locations.
- d. Connectors for jumpering internal wiring for a specific configuration should be visible on the Digital and Power Supply boards.
- e. Verify that shunts are positioned on these connectors for linear networking configuration as follows:

53301 or 53304 Units JP2 (53011 board) - No shunt installed (RS232 standard interface selected)

J6 (53005 board) - "A" position (as indicated on printed circuit board)

J7 (53005 board) - "A" position (as indicated on printed circuit board)

J8 (53005 board) - "B" position (as indicated on printed circuit board)

## <u>53308 Unit</u>

J4 (53026 board) - Shunt installed between pins 1 & 2 (to supply power to Up/Down Converter) when Up/Down Converter is used, or Shunt installed between pins 2 & 3 (power connection left open) for use without Up/Down Converter

- J7 (53026 board) Shunt installed on pins 2 & 3 (no term. resistor for LAN)
- J8 (53026 board) Shunt installed on pins 2 & 3 (no term. resistor for DTR)
- J9 (53026 board) Shunt installed on pins 2 & 3 (no term. resistor for RTS)
- J10 (53026 board) Shunt installed on pins 2 & 3 (no term. resistor for TD)
- f. Verify that the circuit boards installed have the proper dash numbers for the linear networking configuration as follows:

For 53308 Unit SLOW PN code rate operation

RF board = 53025-01 (not 53025-04) Digital board = 53024-01 (not 53024-04)

- g. Replace the left side plate and reinstall the front and rear panels using the screws removed.
- 4. To rule out configuration problems, both SSR units of a link can be restored to their factory configuration. If communications with a unit cannot be achieved, the following restores (but does not write) the factory configuration:

a. Use the **AT&Fx** command to restore the SSR to factory default, where x is a value from 0 to 7. Valid linear networking frequencies are set by entering values 1 through 6, and value 7 is used to tie the upper channel (6) to the lower channel (1) when an HD/LINK system is made up of more sites than channels available (6). The value x (channel 1 through 6) sets transmit and receive frequency registers for left and right channels. The value 0 (factory default value) is not a valid operating frequency and is used for testing or to guarantee that a linear networking link drops out. Entering **AT&F** without entering a value results in the default value 0 being set, which prevents linear networking.

For linear networking, 3.8 MHz minimum adjacent channel spacing is recommended, although spacing down to 2.7 MHz can be used. In general, channel spacing in multiples of 2 MHz and 3 MHz should be avoided.

**A** WARNING

#### WARNING

SETTING THE FACTORY CONFIGURATION CHANGES THE OPERATING FREQUENCY OF AN SSR, WHICH WILL AFFECT OPERATION OF LINEAR NETWORKING FOR LEFT AND RIGHT NEIGHBOR SSRs, PERHAPS TO THE EXTENT THAT THEIR HD/LINK VROS MAY DROP OUT. THIS PROBLEM MAY PROPAGATE THROUGHOUT THE ENTIRE LINEAR NETWORK.

b. Connect a Diagnostic Terminal (laptop PC) to the RS232 Asynchronous Diagnostic port (DB-9) or the Data Interface connector (DB-25) of the SSR.

## NOTE

## <u>NOTE</u>

Refer to tables 9-2 and 9-3 for pin-outs for the SSR serial ports.

c. Set up the Diagnostic Terminal for the radio type as follows:

| Parameter           | 53301/53304 Radios | 53308 Radio |
|---------------------|--------------------|-------------|
| baud rate:          | 2400               | 9600        |
| parity:             | none               | none        |
| stop bit:           | 1                  | 1           |
| bits per character: | 8                  | 8           |

- d. Place the SSR in Command Mode. This can be accomplished by using an escape code to access the Command Mode (Wait 1 second, then type a +++ sequence on the keyboard, then wait 1 second). The unit responds with an "OK" prompt to indicate it will accept commands from the keyboard.
- e. Put one radio unit in continuous BER mode (**AT&T1**), and monitor bit error rate at the remote receiver using an external protocol analyzer.

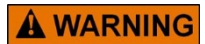

### WARNING

INVOKING THE AT&T1 COMMAND WILL DISRUPT LINEAR NETWORKING.

f. Remain in Command Mode for further testing or return to Data Mode by entering **ATD** followed by pressing <ENTER> on the keyboard.

## 8.2.7 Replacing A Spread Spectrum Radio

If it becomes necessary to replace an SSR, the replacement radio must contain the proper configuration data. Configuration data is stored in flash memory and must be manually changed in the 53301 and 53304 radios.

In a system where the 53308 radio is used, a Site Identification (SID) Module (Siemens Rail Automation P/N53419) may be included at the location to act as a repository for the configuration data. In this case, a replacement radio acquires the configuration data from the SID over the LAN, therefore no manual configuration is required. If a SID Module is not installed at the location, replacement of an 53308 radio requires the configuration data to be manually changed using the command mode (refer to the radio manual for configuration).

To replace an SSR, perform the following steps:

- 1. Disconnect the 8-pin Power/LAN connector from the radio (use caution- this connector contains live DC power).
- 2. Disconnect the 9-pin and 25-pin serial connectors, if connected.
- 3. Disconnect the RF connector from the antenna jack on the radio.
- 4. Remove the radio and replace with another unit (observe configuration requirements as mentioned above).

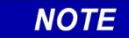

## NOTE

In order for a replacement 53308 radio to acquire configuration data from a SID (if one is installed), the EEPROM must not be locked out. Normally, lockout is rarely used, but if the value in the "Run Flags" S-register is 128 or higher (decimal), the lockout bit has been set (the SID lockout bit position contains a value of 'one'). Refer to the radio manual for configuration of S-registers.

5. Reconnect cables in the reverse order.

## NOTE

### NOTE

53308 radios are not directly interchangeable with 53301 or 53304 radios in a linear network. The N12 power connection is different on these radios (see table 9-4) to prevent this substitution.

## 8.3 TROUBLESHOOTING GUIDE

A troubleshooting Guide (shown in table 8-7) is provided for the HD/LINK system, which presents a list of typical fault indications, possible causes, and suggested corrective action. Maintenance personnel must determine from the indications which corrective action to take for isolating the cause of the problem.

| Indication                                                          | Possible Cause                                  | Corrective Action                                                                                                    |
|---------------------------------------------------------------------|-------------------------------------------------|----------------------------------------------------------------------------------------------------|
| HD/LINK module                                                      | Power not<br>connected                          | Apply power                                                                                                    |
| Power LED is off                                                    | Power source polarity incorrect                 | Correct power source polarity                                                                                                    |
|                                                                     | Voltage too low                                 | <ul> <li>Troubleshoot power source for cause of low voltage</li> </ul>                                                                                                    |
|                                                                     | Hardware failure                                | <ul> <li>Replace module, and return faulty module to<br/>Siemens Rail Automation for analysis and<br/>repair</li> </ul>                                                                                                    |
| HD/LINK module<br>HEALTH LED is off                                 | Module is still<br>performing startup<br>checks | <ul> <li>Wait 100 seconds for module to complete<br/>startup checks</li> </ul>                                                                                                    |
| HD/LINK module<br>HEALTH LED is off<br>after waiting 100<br>seconds | Module is<br>continuously<br>rebooting          | <ul> <li>Connect the DT Utility to the Diagnostic port<br/>of the HD/LINK module and look for the<br/>Bootstrap screen to be scrolling every few<br/>seconds (indicates the module is continuously<br/>rebooting)</li> </ul>                                                          |
|                                                                     |                                                 | <ul> <li>If continuously rebooting, refer to corrective<br/>action for that indication</li> </ul>                                                                                                    |
|                                                                     | No MEF loaded or<br>MEF corrupted               | <ul> <li>Connect the DT Utility to the Diagnostic port<br/>of the HD/LINK module, then look for the<br/>message "No valid MEF" on the Bootstrap<br/>screen</li> </ul>                                                                                                    |
|                                                                     |                                                 | If "No valid MEF" is displayed, a valid MEF must be loaded                                                                                                    |
|                                                                     | Module has been<br>left in setup mode           | • Connect the DT Utility to the Diagnostic port<br>of the HD/LINK module, then look for the<br>function key menu on the Bootstrap screen.<br>Press 'F8' on the Diagnostic Terminal to exit<br>setup mode, or recycle power to reboot (eg.,<br>remove and replace Interface connector) |

# Table 8-7. Troubleshooting Guide

| Indication                                                    | Possible Cause                                                                                                | Corrective Action                                                                                                    |
|---------------------------------------------------------------|----------------------------------------------------------------------------------------------------|----------------------------------------------------------------------------------------------------|
| HD/LINK module<br>HEALTH LED<br>flashes fast (4<br>times/sec) | Module is<br>unconfigured                                                                                     | <ul> <li>Check Event Log for the reason the module is not configured. One of the following tests will have failed:         <ul> <li>UCN Check</li> <li>MCF Checksum</li> <li>MEF MCF Compatibility</li> <li>SIN Check</li> <li>HW SW Compatibility</li> <li>Hardware</li> </ul> </li> <li>If the last module reboot Event is not present in the Event Log, reboot the module (remove and replace Interface connector) then check</li> <li>Event Log for the last module reboot Event</li> </ul> |
| HD/LINK module<br>continuously                                | Power source<br>voltage outside of<br>operating range                                                         | Check power source (refer to table 8-1)                                                                                                    |
| reboots                                                       | Incorrect version of<br>MEF                                                                                   | • Compare the MEF version on the Bootstrap<br>screen (scrolling) against the MCF Contents<br>Listing or MCF Approval Listing<br>If they do not agree, replace module or reload<br>the MEF                                                                                                    |
|                                                               | Event error                                                                                                   | • Check the Bootstrap screen for the last logged error                                                                                                    |
|                                                               | Hardware failure                                                                                              | • If the module is continuously rebooting (verified by the Bootstrap screen periodically blanking), check the Bootstrap screen for the last logged error to determine corrective action.                                                                                                    |
|                                                               |                                                                                                    | If a module hardware failure is indicated, replace the module.                                                                                                    |
|                                                               |                                                                                                    | If replacing the module does not correct the problem, a hardware failure external to the HD/LINK module is suspected.                                                                                                    |
| HD/LINK module<br>reboots when<br>inputs are<br>energized     | Configuration<br>problem, inputs<br>configured as<br>bipolar are wired as<br>unipolar, or<br>hardware problem | <ul> <li>Deenergize the inputs and look at the Event<br/>Log for the failure, then consult the manual<br/>for the specific indication</li> </ul>                                                                                                    |

| Indication                                                                                                    | Possible Cause                                                                                                    | Corrective Action                                                                                                    |
|----------------------------------------------------------------------------------------------------|----------------------------------------------------------------------------------------------------|----------------------------------------------------------------------------------------------------|
| HD/LINK module<br>reboots when<br>outputs are<br>energized                                                                         | Output shorted,<br>configuration<br>problem, or<br>hardware failure                                                                                                    | <ul> <li>Deenergize the outputs and look at the Event<br/>Log for the failure, then consult the manual<br/>for the specific indications</li> </ul>                                                                                                    |
| The HD/LINK<br>module VRO LEDs<br>occasionally blink<br>and the output<br>relay deenergizes<br>for a short time (a<br>few seconds) | The module is<br>probably losing<br>session                                                                                                    | <ul> <li>Check the Event Log for Lost Session Events<br/>Set the verbosity to 2 and wait for the next<br/>time the outputs deenergize</li> <li>Check the Event Log for lost messages<br/>Note how many messages were lost. If the<br/>outputs dropped and only one message was<br/>lost, the ratio of timeout to update interval is<br/>too small</li> <li>If multiple messages were lost then the radio</li> </ul>                                                                                                    |
|                                                                                                    |                                                                                                    | link is unreliable. Refer to radio manual                                                                                                    |
| HD/LINK module<br>VPI LED does not<br>illuminate when<br>voltage is applied<br>to VPI                                              | Module not fully<br>operational, or if<br>operational:<br>Input polarity is<br>incorrect<br>Insufficient or<br>incorrect voltage<br>on input<br>Configuration is<br>incorrect and VPI<br>is listed as unused | <ul> <li>Check that module is fully operational (Event<br/>Log or HEALTH LED)</li> <li>If the module is fully operational, check wiring<br/>for incorrect polarity</li> <li>If the module is fully operational, check input<br/>for insufficient voltage or unstable,<br/>intermittent or AC voltage</li> <li>If the module is fully operational, check Event<br/>Log for unused VPI (configuration is incorrect<br/>and VPI is listed as unused)</li> <li>If the module is unconfigured, check the Event<br/>Log then configure module, or reboot</li> </ul> |

| Indication                                                                          | Possible Cause                                  | Corrective Action                                                                                                    |
|-------------------------------------------------------------------------------------|-------------------------------------------------|----------------------------------------------------------------------------------------------------|
| HD/LINK module<br>VRO LED does<br>not illuminate<br>when VRO should<br>be energized | Corresponding VPI is not energized              | • Check that the corresponding VPI is energized                                                                                                    |
|                                                                                     | Not receiving<br>messages from<br>remote module | • To check for receiving messages, set verbosity level of Event Log to 3, then look for messages received, or look at Comms Status for LAN messages received |
|                                                                                     |                                                 | <ul> <li>If not receiving messages, check that remote module is operational</li> </ul>                                                                       |
|                                                                                     |                                                 | <ul> <li>If not receiving messages, check radio link, or<br/>Cut Section cutting the circuit</li> </ul>                                                      |
|                                                                                     | Hardware failure                                | Replace module, and return faulty module to<br>Siemens Rail Automation for analysis and<br>repair                                                            |

Table 8-7 Continued

| Indication                                                                                                    | Possible Cause                                                                                                    | Corrective Action                                                                                                    |
|----------------------------------------------------------------------------------------------------|----------------------------------------------------------------------------------------------------|----------------------------------------------------------------------------------------------------|
| HD/LINK module                                                                                                    | Module is not fully                                                                                                    | Check that the module is fully operational.                                                                                                    |
| outputs do not<br>energize when<br>remote inputs are<br>energizedoperational, remote<br>HD/LINK not<br>transmitting, radio<br>failure, Cut Section<br>cutting the circuit | If module is fully operational, check that<br>messages are being received (LAN RX LED<br>flashes)                                                                                                    |                                                                                                    |
|                                                                                                    | If module is fully operational but module is not<br>receiving messages (LAN RX LED does not<br>flash), check if remote HD/LINK is transmitting<br>messages (view Comms Statistics for remote<br>end of system), or check radio for failure |                                                                                                    |
|                                                                                                    |                                                                                                    | If module is fully operational, check if the SAT is receiving messages (Event Log verbosity 3)                                                                                                    |
|                                                                                                    |                                                                                                    | If the SAT is not receiving messages (Event Log verbosity 3), check module configuration                                                                                                    |
|                                                                                                    |                                                                                                    | If module is fully operational and is receiving<br>messages (Event Log verbosity 3), check if the<br>SAT is receiving stale messages                                                                                                    |
|                                                                                                    |                                                                                                    | If the SAT is receiving stale messages, check<br>the network delay parameter - SAT Timing<br>Parameters for network delay that is larger<br>than the expected maximum network delay. If<br>it is not, then make it larger, otherwise reboot<br>both the HD/LINK module and the remote<br>module |
|                                                                                                    |                                                                                                    | If module is fully operational, check if there<br>are any Cut Sections cutting the circuit. If<br>there are, check that these are energized and<br>have been energized longer than their<br>configured cut delay                                                                                |
|                                                                                                    |                                                                                                    | If module is fully operational, check if<br>messages are carrying energized data (obtain<br>SAT Status from Event Log and check if the bit<br>position for this circuit contains a "+")                                                                                                    |
|                                                                                                    |                                                                                                    | If messages are carrying energized data (the<br>bit position for this circuit contains a "+"),<br>module has a hardware failure- replace<br>module                                                                                                    |

Table 8-7 Continued

| Indication                                                                                       | Possible Cause                                                                                                    | Corrective Action                                                                                                    |  |  |
|--------------------------------------------------------------------------------------------------|----------------------------------------------------------------------------------------------------|----------------------------------------------------------------------------------------------------|--|--|
| HD/LINK module<br>is not receiving<br>any ATCS<br>messages (LAN<br>RX LED is not<br>flashing)    | Module is not fully<br>operational, radio is<br>not communicating,<br>remote module not<br>functioning                                  | <ul> <li>Check that module is fully operational</li> <li>Check that the radio is communicating (TX, RX LEDs on radio flashing)</li> <li>Check the module status of the remote module (if no response is received, the communication medium of the system may not be working)</li> <li>If a response is returned, check the ATCS address of the HD/LINK module against the Installation Listing and correct if necessary</li> </ul> |  |  |
| HD/LINK module<br>is not<br>transmitting any<br>ATCS messages<br>(LAN TX LED is<br>not flashing) | Module is not fully<br>operational, session<br>has been lost (radio<br>is not<br>communicating, or<br>remote module not<br>functioning) | <ul> <li>Check that module is fully operational</li> <li>Check that the radio is communicating (TX, RX LEDs on radio flashing)</li> <li>Check the module status of the remote module (if no response is received, the communication medium may not be working)</li> <li>If a response is returned, check the ATCS address of the HD/LINK module against the Installation Listing and correct if necessary</li> </ul>               |  |  |
| SSR                                                                                              | Power not<br>connected                                                                                                    | Apply power                                                                                                    |  |  |
| Power LED is off                                                                                 | Power source polarity incorrect                                                                                                    | Correct power source polarity                                                                                                    |  |  |
|                                                                                                  | Voltage too low                                                                                                    | <ul> <li>Troubleshoot power source for cause of low voltage</li> </ul>                                                                                                    |  |  |
|                                                                                                  | Hardware failure                                                                                                    | <ul> <li>Replace SSR radio, and return faulty radio to<br/>Siemens Rail Automation for analysis and<br/>repair</li> </ul>                                                                                                    |  |  |

| Indication                                         | Possible Cause                                                       | Corrective Action                                                                                                    |
|----------------------------------------------------|----------------------------------------------------------------------|----------------------------------------------------------------------------------------------------|
| SSR POWER LED<br>is on but SSR<br>does not operate | Startup failure,<br>configuration<br>problem, or<br>hardware failure | <ul> <li>Check RF RX LED-</li> <li>If steadily lighted, reboot radio</li> <li>If problem persists, hardware failure is<br/>indicated- replace radio</li> </ul>                                                                                                    |
|                                                    |                                                                      | <ul> <li>Check SERVICE LED-<br/>If steadily lighted, reboot radio<br/>If problem persists, hardware failure is<br/>indicated- replace radio</li> <li>Connect terminal with emulation software to<br/>a serial port (9-pin or 25-pin) of the SSR,<br/>reboot radio, and check for any of the<br/>following error messages:</li> </ul>                                                                                                    |
|                                                    |                                                                      | Error - bad system configuration data<br>Error - revision mismatch<br>If an error is displayed, configuration<br>parameters are corrupted- enter command<br>mode, check and correct configuration data                                                                                                    |
| SSR RF RX LED<br>does not light                    | SSR is not receiving<br>messages or LED is<br>bad                    | <ul> <li>Connect terminal with emulation software to<br/>a serial port of the SSR (9-pin or 25-pin) and<br/>check for catastrophic error codes.</li> <li>Connect the DT Utility to the Diagnostic port<br/>of the HD/LINK module and check Event Log<br/>for SSR ERR: (msg. text), or Safetran Error: xx<br/>(error code) (where xx = 34 or 36). Refer to<br/>tables 7-19 and 7-20 for SSR Linear<br/>Networking Runtime Error codes).</li> <li>Reboot SSR and observe LEDs during startup.<br/>If RF RX LED does not blink once during<br/>startup, a startup failure is indicated or the RF<br/>RX LED is bad - replace radio.<br/>If RF RX LED blinks once during startup, LED is</li> </ul> |

| Indication                      | Possible Cause                                   | Corrective Action                                                                                                    |
|---------------------------------|--------------------------------------------------|----------------------------------------------------------------------------------------------------|
| SSR RF TX LED<br>does not light | SSR is not<br>transmitting<br>messages or LED is | • Connect terminal with emulation software to a serial port (9-pin or 25-pin) of the SSR and check for catastrophic error codes.                                                                                                    |
|                                 | bad                                              | <ul> <li>Connect the DT Utility to the Diagnostic port<br/>of the HD/LINK module and check Event Log<br/>for SSR ERR: (msg. text), or Safetran Error: xx<br/>(error code) (where xx = 34 or 36). Refer to<br/>tables 7-19 and 7-20 for SSR Linear<br/>Networking Runtime Error codes).</li> </ul>                                                                                                   |
|                                 |                                                  | <ul> <li>Connect terminal with emulation software to<br/>a serial port (9-pin or 25-pin) of the SSR, enter<br/>command mode and type AT&amp;T1 (transmit<br/>continuous BER mode) while observing RF TX<br/>LED (Note: linear networking will be<br/>disrupted).</li> </ul>                                                                                                    |
|                                 |                                                  | If LED does not light, reboot SSR to exit test<br>mode and check remote radio for receiving<br>messages- if receiving messages, transmit<br>function is ok but LED is bad- replace radio.                                                                                                    |
|                                 |                                                  | If LED lights, reboot SSR to exit test mode and do the following:                                                                                                    |
|                                 |                                                  | Check if SSR is failing to receive messages<br>from the HD/LINK module by looking for a<br>LAN watchdog catastrophic error displayed<br>on the PC connected to the radio.                                                                                                    |
|                                 |                                                  | Check if radio is continuously resetting<br>(every 10 to 30 seconds or so)- if it is, radio<br>is not receiving from HD/LINK module and<br>LAN watchdog timer is timing out.                                                                                                    |
|                                 |                                                  | Connect the DT Utility to the Diagnostic<br>port of the HD/LINK module and check<br>HD/LINK Event Log for repeated <b>Safetran</b><br><b>Error:</b> <i>xx</i> (700 701) or <b>Safetran Error:</b> <i>xx</i> (701<br>701) messages (where <i>xx</i> = 34 or 36 - if<br>either is being logged, check HD/LINK<br>module for transmitting; if no SSR errors<br>are being logged, check LAN connection. |

## Table 8-7 Concluded

# **SECTION IX**

# THE LINEAR NETWORKING SPREAD SPECTRUM RADIO

## 9.0 GENERAL

This section is included in this manual to provide information on the Spread Spectrum Radio (SSR) configured for linear networking operation and as an aid when troubleshooting the HD/LINK system. The SSR ( $S^3$ /Link<sup>TM</sup>), with built-in RF modem, can be set up to serve as part of a wireless wide area network (WAN). Radio units used in an HD/LINK system are optimized for railroad signaling and communications applications. Radio transmit power at the antenna jack is software programmable to be 800mw (+29dBm), or less. With an effective radiated power (ERP) level of less than 4 watts (36 dBm) achieved through antenna gain, no FCC licensing is required. Refer to the specific radio manual for general information on the SSR.

## 9.1 SPREAD SPECTRUM RADIO DESCRIPTION

Communication between SSR units employs direct sequence spread spectrum operation with either QPSK or BPSK carrier modulation. Configuration for asynchronous communication is via a subset of the Hayes AT command set. Operation is half-duplex with CSMA/CA and configurable delay algorithms. Figure 9-1 presents a simplified block diagram for an SSR as configured for use in an HD/LINK system.

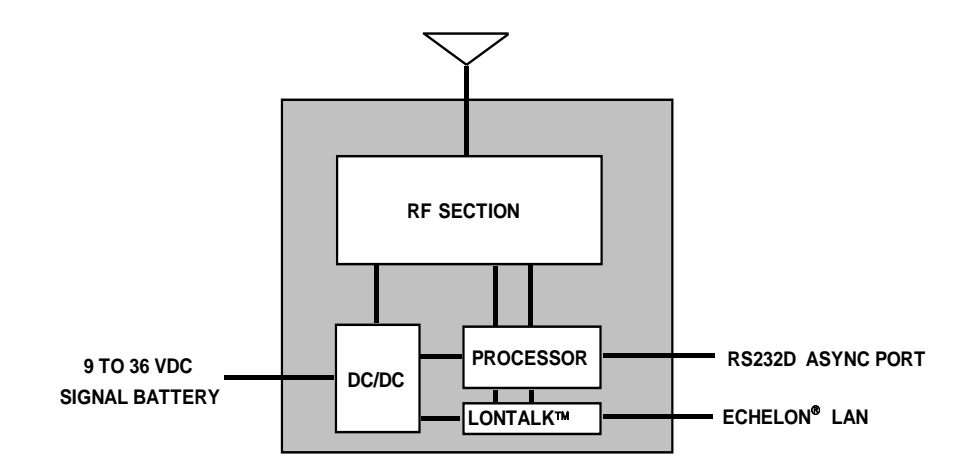

# Figure 9-1. SSR Simplified Block Diagram For An HD/LINK System Application

An SSR operates at frequencies that are typically line-of-sight, so application requires careful path analysis and planning. Antennas can usually be mounted on existing structures, but at times require masts or poles. An SSR can also function as a repeater to enable communications around a bend in a river or over or around an intervening hill or building.

When used in conjunction with Safetran's HD/LINK Vital I/O Module (53201), the SSR is capable of performing HD pole line replacement and crossing DAXing/UAXing. For each of

these applications, the radio must include an optional internal Echelon<sup>®</sup> module. Refer to Section VIII, paragraph 8.2.6, *SSR Hardware Configuration*, for part numbers of radios used for linear networking.

# 9.1.1 SSR Front Panel Control and Indicators

Front-panel LED indicators are provided for power-on, transmit and receive indications, and Echelon<sup>®</sup> service. The front panel control and indicators, and the function of each, are listed in table 9-1. For an illustration of a Spread Spectrum Radio, refer to figure 1-2 in Section I.

| Indicator/Control | Туре                      | Function                                                                                                    |  |
|-------------------|---------------------------|----------------------------------------------------------------------------------------------------|--|
| POWER             | Red LED                   | Lighted when power is applied to the radio                                                                                                    |  |
| RF-RX             | Green<br>LED              | Lighted to indicate radio is successfully synchronized to an incoming message                                                                                                    |  |
| RF-TX             | Red LED                   | Lighted when radio is keyed and transmitting                                                                                                    |  |
| SERVICE           | Red LED                   | Echelon <sup>®</sup> service indication. Normally<br>extinguished. Lights to indicate Echelon <sup>®</sup><br>adapter is not configured or is malfunctioning.<br>Also lights when the SERVICE push button is<br>pressed. |  |
| SERVICE           | Push-<br>button<br>Switch | The SERVICE pushbutton switch is not used<br>during linear networking operation of the SSR. It<br>may be using during installation to download<br>custom configuration data to the radio.                                |  |

 Table 9-1. SSR Front Panel Control & Indicator Functions

# 9.1.2 SSR External Interface

The spread-spectrum radio is equipped with four connectors which include a 25-pin D-type connector, a 9-pin D-type connector, an 8-pin Power/LAN connector, and an antenna jack.

# 9.1.2.1 Data I/O Interface

The 25-pin, D-type data connector located on the top of the SSR unit is only used in a linear network as a gateway for external communication. This port must be configured for RS232 asynchronous operation via internal jumpers for the linear networking operation. Refer to Section VIII, paragraph 8.2.6, *SSR Hardware Configuration*, for information on positioning of shunts to establish the correct hardware configuration.

Table 9-2 lists the RS232 Asynchronous Mode pin assignments for the 25-pin connector.

| Pin | Signal Name                 | Mnemonic | Direction |
|-----|-----------------------------|----------|-----------|
| 1   | Protective Ground           | GND      | n/a       |
| 2   | Async TX Data               | TD       | Input     |
| 3   | Async RX Data               | RD       | Output    |
| 4   | Request To Send             | RTS      | Input     |
| 5   | Clear To Send               | CTS      | Output    |
| 6   | Data Set Ready              | DSR      | Output    |
| 7   | Signal Ground               | SG       | n/a       |
| 8   | Carrier Detect              | CD       | Output    |
| 11  | Echelon <sup>®</sup> Data B | TWP2     | LAN       |
| 20  | Data Terminal Ready         | DTR      | Input     |
| 24  | Echelon <sup>®</sup> Data A | TWP1     | LAN       |

Table 9-2. SSR Data I/O Connector Pin Assignments, RS232 Asynchronous Mode

# 9.1.2.2 Diagnostic Interface

The asynchronous signals on the 25-pin connector have been replicated on the female, 9-pin, D-type connector located on the front panel. The 9-pin connector provides a serial port to the radio diagnostic and configuration data during maintenance operations without the need to remove the 25-pin connector (note: only some SSRs in a linear network will use the 25-pin connector for sending data).

## NOTE

<u>NOTE</u>

Care should be taken with the 53301 and 53304 radios when using the 9-pin port while the 25-pin connector is being used to send asynchronous data because data corruption and conflicts are likely to result. This is not a problem with the 53308 radio.

Refer to table 9-3 for pin assignments on the 9-pin Diagnostic Interface connector.

| Pin No.<br>(9-Pin<br>Connector) <sup>[1]</sup>     | Radio           | Function        | Mnemonic | Corresponding Pin<br>No. On 25-Pin<br>Connector |
|----------------------------------------------------|-----------------|-----------------|----------|-------------------------------------------------|
| 2                                                  | 53301/<br>53304 | Async RX Data   | RD       | 25                                              |
|                                                    | 53308           | Async RX Data   | RD       | 25                                              |
| 53301/         Async TX Data           3         3 |                 | Async TX Data   | TD       | 2<br>(Jumpered for RS232<br>Asynchronous mode)  |
|                                                    | 53308           | Async TX Data   | TD       | 18                                              |
| 5                                                  | 53301/<br>53304 | Signal Common   | GND      | 7                                               |
|                                                    | 53308           | Signal Ground   | SG       | 7                                               |
| 7                                                  | 53301/<br>53304 | Request To Send | RTS      | 4<br>(Jumpered for RS232<br>Asynchronous mode)  |
|                                                    | 53308           | (n/a)           | (n/a)    | (n/a)                                           |
| 8                                                  | 53301/<br>53304 | Clear To Send   | CTS      | 5                                               |
|                                                    | 53308           | (n/a)           | (n/a)    | (n/a)                                           |

 Table 9-3. SSR Diagnostic Connector Pin Assignments

# 9.1.2.3 DC Power Input & LAN Interface

The SSR is designed to operate directly from a 12 volt DC signal battery and functions normally from a DC input range of 9VDC to 36VDC (a 36VDC to 80VDC option is also available for the 53308 radio). An internal DC-to-DC converter provides necessary ground isolation. The radio's power input is protected from reverse polarity by a combination of an in-line fuse and reverse-biased diode. Secondary surge protection and filtering are provided internally.

Typical current drain for the 53301 and 53308 radio modules is 250mA in standby mode, 400mA in receive mode, and 750mA in transmit mode. When used in conjunction with the Up/Down Converter (53306) for 2.4GHz operation, typical current drain for the 53304 and 53308 radio

<sup>[1]</sup> Pins 1, 4, 6 and 9 are currently unused in the radios listed above.

modules is 450mA in standby mode, 650mA in receive mode, and 1.1A in transmit mode (power for the Up/Down Converter is supplied from the radio unit). Refer to Section VIII, paragraph 8.2.6, *SSR Hardware Configuration*, for radio part numbers when using the Up/Down Converter.

In addition to module input power, the same connector is used to connect to the Echelon<sup>®</sup> LonTalk<sup>TM</sup> LAN. The LAN interface is also available on the 25-pin D connector, but this LAN connection is not used in linear networking.

The DC power input & LAN interfaces are made through a male, 8-pin connector located on the top front of the module. Contacts are numbered from the front of the radio with pin 8 nearest the antenna. Table 9-4 lists the connector pin assignments.

| Pin No.                      | Radio           | Function                    | Mnemonic |
|------------------------------|-----------------|-----------------------------|----------|
| 1                            | All             | +12 V                       | B12      |
| 2                            | 53301/<br>53304 | Future Use                  | (n/a)    |
|                              | 53308           | 12 V Return                 | N12      |
| 3<br>53301<br>53304<br>53308 | 53301/<br>53304 | 12 V Return                 | N12      |
|                              | 53308           | Future Use                  | (n/a)    |
| 4                            | All             | Future Use                  | (n/a)    |
| 5                            | All             | Future Use                  | (n/a)    |
| 6                            | All             | Future Use                  | (n/a)    |
| 7                            | All             | Echelon <sup>®</sup> Data A | TWP1     |
| 8                            | All             | Echelon <sup>®</sup> Data B | TWP2     |

Table 9-4. SSR Power Input & LAN Interface Connector Pin Assignments

NOTE

## <u>NOTE</u>

53308 radios are not directly interchangeable with 53301 or 53304 radios in a linear network. The N12 power connection is different on these radios (see table 9-4) to prevent this substitution.

## 9.1.2.4 Antenna Interface

The standard antenna is a linear polarized Yagi director, but options include various antenna gains, and configurations such as omnidirectional and directional. Transmit power is software selectable to comply with FCC requirements when using high gain antennas. Transmitter output power must be selected in consideration with antenna gain and antenna cable loss to guarantee a radiated power of no more than 4 watts (36.0 dBm). An antenna surge arrester may also be required in series with the antenna cable. Proper grounding of the antenna is extremely important, not only for lightning protection, but also to prevent electrical noise interference from local broadcast stations and other sources.

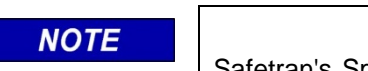

NOTE

Safetran's Spread-Spectrum Radios have been approved by the FCC, however these radios must be installed by trained personnel only.

The antenna jack, located on the top of the radio near the back, is a standard Type-N female jack with a 5/8-24 external thread.

| NOTE | <u>NOTE</u>                                                                                                    |
|------|----------------------------------------------------------------------------------------------------|
| NOTE | Verify the antenna is connected to the Spread Spectrum Radio antenna jack prior to applying power to the radio. |

## 9.2 SSR OPERATION

Direct sequence spread-spectrum transmission distributes the energy over a wide band using a custom spreading (or PN code) at the transmit end and a correlation filter at the receiver to recover the data. Each data bit to be transmitted (0 or 1) is replaced with a pattern of data bits called chips (the PN code) and sent much faster than the actual data rate. One PN code represents a binary 1 and another a binary 0. The Spread-Spectrum radio can be configured for PN code lengths of either 31 or 63 chips, and a number of PN code options are available.

At the receiver, a correlation filter is used to match the received code with the known PN code. The receiver is able to statistically recognize a code, even when it is corrupted to some extent, thus providing the ability to withstand interference and to operate with a signal-to-noise ratio of less than one (processing gain).

The longer the PN code length used for each bit, the more processing gain can be achieved and the longer the distance over which the units can be operated. Line-of-sight distances of more than 10 miles can typically be achieved using a PN code length of 63 and a 15.873 kilobits/second (kbps) data rate, giving a theoretical processing gain of 18 dB. In other words, the radio can operate with a signal strength that is 18 dB below the noise floor.

Safetran's Spread Spectrum Radios provide 8 non-overlapping or 12 partially overlapping channels in the 903-927MHz range. This can potentially provide many independent RF links within the same geographic area, and when combined with different PN combinations, concurrent operation on the same channel can provide four additional independent links per channel.

These channels have a 1MHz bandwidth (at the -3dBm points). The channels (231 center frequencies selectable in intermediate frequency steps of 100KHz in the 903-925MHz range) are set in the transmit and receive frequency code registers for the left and right neighbors (refer to the radio manual for configuring the transmit and receive frequencies for left and right neighbors).

# 9.2.1 RF Operation

The SSR RF channel operating in half-duplex mode is either listening, receiving, or transmitting data.

# 9.2.1.1 Transmitter RF Operation

The SSR initiates transmission dependent upon the mode of operation (Linear Networking mode of operation in HD/LINK systems). The transmit oscillator is turned on and allowed to stabilize for approximately 4 milliseconds after which the power amplifier is enabled. During this time, the transmitter is programmed to a different PN code to avoid false activation of the receive acquisition algorithm at the remote receiver. Exact power output is configurable to allow for applications with high-gain antenna systems.

The transmitter next starts sending a preamble consisting of all 0 bits. The preamble length is configurable depending on the requirements of the remote receiver, but is factory set for about 6 milliseconds.

Following the preamble, the transmitter switches to Data Mode and sends the (optional) HDLC start flag, followed by any necessary data as determined by the mode of operation. Automatic zero-bit insertion is performed if enabled.

At the end of transmission, the closing HDLC flag is sent and the transmitter shuts down.

# 9.2.1.2 Receiver RF Operation

In the quiescent state, the receiver correlation filter continuously monitors the received data and signal strength indication (RSSI). Trigger levels for both are configurable, and when the set values are met or exceeded, the radio switches to receive capture mode. During this time, the remote transmitter is transmitting a preamble of all 0 bits.

In receive capture mode, the remainder of the preamble period is used to fine-tune the receiver center frequency to the incoming signal. This is achieved by varying the local oscillator frequency up and down until correlation is lost, and then taking the arithmetic mean as the center frequency offset. In special applications, it is possible to preset the receiver frequency offset to the remote transmitter frequency, and shorten the preamble time by about 4 milliseconds.

Once the above tuning process is complete, the receiver switches to Data Mode. RF data is normally transmitted in the HDLC format, with zero-bit insertion. The receiver searches for the HDLC start flag to indicate the start of data transmission. Data is then either received into a FIFO buffer (asynchronous mode), or clocked directly out to the DTE device (synchronous mode).

This page intentionally left blank

# **APPENDIX A**

# HD/LINK MODULE DETAILED INPUT AND OUTPUT SPECIFICATIONS

| Parameter                          | Value                                               |  |  |
|------------------------------------|-----------------------------------------------------|--|--|
| Vital Relay Outputs (VRO)          |                                                     |  |  |
| Quantity Available                 | 8 per module (unipolar configuration)               |  |  |
| Output Voltage (deenergized)       | 0 to +1.0VDC                                        |  |  |
| Relay drive                        | $100\Omega$ to $1000\Omega$ coil impedance          |  |  |
| Minimum Output Voltage (energized) | 2.6 VDC @ 100Ω load impedance [1]                   |  |  |
|                                    | 3.8 VDC @ 200Ω load impedance [1]                   |  |  |
|                                    | 6.62 VDC @ 350Ω load impedance [1]                  |  |  |
|                                    | 8.28 VDC @ $450\Omega$ load impedance [1]           |  |  |
|                                    | 9.50 VDC @ 500Ω load impedance [1]                  |  |  |
|                                    | 10.8 VDC @ 800Ω load impedance [1]                  |  |  |
|                                    | 8.28 VDC @ 900 $\Omega$ load impedance [1]          |  |  |
|                                    | 8.80 VDC @ 1000Ω load impedance [1]                 |  |  |
| Vital Parallel Inputs (VPI)        |                                                     |  |  |
| Quantity Available                 | 8 per module (unipolar configuration)               |  |  |
| Input Voltage (Deenergized)        | -20VDV to 2.5VDC ( $<$ 8 $\Omega$ source impedance) |  |  |
|                                    | -20VDC to 20VDC (>10k $\Omega$ source impedance)    |  |  |
| Input Voltage (Energized) Minimum  | 7.5VDC to 20VDC ( $<$ 8 $\Omega$ source impedance)  |  |  |
| Input impedance                    | 800Ω to 1.2kΩ (1 kΩ nominal)                        |  |  |
| AC Frequency Rejection             | 25-220Hz                                            |  |  |

[1] Minimum output voltage requires an applied power supply voltage of 9.5 VDC or greater.

This page intentionally left blank

# **APPENDIX B**

# TYPICAL DIAGNOSTIC TERMINAL SCREEN DUMPS

By using the Diagnostic Terminal Utility, different types of information may be acquired for the HD/LINK system. The following screen dumps (provided as samples only) represent data retrieved from an HD/LINK Module through its Diagnostic port and displayed on the screen.

### DATE AND TIME option from the GET menu:

>> Module Date and Time << 10 Jul 1998 14:41:37

SAT STATUS option from the GET menu:

>> SAT Status For VSAT3 << Received: .----- ----- ------Sent : ------

### TIMING PARAMETERS option from the GET menu:

>> Timing Parameters For VSAT3 << Maximum timestamp offset: 10 seconds Non restrictive timeout: 5.000 seconds

### MCF FILE option from the GET menu:

### MODULE STATUS option from the GET menu:

>> Module Status <<
Module type: R\_HD
Module subtype: None
MEF version: HDL01\_20.MEF
MEF/MCF compatibility index: 1
MEF/HW digital compatibility index: 1</pre>

MEF/HW analog 1 compatibility index: 1
MEF/HW analog 2 compatibility index: 1
System state: Fully Operational
Verbosity level: 1
Module SIN: 700100100202
Battery voltage: 12.0 Volts

#### EVENT LOG option from the GET menu:

```
>> Oldest Events <<
ER0 YY/MM/DD HH:MM:SS.H START OF EVENT BUFFER REACHED
ER0 97/07/07 07:12:27.9 Server initialized :SAT 02 with 0010303
ER0 97/07/07 08:12:27.9 Server initialized
ER0 97/07/07 09:12:27.8 Server initialized
                                            :SAT 02 with 0010303
                                            :SAT 02 with 0010303
ER0 97/07/07 10:12:27.8 Server initialized
                                            :SAT 02 with 0010303
ER0 97/07/07 11:12:27.8 Server initialized
                                            :SAT 02 with 0010303
ER0 97/07/07 12:12:27.7 Server initialized
                                           :SAT 02 with 0010303
ER0 97/07/07 13:11:12.6 Session lost
                                            :SAT 02 with 0010303
ER0 97/07/07 13:11:12.6 OP data chg :SAT 02
ER0 97/07/07 13:11:12.6 VRO Channel
                                               deenergized
                                           1
ER0 97/07/07 13:13:36.1 Reset System Request Received
ER0 97/07/09 17:06:04.3 Module rebooted
ER0 97/07/10 11:24:28.6 Module rebooted
ERO 97/07/10 11:24:36.0 UCN calculated over the MCF only
ER0 97/07/10 11:25:05.6 Fully Operational, In Service Check Number: DB73
ER0 97/07/10 11:25:05.7 Session lost
                                            :SAT 02 with 0030302
ER0 97/07/10 11:25:25.0 Session established
                                            :SAT 02 with 0030302
ER0 97/07/10 11:25:35.6 Session lost
                                            :SAT 02 with 0030302
ER0 97/07/10 11:25:38.3 Session established
                                            :SAT 02 with 0030302
ER0 97/07/10 11:27:06.6 Session lost
                                            :SAT 02 with 0030302
ER0 97/07/10 11:27:09.4 Session established
                                            :SAT 02 with 0030302
                                         :SAT 02 with 0030302
ER0 97/07/10 11:38:20.9 Session lost
ER0 97/07/10 11:39:37.8 Msg upd rcvd:SAT 04 frm 1000303
ER0 97/07/10 11:39:38.0 Msg upd rcvd:SAT 05 frm 1000304
ER0 97/07/10 11:39:39.3 Msg upd rcvd:SAT 04 frm 1000303
ER0 97/07/10 11:39:39.5 Msg upd rcvd:SAT 05 frm 1000304
ER0 97/07/10 11:39:40.8 Msg upd rcvd:SAT 04 frm 1000303
ER0 97/07/10 11:39:41.0 Msg upd rcvd:SAT 05 frm 1000304
```

#### EVENT FILE option from the GET menu:

 ER0
 YY/MM/DD
 HH:MM:SS.H
 START OF EVENT BUFFER REACHED

 ER0
 00/01/01
 00:02:04.8
 Reset System Request Received

 ER0
 00/01/01
 00:02:24.8
 Module rebooted

 ER0
 00/01/01
 00:03:08.1
 Fully Operational, In Service Check Number: 9C18

 ER0
 00/01/01
 00:03:08.3
 Session lost
 :SAT 03 with 0010402

 ER0
 00/01/01
 00:03:08.3
 Session lost
 :SAT 05 with 0020305

 ER0
 00/01/01
 00:03:08.4
 Session lost
 :SAT 02 with 0010303

 ER0
 00/01/01
 00:03:08.6
 Session established
 :SAT 03 with 0010402

 ER0
 00/01/01
 00:03:10.4
 Session established
 :SAT 02 with 0010303

ER0 00/01/01 00:03:13.6 Session established :SAT 05 with 0020305 ER0 00/01/01 00:03:14.2 Verbosity changed to 1 ER0 00/01/01 00:03:14.9 System time prior to update ER0 00/01/01 00:00:00.9 System Time Updated ER0 00/01/01 00:00:02.4 VPI Channel 1 energized ER0 00/01/01 00:00:02.4 Cut delay: SAT 02 ER0 00/01/01 00:00:02.4 Msg chg rcvd:SAT 02 frm 0010303 +.... ER0 00/01/01 00:00:02.4 Msg chg sent:SAT 02 to 0010403 ER0 00/01/01 00:00:02.4 Uncut :SAT 02 ER0 00/01/01 00:00:02.5 Msg chg sent:SAT 02 to 0010403 +.... ER0 00/01/01 00:00:02.5 Msg chg rcvd:SAT 03 frm 0010402 +.... ER0 00/01/01 00:00:02.5 VRO Channel energized 1 ER0 00/01/01 00:00:05.4 VPI Channel 1 deenergized :SAT 02 ER0 00/01/01 00:00:05.4 Cut: ER0 00/01/01 00:00:05.4 Msg chg sent:SAT 02 to 0010403 +.... ER0 00/01/01 00:00:07.4 Msg chg rcvd:SAT 02 frm 0010303 ER0 00/01/01 00:00:07.4 Msg chg sent:SAT 02 to 0010403 ER0 00/01/01 00:00:07.5 Msg chg rcvd:SAT 03 frm 0010402 ER0 00/01/01 00:00:07.5 VRO Channel 1 ER0 00/01/01 00:00:17.4 VPI Channel deenergized energized 2 ER0 00/01/01 00:00:17.4 Msg chg sent:SAT 04 to 0020303 +.... ER0 00/01/01 00:00:40.0 VPI Channel 2 deenergized ER0 00/01/01 00:00:40.0 Msg chg sent:SAT 04 to 0020303 ER0 00/01/01 00:01:07.0 Msg chg rcvd:SAT 05 frm 0020305 +.... ER0 00/01/01 00:01:07.0 VRO Channel 2 energized ER0 00/01/01 00:01:16.4 Msg chg rcvd:SAT 05 frm 0020305 ER0 00/01/01 00:01:16.4 VRO Channel 2 deenergized ER0 00/01/01 00:03:42.1 Session lost :SAT 02 with 0010303 ER0 00/01/01 00:03:42.1 Msg chg sent:SAT 02 to 0010403 ER0 00/01/01 00:04:42.5 Session established :SAT 02 with 0010303 ER0 00/01/01 00:15:52.0 Session lost :SAT 05 with 0020305 ER0 00/01/01 01:15:52.1 Server not found :SAT 05 with 0020305 ER0 00/01/01 16:11:57.1 Session lost :SAT 02 with 0010303 ER0 00/01/01 16:11:57.1 Msg chg sent:SAT 02 to 0010403 ER0 00/01/01 17:11:57.1 Server not found :SAT 02 with 0010303 ER0 00/01/02 20:09:02.3 System time prior to update ER0 97/07/10 12:21:17.3 System Time Updated ER0 YY/MM/DD HH:MM:SS.H END OF EVENT BUFFER REACHED

### COMMS STATUS option from the GET menu:

#### IO STATUS from the GET menu:

| >> IO | Status <<   |       |             |
|-------|-------------|-------|-------------|
| VPI01 | Energized   | VRO01 | Deenergized |
| VPI02 | Deenergized | VRO02 | Deenergized |
| VPI03 | Deenergized | VRO03 | Deenergized |
| VPI04 | Deenergized | VRO04 | Deenergized |
| VPI05 | Deenergized | VRO05 | Deenergized |
| VPI06 | Deenergized | VRO06 | Deenergized |
| VPI07 | Deenergized | VRO07 | Deenergized |
| VPI08 | Deenergized | VRO08 | Deenergized |
| INT01 | Deenergized | INT09 | Deenergized |
| INT02 | Deenergized | INT10 | Deenergized |
| INT03 | Deenergized | INT11 | Deenergized |
| INT04 | Deenergized | INT12 | Deenergized |
| INT05 | Deenergized | INT13 | Deenergized |
| INT06 | Deenergized | INT14 | Deenergized |
| INT07 | Deenergized | INT15 | Deenergized |
| INT08 | Deenergized | INT16 | Deenergized |

### DIAGNOSTIC DUMP option from the GET menu:

>> Diagnostic Dump Data <<
0002 002A 0000 2000 0028 0000 0000 0010
0000 0028 0000 0042 2309 0001 CF54 2010
0001 CF4C 0000 0015 0043 0003 0005 BFA0</pre>

#### ABOUT option from the Setup menu:

+---- About Diagnostic Terminal for DOS ----+ | HD/LINK Installer Diagnostic Terminal | | Version 1.16 | Copyright 1997 Safetran Systems
# APPENDIX C SAMPLE MCF INSTALLATION LISTING

The Module Configuration File (MCF) Installation Listing that follows is for an imaginary system, presented as a sample only, and does not represent an actual railroad. The MCF Installation Listing provides the Unique Check Number (UCN) record for a module configuration and records installing and commissioning names, signatures, dates, and in and out of service Check Numbers.

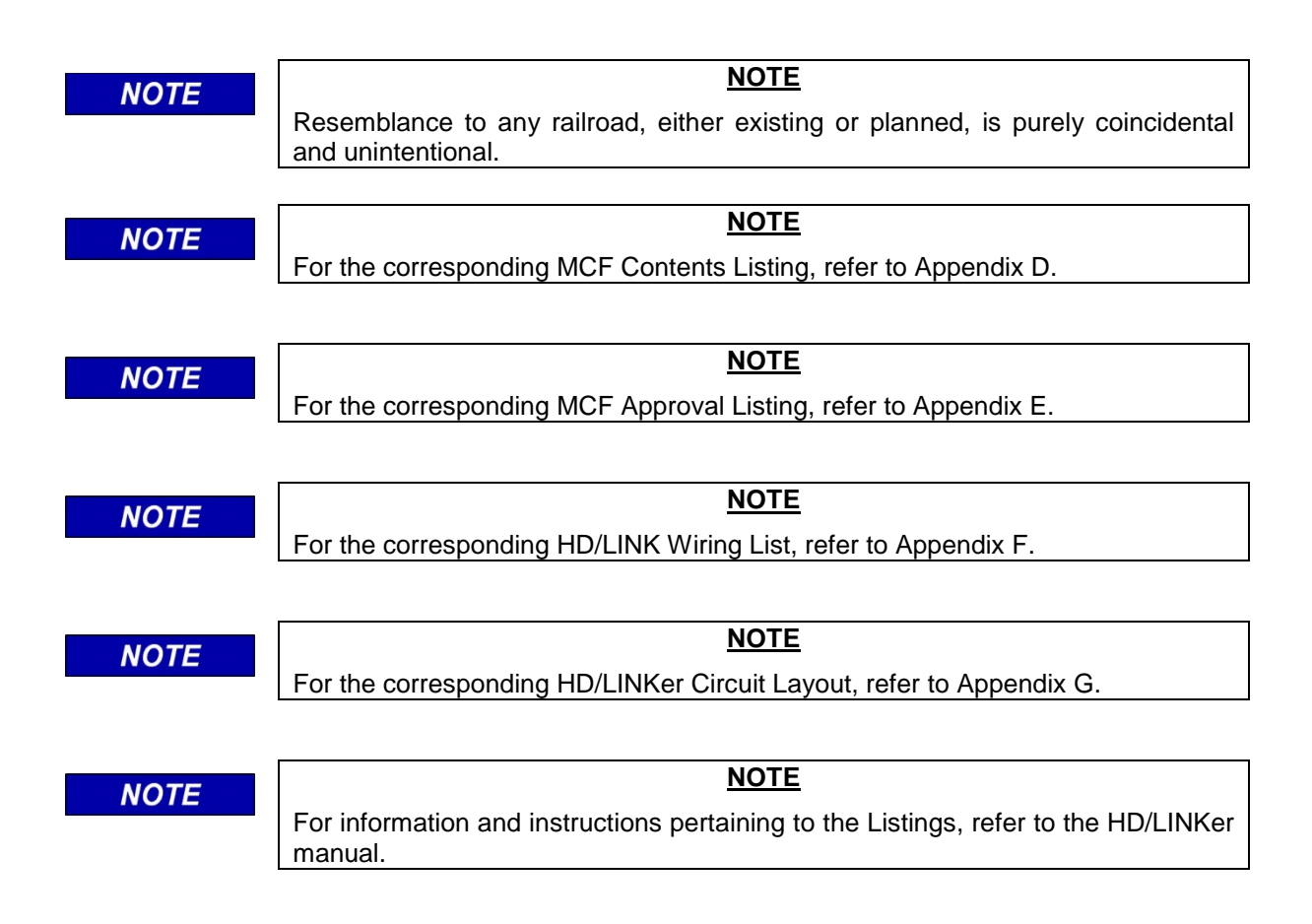

|                                 | Safetran                | Syst | ems Co   | rporation          |           |
|---------------------------------|-------------------------|------|----------|--------------------|-----------|
| MODULE                          | CONFIGURATIO            | ON F | ILE I    | NSTALLATION        | LISTING   |
| LINE NAME: RLG, Ca              |                         |      | GROUP 1  | NAME: Murrieta, Ca |           |
| SIN<br>10303001.MCF<br>RAILROAD | : 762010010303<br>: 620 |      |          | FILE NAME          | :<br>01   |
| LINE<br>11:02:54<br>LINE NAME   | : 100<br>: BLC Co       |      |          | FILE CREATED : 0   | 9/18/1997 |
| 11:04:50                        | • RLG. Ca               |      |          | FILE APPROVED : 0  | 0/10/1007 |
| GRUUP                           | . 103                   |      |          | FILE PRINTED . C   | 9/10/1997 |
| Unique Check Nu                 | umber (UCN)             | :    | F8A5445  | 50                 |           |
| Commissioning S                 | Signature               | :    |          |                    | _         |
| Commissioning I                 | Date                    | :    |          |                    | _         |
| Installer's Nam                 | ne                      | :    |          |                    | _         |
| In Service Chec                 | ek Number               | :    |          |                    | _         |
| Authorizing Sig                 | nature                  |      | :        |                    |           |
| In Service Date                 | 2                       |      | :        |                    |           |
| Out of Service                  | Check Number            | :    |          |                    | _         |
| Authorizing Sig                 | gnature                 |      | :        |                    |           |
| Out of Service                  | Date                    | :    |          |                    | _         |
|                                 |                         |      |          |                    |           |
|                                 |                         |      |          |                    |           |
|                                 |                         |      |          |                    |           |
|                                 |                         |      |          |                    |           |
|                                 |                         |      |          |                    |           |
|                                 |                         |      |          |                    |           |
|                                 |                         |      |          |                    |           |
|                                 |                         |      |          |                    |           |
|                                 |                         | Page | e 1 of 1 |                    |           |

# APPENDIX D SAMPLE MCF CONTENTS LISTING

The Module Configuration File (MCF) Contents Listing that follows is for an imaginary system, presented as a sample only, and does not represent an actual railroad. The MCF Contents Listing provides the Module Summary and Device Data Summary for a module configuration.

| NOTE | <u>NOTE</u>                                                                                        |
|------|----------------------------------------------------------------------------------------------------|
| NOTE | Resemblance to any railroad, either existing or planned, is purely coincidental and unintentional. |
|      |                                                                                                    |
| NOTE | NOTE                                                                                               |
| NOTE | For the corresponding MCF Installation Listing, refer to Appendix C.                               |
|      |                                                                                                    |
| NOTE | NOTE                                                                                               |
| NOTE | For the corresponding MCF Approval Listing, refer to Appendix E.                                   |
|      |                                                                                                    |
| NOTE | NOTE                                                                                               |
| NOTE | For the corresponding HD/LINK Wiring List, refer to Appendix F.                                    |
|      |                                                                                                    |
| NOTE | NOTE                                                                                               |
| NOTE | For the corresponding HD/LINKer Circuit Layout, refer to Appendix G.                               |
|      |                                                                                                    |
| NOTE | NOTE                                                                                               |
| NOTE | For information and instructions pertaining to the Listings, refer to the HD/LINKer manual.        |
|      |                                                                                                    |

| Safetran Systems Corporation                                                                                                    |                                                                                         |  |  |  |  |  |  |
|----------------------------------------------------------------------------------------------------|-----------------------------------------------------------------------------------------|--|--|--|--|--|--|
| MODULE CONFIGURATI                                                                                                    | ON FILE CONTENTS LISTING                                                                |  |  |  |  |  |  |
| LINE NAME: RLG, Ca                                                                                                    | GROUP NAME: Murrieta, Ca                                                                |  |  |  |  |  |  |
| SIN : 762010010303<br>10303001.MCF<br>RAILROAD : 620<br>LINE : 100<br>11:02:54<br>LINE NAME : RLG. Ca<br>11:25:53<br>GROUP : 103                                                    | FILENAME:FILEVERSION:001FILECREATED:09/18/1997FILEPRINTED:09/18/1997FILESTATUS:Approved |  |  |  |  |  |  |
| Module Summary                                                                                                    |                                                                                         |  |  |  |  |  |  |
| Module Type :<br>Module Subtype<br>Part Number :<br>MEF Name                                                                                                    | R-HD<br>: None<br>9000-53201-0018-A<br>: HDL01_00.MEF                                   |  |  |  |  |  |  |
| Number of Termination Devices :<br>Number of Cut Devices<br>External Inputs Used<br>External Outputs Used<br>Internals Used<br>Name of Approver :<br>Name of Reviewer :<br>Comments | 2<br>: 1<br>: 4<br>: 2<br>: 2<br>Richard VanHuesen<br>Carl Olsten<br>:                  |  |  |  |  |  |  |
|                                                                                                    |                                                                                         |  |  |  |  |  |  |
|                                                                                                    |                                                                                         |  |  |  |  |  |  |
|                                                                                                    | Page 1 of 6                                                                             |  |  |  |  |  |  |

| Safetran Systems Corporation           |                                  |                       |                |            |                          |                                 |                 |
|----------------------------------------|----------------------------------|-----------------------|----------------|------------|--------------------------|---------------------------------|-----------------|
|                                        | MODULE C                         | ONFIG                 | JRATION F      | ILE CO     | ONTENTS                  | 5 L]                            | ISTING          |
| LINE NAME                              | : RLG, Ca                        |                       | G              | ROUP NAME  | : Murrieta,              | Ca                              |                 |
| SIN<br>10303                           | : 7620<br>001.MCF                | 10010303              |                | FI         | LE NAME                  |                                 | :               |
| RAILR<br>LINE                          | COAD : 620<br>: 100              |                       |                | FI]<br>FI] | LE VERSION<br>LE CREATED | : 00<br>: 09                    | 01<br>9/18/1997 |
| 11:02<br>LINE                          | :54<br>NAME : RLG.               | Ca                    |                | FI         | LE PRINTED               | : 09                            | 9/18/1997       |
| GROUP                                  | : 103                            |                       |                | FI         | LE STATUS                | : Ap                            | pproved         |
|                                        |                                  |                       | Device Data    | Summar     | Y                        |                                 |                 |
| Device<br>Device<br>Circuit<br>Circuit | Number<br>Type<br>Description    | 02<br>Termina<br>V01  | tion           |            |                          |                                 |                 |
| Circuit<br>Cut Con<br>Cut Re-          | Type<br>dition<br>energize Delay | Bi-Pola<br>N/A<br>N/A | r/Bi-Direction | nal        |                          |                                 |                 |
| Left<br>Link                           | : Neighbor<br>Information        | Device Data           |                |            | R<br>Li                  | ight Neighbor<br>nk Information |                 |
| 762010                                 | 010103                           |                       | SIN            |            |                          |                                 | N/A             |
| 02                                     |                                  | Device                |                |            |                          | N/A                             |                 |
| Temecu                                 | lla, Ca                          |                       | Group N        | Name       |                          | N/A                             |                 |
| 101030                                 | OI.MCF                           |                       | MCF US         | sea        |                          | N/A                             |                 |
| Approv                                 | 1007 11.02.26                    |                       | MCF Sta        | atod       |                          |                                 |                 |
| 09/10/                                 | 1997 11:03:20                    |                       | MCF CIE        | aleu       |                          |                                 | N/A             |
|                                        |                                  |                       | Client and S   | erver Da   | ata                      |                                 |                 |
| 5.0 Se                                 | conds                            |                       | Energized Outr | out Timeo  | ut                       |                                 | N/A             |
| 5.0 Se                                 | conds                            | De                    | e-energized Ou | tput Time  | eout                     |                                 | N/A             |
| 10.0 S                                 | leconds                          |                       | Maximum Netw   | ork Delay  | <i>y</i>                 | N/A                             |                 |
| 1.5 Se                                 | conds                            |                       | Energized Up   | date Rate  | 9                        | N/A                             |                 |
| 1.5 Se                                 | conds                            |                       | De-Energized l | Jpdate Ra  | te                       |                                 | N/A             |
|                                        |                                  |                       | INPUT          | rs         |                          |                                 |                 |
| Input                                  | Input Type                       | +Pin                  | +Pin Label     | -Pin       | -Pin La                  | bel                             | Pkup/Drp        |
| 1                                      | VPI                              |                       | 21 .           | /01        | 01                       |                                 | N-V01           |
| OUTPUTS                                |                                  |                       |                |            |                          |                                 |                 |
| Delay                                  | Tubnt TAbe                       | +Pln                  | +PIN Lapel     | -Pin       | -rin La                  | wer                             | PKup/Drp        |
| 1                                      | VRO                              |                       | 29             | V01        | 09                       |                                 | N-V01           |
| -                                      |                                  |                       | -              |            |                          |                                 |                 |
|                                        |                                  |                       | Page 2         | of 6       |                          |                                 |                 |
|                                        |                                  |                       | ruge z         | <u>.</u>   |                          |                                 |                 |

| Safetran Systems Corporation |                   |             |                |             |               |      |                         |  |
|------------------------------|-------------------|-------------|----------------|-------------|---------------|------|-------------------------|--|
|                              |                   |             |                |             |               |      |                         |  |
| LINE NAME                    | : RLG, Ca         |             |                | ROUP NAME:  | Murrieta,     |      | .biiilig                |  |
|                              |                   |             |                |             |               |      |                         |  |
| SIN                          | : 762             | 010010303   | 3              | FII         | LE NAME       |      | :                       |  |
| 10303                        | UUL.MCF           |             |                |             |               |      |                         |  |
| RALLR                        | UAD : 620         |             |                | F 1 I       | LE VERSION    | • 00 | )_<br>) / 1 9 / 1 9 9 7 |  |
| 11·02                        | · 5/              |             |                | F 11        | LE CREAIED    | • 09 | 9/18/1997               |  |
| LINE                         | •94<br>NAME : PLC | Ca          |                | Б.<br>Т.    | רד ספראידידה. | : 00 | 0/18/1997               |  |
| 11:25                        | :53               | . ca        |                | 1 11        | IE FRIMIED    | • 02 | / 10/ 100/              |  |
| GROUP                        | : 103             |             |                | FII         | LE STATUS     | : Ar | proved                  |  |
|                              |                   |             | Device Data    | Summar      | y<br>Y        |      | 1                       |  |
| Device                       | Number            | 02          |                |             | -             |      |                         |  |
| Device                       | Туре              | Termina     | ation          |             |               |      |                         |  |
| Circuit                      |                   | V02         |                |             |               |      |                         |  |
| Circuit                      | Description       |             |                |             |               |      |                         |  |
|                              |                   |             |                |             |               |      |                         |  |
|                              |                   |             |                |             |               |      |                         |  |
|                              |                   |             |                | _           |               |      |                         |  |
| Circuit                      | Туре              | Bi-Pola     | ar/Uni-Directi | onal        |               |      |                         |  |
| Cut Con                      | dition            | N/A         |                |             |               |      |                         |  |
| Cut Re-                      | energize Dela     | Y N/A       |                |             |               |      |                         |  |
| Taf                          | Nojekhow          |             | Device         | Data        |               | D    | ight Neighbor           |  |
|                              | Neignbor          |             | Device         | Data        |               | т.;  | nh Information          |  |
| Link                         | Information       |             |                |             |               |      | IR IIIOIMacion          |  |
| 762010                       | 010103            | 103 SIN N/A |                |             |               |      |                         |  |
| 02 Device                    |                   |             |                |             |               | N/A  |                         |  |
| Temecula, Ca Group Name      |                   |             |                |             |               | N/A  |                         |  |
| 101030                       | 01.MCF            |             | MCF Used       |             |               | N/A  |                         |  |
| Approv                       | ed                |             | MCF St         | atus        |               |      | N/A                     |  |
| 09/18/                       | 1997 11:03:26     |             | MCF Cre        | eated       |               |      | N/A                     |  |
|                              |                   |             |                |             |               |      |                         |  |
| - 0 G                        |                   |             | Client and s   | Server Da   | ata           |      | (-                      |  |
| 5.0 Se                       | conds             |             | Energized Out  | put Timeo   | ut            |      | N/A                     |  |
| 5.0 Se                       | conas             |             | e-energized Ot | icput IIme  | eoul          |      | N/A                     |  |
| 1 5 50                       | conda             |             | Energized Ur   | dato Pat    | <u>ү</u>      |      | N/A<br>N/A              |  |
| 1.5 Se                       | conds             |             | De-Energized   | Update Rate | te            |      | N/A<br>N/A              |  |
| 1.0 00                       | 001100            |             | 20 200191200   | opaaroo na  |               |      | N/A                     |  |
|                              |                   |             |                |             |               |      |                         |  |
|                              |                   |             | TNDI           | ΨC          |               |      |                         |  |
| Input                        | Input Type        | +Pin        | +Pin Label     |             | -Pin La       | bel  | Pkup/Drp                |  |
| Delav                        | input ippt        |             | TIN Laber      |             | 1111 10       | wer  | Thap, bip               |  |
| N/A                          | N/A               |             | N/A            | N/A         | N/A           |      | N/A                     |  |
| AT / 7                       | · · · · ·         |             | 1 ·            | 1           |               |      |                         |  |
|                              |                   |             |                |             |               |      |                         |  |
|                              |                   |             |                |             |               |      |                         |  |
| Tnput                        | Innut Type        | +Din        | +Pin Label     |             | -Din La       | hel  | Pkup/Drp                |  |
| Delay                        |                   | 1           |                | F 111       | F T II DC     | IDCI | FKup/DIp                |  |
| 1                            | INT               |             | N/A            | N/A         | N/A           |      | N/A                     |  |
|                              |                   | 1           | ==             | , ,         |               |      | ,                       |  |
|                              |                   |             |                |             |               |      |                         |  |
|                              |                   |             |                |             |               |      |                         |  |
|                              |                   |             |                |             |               |      |                         |  |
|                              |                   |             |                |             |               |      |                         |  |
|                              |                   |             | Daga 2         | of 6        |               |      |                         |  |
|                              |                   |             | Page 3         | OT 0        |               |      |                         |  |

| Safetran Systems Corporation                                   |                                    |            |                       |              |                                 |  |
|----------------------------------------------------------------|------------------------------------|------------|-----------------------|--------------|---------------------------------|--|
| MODULE C                                                       | ONFIGURATION F                     | ILE CO     | ONTENTS               | 5 L]         | ISTING                          |  |
| LINE NAME: RLG, Ca                                             | G                                  | ROUP NAME: | : Murrieta,           | Ca           |                                 |  |
| SIN : 7620<br>10303001.MCF<br>RAILROAD : 620                   | 10010303                           | FII<br>FII | LE NAME<br>LE VERSION | : 00         | :<br>)1                         |  |
| 11:02:54<br>LINE NAME : RLG.                                   | Са                                 | FII        | LE PRINTED            | : 09         | 9/18/1997                       |  |
| 11:25:53<br>GROUP : 103                                        |                                    | FII        | LE STATUS             | : Ar         | proved                          |  |
|                                                                | Device Data                        | Summar     | Y                     |              |                                 |  |
| Device Number<br>Device Type<br>Circuit<br>Circuit Description | 03<br>Termination<br>V03           |            |                       |              |                                 |  |
| Circuit Type<br>Cut Condition<br>Cut Re-energize Delay         | Bi-Polar/Uni-Directi<br>N/A<br>N/A | onal       |                       |              |                                 |  |
| Left Neighbor<br>Link Information                              | Device                             | Data       |                       | R<br>Li      | ight Neighbor<br>nk Information |  |
| N/A                                                            | SIN                                | [          |                       | 762          | 010010503                       |  |
| N/A                                                            | Devi                               | ce         |                       | 02           |                                 |  |
| N/A                                                            | Group Name                         |            |                       |              | Elsinore, Ca                    |  |
| N/A                                                            | MCF U                              | sed        |                       | 10503001.MCF |                                 |  |
| N/A                                                            | MCF Sta                            | atus       |                       |              |                                 |  |
| N/A                                                            | Client and s                       | erver Da   | ata                   | 097          | 10/1997 11.03.44                |  |
| N/A                                                            | Energized Out                      | put Timeo  | ut                    |              | N/A                             |  |
| N/A                                                            | De-energized Ou                    | tput Time  | eout                  |              | N/A                             |  |
| N/A                                                            | Maximum Netw                       | ork Delay  | Y                     | N/A          |                                 |  |
| N/A                                                            | Energized Up                       | date Rate  | 1.5 Seconds           |              | Seconds                         |  |
| N/A                                                            | De-Energized                       | Jpdate Ra  | te                    | 1.5          | Seconds                         |  |
|                                                                | INPU                               | TS         |                       |              |                                 |  |
| Input Input Type<br>Delay                                      | +Pin +Pin Label                    | -Pin       | -Pin La               | bel          | Pkup/Drp                        |  |
| 1 INT                                                          | N/A                                | N/A        | N/A                   |              | N/A                             |  |
| лт / т.                                                        |                                    |            |                       |              |                                 |  |
| OUTPUTS                                                        |                                    |            |                       |              |                                 |  |
| Input Input Type                                               | +Pin +Pin Label                    | -Pin       | -Pin La               | ıbel         | Pkup/Drp                        |  |
| N/A N/A                                                        | N/A                                | N/A        | N/A                   |              | N/A                             |  |
|                                                                | /                                  | T.,        | 1 11/21               |              |                                 |  |
|                                                                | Dage 4                             | of 6       |                       |              |                                 |  |
|                                                                | Page 4                             | of 6       |                       |              |                                 |  |

|                               |                                  | Safe                    | tran System    | s Corpo     | ration           | Safetran Systems Corporation |                  |  |  |  |  |  |
|-------------------------------|----------------------------------|-------------------------|----------------|-------------|------------------|------------------------------|------------------|--|--|--|--|--|
|                               | MODIILE CO                       | NFTG                    | URATTON F      | TLE CO      | ONTENTS          | 3 T.T                        | STING            |  |  |  |  |  |
| LINE NAME                     | : RLG, Ca                        |                         |                | GROUP NAME: | Murrieta,        | Ca                           |                  |  |  |  |  |  |
| SIN<br>10303                  | : 7620                           | 10010303                |                | FII         | LE NAME          |                              | :                |  |  |  |  |  |
| RAILR                         | OAD : 620                        |                         |                | FII         | LE VERSION       | : 00                         | )1               |  |  |  |  |  |
| LINE                          | : 100                            |                         |                | FII         | LE CREATED       | : 09                         | 9/18/1997        |  |  |  |  |  |
| 11:02<br>LINE                 | :54<br>NAME : RLG.               | Ca                      |                | FII         | LE PRINTED       | : 09                         | 9/18/1997        |  |  |  |  |  |
| 11:25                         | :53                              |                         |                |             |                  | • 7                          |                  |  |  |  |  |  |
| GROUP                         | • 103                            |                         | Device Data    | - Summar    | <u>JE SIAIUS</u> | • A[                         | pproved          |  |  |  |  |  |
| Device                        | Number                           | 0.3                     | Device Date    |             | 1                |                              |                  |  |  |  |  |  |
| Device                        | Type                             | Termina                 | ation          |             |                  |                              |                  |  |  |  |  |  |
| Circuit                       | -11-                             | V06                     |                |             |                  |                              |                  |  |  |  |  |  |
| Circuit                       | Description                      | 000                     |                |             |                  |                              |                  |  |  |  |  |  |
| Circuit<br>Cut Con<br>Cut Re- | Type<br>dition<br>energize Delay | Uni-Pol<br>N/A<br>N/A   | lar/Uni-Direct | cional      |                  |                              |                  |  |  |  |  |  |
| Taf                           | Nojshhos                         |                         | Device         | Data        |                  | Þ                            | ight Neighbor    |  |  |  |  |  |
|                               | The second second                |                         | Device         | Data        |                  | T.i                          | nk Information   |  |  |  |  |  |
| LTUK                          | Information                      |                         |                |             |                  |                              | ink information  |  |  |  |  |  |
|                               | N/A                              |                         | SII            | N           |                  | 762                          | 2010010503       |  |  |  |  |  |
|                               | N/A                              |                         | Device 02      |             |                  |                              |                  |  |  |  |  |  |
|                               | N/A                              | Group Name Elsinore, Ca |                |             |                  |                              | sinore, Ca       |  |  |  |  |  |
|                               | N/A                              |                         | MCF U          | sed         |                  | 105                          | .0503001.MCF     |  |  |  |  |  |
|                               | N/A                              |                         | MCF St         | atus        |                  | App                          | proved           |  |  |  |  |  |
|                               | N/A                              |                         | MCF Cre        | eated       |                  | 09/                          | 18/1997 11:03:44 |  |  |  |  |  |
|                               |                                  |                         | Client and     | Server Da   | ata              |                              |                  |  |  |  |  |  |
|                               | N/A                              |                         | Energized Out  | put Timeo   | ut               |                              | N/A              |  |  |  |  |  |
|                               | N/A                              | De                      | e-energized O  | utput Time  | eout             |                              | N/A              |  |  |  |  |  |
|                               | N/A                              | Maximum Network Delay   |                |             |                  | N/A                          |                  |  |  |  |  |  |
|                               | N/A                              | Energized Update Rate   |                |             |                  | 1.5 Seconds                  |                  |  |  |  |  |  |
|                               | N/A                              |                         | De-Ellergized  | ориате ка   | Le               | 1.3                          | Seconds          |  |  |  |  |  |
|                               |                                  |                         | INPU           | TS          |                  |                              |                  |  |  |  |  |  |
| Input                         | Input Type                       | +Pin                    | +Pin Label     | -Pin        | -Pin La          | ubel                         | Pkup/Drp         |  |  |  |  |  |
| Delay                         | TIDT                             |                         | 0.4            | 170 6       | 0.4              |                              | N 170 <i>C</i>   |  |  |  |  |  |
| 4                             | VPL                              |                         | 04             | γU6         | 24               |                              | N-VU0            |  |  |  |  |  |
| OUTPUTS                       |                                  |                         |                |             |                  |                              |                  |  |  |  |  |  |
| Input                         | Input Type                       | +Pin                    | +Pin Label     | -Pin        | -Pin La          | abel                         | Pkup/Drp         |  |  |  |  |  |
|                               | NT / 7                           |                         | NT / 7         | NT / 7      | NT / 7           |                              | NT / 7           |  |  |  |  |  |
| IN / A                        | N/A                              |                         | IN / A         | N/A         | N/A              |                              | N/A              |  |  |  |  |  |
|                               |                                  |                         |                | off         |                  |                              |                  |  |  |  |  |  |

|                                        |                                  | Safe                        | tran System              | s Corpo   | oration     |             |                                    |  |
|----------------------------------------|----------------------------------|-----------------------------|--------------------------|-----------|-------------|-------------|------------------------------------|--|
|                                        | MODULE C                         | ONFIG                       | URATION F                | ILE C     | ONTENTS     | 5 L]        | ISTING                             |  |
| LINE NAME                              | E: RLG, Ca                       |                             | G                        | ROUP NAME | : Murrieta, | Ca          |                                    |  |
| SIN<br>10303                           | : 7620                           | 10010303                    |                          | FI        | LE NAME     |             | :                                  |  |
| RAILR                                  | OAD : 620                        |                             |                          | FI        | LE VERSION  | : 00        | 01                                 |  |
| LINE                                   | : 100                            |                             |                          | FI        | LE CREATED  | : 09        | 9/18/1997                          |  |
| 11:02                                  | :54                              |                             |                          |           |             |             |                                    |  |
| LINE<br>11:25                          | NAME : RLG.<br>:53               | Ca                          |                          | FI        | LE PRINTED  | : 09        | 9/18/1997                          |  |
| GROUP                                  | : 103                            |                             |                          | FI        | LE STATUS   | : Aj        | pproved                            |  |
|                                        |                                  |                             | Device Data              | Summa     | ry          |             |                                    |  |
| Device<br>Device<br>Circuit<br>Circuit | Number<br>Type<br>Description    | 04<br>Cut<br>V04 / \        | 705                      |           |             |             |                                    |  |
| Circuit<br>Cut Con<br>Cut Re-          | Type<br>dition<br>energize Delay | Uni-Pol<br>Cut<br>3.0 Sec   | .ar/Uni-Direct           | ional     |             |             |                                    |  |
| Left Neighbor<br>Link Information      |                                  |                             | Device                   | ice Data  |             |             | Right Neighbor<br>Link Information |  |
| 762010                                 | 010103                           |                             | STN                      |           |             | 762         | 2010010503                         |  |
| 03                                     | 010100                           |                             | Devid                    | ce        |             | 03          |                                    |  |
| Temecu                                 | ıla, Ca                          | Group Name Elsinore, Ca     |                          |           |             |             | sinore, Ca                         |  |
| 101030                                 | 01.MCF                           |                             | MCF Us                   | MCF Used  |             |             | 10503001.MCF                       |  |
| Approv                                 | red                              |                             | MCF Sta                  | atus      |             | Approved    |                                    |  |
| 09/18/                                 | 1997 11:03:26                    |                             | MCF Cre                  | ated      |             | 09/         | 18/1997 11:03:44                   |  |
|                                        |                                  |                             | Client and S             | erver D   | ata         |             |                                    |  |
| 5.0 Se                                 | conds                            |                             | Energized Output Timeout |           |             |             | N/A                                |  |
| 5.0 Se                                 | conds                            | De-energized Output Timeout |                          |           |             | N/A         |                                    |  |
| 10.0 5                                 | Seconds                          | Maximum Network Delay       |                          |           | 1 5         | N/A         |                                    |  |
|                                        | N/A<br>N/A                       |                             | Energized Up             | uale Rai  | .e          | 1.5 Seconds |                                    |  |
|                                        | 14/11                            |                             |                          | [S]       |             | <u> </u>    |                                    |  |
| Input                                  | Input Type                       | +Pin                        | +Pin Label               | -Pin      | -Pin La     | abel        | Pkup/Drp                           |  |
| Delay<br>3                             | VPT                              |                             | 23                       | v04       | 03          |             | N-V04                              |  |
| 5                                      | VI 1                             |                             | <u> </u>                 | V U 1     | 05          |             | 14 001                             |  |
| OUTPUTS                                |                                  |                             |                          |           |             |             |                                    |  |
| Input                                  | Input Type                       | +Pin                        | +Pin Label               | -Pin      | -Pin La     | abel        | Pkup/Drp                           |  |
| N/A                                    | N/A                              |                             | N/A                      | N/A       | N/A         |             | N/A                                |  |
| /-                                     |                                  |                             |                          |           |             |             |                                    |  |
|                                        |                                  |                             | Page 6                   | of 6      |             |             |                                    |  |
| 1                                      |                                  |                             | rage 0                   |           |             |             |                                    |  |

This page intentionally left blank

# APPENDIX E SAMPLE MCF APPROVAL LISTING

The Module Configuration File (MCF) Approval Listing that follows is for an imaginary system, presented as a sample only, and does not represent an actual railroad. The MCF Approval Listing provides the Validation Status, Module Summary and Device Data Summary for a module configuration.

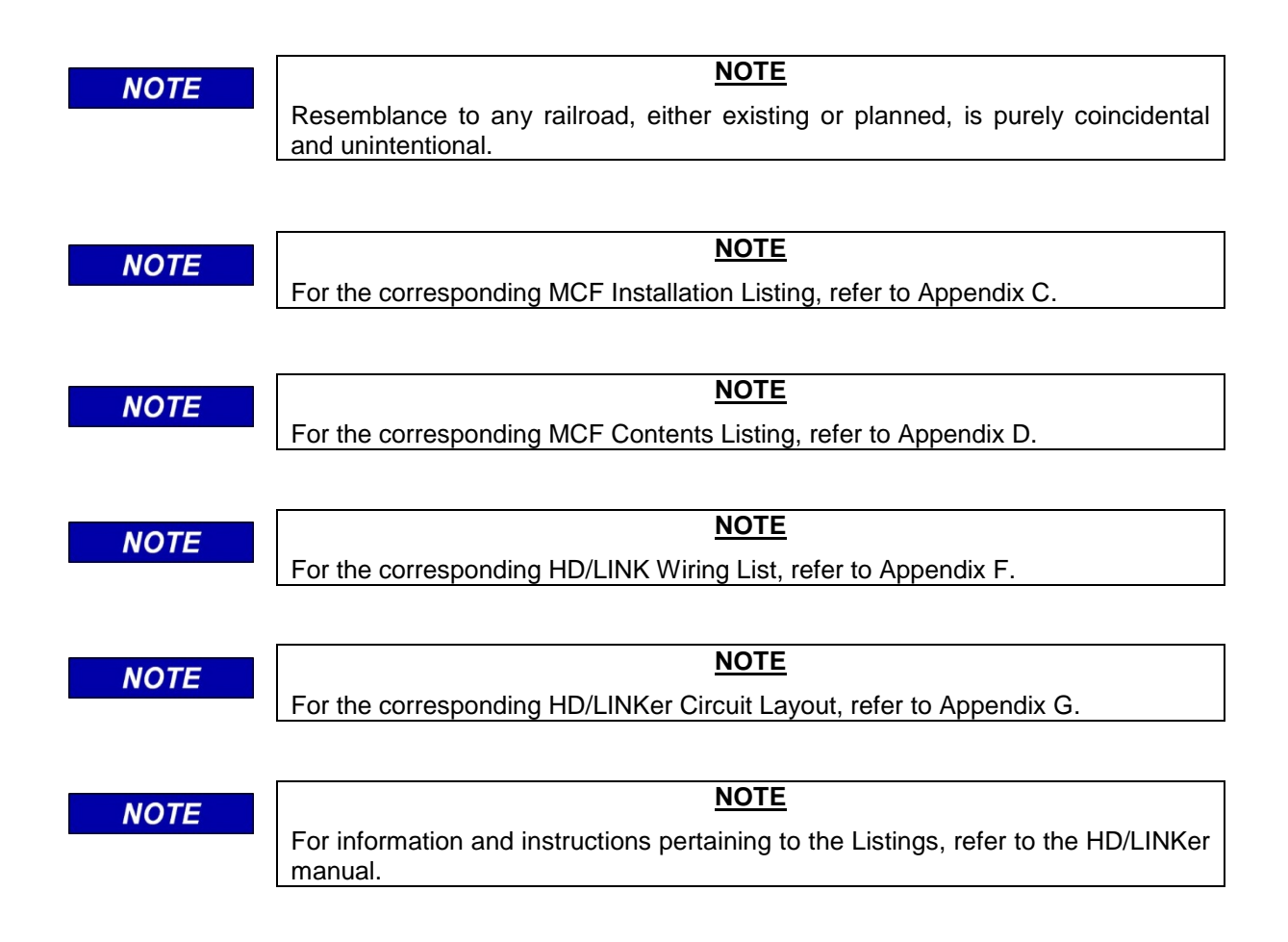

Any MCF Approval Listing, as printed out, will consist of as many pages as required for the configuration. Make certain all pages are included in the document.

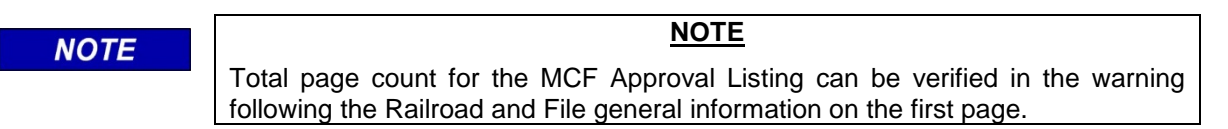

| Safetran Systems Corporation                                                          |                                                        |                                                                                                    |  |  |  |  |  |
|---------------------------------------------------------------------------------------|--------------------------------------------------------|----------------------------------------------------------------------------------------------------|--|--|--|--|--|
| MODU                                                                                  | JLE CONFIGURATION                                      | FILE APPROVAL LISTING                                                                                                 |  |  |  |  |  |
| LINE NAME: RLG, (                                                                     | la                                                     | GROUP NAME: Murrieta, Ca                                                                                              |  |  |  |  |  |
| SIN<br>10303001.MCF<br>RAILROAD<br>LINE<br>11:02:54<br>LINE NAME<br>11:05:01<br>GPOUR | : 762010010303<br>: 620<br>: 100<br>: RLG. Ca<br>: 103 | FILE NAME :<br>FILE VERSION : 001<br>FILE CREATED : 09/18/1997<br>FILE PRINTED : 09/18/1997<br>FILE STATUS : Approved |  |  |  |  |  |
| GIGOF                                                                                 | · 105                                                  |                                                                                                    |  |  |  |  |  |
|                                                                                       | Warning : Check that a<br>Total page                   | ll pages are present.<br>ges = 8                                                                                      |  |  |  |  |  |
|                                                                                       |                                                        |                                                                                                    |  |  |  |  |  |
| SIN: 76201001                                                                         | Status :                                               |                                                                                                    |  |  |  |  |  |
| FILE NAME: 10<br>FILE CREATED:<br>Tests Run: 09                                       | 09/18/1997 11:02:54<br>-18-1997 11:05:00               |                                                                                                    |  |  |  |  |  |
| Validation Te                                                                         | sts Results                                            |                                                                                                    |  |  |  |  |  |
| MCF to Databa<br>Test Passed                                                          | se Comparison Test                                     |                                                                                                    |  |  |  |  |  |
| Range Consist<br>Test Passed                                                          | ency Test                                              |                                                                                                    |  |  |  |  |  |
| Input/Output '<br>Test Passed                                                         | fest                                                   |                                                                                                    |  |  |  |  |  |
| Device - Inpu<br>Test Passed                                                          | t/Output Test                                          |                                                                                                    |  |  |  |  |  |
| Unique Device<br>Test Passed                                                          | Number Test                                            |                                                                                                    |  |  |  |  |  |
| Device Consis <sup>;</sup><br>Test Passed                                             | tency Test                                             |                                                                                                    |  |  |  |  |  |
| File CRC                                                                              | : 69112C10                                             |                                                                                                    |  |  |  |  |  |
| Reviewed By                                                                           | : Carl Olsten                                          |                                                                                                    |  |  |  |  |  |
| Signature                                                                             | :                                                      | Date :                                                                                                    |  |  |  |  |  |
| Approved By                                                                           | : Richard VanHuesen                                    |                                                                                                    |  |  |  |  |  |
| Signature                                                                             | :                                                      | Date :                                                                                                    |  |  |  |  |  |
| Comments                                                                              | :                                                      |                                                                                                    |  |  |  |  |  |
|                                                                                       | Page                                                   | 1 of 8                                                                                                    |  |  |  |  |  |

|                                   | Saretran Syste  |                          |           |
|-----------------------------------|-----------------|--------------------------|-----------|
| MODULE                            | CONFIGURATION   | FILE APPROVAL L          | ISTING    |
| LINE NAME: RLG, Ca                |                 | GROUP NAME: Murrieta, Ca |           |
| SIN : 7<br>10303001.MCF           | 62010010303     | FILE NAME                | :         |
| RAILROAD : 6                      | 20              | FILE VERSION : 0         | 01        |
| LINE : 1                          | 00              | FILE CREATED : 0         | 9/18/1997 |
| LINE NAME : R                     | LG. Ca          | FILE PRINTED : 0         | 9/18/1997 |
| GROUP : 1                         | 03              | FILE STATUS : A          | oproved   |
|                                   |                 |                          |           |
| Validation Stat                   | tus Continued   |                          |           |
| Circuit Consistenc<br>Test Passed | cy Test         |                          |           |
| MCF Neighbor Test<br>Test Passed  |                 |                          |           |
| Total Errors: 0                   |                 |                          |           |
| Total Warnings: U                 |                 |                          |           |
|                                   |                 |                          |           |
|                                   |                 |                          |           |
|                                   |                 |                          |           |
|                                   |                 |                          |           |
|                                   |                 |                          |           |
|                                   |                 |                          |           |
|                                   |                 |                          |           |
|                                   |                 |                          |           |
|                                   |                 |                          |           |
|                                   |                 |                          |           |
|                                   |                 |                          |           |
|                                   |                 |                          |           |
|                                   |                 |                          |           |
|                                   |                 |                          |           |
|                                   |                 |                          |           |
|                                   |                 |                          |           |
|                                   |                 |                          |           |
|                                   |                 |                          |           |
|                                   |                 |                          |           |
|                                   |                 |                          |           |
|                                   |                 |                          |           |
|                                   |                 |                          |           |
|                                   |                 |                          |           |
|                                   |                 |                          |           |
| File CRC                          | : 69112C10      |                          |           |
| Reviewed By : Car                 | rl Olsten       |                          |           |
| Signature                         | :               | Date :                   |           |
| Approved By : Ric                 | chard VanHuesen |                          |           |
| Signature                         | :               | Date :                   |           |
| -                                 |                 |                          |           |
|                                   | Page            | 2 of 8                   |           |

| Safetran Systems Corporation       |                            |  |  |  |  |  |  |
|------------------------------------|----------------------------|--|--|--|--|--|--|
| MODULE CONFIGURA                   | TION FILE APPROVAL LISTING |  |  |  |  |  |  |
| LINE NAME: RLG, Ca                 | GROUP NAME: Murrieta, Ca   |  |  |  |  |  |  |
| SIN : 762010010303<br>10303001.MCF | FILE NAME :                |  |  |  |  |  |  |
| RAILROAD : 620                     | FILE VERSION : 001         |  |  |  |  |  |  |
| LINE : 100                         | FILE CREATED : 09/18/199/  |  |  |  |  |  |  |
| LINE NAME : BLC Ca                 | FTLF DRINTED : 09/18/1997  |  |  |  |  |  |  |
| 11:05:01                           | FILE FRINTED : 05/10/1997  |  |  |  |  |  |  |
| GROUP : 103                        | FILE STATUS : Approved     |  |  |  |  |  |  |
| Module Summary                     |                            |  |  |  |  |  |  |
| Module Type                        | : R-HD                     |  |  |  |  |  |  |
| Module Subtype                     | : None                     |  |  |  |  |  |  |
| Part Number                        | : 9000-53201-0018-A        |  |  |  |  |  |  |
| MEF Name                           | : HDL01_20.MEF             |  |  |  |  |  |  |
| Number of Termination Devices      |                            |  |  |  |  |  |  |
| Number of Cut Devices              | · 2<br>: 1                 |  |  |  |  |  |  |
| External Inputs Used               | : 4                        |  |  |  |  |  |  |
| External Outputs Used              | : 2                        |  |  |  |  |  |  |
| Internals Used                     | : 2                        |  |  |  |  |  |  |
| Ooftware Competibility Indee       | . 1                        |  |  |  |  |  |  |
| MDE Name                           | • I<br>: MDI.01 00 MDF     |  |  |  |  |  |  |
| MDF CRC                            | : FCC32928                 |  |  |  |  |  |  |
| HDF Name                           | : A5320101.HDF             |  |  |  |  |  |  |
| HDF CRC                            | : 5218133A                 |  |  |  |  |  |  |
| MEF CRC                            | : 7EAB541E                 |  |  |  |  |  |  |
| Module Data Checksum               | : 00C8                     |  |  |  |  |  |  |
|                                    |                            |  |  |  |  |  |  |
|                                    |                            |  |  |  |  |  |  |
|                                    |                            |  |  |  |  |  |  |
|                                    |                            |  |  |  |  |  |  |
|                                    |                            |  |  |  |  |  |  |
|                                    |                            |  |  |  |  |  |  |
|                                    |                            |  |  |  |  |  |  |
|                                    |                            |  |  |  |  |  |  |
|                                    |                            |  |  |  |  |  |  |
| File CRC : 69112C10                |                            |  |  |  |  |  |  |
| Reviewed By : Carl Olsten          |                            |  |  |  |  |  |  |
| Signature :                        | Date :                     |  |  |  |  |  |  |
| Approved By : Richard VanHuesen    |                            |  |  |  |  |  |  |
| Signature :                        | Date :                     |  |  |  |  |  |  |
|                                    | Page 3 of 8                |  |  |  |  |  |  |

|                                        |                                  | Safe                  | tran System    | s Corpo:   | ration     |                                |          |
|----------------------------------------|----------------------------------|-----------------------|----------------|------------|------------|--------------------------------|----------|
|                                        | MODULE C                         | ONFIG                 | URATION F      | ILE A      | PPROVAL    | ' LI                           | STING    |
| LINE NAME                              | : RLG, Ca                        |                       | G              | ROUP NAME: | Murrieta,  | Ca                             |          |
| SIN<br>10303<br>BAILB                  | : 7620<br>001.MCF                | 10010303              |                | FII        | LE NAME    | : 00                           | :        |
| LINE<br>11:02                          | : 100<br>: 54                    |                       |                | FII        | LE CREATED | : 09                           | /18/1997 |
| LINE<br>11:05                          | NAME : RLG.<br>:01               | Ca                    |                | FII        | LE PRINTED | : 09                           | /18/1997 |
| GROUP                                  | : 103                            |                       | Dendar Dete    | FII        | LE STATUS  | : Ap                           | proved   |
| Dorrigo                                | Numbor                           | 0.2                   | Device Data    | Summar     | Y          |                                |          |
| Device<br>Device<br>Circuit<br>Circuit | Type<br>Description              | UZ<br>Termina<br>V01  | ation          |            |            |                                |          |
| Circuit<br>Cut Con<br>Cut Re-          | Type<br>dition<br>energize Delay | Bi-Pola<br>N/A<br>N/A | ar/Bi-Directio | nal        |            |                                |          |
| Left<br>Link                           | ft Neighbor<br>Information       |                       |                |            | Ri<br>Lir  | ght Neighbor<br>Nk Information |          |
| 762010                                 | 010103                           |                       | SIN            | 1          |            |                                | N/A      |
| 02                                     | -                                |                       | Devid          | ce         |            |                                | N/A      |
| Temecula, Ca Group Name                |                                  |                       |                |            | N/A        |                                |          |
| 101030                                 | 01.MCF                           |                       | MCF Us         | sed        |            | N/A                            |          |
| Approv                                 | ed 1007 11.02.00                 |                       | MCF Sta        | atus       |            | N/A                            |          |
| 09/18/                                 | 1997 11:03:20                    |                       | Client and S   | erver Da   | ata        |                                | N/A      |
| 5.0 Se                                 | conds                            |                       | Energized Outp | put Timeo  | ut         |                                | N/A      |
| 5.0 Se                                 | conds                            | De                    | e-energized Ou | tput Time  | eout       |                                | N/A      |
| 10.0 S                                 | econds                           |                       | Maximum Netw   | ork Delay  | 7          |                                | N/A      |
| 1.5 Se                                 | conds                            |                       | Energized Up   | date Rate  | 9          |                                | N/A      |
| 1.5 Se                                 | conds                            |                       | De-Energized ( | Jpdate Ra  | te         |                                | N/A      |
|                                        |                                  |                       | INPU           | rs         |            |                                |          |
| Input<br>Delay                         | Input Type                       | +Pin                  | +Pin Label     | -Pin       | -Pin La    | .bel                           | Pkup/Drp |
| 1                                      | VPI                              |                       | 21             | V01        | 01         |                                | N-V01    |
|                                        |                                  |                       | OUTPU          | TS         |            |                                |          |
| Input<br>Delay                         | Input Type                       | +Pin                  | +Pin Label     | -Pin       | -Pin La    | lbel                           | Pkup/Drp |
| 1                                      | VRO                              |                       | 29             | V01        | 09         |                                | N-V01    |
| File CR                                | C :                              | 69112C1               | 0              |            |            |                                |          |
| Reviewe                                | d By : Carl C                    | lsten                 |                |            |            |                                |          |
| Signature : Date :                     |                                  |                       |                |            |            |                                |          |
| Approve                                | d By : Richar                    | d VanHue              | sen            |            |            |                                |          |
| Signatu                                | re :                             |                       |                |            | Date :     |                                |          |
| Page 4 of 8                            |                                  |                       |                |            |            |                                |          |

|                                        |                                                                                         | Safe                        | tran System              | s Corpo    | ration                   |              |                                 |  |  |
|----------------------------------------|-----------------------------------------------------------------------------------------|-----------------------------|--------------------------|------------|--------------------------|--------------|---------------------------------|--|--|
|                                        | MODULE C                                                                                | ONFIG                       | URATION F                | ILE AI     | PROVAI                   | L LI         | STING                           |  |  |
| LINE NAME                              | : RLG, Ca                                                                               |                             | G                        | ROUP NAME: | Murrieta,                | Ca           |                                 |  |  |
| SIN<br>10303                           | : 7620<br>001.MCF                                                                       | 10010303                    | 3                        | FII        | LE NAME                  |              | :                               |  |  |
| RAILR<br>LINE                          | OAD : 620<br>: 100                                                                      |                             |                          | FII<br>FII | LE VERSION<br>LE CREATED | : 00<br>: 09 | )1<br>9/18/1997                 |  |  |
| 11:02<br>LINE                          | :54<br>NAME : RLG.                                                                      | Ca                          |                          | FII        | LE PRINTED               | : 09         | 9/18/1997                       |  |  |
| GROUP                                  | :UL<br>: 103                                                                            |                             |                          | FTT        | E STATUS                 | : Ar         | pproved                         |  |  |
| 011001                                 |                                                                                         |                             | Device Data              | Summar     | y                        | - 11         | JPI OVEL                        |  |  |
| Device<br>Device<br>Circuit<br>Circuit | Number<br>Type<br>Description                                                           | 02<br>Termina<br>V02        | ation                    |            | -                        |              |                                 |  |  |
| Circuit<br>Cut Con<br>Cut Re-          | Circuit Type Bi-Polar/Uni-Directional<br>Cut Condition N/A<br>Cut Re-energize Delay N/A |                             |                          |            |                          |              |                                 |  |  |
| Left<br>Link                           | Neighbor<br>Information                                                                 | Device Data                 |                          |            |                          |              | ight Neighbor<br>nk Information |  |  |
| 762010                                 | 010103                                                                                  |                             | SIN                      |            |                          |              | N/A                             |  |  |
| 02                                     |                                                                                         |                             | Device                   |            |                          |              | N/A                             |  |  |
| Temecu                                 | la, Ca                                                                                  |                             | Group 1                  | N/A        |                          |              |                                 |  |  |
| 101030                                 | 01.MCF                                                                                  | MCF Used                    |                          |            |                          |              | N/A                             |  |  |
| Approv                                 | red                                                                                     | MCF Status                  |                          |            |                          |              | N/A                             |  |  |
| 09/18/                                 | 1997 11:03:26                                                                           | MCF Created                 |                          |            |                          |              | N/A                             |  |  |
|                                        |                                                                                         |                             | Client and S             | Server Da  | ata                      |              |                                 |  |  |
| 5.0 Se                                 | conds                                                                                   |                             | Energized Out            | put Timeo  | ut                       |              | N/A                             |  |  |
| 5.0 Se                                 | conds                                                                                   | De-energized Output Timeout |                          |            |                          |              | N/A                             |  |  |
| 10.0 S                                 | econds                                                                                  | Maximum Network Delay       |                          |            |                          |              | N/A                             |  |  |
| 1.5 50                                 | conds                                                                                   |                             | De-Energized Update Rate |            |                          |              |                                 |  |  |
| 1.5 50                                 |                                                                                         |                             |                          |            |                          |              | N/A                             |  |  |
| Input<br>Delay                         | Input Type                                                                              | +Pin                        | +Pin Label               | TS<br>-Pin | -Pin La                  | abel         | Pkup/Drp                        |  |  |
| N/A                                    | N/A                                                                                     |                             | N/A                      | N/A        | N/A                      |              | N/A                             |  |  |
| <b>NT / N</b>                          |                                                                                         |                             | OUTPU                    | TTC        |                          |              |                                 |  |  |
| Input                                  | Input Type                                                                              | +Pin                        | +Pin Label               | -Pin       | -Pin La                  | abel         | Pkup/Drp                        |  |  |
| Delay                                  | input iypt                                                                              |                             |                          | 1 111      |                          | ADC1         | indp/ bip                       |  |  |
| 1                                      | INT                                                                                     |                             | N/A                      | N/A        | N/A                      |              | N/A                             |  |  |
| File CR                                | .C :                                                                                    | 69112C1                     | 0                        |            |                          |              |                                 |  |  |
| Reviewe                                | Reviewed By : Carl Olsten                                                               |                             |                          |            |                          |              |                                 |  |  |
| Signature : Date :                     |                                                                                         |                             |                          |            |                          |              |                                 |  |  |
| Approve                                | d By : Richar                                                                           | d VanHue                    | esen                     |            |                          |              |                                 |  |  |
| Signatu                                | re :                                                                                    |                             |                          |            | Date :                   |              |                                 |  |  |
| Page 5 of 8                            |                                                                                         |                             |                          |            |                          |              |                                 |  |  |

|                                        |                                  | Safe                  | tran System              | s Corpo       | ration      |                                    |                   |  |  |
|----------------------------------------|----------------------------------|-----------------------|--------------------------|---------------|-------------|------------------------------------|-------------------|--|--|
|                                        | MODULE C                         | ONFIG                 | URATION F                | ILE A         | PPROVAI     | , L]                               | ISTING            |  |  |
| LINE NAME                              | : RLG, Ca                        |                       | G                        | ROUP NAME     | : Murrieta, | Ca                                 |                   |  |  |
| SIN<br>10303                           | : 7620<br>001.MCF                | 10010303              |                          | FI            | LE NAME     |                                    | :                 |  |  |
| RAILR                                  | OAD : 620                        |                       |                          | FI            | LE VERSION  | : 00                               | 01                |  |  |
| LINE                                   | : 100                            |                       |                          | FI            | LE CREATED  | : 09                               | 9/18/1997         |  |  |
| 11:02                                  | :54                              |                       |                          |               |             |                                    |                   |  |  |
| LINE<br>11:05                          | NAME : RLG.<br>:01               | Ca                    |                          | FI            | LE PRINTED  | : 09                               | 9/18/1997         |  |  |
| GROUP                                  | : 103                            |                       |                          | FI            | LE STATUS   | : Aj                               | pproved           |  |  |
|                                        |                                  |                       | Device Data              | Summar        | сy          |                                    |                   |  |  |
| Device<br>Device<br>Circuit<br>Circuit | Number<br>Type<br>Description    | 03<br>Termina<br>V03  | ation                    |               |             |                                    |                   |  |  |
| Circuit<br>Cut Con<br>Cut Re-          | Type<br>dition<br>energize Delay | Bi-Pola<br>N/A<br>N/A | ar/Uni-Directi           | onal          |             |                                    |                   |  |  |
| Left<br>Link                           | Neighbor<br>Information          | Device Data           |                          |               |             | Right Neighbor<br>Link Information |                   |  |  |
|                                        | N/A                              |                       | SIN                      |               |             |                                    | 762010010503      |  |  |
|                                        | N/A                              | Device                |                          |               |             | 02                                 |                   |  |  |
|                                        | N/A                              | Group Name            |                          |               |             | Els                                | sinore, Ca        |  |  |
|                                        | N/A                              | MCF Used              |                          |               |             | 105                                | 503001.MCF        |  |  |
|                                        | N/A                              |                       | MCF Status               |               |             |                                    | proved            |  |  |
|                                        | N/A                              | MCF Created           |                          |               |             | 09/                                | /18/1997 11:03:44 |  |  |
|                                        | 27/2                             |                       | Client and S             | Server Da     | ata         |                                    | 27.42             |  |  |
|                                        | N/A<br>N/A                       |                       | Energized Out            | put Timec     | out         |                                    | N/A<br>N/A        |  |  |
|                                        | N/A<br>N/A                       |                       | Maximum Network Delay    |               |             |                                    | N/A<br>N/A        |  |  |
|                                        | N/A<br>N/A                       |                       | Maximum Network Delay    |               |             |                                    | 1 5 Seconds       |  |  |
|                                        | N/A<br>N/A                       |                       | De-Energized Update Rate |               |             | 1.5 Seconds                        |                   |  |  |
|                                        |                                  |                       |                          | TS            |             | 2.0                                | 5000100           |  |  |
| Input                                  | Input Type                       | +Pin                  | +Pin Label               | -Pin          | -Pin La     | bel                                | Pkup/Drp          |  |  |
| Delay                                  | тыт                              |                       | NT / 7                   | אד / <b>א</b> | NT / 7      |                                    | NT / 7            |  |  |
| <u>ل</u><br>۲/۳                        |                                  |                       | N/A                      | м/А           | N/A         |                                    | N/A               |  |  |
|                                        |                                  | <u> </u>              | OUTPU                    | TS            |             |                                    |                   |  |  |
| Input                                  | Input Type                       | +Pin                  | +Pin Label               | -Pin          | -Pin La     | abel                               | Pkup/Drp          |  |  |
| N/A                                    | N/A                              |                       | N/A                      | N/A           | N/A         |                                    | N/A               |  |  |
| File CR                                | с :                              | 69112C1               | 0                        |               |             |                                    |                   |  |  |
| Reviewe                                | Reviewed By : Carl Olsten        |                       |                          |               |             |                                    |                   |  |  |
| Signatu                                | Signature : Date :               |                       |                          |               |             |                                    |                   |  |  |
| Approve                                | d By : Richar                    | d VanHue              | esen                     |               |             |                                    |                   |  |  |
| Signatu                                | Signature : Date :               |                       |                          |               |             |                                    |                   |  |  |
| Page 6 of 8                            |                                  |                       |                          |               |             |                                    |                   |  |  |

| Safetran Systems Corporation           |                                  |                             |                |               |                       |                                    |                   |  |
|----------------------------------------|----------------------------------|-----------------------------|----------------|---------------|-----------------------|------------------------------------|-------------------|--|
|                                        | MODULE C                         | ONFIG                       | URATION F      | ILE A         | PPROVAI               | - L]                               | ISTING            |  |
| LINE NAME                              | : RLG, Ca                        |                             | G              | ROUP NAME:    | : Murrieta,           | Ca                                 |                   |  |
| SIN<br>10303<br>RAILR                  | : 7620<br>001.MCF<br>OAD : 620   | 10010303                    |                | FII<br>FII    | LE NAME<br>LE VERSION | : 0                                | :<br>01           |  |
| 11:02                                  | • 100<br>• 54<br>NAME : RLG.     | Са                          |                | 11 9<br>1 1 9 | LE CREAIED            | : 0                                | 9/18/1997         |  |
| 11:05<br>GROUP                         | :01 : 103                        | - Cu                        |                | FII           | LE STATUS             | : A1                               | pproved           |  |
|                                        |                                  |                             | Device Data    | Summar        | Ŷ                     |                                    |                   |  |
| Device<br>Device<br>Circuit<br>Circuit | Number<br>Type<br>Description    | 03<br>Termina<br>V06        | ation          |               |                       |                                    |                   |  |
| Circuit<br>Cut Con<br>Cut Re-          | Type<br>dition<br>energize Delay | Uni-Pol<br>N/A<br>N/A       | lar/Uni-Direct | ional         |                       |                                    |                   |  |
| Left<br>Link                           | Neighbor<br>Information          | Device Data                 |                |               |                       | Right Neighbor<br>Link Information |                   |  |
|                                        | N/A                              | SIN                         |                |               |                       | 762010010503                       |                   |  |
|                                        | N/A                              |                             | Device         |               |                       |                                    |                   |  |
|                                        | N/A                              |                             | Group I        | E18           | Sinore, Ca            |                                    |                   |  |
|                                        | N/A<br>N/A                       | MCF Used                    |                |               |                       |                                    | proved            |  |
|                                        | N/A                              | MCF Created                 |                |               |                       | 09/                                | /18/1997 11:03:44 |  |
|                                        | ·                                |                             | Client and S   | erver Da      | ata                   |                                    |                   |  |
|                                        | N/A                              |                             | Energized Outp | put Timeo     | ut                    |                                    | N/A               |  |
|                                        | N/A                              | De-energized Output Timeout |                |               |                       |                                    | N/A               |  |
|                                        | N/A<br>N/A                       | Maximum Network Delay       |                |               |                       | N/A<br>1.5. Seconds                |                   |  |
|                                        | N/A<br>N/A                       | De-Energized Update Rate    |                |               |                       | 1.5 Seconds                        |                   |  |
|                                        |                                  |                             |                |               |                       |                                    |                   |  |
| Input                                  | Input Type                       | +Pin                        | +Pin Label     | rs<br>-Pin    | -Pin La               | bel                                | Pkup/Drp          |  |
| 4                                      | VPI                              |                             | 04             | V06           | 24                    |                                    | N-V06             |  |
|                                        |                                  |                             | OUTUDI         | ΤC            |                       |                                    |                   |  |
| Input                                  | Input Type                       | +Pin                        | +Pin Label     | -Pin          | -Pin La               | abel                               | Pkup/Drp          |  |
| Delay                                  |                                  |                             |                |               |                       |                                    |                   |  |
| N/A                                    | N/A                              |                             | N/A            | N/A           | N/A                   |                                    | N/A               |  |
| File CR                                | .C :                             | 69112C1                     | 0              |               |                       |                                    |                   |  |
| Reviewed By : Carl Olsten              |                                  |                             |                |               |                       |                                    |                   |  |
| Signatu                                | Signature : Date :               |                             |                |               |                       |                                    |                   |  |
| Approve                                | Approved By : Richard VanHuesen  |                             |                |               |                       |                                    |                   |  |
| Signatu                                | Signature : Date :               |                             |                |               |                       |                                    |                   |  |
| Page 7 of 8                            |                                  |                             |                |               |                       |                                    |                   |  |

|                                 |                                  | Safe                       | tran System            | s Corpo:     | ration     |             |                  |  |
|---------------------------------|----------------------------------|----------------------------|------------------------|--------------|------------|-------------|------------------|--|
|                                 | MODULE (                         | ONFIG                      | URATION F              | TLE A        | PPROVAT    | . L]        | ISTING           |  |
| LINE NAME                       | : RLG, Ca                        |                            | G                      | ROUP NAME:   | Murrieta,  | Ca          |                  |  |
| SIN<br>10303                    | : 762                            | 010010303                  |                        | FII          | LE NAME    |             | :                |  |
| RAILR                           | OAD : 620                        |                            |                        | FII          | LE VERSION | : 00        | 01               |  |
| LINE                            | : 100                            |                            |                        | FII          | LE CREATED | : 09        | 9/18/1997        |  |
| 11:02                           | :54                              |                            |                        |              |            |             |                  |  |
| LINE<br>11:05                   | NAME : RLG<br>:01                | . Ca                       |                        | FII          | LE PRINTED | : 09        | 9/18/1997        |  |
| GROUP                           | : 103                            |                            |                        | FII          | LE STATUS  | : Aj        | oproved          |  |
|                                 |                                  |                            | Device Data            | Summar       | Y          |             |                  |  |
| Device                          | Number                           | 04                         |                        |              |            |             |                  |  |
| Device                          | Туре                             | Cut                        |                        |              |            |             |                  |  |
| Circuit                         |                                  | V04 / V                    | 705                    |              |            |             |                  |  |
| Circuit                         | Description                      |                            |                        |              |            |             |                  |  |
| Circuit<br>Cut Con<br>Cut Re-   | Type<br>dition<br>energize Delay | Uni-Po<br>Cut<br>7 3.0 Sec | .ar/Uni-Direct         | ional        |            |             |                  |  |
| Left                            | Neighbor                         |                            | Device                 | Data         |            | R           | ight Neighbor    |  |
| Link                            | Information                      |                            |                        |              |            | Li          | nk Information   |  |
|                                 |                                  |                            |                        |              |            |             |                  |  |
| 762010                          | 010103                           |                            | SIN                    |              |            |             | 762010010503     |  |
| 03                              | 1 9                              |                            | Device                 |              |            |             | U3               |  |
| Temecu                          | la, Ca                           |                            | Group Name             |              |            |             | sinore, Ca       |  |
| 101030                          | UI.MCF                           |                            | MCF' Used              |              |            |             | SU3UUI.MCF       |  |
| Approv                          | ed                               |                            | MCF Status             |              |            |             | proved           |  |
| 09/18/                          | 1997 11:03:26                    |                            | MCF Created            |              |            |             | 18/1997 11:03:44 |  |
| <b>F</b> 0 0a                   | a o to al a                      |                            | Client and S           | erver Da     | ata        |             | NT / 7           |  |
| 5.0 Se                          | conds                            |                            | Energized Out          | put Timeo    | ut         |             | N/A              |  |
| 5.0 Se                          | conas                            | De                         | Merrimum Network Delay |              |            |             | N/A              |  |
| 10.0 S                          | econds                           |                            | Maximum Network Delay  |              |            | 1 -         | N/A              |  |
|                                 | N/A                              |                            | Energized Update Rate  |              |            | 1.5 Seconds |                  |  |
|                                 | N/A                              |                            | De-Ellergized (        | puale Ra     | Le         | 1.3         | Seconds          |  |
|                                 |                                  |                            | INPU                   | rs           |            |             |                  |  |
| Input<br>Delay                  | Input Type                       | +Pin                       | +Pin Label             | -Pin         | -Pin La    | bel         | Pkup/Drp         |  |
| 3                               | VPI                              |                            | 23                     | V04          | 03         |             | N-V04            |  |
|                                 | <b>T</b> / T                     |                            | OUTDU                  | me           |            |             |                  |  |
| Thurst                          | Innit mere                       | , D.1                      |                        | 19           | Din T-     | hai         | Dlaum / Dave     |  |
| Dolar                           | Input Type                       | +PIN                       | +PIN Label             | -PIN         | -PIN La    | Lea         | PRup/DPp         |  |
| N/A                             | N / A                            |                            | N/A                    | N/A          | N / A      |             | N/A              |  |
| /-                              | 11/21                            |                            | 11/ 11                 | <b>v</b> /21 | 11/11      |             | 14/11            |  |
| File CR                         | C<br>d By : Carl                 | 69112C1                    | 0                      |              |            |             |                  |  |
|                                 | Kevtewed by · Call Olscen        |                            |                        |              |            |             |                  |  |
| Signature : Date :              |                                  |                            |                        |              |            |             |                  |  |
| Approved by · Aremand vannuesen |                                  |                            |                        |              |            |             |                  |  |
| Signature : Date :              |                                  |                            |                        |              |            |             |                  |  |
|                                 |                                  |                            | Page 8                 | of 8         |            |             |                  |  |

This page intentionally left blank

# APPENDIX F SAMPLE HD/LINK WIRING LIST

The HD/LINK Module Wiring List that follows is for an imaginary system, presented as a sample only, and does not represent an actual railroad. The HD/LINK Wiring List provides the module interface connector signal pinouts and jumper wiring, if required, for a module configuration.

| NOTE  | NOTE                                                                                               |
|-------|----------------------------------------------------------------------------------------------------|
| NOTE  | Resemblance to any railroad, either existing or planned, is purely coincidental and unintentional. |
|       |                                                                                                    |
| NOTE  | NOTE                                                                                               |
|       | For the corresponding MCF Installation Listing, refer to Appendix C.                               |
|       |                                                                                                    |
| NOTE  | NOTE                                                                                               |
|       | For the corresponding MCF Contents Listing, refer to Appendix D.                                   |
|       |                                                                                                    |
| NOTE  | NOTE                                                                                               |
|       | For the corresponding MCF Approval Listing, refer to Appendix E.                                   |
|       |                                                                                                    |
| NOTE  | NOTE                                                                                               |
|       | For the corresponding HD/LINKer Circuit Layout, refer to Appendix G.                               |
|       |                                                                                                    |
| NOTE  | NOTE                                                                                               |
| NOT 2 | For information and instructions pertaining to the Listings, refer to the HD/LINKer manual.        |
|       |                                                                                                    |

|                                                                                                    |                               | Safetra                              | an Sy                                        | stems Cor                                    | poration                                    | L                                  |
|----------------------------------------------------------------------------------------------------|-------------------------------|--------------------------------------|----------------------------------------------|----------------------------------------------|---------------------------------------------|------------------------------------|
|                                                                                                    |                               | HD/I                                 | JINK                                         | WIRING                                       | LIST                                        |                                    |
| LINE NAME: RLG, Ca                                                                                                    |                               |                                      |                                              | GROUP N                                      | AME: Murrie                                 | ta, Ca                             |
| SIN<br>10303001.MCF<br>RAILROAD<br>LINE                                                                                                    | : 7620100<br>: 620<br>: 100   | 10303                                |                                              |                                              | FILE NAME<br>FILE VERS<br>FILE CREA         | :<br>ION : 001<br>TED : 09/18/1997 |
| LINE NAME<br>11:04:50                                                                                                    | : RLG. Ca                     | L                                    |                                              |                                              | FILE APPR                                   | OVED: 09/18/1997                   |
| GROUP                                                                                                    | : 103                         |                                      |                                              |                                              | FILE PRIN                                   | TED : 09/18/1997                   |
| Label                                                                                                    |                               | Channel                              | Pin                                          | Pin                                          | Channel                                     | Label                              |
| N-V01<br>V01<br>N-V04<br>V06                                                                                                    |                               | VPI 1-<br>VPI 2+<br>VPI 3-<br>VPI 4+ | 01<br>02<br>03<br>04<br>05<br>06<br>07<br>08 | 21<br>22<br>23<br>24<br>25<br>26<br>27<br>28 | VPI 1+<br>VPI 2-<br>VPI 3+<br>VPI 4-        | V01<br>N-V01<br>V04<br>N-V06       |
| V01                                                                                                    |                               | VRO 1-<br>VRO 2+                     | 09<br>10<br>11<br>12<br>13<br>14<br>15<br>16 | 29<br>30<br>31<br>32<br>33<br>34<br>35<br>36 | VRO 1+<br>VRO 2-                            | V01<br>N-V01                       |
|                                                                                                    |                               | +5V<br>0V<br>ECH TWP<br>BATT+        | **17<br>**18<br>1 19<br>20                   | 37**<br>38**<br>39<br>40                     | I2C_Clock<br>I2C_Data<br>ECH TWP 2<br>BATT- | 2                                  |
|                                                                                                    |                               |                                      |                                              | **Fa                                         | ctory Pre-                                  | wired                              |
| Pin Label<br>V01<br>N-V01                                                                                                    | Pins To<br>21, 22,<br>01, 02, | Jumper<br>29, 30<br>09, 10           |                                              |                                              |                                             |                                    |
| THE OPERATION OF THE ORGANIZATION REPRESENTED HEREON CANNOT BE CHECKED FINALLY UNTIL<br>ALL CIRCUITS AND DEVICES ARE CONNECTED TO FORM A COMPLETE SYSTEM OR AN EFFECTIVE PORTION<br>THEREOF. SUCH A SYSTEM OR PORTION THEREOF, MUST BE GIVEN A COMPLETE CIRCUIT AND<br>OPERATIONAL TEST BEFORE BEING PLACED IN REGULAR SERVICE. |                               |                                      |                                              |                                              |                                             |                                    |
|                                                                                                    |                               |                                      | Pa                                           | age 1 of 1                                   |                                             |                                    |

# APPENDIX G SAMPLE HD/LINKer CIRCUIT LAYOUT

The HD/LINKer Circuit Layout that follows is for an imaginary system, presented as a sample only, and does not represent an actual railroad. The HD/LINKer Circuit Layout provides a diagram of the circuit connections for a module configuration.

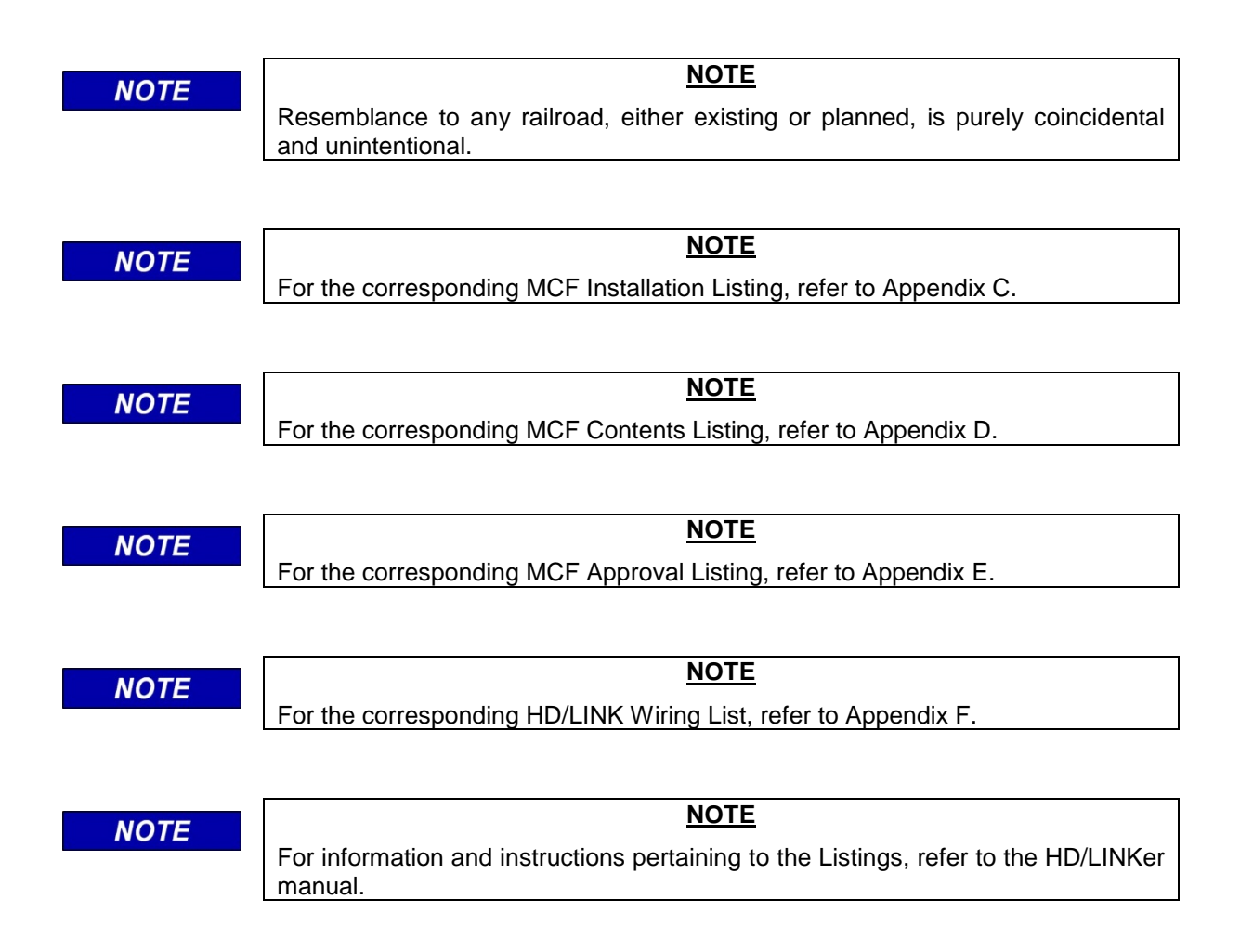

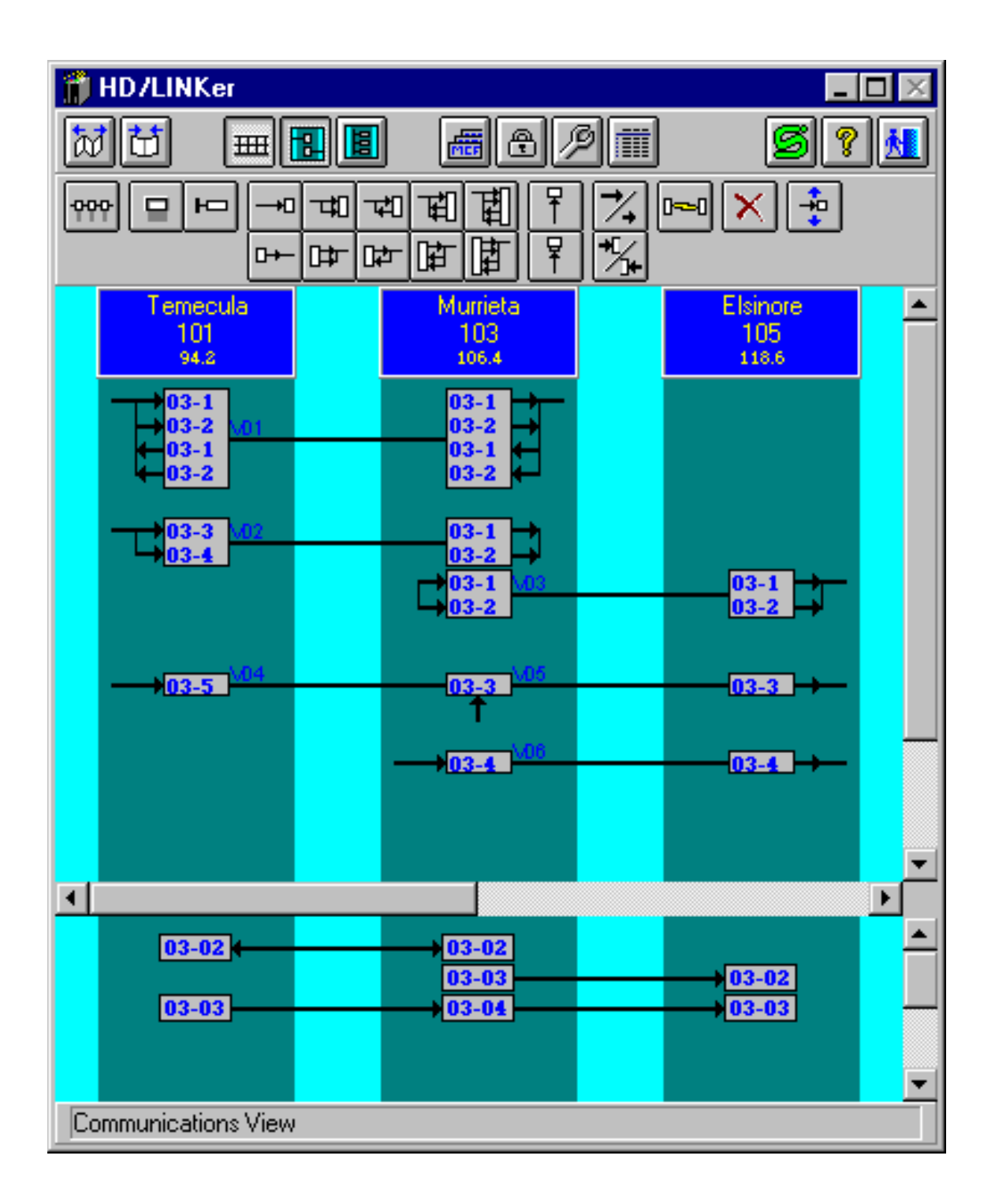

# APPENDIX H SUGGESTED SIMPLE CIRCUIT TESTS

#### **Simple Unipolar Circuit Checks**

Purpose: To ensure that all unipolar circuits without cut sections (see Figure below) are wired correctly, the MCF is correct, and relay pickup and drop times are correctly set. Perform the steps in the checklist in the table.

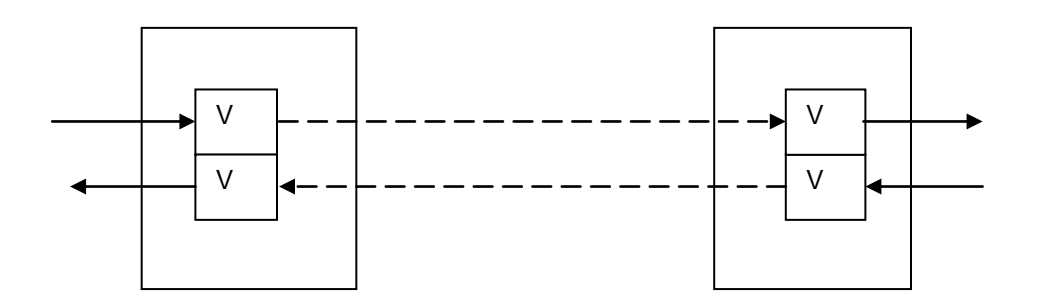

### Simple Unipolar Circuits

#### **Unipolar Circuits Checklist**

| To verify the unipolar circuits, perform the following steps for each circuit listed on the Device Data Summary of the Contents Listing (or MCF Approval Listing): |  |
|----------------------------------------------------------------------------------------------------|--|
| 1. Deenergize all inputs (can be verified by viewing IO Status)                                                                                                    |  |
| 2. Energize the input relay under test by reference to the pin label in the Listing, and perform the following checks:                                             |  |
| Verify that the VPI LED corresponding to the input is illuminated (by reference to the Listing)                                                                    |  |
| Verify that no other VPI LEDs are illuminated                                                                                                    |  |

### **Unipolar Circuits Checklist Continued**

To verify the unipolar circuits, perform the following steps for each circuit listed on the Device Data Summary of the Contents Listing (or MCF Approval Listing):

3. Using the Listing for the neighbor (as given by Right or Left Neighbor Link Data), find the output end of the circuit under test, and perform the following checks:

Verify that the correct VRO LED is illuminated, as given by the Output number on the Listing

Verify that the correct relay is energized, as given by the + and - output pin labels

Verify that no other VRO LED illuminates or output relay becomes energized

By looking at the Event Log, verify that the delay from when the input relay is energized to when the output relay energizes, is equal to the VRO energization time for that output (plus 0-300ms), as specified on the Pickup Delay column of the Listing

(Note: A VRO energization timer is a Never Time Short timer)

4. Break the circuit (power down the radio or disconnect both LAN wires) and time the deenergization of the output for the circuit as indicated by the output relay dropping and the VRO LED turning off

Verify that the deenergization of the output occurred between the minimum and maximum calculated values as follows:

Min = Client *Energized Output Timeout* plus client *VRO Drop Delay* minus server *Energized Update Rate* minus 200ms, as specified on the Listing for that circuit

Max = Client *Energized Output Timeout* plus client *VRO Drop Delay*, as specified on the Listing for that circuit

Repeat the procedure several times, as different results are possible. All results must fall between the calculated minimum and maximum values

5. Using the DT Utility, obtain the SAT Timing Parameters for the SAT on which the circuit resides, and perform the following checks:

Verify that the Non restrictive Timeout from the SAT Timing Parameters equals the Energized Output Timeout for this circuit, as specified on the Listing

Verify that the Maximum Timestamp Offset from the SAT Timing Parameters equals the Maximum Network Delay for this circuit, as specified on the Listing  $\square$ 

## **Unipolar Circuits Checklist Concluded**

| To verify the unipolar circuits, perform the following steps for each circuit listed on the Device Data Summary of the Contents Listing (or MCF Approval Listing):                                                     |  |
|----------------------------------------------------------------------------------------------------|--|
| 6. Reconnect the circuit and wait until the output is reenergized                                                                                                    |  |
| 7. Deenergize the input relay under test, and perform the following checks:                                                                                                    |  |
| Verify that the correct VPI LED is turned off, as given by the Input number on the Listing                                                                                                    |  |
| Verify that no other VPI LEDs changed state                                                                                                    |  |
| Verify that the correct VRO LED is turned off, as given by the Output number on the Listing                                                                                                    |  |
| Verify that no other VRO LEDs changed state                                                                                                    |  |
| By looking at the Event Log, verify that the previously energized relay is deenergized at the end of the VRO deenergization time (minus 0-200ms) for that output, as specified on the Drop Delay column of the Listing |  |
| (Note: A VRO deenergization timer is a Never Time Long timer)                                                                                                    |  |

#### Simple Bipolar Circuit Checks

Purpose: To ensure that bipolar circuits (see Figure below) are wired correctly, the MCF is correct and relay pickup and drop times are correctly set. Perform the steps in the checklist in the table.

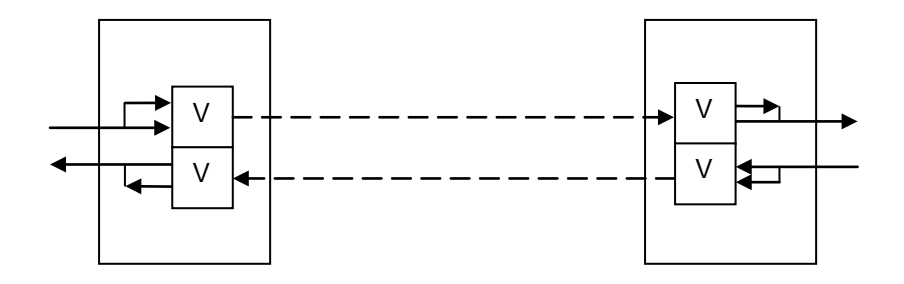

**Simple Bipolar Circuits** 

Г

#### NOTE

#### NOTE

When positively energizing a bipolar circuit, a positive voltage is applied to the positive VPI input with respect to the negative VPI input. When negatively energizing a bipolar circuit, a positive voltage is applied to the negative VPI input with respect to the positive VPI input.

#### **Bipolar Circuits Checklist**

| To verify the bipolar circuits, perform the following steps for each circuit listed on the Device Data Summary of the Contents Listing (or MCF Approval Listing):                                                                                                   |  |
|----------------------------------------------------------------------------------------------------|--|
| 1. Deenergize all inputs (can be verified by viewing IO Status)                                                                                                    |  |
| 2. Positively energize the input relay under test by reference to the pin label in the Listing, and perform the following checks:                                                                                                    |  |
| Verify that the VPI LED corresponding to the input is illuminated (by reference to the Listing)                                                                                                    |  |
| Verify that no other VPI LED is illuminated                                                                                                    |  |
| 3. Using the Listing for the neighbor (as given by Right or Left Neighbor Link Data) find the output end of the circuit under test, and perform the following checks:                                                                                               |  |
| Verify that the correct VRO LED is illuminated as given by the Output number on the Listing                                                                                                    |  |
| Verify that the correct relay is positively energized as given by the output pin labels                                                                                                    |  |
| Verify that no other VRO LED illuminates or output relay becomes energized                                                                                                    |  |
| By looking at the Event Log, verify that the delay from when the input relay is<br>energized to when the output relay energizes, is equal to the VRO energization<br>time for that output (plus 0-300ms), as specified on the Pickup Delay column of<br>the Listing |  |
| (Note: A VRO energization timer is a Never Time Short timer)                                                                                                    |  |

٦

T

# **Bipolar Circuits Checklist Continued**

| To verify the bipolar circuits, perform the following steps for each circuit listed on the Device Data Summary of the Contents Listing (or MCF Approval Listing):                                              |  |
|----------------------------------------------------------------------------------------------------|--|
| 4. Break the circuit (power down the radio or disconnect both LAN wires) and time the deenergization of the output for the circuit as indicated by the output relay dropping and the VRO LED turning off       |  |
| Verify that the deenergization of the output occurred between the minimum and maximum calculated values as follows:                                                                                            |  |
| Min = Client <i>Energized Output Timeout</i> plus client <i>VRO Drop Delay</i> minus server <i>Energized Update Rate</i> minus 200ms, as specified on the Listing for that circuit                             |  |
| Max = Client <i>Energized Output Timeout</i> plus client <i>VRO Drop Delay</i> , as specified on the Listing for that circuit                                                                                  |  |
| Repeat the procedure several times, as different results are possible. All results must fall between the calculated minimum and maximum values                                                                 |  |
| 5. Using the DT Utility, obtain the SAT Timing parameters for the SAT on which the circuit resides, and perform the following checks:                                                                          |  |
| Verify that the Non restrictive Timeout from the SAT Timing Parameters equals<br>the Energized Output Timeout for this circuit, as specified on the Listing                                                    |  |
| Verify that the Maximum Timestamp Offset from the SAT Timing Parameters equals the Maximum Network Delay for this circuit, as specified on the Listing                                                         |  |
| 6. Reconnect the circuit and wait until the output is reenergized                                                                                                    |  |
| 7. Deenergize the input relay under test, and perform the following checks:                                                                                                    |  |
| Verify that the correct VPI LED is turned off as given by the Input number on the Listing                                                                                                    |  |
| Verify that no other VPI LED changed state                                                                                                    |  |
| Verify that the correct VRO LED is turned off as given by the Output number on the Listing                                                                                                    |  |
| Verify that no other VRO LED changed state                                                                                                    |  |
| By looking at the Event Log, verify that the previously energized relay is deenergized after the VRO deenergization time (minus 0-200ms) for that output, as specified on the Drop Delay column of the Listing |  |
| (Note: A VRO deenergization timer is a Never Time Long timer)                                                                                                    |  |

## **Bipolar Circuits Checklist Continued**

| To verify the bipolar circuits, perform the following steps for each circuit listed on the Device Data Summary of the Contents Listing (or MCF Approval Listing):                                                                                                  |  |
|----------------------------------------------------------------------------------------------------|--|
| 8. Negatively energize the input relay under test by reference to the pin label in the Listing, and perform the following checks:                                                                                                    |  |
| Verify that the VPI LED corresponding to the input is illuminated (by reference to the Listing)                                                                                                    |  |
| Verify that no other VPI LED is illuminated                                                                                                    |  |
| 9. Using the Listing for the neighbor (as given by Right or Left Neighbor Link Data), find the output end of the circuit under test, and perform the following checks:                                                                                             |  |
| Verify that the correct VRO LED is illuminated as given by the Output number on the Listing                                                                                                    |  |
| Verify that the correct relay is negatively energized as given by the output pin labels                                                                                                    |  |
| Verify that no other VRO LED illuminates or output relay becomes energized                                                                                                    |  |
| By looking at the Event Log, verify that the delay from when the input relay is<br>energized to when the output relay energizes, is equal to the VRO energization<br>time for that output (plus 0-300ms) as specified on the Pickup Delay column of the<br>Listing |  |
| (Note: A VRO energization timer is a Never Time Short timer)                                                                                                    |  |
| 10. Break the circuit (power down the radio or disconnect both LAN wires) and time the deenergization of the output for the circuit as indicated by the output relay dropping and the VRO LED turning off                                                          |  |
| Verify that the deenergization of the output occurred between the minimum and maximum calculated values as follows:                                                                                                    |  |
| Min = Client <i>Energized Output Timeout</i> plus client <i>VRO Drop Delay</i> minus server <i>Energized Update Rate</i> minus 200ms, as specified on the Listing for that circuit                                                                                 |  |
| Max = Client <i>Energized Output Timeout</i> plus client <i>VRO Drop Delay</i> , as specified on the Listing for that circuit                                                                                                    |  |
| Repeat the procedure several times, as different results are possible. All results must fall between the calculated minimum and maximum values                                                                                                    |  |

### **Bipolar Circuits Checklist Concluded**

| To verify the bipolar circuits, perform the following steps for each circuit listed on the Device Data Summary of the Contents Listing (or MCF Approval Listing):                                              |  |
|----------------------------------------------------------------------------------------------------|--|
| 11. Using the DT Utility, obtain the SAT Timing parameters for the SAT on which the circuit resides, and perform the following checks:                                                                         |  |
| Verify that the Non restrictive Timeout from the SAT Timing Parameters equals<br>the Energized Output Timeout for this circuit, as specified on the Listing                                                    |  |
| Verify that the Maximum Timestamp Offset from the SAT Timing Parameters equals the Maximum Network Delay for this circuit, as specified on the Listing                                                         |  |
| 12. Reconnect the circuit and wait until the output is reenergized                                                                                                    |  |
| 13. Deenergize the input relay under test, and perform the following checks:                                                                                                    |  |
| Verify that the correct VPI LED is turned off as given by the Input number on the Listing                                                                                                    |  |
| Verify that no other VPI LED changed state                                                                                                    |  |
| Verify that the correct VRO LED is turned off as given by the Output number on the Listing                                                                                                    |  |
| Verify that no other VRO LED changed state                                                                                                    |  |
| By looking at the Event Log, verify that the previously energized relay is deenergized after the VRO deenergization time (minus 0-200ms) for that output, as specified on the Drop Delay column of the Listing |  |
| (Note: A VRO deenergization timer is a Never Time Long timer)                                                                                                    |  |

### Circuit Checks Of Circuits With Cut Sections

Purpose: To ensure that circuits with cut sections (see figure below) are wired correctly, the MCF is correct, relay pickup and drop times are correctly set and that cut sections are able to cut the correct circuits. Perform the steps in the checklist in the table.

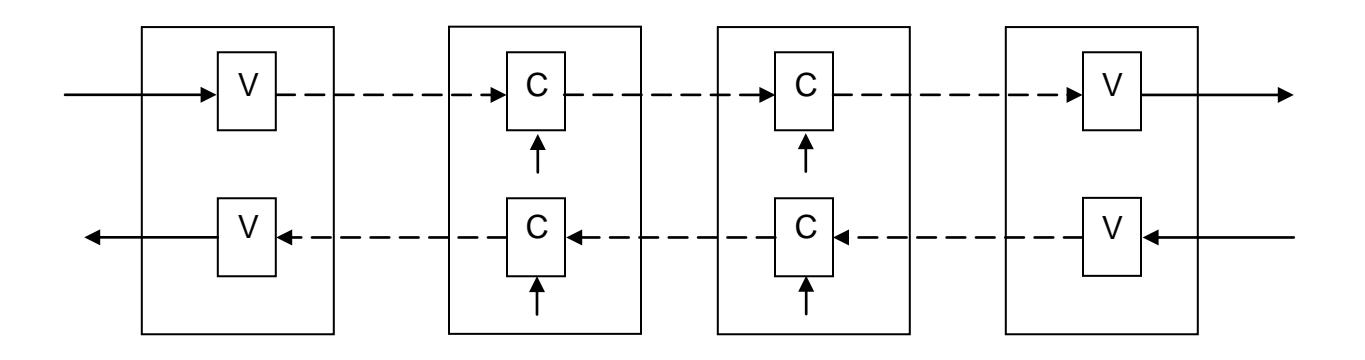

## Simple Circuits With Cut Sections

## **Circuits With Cut Sections Checklist**

| To verify the circuits with cut sections, perform the following steps for each circuit listed<br>on the Device Data Summary of the Contents Listing (or MCF Approval Listing):                  |  |
|----------------------------------------------------------------------------------------------------|--|
| 1. Deenergize all inputs (can be verified by viewing IO Status)                                                                                                    |  |
| 2. Energize all cut input relays for cut sections on the circuit by reference to the Listing Wait for a time corresponding to the largest Cut Section Delay, then perform the following checks: |  |
| Verify that the VPI LEDs corresponding to these Cut Section inputs are illuminated (by reference to the Listing)                                                                                |  |
| 3. Energize the input relay under test by reference to the pin label in the Listing, and perform the following checks:                                                                          |  |
| Verify that the VPI LED corresponding to the input is illuminated (by reference to the Listing)                                                                                                 |  |
| Verify that no other VPI LEDs are illuminated                                                                                                    |  |

## **Circuits With Cut Sections Checklist Continued**

| To verify the circuits with cut sections, perform the following steps for each circuit listed<br>on the Device Data Summary of the Contents Listing (or MCF Approval Listing):                                                                                      |  |
|----------------------------------------------------------------------------------------------------|--|
| 4. Using the Listing for the neighbor (as given by Right or Left Neighbor Link Data), find the output end of the circuit under test, then perform the following checks:                                                                                             |  |
| Verify that the correct VRO LED is illuminated as given by the Output number on the Listing                                                                                                    |  |
| Verify that the correct relay is energized as given by the output pin labels                                                                                                    |  |
| By looking at the Event Log, verify that the delay, from when the input relay is<br>energized to when the output relay energizes, is equal to the VRO energization<br>time for that output (plus 0-300ms) as specified on the Pickup Delay column of the<br>Listing |  |
| (Note: A VRO energization timer is a Never Time Short timer)                                                                                                    |  |
| Verify that no other VRO LED illuminates or output relay becomes energized                                                                                                    |  |
| 5. Break the circuit (power down the radio or disconnect both LAN wires) and time the deenergization of the output for the circuit as indicated by the output relay dropping and the VRO LED turning off                                                            |  |
| Verify that the deenergization of the output occurred between the minimum and maximum calculated values as follows:                                                                                                    |  |
| Min = Client <i>Energized Output Timeout</i> plus client <i>VRO Drop Delay</i> minus server <i>Energized Update Rate</i> minus 200ms, as specified on the Listing for that circuit                                                                                  |  |
| Max = Client <i>Energized Output Timeout</i> plus client <i>VRO Drop Delay</i> , as specified on the Listing for that circuit                                                                                                    |  |
| Repeat the procedure several times, as different results are possible. All results must fall between the calculated minimum and maximum values                                                                                                    |  |
| 6. Using the DT Utility, obtain the SAT Timing parameters for the SAT on which the circuit resides, and perform the following check:                                                                                                    |  |
| Verify that the Non restrictive Timeout from the SAT Timing Parameters equals<br>the Energized Output Timeout for this circuit, as specified on the Listing                                                                                                    |  |
| Verify that the Maximum Timestamp Offset from the SAT Timing Parameters equals the Maximum Network Delay for this circuit, as specified on the Listing                                                                                                    |  |
| 7. Reconnect the circuit and wait until the output is reenergized                                                                                                    |  |

### **Circuits With Cut Sections Checklist Continued**

| To verify the circuits with cut sections, perform the following steps for each circuit listed<br>on the Device Data Summary of the Contents Listing (or MCF Approval Listing):                                                                                  |  |
|----------------------------------------------------------------------------------------------------|--|
| 8. Deenergize each of the Cut Section inputs on the circuit (one at a time), and perform the following checks:                                                                                                    |  |
| Verify that the VPI LED for the Cut Section input is turned off                                                                                                    |  |
| Verify that no other VPI LED changed state                                                                                                    |  |
| Verify that the correct VRO LED is turned off as given by the Output number on the Listing                                                                                                    |  |
| Verify that no other VRO LED changed state                                                                                                    |  |
| By looking at the Event Log, verify that the previously energized relay is deenergized after the VRO deenergization time (minus 0-200ms) for that output, as specified on the Drop Delay column of the Listing                                                  |  |
| (Note: A VRO deenergization timer is a Never Time Long timer)                                                                                                    |  |
| 9. Reenergize each of the Cut Section inputs on the circuit (one at a time), and perform the following checks:                                                                                                    |  |
| Verify that the VPI LED corresponding to the cut section input is illuminated (by reference to the Listing)                                                                                                    |  |
| Verify that the correct VRO LED is illuminated as given by the Output number on the Listing                                                                                                    |  |
| Verify that the correct relay is energized as given by the output pin labels                                                                                                    |  |
| Verify that no other VRO LEDs are illuminated                                                                                                    |  |
| By looking at the Event Log, verify that the delay from when the Cut Section input<br>relay is reenergized to when the output relay reenergizes is equal to the Cut<br>Section Delay Time (plus 0-300ms) as specified on the Listing (Cut Re-energize<br>Delay) |  |
| (Note: A cut re-energization timer is a Never Time Short timer)                                                                                                    |  |

## **Circuits With Cut Sections Checklist Concluded**

| To verify the circuits with cut sections, perform the following steps for each circuit listed<br>on the Device Data Summary of the Contents Listing (or MCF Approval Listing):                                                                                                    |  |
|----------------------------------------------------------------------------------------------------|--|
| 10. Break the circuit (power down the radio or disconnect both LAN wires) and time the deenergization of the output for the circuit as indicated by the output relay dropping and the VRO LED turning off                                                                             |  |
| Verify that the deenergization of the output occurred between the minimum and maximum calculated values as follows:                                                                                                    |  |
| Min = Client <i>Energized Output Timeout</i> plus client <i>VRO Drop Delay</i> minus server <i>Energized Update Rate</i> minus 200ms, as specified on the Listing for that circuit                                                                                                    |  |
| Max = Client <i>Energized Output Timeout</i> plus client <i>VRO Drop Delay</i> , as specified on the Listing for that circuit                                                                                                    |  |
| Repeat the procedure several times, as different results are possible. All results must fall between the calculated minimum and maximum values                                                                                                    |  |
| 11. Using the DT Utility, obtain the SAT Timing parameters for the SAT on which the circuit resides, and perform the following checks:                                                                                                    |  |
| Verify that the Non restrictive Timeout from the SAT Timing Parameters equals<br>the Energized Output Timeout for this circuit, as specified on the Listing                                                                                                    |  |
| Verify that the Maximum Timestamp Offset from the SAT Timing Parameters equals the Maximum Network Delay for this circuit, as specified on the Listing                                                                                                    |  |
| 12. Reconnect the circuit and wait until the output is reenergized                                                                                                    |  |
| 13. Deenergize the input relay under test, and perform the following checks:                                                                                                    |  |
| Verify that the correct VPI LED is turned off as given by the Input number on the Listing                                                                                                    |  |
| Verify that no other VPI LED changed state                                                                                                    |  |
| Verify that the correct VRO LED is turned off as given by the Output number on the Listing                                                                                                    |  |
| Verify that no other VRO LED changed state                                                                                                    |  |
| By looking at the Event Log, verify that the previously energized relay is<br>deenergized after the VRO deenergization time (minus 0-200ms) for that output,<br>as specified on the Drop Delay column of the Listing<br>(Note: A VRO deenergization timer is a Never Time Long timer) |  |
|                                                                                                    |  |

#### **Bidirectional Circuit Checks (Simple Circuits)**

Purpose: To ensure that bidirectional circuits (see Figure below) are wired correctly, the MCF is correct and relay pickup and drop times are correctly set. Perform the steps in the checklist in the table.

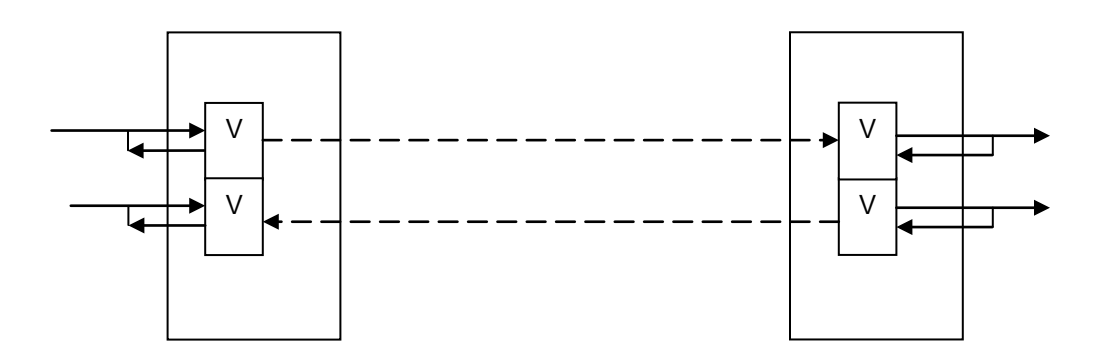

### **Bidirectional Circuits**

#### **Bidirectional Circuits Checklist**

To verify the bidirectional circuits, perform the following steps for each circuit listed on the Device Data Summary of the Contents Listing (or MCF Approval Listing):

1. Deenergize all inputs (can be verified by viewing IO Status)

2. Energize the input relay (left end) under test by reference to the pin label in the Listing, and perform the following checks:

Verify that the VPI LED corresponding to the input (left end) is illuminated (by reference to the Listing)

Verify that no other VPI LEDs are illuminated

For the input module, verify that the VRO LED for that circuit (by reference to the Listing) is not illuminated
# **Bidirectional Circuits Checklist Continued**

| 3. Using the Listing for the neighbor (as given by Right or Left Neighbor Link Data), find the output end of the circuit under test, then perform the following checks:                                                                                              |  |
|----------------------------------------------------------------------------------------------------|--|
| Verify that the correct VRO LED (right end) is illuminated as given by the Output number on the Listing                                                                                                    |  |
| Verify that the correct relay (right end) is energized as given by the output pin labels on the Listing                                                                                                    |  |
| Verify that no other VRO LED illuminates or output relay is energized                                                                                                    |  |
| By looking at the Event Log, verify that the delay, from when the input relay is<br>energized to when the output relay energizes, is equal to the VRO energization<br>time for that output (plus 0-300ms), as specified on the Pickup Delay column of<br>the Listing |  |
| (Note: A VRO energization timer is a Never Time Short timer)                                                                                                    |  |
| For the output module, verify that the VPI LED for that circuit (by reference to the Listing) is not illuminated                                                                                                    |  |
| 4. Break the circuit (power down the radio or disconnect both LAN wires) and time the deenergization of the output for the circuit as indicated by the output relay dropping and the VRO LED turning off                                                             |  |
| Verify that the deenergization of the output occurred between the minimum and maximum calculated values as follows:                                                                                                    |  |
| Min = Client <i>Energized Output Timeout</i> plus client <i>VRO Drop Delay</i> minus server <i>Energized Update Rate</i> minus 200ms, as specified on the Listing for that circuit                                                                                   |  |
| Max = Client <i>Energized Output Timeout</i> plus client <i>VRO Drop Delay</i> , as specified on the Listing for that circuit                                                                                                    |  |
| Repeat the procedure several times, as different results are possible. All results must fall between the calculated minimum and maximum values                                                                                                    |  |
| 5. Using the DT Utility, obtain the SAT Timing parameters for the SAT on which the circuit resides, and perform the following checks:                                                                                                    |  |
| Verify that the Non restrictive Timeout from the SAT Timing Parameters equals<br>the Energized Output Timeout for this circuit, as specified on the Listing                                                                                                    |  |
| Verify that the Maximum Timestamp Offset from the SAT Timing Parameters equals the Maximum Network Delay for this circuit, as specified on the Listing                                                                                                    |  |
| 6. Reconnect the circuit and wait until the output is reenergized                                                                                                    |  |

Īī

# **Bidirectional Circuits Checklist Continued**

| To verify the bidirectional circuits, perform the following steps for each circuit listed on the Device Data Summary of the Contents Listing (or MCF Approval Listing):                                                                                                    |  |
|----------------------------------------------------------------------------------------------------|--|
| 7. Without deenergizing the left end input, energize the input relay (right end) under test by reference to the pin label in the Listing, then perform the following checks:                                                                                                    |  |
| Verify that the same VRO LED (right end) remains illuminated                                                                                                    |  |
| Verify that no other VRO LED illuminates                                                                                                    |  |
| Verify that the same relay (right end) remains energized                                                                                                    |  |
| Verify that no other output relay is energized                                                                                                    |  |
| Verify that the same VPI LED (left end) remains illuminated                                                                                                    |  |
| Verify that no other VPI LED illuminates                                                                                                    |  |
| 8. Without deenergizing the right end input, deenergize the input relay (left end) under test, then perform the following checks:                                                                                                    |  |
| Verify that the correct VPI LED (left end) is turned off and that the correct VPI LED (right end) is illuminated, as given by the Input numbers on the Listing                                                                                                    |  |
| Verify that no other VPI LEDs are illuminated                                                                                                    |  |
| Verify that the correct VRO LED (right end) is turned off and that the correct VRO LED (left end) is illuminated, as given by the Output numbers on the Listing                                                                                                    |  |
| Verify that the correct relay (left end) is energized as given by the output pin labels in the Listing                                                                                                    |  |
| Verify that no other VRO LED illuminates or output relay is energized                                                                                                    |  |
| By looking at the Event Log, verify that the previously energized relay (right end)<br>is deenergized after the VRO deenergization time (minus 0-200ms) for that output,<br>as specified on the Drop Delay column of the Listing<br>(Note: A VRO deenergization timer is a Never Time Long timer) |  |
| By looking at the Event Log, verify that the previously deenergized relay (left end) is energized after the VRO energization time (plus 0-300ms) for that output, as specified on the Pickup Delay column of the Listing (Note: A VRO energization timer is a Never Time Short timer)             |  |

# **Bidirectional Circuits Checklist Concluded**

| To verify the bidirectional circuits, perform the following steps for each circuit listed on<br>the Device Data Summary of the Contents Listing (or MCF Approval Listing):9. Break the circuit (power down the radio or disconnect both LAN wires) and time the<br>deenergization of the output for the circuit as indicated by the output relay dropping and<br>the VRO LED turning offVerify that the deenergization of the output occurred between the minimum and maximum<br>calculated values as follows:Min = Client Energized Output Timeout plus client VRO Drop Delay minus server<br>Energized Update Rate minus 200ms, as specified on the Listing for that circuit<br>Max = Client Energized Output Timeout plus client VRO Drop Delay, as specified<br>on the Listing for that circuit<br>Repeat the procedure several times, as different results are possible. All results must fall<br>between the calculated minimum and maximum values10. Using the DT Utility, obtain the SAT Timing parameters for the SAT on which the<br>circuit resides, and perform the following checks:Verify that the Non restrictive Timeout from the SAT Timing Parameters equals<br>the Energized Output Timeout for this circuit, as specified on the Listing11. Reconnect the circuit and wait until the output is reenergized12. Deenergize the input relay (right end) under test, then perform the following checks:Verify that the correct VRO LED (right end) is turned off as given by the Input<br>number on the ListingVerify that the correct VRO LED (left end) is turned off as given by the Output<br>number on the ListingNerify that the correct VRO LED (left end) is turned off as given by the Output<br>number on the ListingNerify that the correct VRO LED (left end) is turned off as given by the Output<br>number on the ListingNote: A VRO deen                                                                                                    |                                                                                                    |  |
|----------------------------------------------------------------------------------------------------|----------------------------------------------------------------------------------------------------|--|
| 9. Break the circuit (power down the radio or disconnect both LAN wires) and time the deenergization of the output for the circuit as indicated by the output relay dropping and the VRO LED turning off         Verify that the deenergization of the output occurred between the minimum and maximum calculated values as follows:         Min = Client Energized Output Timeout plus client VRO Drop Delay minus server Energized Update Rate minus 200ms, as specified on the Listing for that circuit Max = Client Energized Output Timeout plus client VRO Drop Delay, as specified on the Listing for that circuit max = Client Energized Output Timeout plus client VRO Drop Delay, as specified on the Listing for that circuit Max = Client Energized Output Timeout plus client VRO Drop Delay, as specified on the Listing for that circuit max = Client Energized Output Timeout plus client VRO Drop Delay, as specified on the Listing for that circuit max = Client Energized Output Timeout plus client VRO Drop Delay, as specified on the Listing between the calculated minimum and maximum values         10. Using the DT Utility, obtain the SAT Timing parameters for the SAT on which the circuit resides, and perform the following checks:         Verify that the Non restrictive Timeout from the SAT Timing Parameters equals the Energized Output Timeout for this circuit, as specified on the Listing         11. Reconnect the circuit and wait until the output is reenergized         12. Deenergize the input relay (right end) under test, then perform the following checks:         Verify that the correct VPO LED (left end) is turned off as given by the Output number on the Listing         Verify that the correct VRO LED (left end) is turned off as given by the Output number on the Listing         <                                                                                                    | To verify the bidirectional circuits, perform the following steps for each circuit listed on the Device Data Summary of the Contents Listing (or MCF Approval Listing):                                                   |  |
| Verify that the deenergization of the output occurred between the minimum and maximum<br>calculated values as follows:Min = Client Energized Output Timeout plus client VRO Drop Delay minus server<br>Energized Update Rate minus 200ms, as specified on the Listing for that circuit<br>Max = Client Energized Output Timeout plus client VRO Drop Delay, as specified<br>on the Listing for that circuitRepeat the procedure several times, as different results are possible. All results must fall<br>between the calculated minimum and maximum values10. Using the DT Utility, obtain the SAT Timing parameters for the SAT on which the<br>circuit resides, and perform the following checks:Verify that the Non restrictive Timeout from the SAT Timing Parameters equals<br>the Energized Output Timeout for this circuit, as specified on the Listing11. Reconnect the circuit and wait until the output is reenergized12. Deenergize the input relay (right end) under test, then perform the following checks:Verify that the correct VPI LED (right end) is turned off as given by the Input<br>number on the ListingVerify that the correct VRO LED (left end) is turned off as given by the Output<br>number on the ListingBy looking at the Event Log, verify that the previously energized relay (left end) is<br>deenergization time (minus 0-200ms) for that output,<br>as specified on the Drop Delay column of the Listing<br>(Note: A VRO deenergization timer is a Never Time Long timer)Verify that no unexpected VRO LEDs are illuminated                                                                                                    | 9. Break the circuit (power down the radio or disconnect both LAN wires) and time the deenergization of the output for the circuit as indicated by the output relay dropping and the VRO LED turning off                  |  |
| Min = Client Energized Output Timeout plus client VRO Drop Delay minus server<br>Energized Update Rate minus 200ms, as specified on the Listing for that circuit<br>Max = Client Energized Output Timeout plus client VRO Drop Delay, as specified<br>on the Listing for that circuitRepeat the procedure several times, as different results are possible. All results must fall<br>between the calculated minimum and maximum values10. Using the DT Utility, obtain the SAT Timing parameters for the SAT on which the<br>circuit resides, and perform the following checks:Verify that the Non restrictive Timeout from the SAT Timing Parameters equals<br>the Energized Output Timeout for this circuit, as specified on the ListingVerify that the Maximum Timestamp Offset from the SAT Timing Parameters<br>equals the Maximum Network Delay for this circuit, as specified on the Listing11. Reconnect the circuit and wait until the output is reenergized12. Deenergize the input relay (right end) under test, then perform the following checks:Verify that the correct VPI LED (right end) is turned off as given by the Input<br>number on the ListingVerify that the correct VRO LED (left end) is turned off as given by the Output<br>number on the ListingBy looking at the Event Log, verify that the previously energized relay (left end) is<br>deenergized after the VRO deenergization time (minus 0-200ms) for that output,<br>as specified on the Drop Delay column of the Listing<br>(Note: A VRO deenergization timer is a Never Time Long timer)Verify that no unexpected VRO LEDs are illuminated                                                                                                    | Verify that the deenergization of the output occurred between the minimum and maximum calculated values as follows:                                                                                                    |  |
| Max = Client Energized Output Timeout plus client VRO Drop Delay, as specified<br>on the Listing for that circuitRepeat the procedure several times, as different results are possible. All results must fall<br>between the calculated minimum and maximum values10. Using the DT Utility, obtain the SAT Timing parameters for the SAT on which the<br>circuit resides, and perform the following checks:Verify that the Non restrictive Timeout from the SAT Timing Parameters equals<br>the Energized Output Timeout for this circuit, as specified on the ListingVerify that the Maximum Timestamp Offset from the SAT Timing Parameters<br>equals the Maximum Network Delay for this circuit, as specified on the Listing11. Reconnect the circuit and wait until the output is reenergized12. Deenergize the input relay (right end) under test, then perform the following checks:Verify that the correct VPI LED (right end) is turned off as given by the Input<br>number on the ListingVerify that the correct VRO LED (left end) is turned off as given by the Output<br>number on the ListingBy looking at the Event Log, verify that the previously energized relay (left end) is<br>deenergized after the VRO deenergization time (minus 0-200ms) for that output,<br>as specified on the Drop Delay column of the Listing<br>(Note: A VRO deenergization timer is a Never Time Long timer)Verify that no unexpected VRO LEDs are illuminated                                                                                                    | Min = Client <i>Energized Output Timeout</i> plus client <i>VRO Drop Delay</i> minus server <i>Energized Update Rate</i> minus 200ms, as specified on the Listing for that circuit                                        |  |
| Repeat the procedure several times, as different results are possible. All results must fall<br>between the calculated minimum and maximum values10. Using the DT Utility, obtain the SAT Timing parameters for the SAT on which the<br>circuit resides, and perform the following checks:Verify that the Non restrictive Timeout from the SAT Timing Parameters equals<br>the Energized Output Timeout for this circuit, as specified on the ListingVerify that the Maximum Timestamp Offset from the SAT Timing Parameters<br>equals the Maximum Network Delay for this circuit, as specified on the Listing11. Reconnect the circuit and wait until the output is reenergized12. Deenergize the input relay (right end) under test, then perform the following checks:Verify that the correct VPI LED (right end) is turned off as given by the Input<br>number on the ListingVerify that the correct VRO LED (left end) is turned off as given by the Output<br>number on the ListingBy looking at the Event Log, verify that the previously energized relay (left end) is<br>deenergized after the VRO deenergization time (minus 0-200ms) for that output,<br>as specified on the Drop Delay column of the Listing<br>(Note: A VRO deenergization timer is a Never Time Long timer)Verify that no unexpected VRO LEDs are illuminated                                                                                                    | Max = Client <i>Energized Output Timeout</i> plus client <i>VRO Drop Delay</i> , as specified on the Listing for that circuit                                                                                             |  |
| 10. Using the DT Utility, obtain the SAT Timing parameters for the SAT on which the<br>circuit resides, and perform the following checks:Image: Construct the second second  | Repeat the procedure several times, as different results are possible. All results must fall between the calculated minimum and maximum values                                                                            |  |
| Verify that the Non restrictive Timeout from the SAT Timing Parameters equals<br>the Energized Output Timeout for this circuit, as specified on the ListingImage: Content of the Content of the Content of th | 10. Using the DT Utility, obtain the SAT Timing parameters for the SAT on which the circuit resides, and perform the following checks:                                                                                    |  |
| Verify that the Maximum Timestamp Offset from the SAT Timing Parameters<br>equals the Maximum Network Delay for this circuit, as specified on the Listing11. Reconnect the circuit and wait until the output is reenergized12. Deenergize the input relay (right end) under test, then perform the following checks:Verify that the correct VPI LED (right end) is turned off as given by the Input<br>number on the ListingVerify that the correct VRO LED (left end) is turned off as given by the Output<br>number on the ListingBy looking at the Event Log, verify that the previously energized relay (left end) is<br>deenergized after the VRO deenergization time (minus 0-200ms) for that output,<br>as specified on the Drop Delay column of the Listing<br>(Note: A VRO deenergization timer is a Never Time Long timer)Verify that no unexpected VRO LEDs are illuminated                                                                                                    | Verify that the Non restrictive Timeout from the SAT Timing Parameters equals<br>the Energized Output Timeout for this circuit, as specified on the Listing                                                               |  |
| 11. Reconnect the circuit and wait until the output is reenergized11.12. Deenergize the input relay (right end) under test, then perform the following checks:12.Verify that the correct VPI LED (right end) is turned off as given by the Input number on the Listing12.Verify that the correct VRO LED (left end) is turned off as given by the Input number on the Listing12.By looking at the Event Log, verify that the previously energized relay (left end) is deenergized after the VRO deenergization time (minus 0-200ms) for that output, as specified on the Drop Delay column of the Listing<br>(Note: A VRO deenergization timer is a Never Time Long timer)12.Verify that no unexpected VRO LEDs are illuminated13.                                                                                                    | Verify that the Maximum Timestamp Offset from the SAT Timing Parameters equals the Maximum Network Delay for this circuit, as specified on the Listing                                                                    |  |
| 12. Deenergize the input relay (right end) under test, then perform the following checks:Verify that the correct VPI LED (right end) is turned off as given by the Input<br>number on the ListingVerify that the correct VRO LED (left end) is turned off as given by the Output<br>number on the ListingBy looking at the Event Log, verify that the previously energized relay (left end) is<br>deenergized after the VRO deenergization time (minus 0-200ms) for that output,<br>as specified on the Drop Delay column of the Listing<br>(Note: A VRO deenergization timer is a Never Time Long timer)Verify that no unexpected VRO LEDs are illuminated                                                                                                    | 11. Reconnect the circuit and wait until the output is reenergized                                                                                                    |  |
| Verify that the correct VPI LED (right end) is turned off as given by the Input<br>number on the ListingVerify that the correct VRO LED (left end) is turned off as given by the Output<br>number on the ListingBy looking at the Event Log, verify that the previously energized relay (left end) is<br>deenergized after the VRO deenergization time (minus 0-200ms) for that output,<br>as specified on the Drop Delay column of the Listing<br>(Note: A VRO deenergization timer is a Never Time Long timer)Verify that no unexpected VRO LEDs are illuminated                                                                                                    | 12. Deenergize the input relay (right end) under test, then perform the following checks:                                                                                                    |  |
| Verify that the correct VRO LED (left end) is turned off as given by the Output<br>number on the ListingBy looking at the Event Log, verify that the previously energized relay (left end) is<br>deenergized after the VRO deenergization time (minus 0-200ms) for that output,<br>as specified on the Drop Delay column of the Listing<br>(Note: A VRO deenergization timer is a Never Time Long timer)Verify that no unexpected VRO LEDs are illuminated                                                                                                    | Verify that the correct VPI LED (right end) is turned off as given by the Input number on the Listing                                                                                                    |  |
| By looking at the Event Log, verify that the previously energized relay (left end) is<br>deenergized after the VRO deenergization time (minus 0-200ms) for that output,<br>as specified on the Drop Delay column of the Listing<br>(Note: A VRO deenergization timer is a Never Time Long timer)Verify that no unexpected VRO LEDs are illuminated                                                                                                    | Verify that the correct VRO LED (left end) is turned off as given by the Output number on the Listing                                                                                                    |  |
| (Note: A VRO deenergization timer is a Never Time Long timer)         Verify that no unexpected VRO LEDs are illuminated                                                                                                    | By looking at the Event Log, verify that the previously energized relay (left end) is deenergized after the VRO deenergization time (minus 0-200ms) for that output, as specified on the Drop Delay column of the Listing |  |
| Verify that no unexpected VRO LEDs are illuminated                                                                                                    | (Note: A VRO deenergization timer is a Never Time Long timer)                                                                                                    |  |
|                                                                                                    | Verify that no unexpected VRO LEDs are illuminated                                                                                                    |  |

# **Bidirectional Bipolar Circuits**

For circuits that are bipolar *and* bidirectional (see Figure below), the bipolar part of the circuit should be tested as per the Bipolar checklist and the bidirectional part tested as per the Bidirectional checklist.

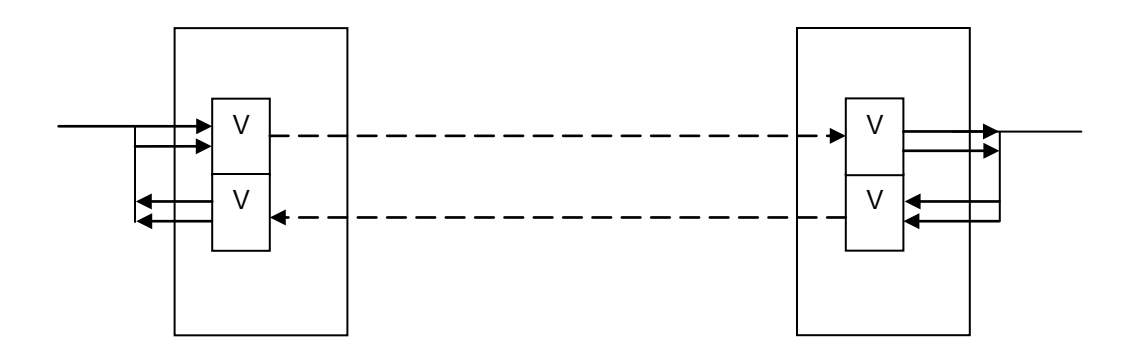

**Bipolar Bidirectional Circuit** 

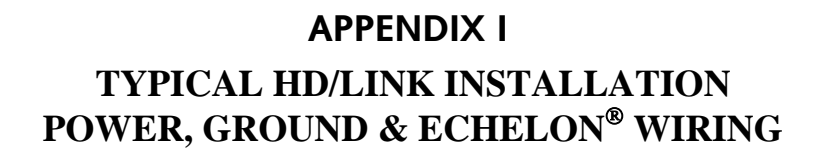

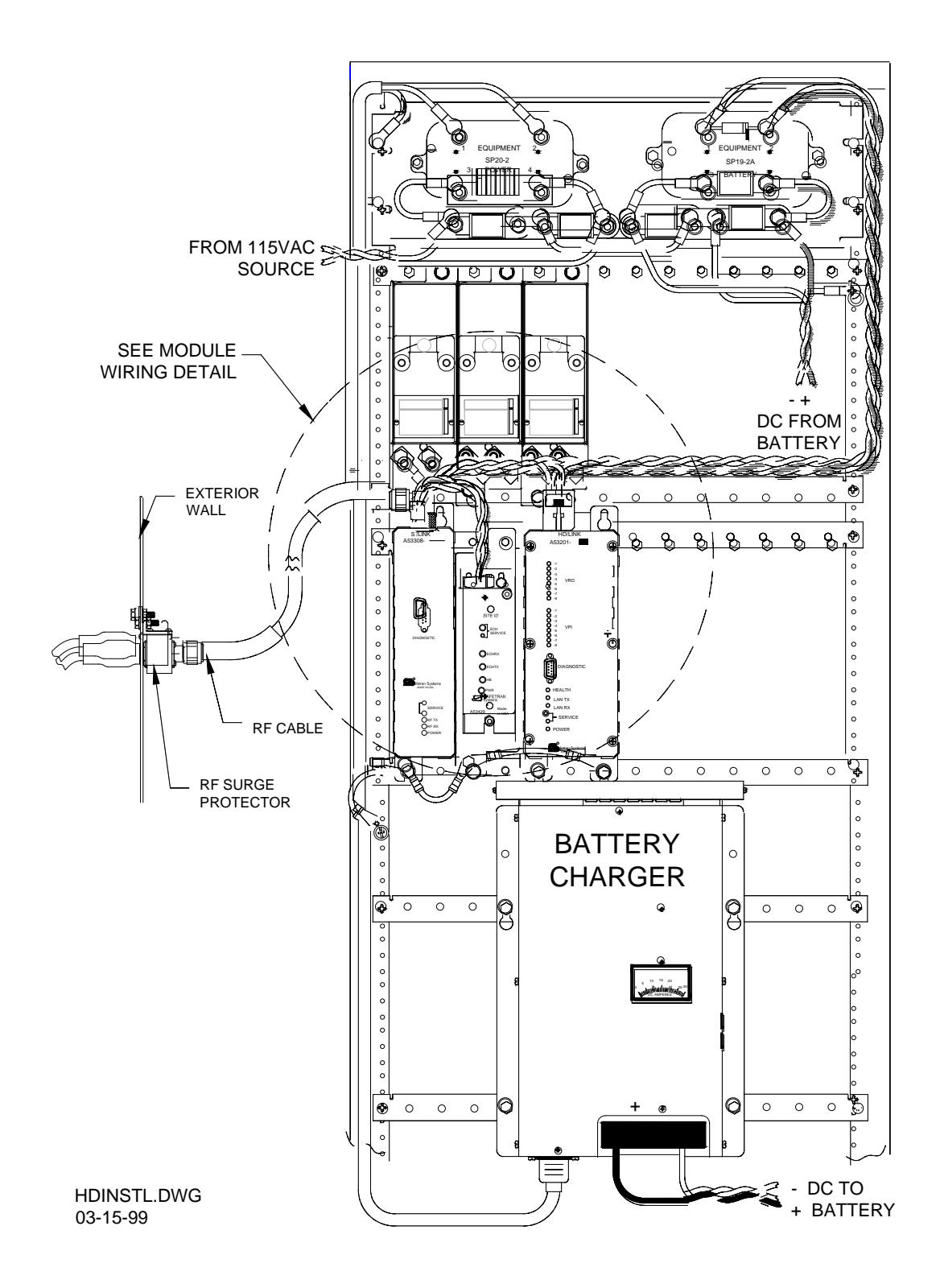

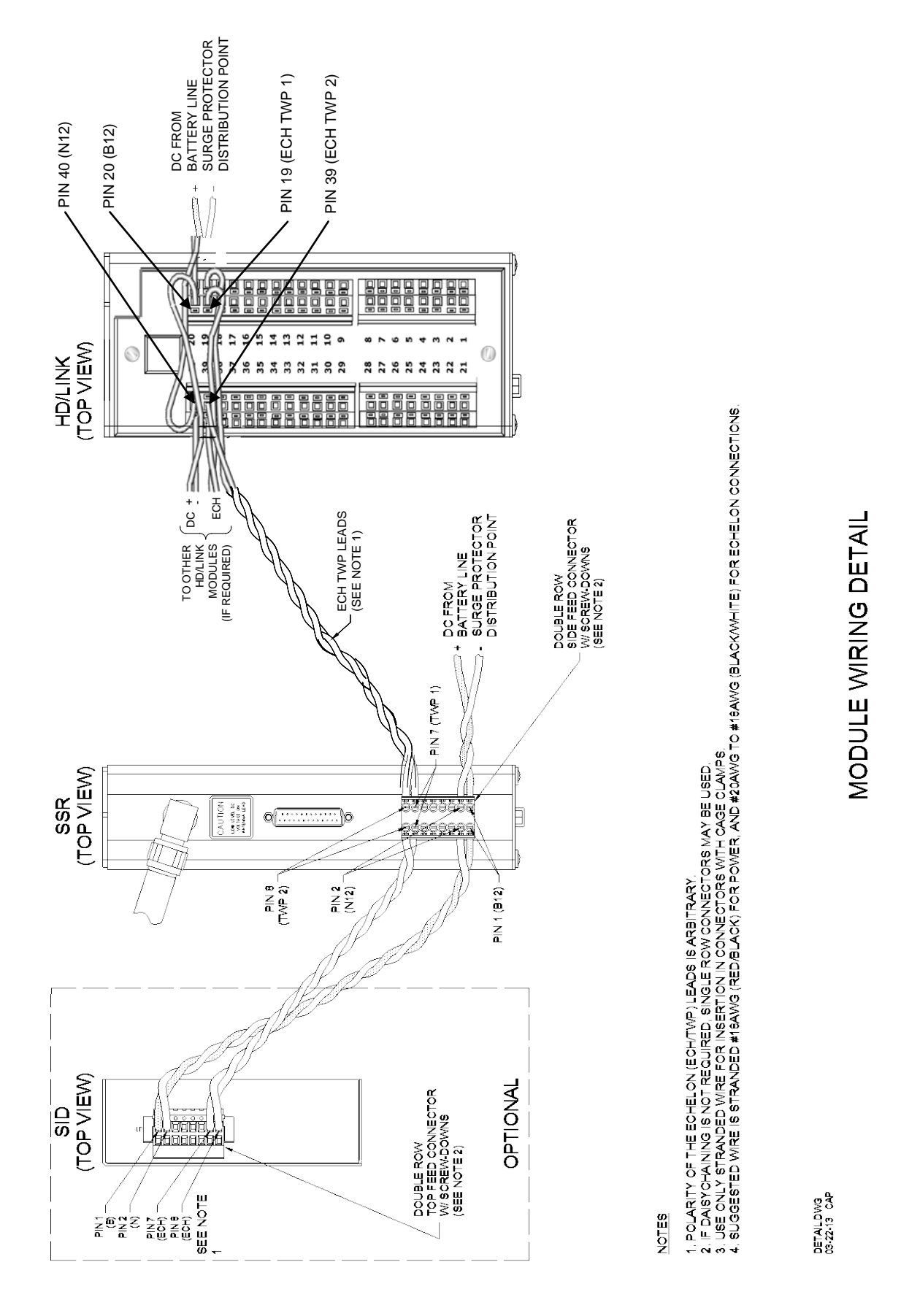

Document No.: SIG-00-97-05 Version No.: B.2

June 1999, Revised May 2014

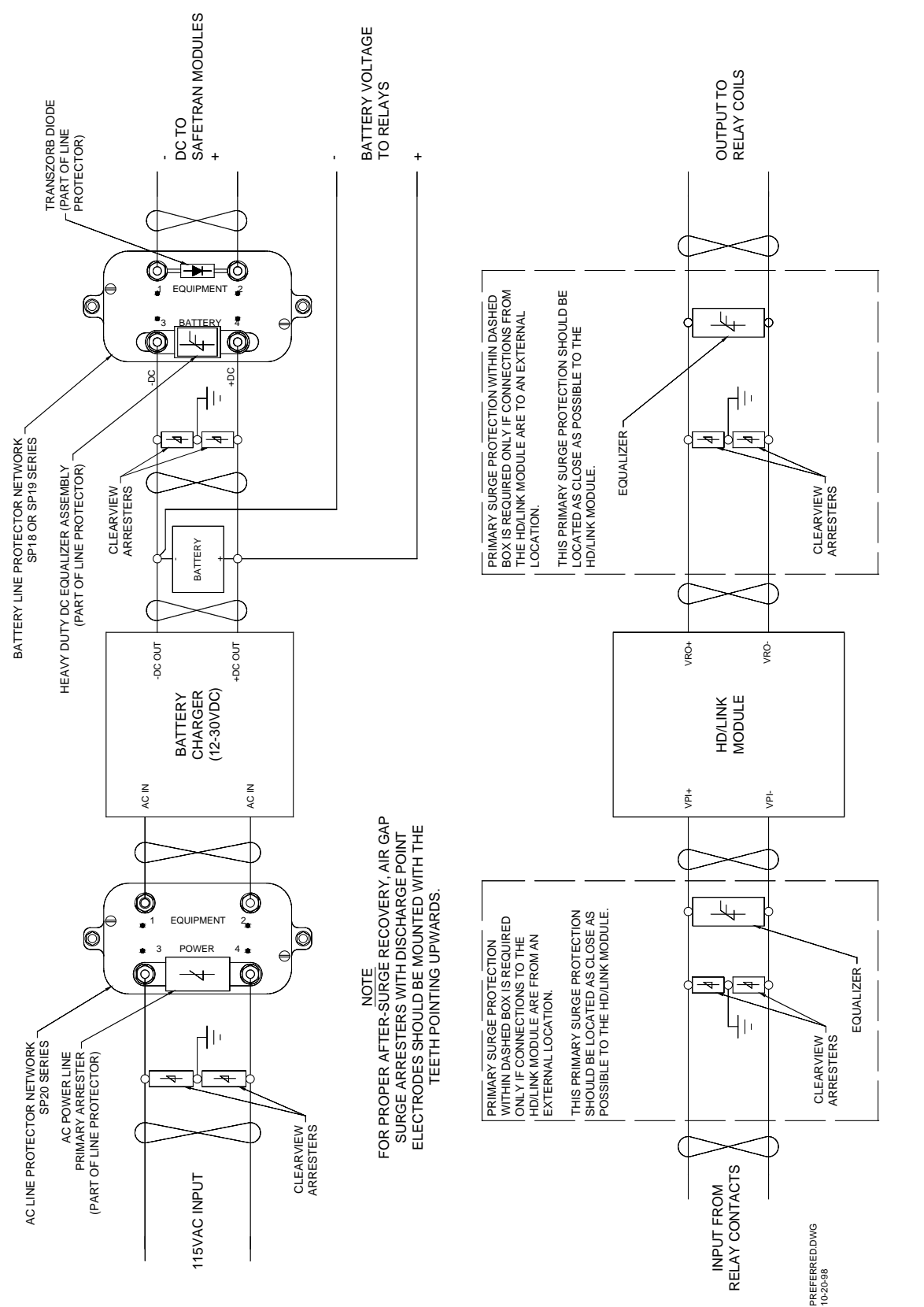

HD/LINK SYSTEM PREFERRED SURGE PROTECTION WIRING

#### Document No.: SIG-00-97-05 Version No.: B.2

June 1999, Revised May 2014

This page intentionally left blank

### -0---

051200, Instrument Case, 1-12, 1-16 051270, Instrument Case, 1-12, 1-13, 1-16

#### —1—

1.25 Mbps, 1-27
115VAC, 1-11
12-digit SIN, 5-9 *See also*ATCS address
SIN
Site Identification Number
Subnode Identification Number
12V Power Supply Failure, 7-21
12VDC, 1-10, 2-14
16AWG wire, 5-4
19-inch rack, 1-12

### —2—

2.4GHz, 1-3, 8-21, 9-4
23-inch rack, 1-11
25-pin D type connector (DB-25), 7-1, 7-40, 8-14, 8-25, 8-33, 8-34, 9-2, 9-3, 9-5
26AWG wire, 5-4
2-wire HD pole lines, 1-17, 1-20, 1-21
2-wire HD schemes, 1-16

### \_\_3\_\_\_

32-bit CRC, 3-3

### —4—

40-pin interface connector assembly, 5-3 See also HD/LINK Module interface connector 53122, connector assembly
43012, Surge Panel, 1-11
4-wire HD Pole line, 1-17, 1-18, 1-19

### —5—

53005, Power Supply board, 8-22, 8-23 53011, Digital board, 8-22, 8-23 53024, Digital board, 8-22, 8-23 53025, RF board, 8-23 53026, Power Supply board, 8-22, 8-23 53122, Connector Assembly, 1-29, 5-4, 5-8

- 53201, HD/LINK Module, 1-2, 1-28, 1-29, 2-1, 8-13, 9-2
- 53301, Spread Spectrum Radio, 1-3, 1-4, 1-6, 1-7, 7-24, 7-40, 8-16, 8-20, 8-21, 8-22, 8-23, 8-24, 8-25, 8-26, 9-4, 9-5
- 53304, Spread Spectrum Radio, 1-3, 1-4, 1-6, 1-7, 7-24, 7-40, 8-16, 8-20, 8-21, 8-22, 8-23, 8-24, 8-25, 8-26, 9-4, 9-5
- 53306, Up/Down Converter, 8-19, 8-22, 8-23, 9-4, 9-5
- 53308, Spread Spectrum Radio, 1-1, 1-2, 1-3, 1-4, 1-7, 1-8, 1-9, 7-17, 7-18, 7-24, 7-40, 8-16, 8-20, 8-21, 8-22, 8-23, 8-24, 8-25, 8-26, 9-4, 9-5
- 53413, Mighty Modem, 2-10
- 53419, Site ID Module, 1-2, 1-7, 8-25

# ---8----

8-in-16 rule, 2-7, 2-9 8-pin connector, 1-9, 8-25, 9-2, 9-5

#### \_\_9\_\_

900 MHz, 1-3, 8-21 903-927 MHz, 1-3, 8-21 9-pin D type connector (DB-9), 1-26, 2-9, 7-1, 7-40 9V129-A01x, 1-7 9v141a01.a, 7-1, 8-9

### —A—

Abbreviations (HD/LINK Module pinout assignments), 1-26 abnormal behavior (HD/LINK Module), 7-11, 7-16 About option (Setup menu), 7-6, 7-10 AC Frequency Rejection, 1-24, 1-25 AC Power Ground, 6-9 AC, 1-11, 1-24, 1-25, 6-4, 6-6, 6-9, 8-29 AC/DC surge panel, 1-11, 6-4 accessories and replacement parts (Instrument Case), 1-12 adjacent module, 1-2 adjacent neighbor, 1-5 aerial cable inlet, 1-12, 1-15 air gap, 6-2, 6-5, 6-9 alternating current (on inputs), 2-3

Index-1

analysis and repair of the HD/LINK Module, 8-14, 8-27, 8-30 analysis and repair of the SSR, 8-32 antenna cable loss, 9-6 antenna element, 6-1 antenna gain, 9-1, 9-6 Antenna Ground, 6-7 antenna jack, 8-25, 9-1, 9-2, 9-6 antenna mounting pole, 6-1 antenna support mast, 6-1 antenna surge arrester, 9-6 applied voltage (on inputs), 2-3 applied voltage (Power), 2-13 arrester, 5-3, 6-2, 6-3, 6-4, 6-5, 6-9 asynchronous RS232, 7-40 ATCS address, 1-1, 1-6, 1-16, 1-17, 1-23, 3-1, 5-7, 5-8, 5-9, 7-5, 7-6, 7-10, 7-18, 7-34, 7-38, 7-39, 8-16, 8-17, 8-32 See also SIN Site Identification Number Subnode Identification Number ATCS communications protocol, 1-3 ATCS connection, 3-2 ATCS database, 1-3, 1-23 ATCS device, 7-11, 7-13 ATCS equipment, 1-17, 7-38 ATCS group, 7-13 ATCS header, 7-18, 7-35 ATCS message, 2-7, 2-13, 7-11, 7-16, 7-32, 8-2, 8-32 ATCS network, 1-5, 1-17, 1-23 ATCS node, 7-38 ATCS source and destination address, 3-3 ATCS transport CRC check failure, 7-18 ATCS WCP equipment, 1-6 ATCS wide-area network, 1-5 ATCS, 1-1, 1-3, 1-5, 1-6, 1-16, 1-17, 1-23, 2-7, 2-13, 3-1, 3-2, 3-3, 5-7, 5-8, 5-9, 7-5, 7-6, 7-10, 7-11, 7-13, 7-16, 7-18, 7-19, 7-30, 7-32, 7-34, 7-35, 7-38, 7-39, 8-2, 8-16, 8-17, 8-32

# —B—

Bad CRC, 5-20, 7-35 Bandwidth Optimization, 3-4 bandwidth, 1-16, 2-8, 3-4, 7-20, 9-7

battery charger, 1-11, 1-12 Battery Voltage has returned back to normal level message, 7-22 battery, 1-10, 1-11, 1-12, 1-27, 2-1, 2-3, 6-1, 6-2, 6-3, 6-4, 6-6, 7-22, 7-34, 8-13, 9-4 baud rate, 7-1, 7-6, 7-40, 8-20, 8-21, 8-24 Baudrate, 7-6 Belden cable # 8461, 1-27, 5-4 below-grade connections, 6-4 Biased relay, 2-7 bidirectional, 1-3, 1-19, 1-21, 2-3, 2-5, 2-6, 2-7, 5-14, 5-17, 5-18, 5-19 binary format, 7-4, 7-9 bipolar application, 1-20, 1-21, 2-3, 2-4, 2-5, 2-6 bipolar bidirectional, 5-14 Bipolar VPIs energized simultaneously, 7-23 bipolar, 1-3, 1-20, 1-21, 2-3, 2-4, 2-5, 2-6, 2-7, 5-14, 5-15, 5-16, 5-19, 7-23, 8-28 bits per character, 7-40, 8-20, 8-21, 8-24 boot code, 7-6 Bootstrap Screen Error Messages, 8-11 Bootstrap screen, 5-9, 7-6, 8-2, 8-3, 8-5, 8-7, 8-8, 8-9, 8-10, 8-11, 8-27, 8-28 BPSK carrier modulation, 9-1 breakdown of typical delays, 4-4 building ground system, 6-1, 6-7 built-in locking screw, 1-12 built-in or programmed delays, 1-16 Burning the MCF, 5-8 bus repeater, 2-9 Bypass Cut, 3-8 See also uncut

# —C—

C53201, 7-1, 7-2 c53201.exe, 7-1 c53201.ini, 7-1 cable characteristics (Echelon<sup>®</sup> LAN), 1-27, 2-7 cable, 1-1, 1-12, 1-13, 1-17, 1-27, 2-1, 2-7, 2-9, 3-1, 5-1, 5-3, 5-4, 5-19, 6-2, 6-6, 6-7, 6-8, 6-9, 7-1, 8-1, 8-19, 8-25 Cadweld, 6-4, 6-5, 6-8

cage clamp, 5-3, 5-4, 5-5 Cascading Vital Relay Outputs, 3-9 catastrophic error, 8-17, 8-18, 8-33, 8-34 Center-Fed Vital Parallel Input, 3-10 central office, 1-6 Century corrupted, 7-22 changes in message data sent or received by a SAT, 7-13 changes of state (inputs/outputs), 2-10, 7-11, 7-12, 7-13, 7-14 changes on inputs, 7-11, 7-12, 7-14 changing the HD/LINK Module setup, 5-6, 5-8, 8-7, 8-8, 8-9 charged clouds, 6-1 chassis ground, 6-1, 6-6, 6-7 Checking Correct MCF Loaded, 5-11, 5-12 Checking Correct MEF Loaded, 5-11, 5-12 checks on the system hardware and software, 8-2 checksum, 1-8, 1-9, 7-16, 7-27, 7-30, 7-31, 8-6, 8-12, 8-16, 8-28 Circuit Checks, 5-11, 5-13, 5-19 Circuit Optimization Using Cut Section SAT, 3-8 circuit tests, 5-10, 5-15 Clearing the Event Memory, 5-21, 7-5, 7-12, 7-15.7-23 Client and Server, 3-3, 4-9 Client contact attempted, 7-14 Client Energized Output Timeout, 3-4, 5-14, 5-15, 5-16, 5-17, 5-18, 5-19 See also **Client Timeout - Energized Energized Output Timeout** Non Restrictive Timeout Client established, 7-14 Client Session – Attempt Timeout, 3-5 Client Session - Retry Rate, 3-5, 3-6, 4-2, 4-6, 4-8 Client Time Stamp - Net Delay, 4-2, 4-7, 4-9, 5-13, 7-38 See also Maximum Network Delay Maximum Timestamp Offset Client Time Stamp - Refresh Rate, 3-6, 4-2, 4-7, 4-9 CLIENT TIME STAMP, 4-1, 4-7

Client Timeout - Deenergized, 3-5, 4-2, 4-5, 5-14 See also **De-Energized Output Timeout** Client Timeout - Energized, 3-4, 4-2, 4-3, 4-5, 5-14, 7-38 See also Client Energized Output Timeout **Energized Output Timeout** Non Restrictive Timeout client, 3-3, 3-4, 3-5, 3-6, 4-3, 4-5, 4-6, 4-7, 4-8, 4-9, 5-14, 5-15, 5-16, 5-17, 5-18, 5-19, 7-14, 7-38 Client/Server Session Messages, 3-5, 3-6 coaxial cable ground boot, 6-1 coded system, 2-3 COM port, 5-1, 5-6, 5-7, 7-6, 7-10, 8-1 Command Mode, 1-7, 1-9, 7-40, 7-41, 8-16, 8-20, 8-21, 8-24, 8-25, 8-33, 8-34 comms statistics (communications statistics), 5-19, 5-21, 7-5, 8-31 comms status (communications status), 7-3, 7-8, 7-34, 7-39, 8-30 communication delays, 1-16, 4-3, 4-4 **COMMUNICATION EQUIPMENT**, 1-24 Communication Errors, 2-10, 7-16, 7-17, 7-34 communication failure, 2-8, 3-4, 4-5 communication loss, 4-3 communication medium, 1-16, 8-32 communication session, 1-22 Communication Statistics, 2-1, 5-11, 5-19, 5-20, 7-3, 7-5, 7-8, 7-11, 7-33, 7-34, 7-38, 7-39 Communication Warnings, 2-10 Communications Ground, 6-9 communications link, 1-2 Comparison with Traditional Pole line systems (HD/LINK system), 1-16 Compatibility Index (HD/LINK Module), 1-28, 1-29, 7-33, 7-34, 8-13 compatibility of executive software (MEF) and configuration file (MCF), 1-28, 7-16, 7-33, 8-2, 8-6, 8-28 compatibility of software and hardware, 1-28, 7-16, 7-33, 7-34, 8-6, 8-13, 8-25 compatibility of the hardware, 1-28, 7-16, 7-33, 7-34, 8-6, 8-13, 8-25

Composition of the soil, 6-7 computer, 5-6, 8-1, 8-5, 8-18, 8-20, 8-24, 8-34 Conductivity of the soil, 6-7 configurability (of the HD/LINK Module), 2 - 1configurable delay algorithm, 9-1 Configurable Timers Name Cross Reference, 5-14 configuration checksum, 1-8, 1-9 configuration checks, 1-28, 5-5, 7-15, 8-2 configuration data, 1-2, 1-3, 1-7, 1-9, 1-10, 1-22, 1-23, 7-31, 7-32, 7-33, 7-41, 8-2, 8-7, 8-16, 8-25, 8-33, 9-2, 9-3 Configuration Error Messages, 8-6 configuration file, 1-3, 1-23, 1-24, 5-7, 5-10, 5-13, 7-31, 7-32, 7-33, 7-41, 8-6, 8-13 Configuration menu (DT Utility), 5-6, 5-7, 7-2, 7-5, 7-6, 7-7 Configuration Messages, 7-11, 7-15 Configuration problems, 5-10, 8-7, 8-23, 8-28, 8-29, 8-33 configuration process, 7-37 **Configuration Program**, 1-28 configuration software version, 7-33 CONFIGURATION SYSTEM OVERVIEW, 1-22, 1-23, 5-2 configuration utility, 1-1, 1-3, 1-17, 1-22, 1-23, 3-1, 3-4, 4-1, 4-6, 5-1, 5-2, 5-7, 5-13, 7-4, 7-6, 7-9, 7-38 Configuration Verification, 5-9 configuration, 1-1, 1-2, 1-3, 1-4, 1-6, 1-7, 1-8, 1-9, 1-10, 1-17, 1-22, 1-23, 1-24, 1-28, 1-29, 2-3, 2-5, 2-6, 2-7, 2-8, 2-9, 2-10, 2-11, 3-1, 3-4, 4-1, 4-6, 5-1, 5-2, 5-3, 5-5, 5-6, 5-7, 5-8, 5-9, 5-10, 5-11, 5-12, 5-13, 5-14, 6-4, 7-2, 7-4, 7-5, 7-6, 7-7, 7-9, 7-11, 7-15, 7-16, 7-18, 7-19, 7-20, 7-23, 7-25, 7-26, 7-29, 7-30, 7-31, 7-32, 7-33, 7-37, 7-38, 7-40, 7-41, 7-42, 8-1, 8-2, 8-5, 8-6, 8-7, 8-13, 8-14, 8-16, 8-19, 8-21, 8-22, 8-23, 8-24, 8-25, 8-26, 8-29, 8-31, 8-33, 9-2, 9-3 configure function key options, 5-6, 5-7, 5-8, 5-9, 7-7 Configured Location Name, 5-11

configured system, 2-6 configured timing parameters (for the selected SATs), 4-1, 5-10, 5-11, 5-15, 5-16, 5-17, 5-18, 7-4, 7-9, 7-38, 7-39.8-31 configuring a Bypass Cut, 3-8 configuring the HD/LINK Module, 1-3, 1-22, 1-23, 1-24, 1-28, 1-29, 2-3, 2-4, 2-5, 2-6, 2-7, 3-1, 3-4, 3-8, 4-1, 4-2, 4-3, 4-4, 4-5, 4-8, 4-9, 5-1, 5-2, 5-5, 5-6, 5-7, 5-8, 5-9, 5-10, 7-1, 7-2, 7-5, 7-6, 7-7, 7-15 configuring the SSR, 1-3, 1-4, 1-5, 1-6, 1-7, 1-8, 1-9, 7-40, 7-41, 7-42, 8-16, 8-19, 8-21, 8-22, 8-23, 8-24 configuring timers, 4-8 corrective action, 7-17, 7-18, 7-19, 7-20, 7-21, 7-22, 7-23, 7-25, 7-26, 7-27, 7-28, 7-29, 7-30, 7-31, 7-32, 8-1, 8-6, 8-26, 8-27, 8-28, 8-29, 8-30, 8-31, 8-32, 8-34 correlation filter, 9-6, 9-7 Corrupt DT message received, 7-17 Corrupt vital message, 7-18 corrupted MCF, 8-6 corrupted messages, 3-3, 7-17, 7-18 corruption detected in the event memory, 7-23 CRC (Cyclic Redundancy Check), 3-3, 5-20, 7-17, 7-18, 7-27, 7-30, 7-35, 8-7, 8-11, 8-12 CSAT (Cut Section SAT), 3-6, 3-8 CSMA/CA, 9-1 current date and time (HD/LINK Module), 2-1, 7-5, 7-33 current drain, 2-14, 9-4 cut delay, 7-13, 8-31 cut energization delay, 4-5 Cut in delay, 7-13 Cut Re-energize Delay, 5-14 Cut Section Delay, 4-1, 5-13, 5-14, 5-16 Cut Section SAT Circuit Optimization, 3-8 Cut Section SAT (CSAT), 3-2, 3-6, 3-8 Cut Section SATs changing state, 7-13 Cut Section timer, 4-1, 5-11, 8-7 Cut Section, 5-11, 5-14, 5-16, 5-17, 7-13, 8-7, 8-30, 8-31 cutting over to HD/LINK operation, 1-22

Cyclic Redundancy Check (CRC), 3-3, 5-20, 7-17, 7-18, 7-27, 7-30, 7-35, 8-7, 8-11, 8-12

### —D—

Data Mode, 7-39, 7-40, 8-20, 8-21, 8-25, 9-7,9-8 data packet, 8-21 Data Transfer Rate, 1-27 data transfer, 1-17, 1-27, 2-7 Data Update, 3-4, 3-6, 4-8 data, 1-1, 1-2, 1-3, 1-5, 1-6, 1-7, 1-9, 1-10, 1-16, 1-17, 1-22, 1-23, 1-25, 1-27, 2-7, 3-3, 3-4, 3-6, 4-6, 4-7, 4-8, 5-5, 5-11, 5-13, 5-20, 7-2, 7-3, 7-8, 7-11, 7-13, 7-14, 7-17, 7-18, 7-19, 7-26, 7-27, 7-31, 7-32, 7-33, 7-34, 7-36, 7-37, 7-40, 7-41, 7-42, 8-2, 8-7, 8-12, 8-16, 8-17, 8-18, 8-20, 8-21, 8-24, 8-25, 8-31, 8-33, 9-2, 9-3, 9-4, 9-5, 9-6, 9-7, 9-8 date and time, 1-7, 7-4, 7-5, 7-9, 7-10, 7-12, 7-13, 7-22, 7-34, 7-39 date and time-stamped messages, 7-12, 7-13 DB-9 connector, 1-25, 2-9, 5-1, 7-1, 8-1, 8-20, 8-24 DC Power, 1-8, 1-10, 1-26, 5-3, 6-2, 8-25, 9-4, 9-5 DC, 1-8, 1-10, 1-11, 1-24, 1-25, 1-26, 1-27, 2-9, 2-10, 2-14, 5-3, 6-2, 6-4, 8-3, 8-4, 8-25, 9-4, 9-5 DCE, 1-1 DC-to-DC converter, 9-4 Deenergization Delay, 5-14 See also **Drop Delay** VRO Drop Delay deenergization of outputs, 4-3, 4-9 deenergization time, 4-3, 5-14, 5-15, 5-16, 5-17, 5-18, 5-19 De-Energized Output Timeout, 5-14 See also Client Timeout - Deenergized deenergized state, 2-3, 2-7, 3-6, 4-1, 4-5, 8-De-energized Update Rate, 5-14 See also

Server Update Rate - Deenergized deenergizing VPI inputs, 2-2, 2-3, 3-4, 3-5, 3-6, 4-4, 4-6, 5-15, 5-16, 5-17, 5-18, 5-19, 7-37, 8-13, 8-28 deenergizing VRO outputs, 2-6, 2-7, 4-6, 5-15, 5-16, 5-17, 5-18, 5-19, 7-11, 7-13, 7-37, 8-3, 8-13, 8-29 default verbosity level, 2-10, 7-11 defective (or faulty) module, 8-6, 8-13, 8-14, 8-27.8-30 **Diagnosing Configuration Problems**, 5-10 diagnosing poor communications, 7-11 diagnosis and repair (HD/LINK Module), 8diagnostic capabilities, 2-1 diagnostic data, 1-17 diagnostic facilities, 7-1, 8-2 diagnostic features, 5-7, 8-5 diagnostic information, 7-1, 7-7 diagnostic messages, 7-33 Diagnostic port, 1-3, 2-1, 2-9, 5-1, 5-6, 5-7, 7-1, 7-16, 7-33, 8-1, 8-2, 8-3, 8-4, 8-7, 8-20, 8-24, 8-27, 8-33, 8-34 Diagnostic Request messages, 7-1, 7-33, 7-39 Diagnostic Terminal (DT) Errors, 7-16, 7-17 Diagnostic Terminal (DT) utilities, 2-9, 2-10, 2-13, 5-1, 5-5, 5-6, 5-7, 5-10, 5-12, 5-13, 5-14, 7-1, 7-2, 7-6, 7-7, 7-10, 7-11, 7-12, 7-34, 7-38, 7-39, 8-1. 8-2, 8-3, 8-4, 8-5, 8-7, 8-18, 8-27, 8-33, 8-34 Diagnostic Terminal (DT), 1-23, 1-24, 1-25, 2-1, 2-9, 2-10, 2-13, 5-1, 5-2, 5-5, 5-6, 5-7, 5-10, 5-12, 5-13, 5-14, 7-1, 7-2, 7-3, 7-6, 7-7, 7-8, 7-10, 7-11, 7-12, 7-16, 7-17, 7-33, 7-34, 7-35, 7-36, 7-37, 7-38, 7-39, 8-1, 8-2, 8-3, 8-4, 8-5, 8-7, 8-11, 8-18, 8-23, 8-27, 8-33.8-34 diagnostics, 1-1, 1-23, 7-1, 7-2, 7-11, 7-38, 7-40 direct sequence spread spectrum, 9-1 DOS, 1-24, 7-1, 7-2, 7-7 down-load, 1-23 download, 1-3, 1-8, 1-24, 7-6, 7-7, 7-18, 7-38, 8-2, 8-5, 8-6, 8-7, 8-8, 8-9, 8-10, 8-11, 8-12, 9-2

Index-5

Downloading and burning the MEF (ESC to cancel) message, 8-9, 8-11 downloading the MCF, 1-3, 1-23, 5-5, 5-8, 8-2, 8-5 downloading the MEF, 5-5, 5-6, 5-7, 8-4, 8-5, 8-7, 8-9, 8-10 downloading the Setup program (DT Utility), 5-6, 5-7, 5-8, 5-9, 7-7, 8-9 downloading the SIN, 5-5, 5-7, 5-8, 8-5 downloading the UCN, 5-5, 5-7, 5-8, 5-9, 8downloading too much data for buffers, 7-18 Drop Delay, 1-22, 4-3, 4-4, 4-5, 5-11, 5-14, 5-15, 5-16, 5-17, 5-18, 5-19, 7-13 See also **Deenergization Delay** VRO Drop Delay DT buffer full, DT message discarded message, 7-17 DT message lost message, 7-17 DT packets sent message, 7-36 DT screen dump, 7-33 DT utilities, 2-10, 5-1, 5-5, 5-7, 5-10, 5-12, 7-1, 7-6, 7-10, 7-11, 7-33, 7-38, 7-39, 8-2, 8-3, 8-4, 8-5, 8-7, 8-18, 8-27, 8-33, 8-34 DT Utility version information (About option), 7-6, 7-10 DT, 1-23, 2-10, 5-1, 5-2, 5-5, 5-7, 5-10, 5-12, 5-20, 7-1, 7-2, 7-3, 7-6, 7-7, 7-8, 7-10, 7-11, 7-17, 7-33, 7-35, 7-36, 7-37, 7-38, 7-39, 8-2, 8-3, 8-4, 8-5, 8-7, 8-11, 8-18, 8-23, 8-27, 8-33, 8-34 DTE, 1-1, 2-9, 9-8 dumb terminal, 7-24, 7-40, 8-14, 8-15, 8-16 duplicate ATCS addresses, 1-23, 5-8, 7-18 —Е— ECD (External Configuration Device), 1-23, 1-26, 2-10, 2-11, 2-12, 5-3, 5-5, 5-8, 7-20, 8-11, 8-12 See also **EEPROM** 

ECD transient protection, 5-3 ECH RX, 1-8, 1-9, 1-10 ECH SERVICE, 1-8 ECH TWP, 1-26, 1-27 ECH TX, 1-8, 1-9 ECH, 1-8, 1-9, 1-10, 1-26, 1-27 Echelon<sup>®</sup> LAN watchdog timer, 8-16, 8-17, 8-18, 8-34 Echelon<sup>®</sup> cable characteristics, 1-27, 2-6 ECHELON<sup>®</sup> CONNECTIONS, 1-27, 1-28, 2-7, 2-8, 2-9, 4-7 Echelon<sup>®</sup> LonTalk<sup>™</sup> Interface Specifications, 1-24 Echelon<sup>®</sup> LonTalk<sup>™</sup> LAN Interface, 1-1, 1-5, 1-8, 1-9, 1-10, 1-17, 1-27, 1-28, 2-7, 8-16, 9-5 Echelon<sup>®</sup> Neuron, 7-38 Echelon<sup>®</sup>, 1-1, 1-5, 1-8, 1-9, 1-10, 1-24, 1-26, 1-27, 1-28, 7-24, 7-25, 7-26, 7-27, 7-28, 7-29, 7-30, 7-40, 9-2, 9-3, 9-5 EEPROM, 1-3, 1-9, 1-10, 1-23, 1-24, 1-29, 2-10, 5-3, 5-5, 7-28, 7-29, 7-32, 7-33, 8-4, 8-14, 8-16, 8-25 See also ECD (External Configuration Device) effective radiated power (ERP), 9-1 electrical surges, 6-1 electrified territory, 1-25 Energization Delay, 5-14 See also Pickup Delay VRO Pickup Delay energization of inputs, 3-6, 4-1, 4-5 energization of outputs, 4-1, 4-3, 4-5, 7-11, 7-12, 7-13, 7-34, 7-37 energize, 1-24, 1-25, 2-3, 2-6, 2-7, 2-13, 2-14, 3-4, 3-6, 4-1, 4-2, 4-3, 4-5, 4-6, 4-8, 4-9, 5-14, 5-15, 5-16, 5-17, 5-18, 5-19, 7-11, 7-12, 7-13, 7-34, 7-37, 8-3, 8-6, 8-13, 8-28, 8-29, 8-30, 8-31 energized data, 7-13, 8-31 Energized Output Timeout, 5-14, 5-15, 5-16, 5-17, 5-18, 5-19 See also **Client Energized Output Timeout Client Timeout - Energized** Non Restrictive Timeout energized state, 2-3, 2-7, 2-13, 2-14, 7-13

Energized Update Rate, 5-14, 5-15, 5-16, 5-17, 5-18 See also Server Update Rate - Energized Energized voltage range, 1-24 **Environmental Specifications**, 1-28 equalizer, 5-3, 6-4 Erase the MEF (Y/N)? message, 8-9, 8-11 Erasing the Flash MEF area message, 8-9, 8-11 erasing the MCF, 5-13, 7-5, 7-15 erasing the MEF, 5-7, 8-8, 8-9, 8-10 erasing the UCN, 7-5, 7-15, 7-16 error message, 5-10, 7-11, 7-16, 7-17, 7-24, 7-25, 7-26, 7-27, 7-28, 7-29, 7-30, 7-31, 7-32, 7-33, 8-3, 8-6, 8-8, 8-10, 8-11, 8-12, 8-14, 8-16, 8-17, 8-18, 8-33 errors detected, 7-16 errors in the application or configuration, 7-16 Event error, 8-25 Event file, 7-3, 7-8, 7-33, 7-38 Event Log List Commands, 7-12 Event Log text file, 7-3, 7-8, 7-38 Event Log, 2-1, 2-6, 2-10, 2-13, 5-10, 5-13, 5-19, 5-20, 5-21, 7-1, 7-3, 7-5, 7-8, 7-10, 7-11, 7-12, 7-13, 7-16, 7-24, 7-33, 7-34, 7-37, 7-38, 7-39, 8-1, 8-2, 8-3, 8-4, 8-5, 8-6, 8-8, 8-14, 8-16, 8-17, 8-18, 8-28, 8-29, 8-30, 8-31, 8-33, 8-34 Event memory cleared, 7-15 Event memory, 2-10, 5-21, 7-5, 7-12, 7-15, 7-23 Event Messages, 2-10, 7-11, 7-15 Event recording, 2-10, 7-11 Event, 1-9, 2-6, 2-10, 2-13, 5-9, 5-10, 5-13, 5-19, 5-20, 5-21, 7-3, 7-8, 7-11, 7-12, 7-13, 7-14, 7-15, 7-38, 7-39, 8-24.8-29 executable software, 1-28, 7-33 See also MEF Module Executable File executive software executive software, 5-10, 8-4 See also MEF

Module Executable File (MEF) executable software exiting the DT program, 7-3, 7-8 exiting the Setup program, 5-7, 5-8, 5-9, 7-7 exothermic weld, 6-4 External Building Ground, 6-4 External Configuration Device (ECD), 1-23, 1-26, 2-10, 2-11, 2-12, 5-3, 5-5, 5-8 See also EEPROM external ground connections, 6-4, 6-5 External packets, 7-35

# —F—

factory default setting, 7-29, 7-40, 7-41 failure conditions, 1-22, 4-1, 4-3, 4-4 failure in equipment or tools used to configure an application, 5-5 failure of a neighboring module, 3-4 failure of software, 7-16 failure of the communication medium or transmitting end, 1-16 failure of the hardware, 8-3, 8-27, 8-28, 8-29, 8-30, 8-31, 8-32, 8-33 failure of the power supply, 7-21 fault state (HD/LINK Module), 8-2, 8-3, 8-6 faulty (or defective) module, 8-6, 8-13, 8-14, 8-27, 8-30 FCC licensing, 9-1 Field Commissioning, 5-1 field SIN, 5-6, 5-8, 5-9, 7-5, 8-8, 8-9 field UCN, 5-6, 5-8, 5-9, 7-5, 8-8, 8-9 FIFO buffer. 9-8 File menu (DT Utility), 7-2, 7-3, 7-7, 7-8 filename of the MCF, 5-8, 5-11, 5-12, 7-7, 8-7 filename of the MEF, 5-7 File-View command (DT Utility), 7-38 File-View option (DT Utility), 7-4, 7-9 filtering, 9-4 flash erase, 8-12 flash memory, 1-3, 5-6, 7-20, 8-4, 8-25 flash write, 8-12 floppy disk, 5-2, 5-7, 5-8, 7-1 frequency code registers, 9-7 Front Panel LED Indicators, 2-1, 5-2, 7-40, 8-14, 9-2

*See also* Light-Emitting Diode (LED) indicators front panel, 7-1, 7-40, 8-1, 8-22 fully operational state (HD/LINK Module), 2-13, 5-9, 5-10, 5-11, 7-6, 7-15, 7-16, 7-34, 7-39, 8-1, 8-2, 8-3, 8-5, 8-29, 8-31, 8-32 Function Keys (DT Utility), 5-6, 5-7, 5-8, 5-9, 7-7, 8-9, 8-10, 8-27

### —G—

General Events, 7-11, 7-15 Get menu (DT Utility), 5-5, 5-10, 5-12, 7-2, 7-3, 7-7, 7-8, 7-38, 7-39, 8-2, 8-4, 8-5, 8-7 ground differential, 6-1, 6-4 ground electrode, 6-4, 6-5, 6-9 ground isolation, 9-4 ground losses, 6-7 Ground resistance, 6-1, 6-7 ground ring, 6-4, 6-5, 6-6, 6-7, 6-9 ground rod, 6-1 grounding guidelines, 6-1 Group number, 3-2

### —H—

half-duplex, 8-17, 9-1, 9-7 hard drive, 5-2, 5-7, 5-8 Hardware checks, 7-28, 8-2, 8-6 hardware compatibility, 1-28, 1-29, 7-16, 7-34, 8-6, 8-13, 8-28 Hardware Configuration, 1-4, 1-28, 1-29, 8-13, 8-21, 9-2, 9-5 hardware errors, 7-16, 7-19, 7-20, 7-21 hardware failure, 8-3, 8-27, 8-28, 8-29, 8-30, 8-31, 8-32, 8-33 hardware fault, 7-16, 8-6 hardware ordering, 1-29 hardware part number, 1-28 hardware version, 8-6, 8-13 Hardware/Software compatibility, 1-28, 1-29, 7-16, 7-34, 8-6, 8-13, 8-28 Hayes AT commands, 7-39, 7-41, 9-1 AT&Fx command, 1-6, 7-29, 7-41, 8-23, 8-24 AT&I command, 1-7

AT&T1 command, 7-41, 7-42, 8-24, 8-25, 8-33, 8-34 AT&T8 command, 8-21 AT&T9 command, 7-41, 8-20 AT&W command, 1-10, 7-31, 7-41 ATD command, 7-42, 8-20, 8-21, 8-25 ATSnnn? command, 7-41 ATSnnn=xxx command, 7-41 HD/LINK installations, 1-1, 1-16, 5-2, 6-1 HD/LINK Module commissioning, 5-1, 5-10, 5-11 HD/LINK Module Communication Errors, 7-16, 7-17, 7-34 HD/LINK Module Communications Status, 7-33, 7-34, 7-35 HD/LINK Module compatibility index, 1-28, 1-29, 7-33, 7-34, 8-13 HD/LINK Module configuration errors, 7-16, 7-23, 8-6 HD/LINK Module Configuration File (MCF), 1-3, 1-23, 1-24, 2-1, 2-6, 2-10, 3-1, 4-15, 5-1, 5-2, 5-5, 5-6, 5-7, 5-8, 5-9, 5-10, 5-11, 5-12, 5-13, 5-14, 7-3, 7-4, 7-5, 7-7, 7-8, 7-9, 7-15, 7-16, 7-33, 7-38, 7-39, 8-1, 8-2, 8-4, 8-5, 8-6, 8-7, 8-8, 8-12, 8-13, 8-28 HD/LINK Module configuration parameters, 4-1 HD/LINK Module Configuration, 4-1, 5-2, 5-5, 5-7, 5-8, 5-9, 5-10, 5-11, 5-12, 5-14, 8-5, 8-6 HD/LINK Module date and time, 1-7, 7-4, 7-5, 7-9, 7-10, 7-12, 7-13, 7-22, 7-34, 7-39 HD/LINK Module Description, 1-3 HD/LINK Module diagnostics, 1-1, 1-17, 1-23, 1-24, 7-1, 7-2, 7-11, 7-38, 7-40 HD/LINK Module environmental specifications, 1-28 HD/LINK Module Executable File (MEF), 5-2, 5-5, 5-6, 5-7, 5-8, 5-9, 5-10, 5-11, 5-12, 7-1, 7-2, 8-4 See also HD/LINK Module Executive Software HD/LINK Module Executive Software, 5-10, 8-4 See also

Index-8

HD/LINK Module Executable File (MEF) HD/LINK Module fault state, 8-2, 8-3, 8-6 HD/LINK Module Front Panel, 2-1, 2-2, 2-3, 2-6, 2-9, 2-13, 5-2, 5-13, 7-1, 7-40, 8-1 HD/LINK Module fully operational state, 2-13, 5-9, 5-10, 5-12, 5-13, 7-6, 7-15, 7-16, 7-34, 7-39, 8-1, 8-2, 8-3, 8-5, 8-29, 8-31, 8-32 HD/LINK Module hardware configuration, 1-4, 1-28, 1-29, 8-13 HD/LINK Module Health, 2-13, 5-5, 5-10, 5-11, 5-12, 5-13, 7-6, 7-11, 7-16, 8-1, 8-2, 8-3, 8-5, 8-27, 8-28, 8-29 HD/LINK Module initial configuration checks, 1-28 HD/LINK Module initial state, 8-2, 8-3 HD/LINK Module inputs and outputs, 1-1, 1-3, 1-26, 3-2, 3-3, 3-9, 3-10, 5-3, 5-10, 5-13, 7-12, 7-14, 7-37, 7-39 HD/LINK Module installation, 1-1, 1-22, 2-1, 2-9, 2-10, 2-11, 5-1, 5-2, 5-5, 5-10, 5-11, 6-1, 8-13 HD/LINK Module interface connector, 1-1, 1-2, 1-3, 1-23, 1-24, 1-25, 1-26, 2-7, 2-10, 5-4, 5-8, 6-3, 7-40, 8-13, 8-20, 8-24, 8-27, 8-28, 9-3 See also 40-pin interface connector HD/LINK Module LAN Connections, 2-7, 2-8, 2-9, 8-34, 9-5 HD/LINK Module Mechanical Specifications, 1-28 HD/LINK Module Mounting, 1-28, 2-1, 5-2, 5-3 HD/LINK Module operational state, 5-9, 5-10, 5-13, 7-6, 7-15, 7-16, 7-33, 7-34, 7-39, 8-2, 8-5 HD/LINK Module operation, 1-1, 2-13, 5-1, 5-5, 5-9, 5-10, 5-11, 5-12, 5-13, 5-20, 5-21, 7-40, 8-5, 8-13, 8-14 HD/LINK Module ordering information, 1-28, 5-3 HD/LINK Module packaging, 1-28 HD/LINK Module part number, 1-28, 1-29, 7-2, 7-7, 7-18, 7-35, 8-13 HD/LINK Module Physical Installation, 5-2

- HD/LINK Module Power Supply Errors, 7-16, 7-21
- HD/LINK Module Power Supply Problems, 2-14, 8-3

HD/LINK Module rebooting, 2-7, 2-13, 7-2, 7-5, 7-6, 7-11, 7-15, 7-22, 7-37, 8-3, 8-4, 8-5, 8-8, 8-10, 8-27, 8-28, 8-29, 8-31

- HD/LINK Module reconfiguration, 1-3
- HD/LINK Module replacement, 5-5, 8-13
- HD/LINK Module reset, 4-7, 5-6, 5-8, 5-13, 7-5, 7-6, 7-11, 7-15, 8-2, 8-3, 8-4, 8-7
- HD/LINK Module Secondary Surge Protection, 6-2, 6-3
- HD/LINK Module setup changes, 5-6, 5-7, 5-8, 5-9, 7-7, 8-7, 8-8, 8-9
- HD/LINK Module Software Errors, 7-16, 7-20, 7-21, 7-23
- HD/LINK Module Specifications, 1-24
- HD/LINK Module Status, 2-1, 5-6, 5-10, 5-12, 7-3, 7-8, 7-33, 7-39, 8-2, 8-4, 8-5, 8-32
  - See also
    - HD/LINK Module fault state
  - HD/LINK Module fully operational state
    - HD/LINK Module initial state
    - HD/LINK Module System States
    - HD/LINK Module unconfigured
  - state
- HD/LINK Module subtype, 5-6, 5-8, 5-9, 8-8, 8-9, 8-10
- HD/LINK Module System States, 8-2, 8-5
- HD/LINK Module time and date, 2-1, 2-13, 4-7, 7-11, 7-15, 7-33
- HD/LINK Module Timing Parameters, 4-1, 4-2, 5-10, 5-15, 5-16, 5-17, 5-18, 7-4, 7-9, 7-38, 7-39, 8-31
- HD/LINK Module troubleshooting, 7-39, 8-1, 8-8, 8-12, 8-26, 8-27, 9-1
- HD/LINK Module Typical Applications, 1-1, 1-17, 3-4
- HD/LINK Module typical fault indications, 8-26

HD/LINK Module unconfigured state, 2-3, 2-6, 2-13, 5-9, 5-10, 8-2, 8-5, 8-29 HD/LINK Module Vital Parallel Input (VIP) Specifications, 1-24 HD/LINK Module Vital Relay Output (VRO) Specifications, 1-24 HD/LINK Module Wiring or Module Configuration Errors, 7-16, 7-23 HD/LINK Module, 1-1, 1-2, 1-3, 1-12, 1-16, 1-17, 1-22, 1-23, 1-24, 1-25, 1-28, 2-1, 2-2, 2-3, 2-6, 2-7, 2-8, 2-9, 2-10, 2-11, 2-12, 2-13, 2-14, 6-2, 6-3, 6-6, 7-1, 7-2, 7-6, 7-7, 7-10, 7-12, 7-15, 7-16, 7-17, 7-19, 7-21, 7-22, 7-23, 7-24, 7-33, 7-34, 7-35, 7-37, 7-38, 7-39, 7-40, 8-1, 8-2, 8-3, 8-4, 8-5, 8-6, 8-7, 8-8, 8-9, 8-10, 8-12, 8-13, 8-14, 8-16, 8-17, 8-18, 8-27, 8-28, 8-29, 8-30, 8-31, 8-32, 8-33, 8-34 HD/LINK Modules at the same location, 2-7, 3-2, 4-8, 4-9 HD/LINK SYSTEM DESCRIPTION, 1-1 HD/LINK system, 1-1, 1-2, 1-3, 1-4, 1-11, 1-12, 1-16, 1-17, 1-22, 2-2, 2-7, 2-8, 2-9, 7-1, 7-11, 7-16, 7-33, 7-38, 7-39, 8-1, 8-2, 8-17, 8-23, 8-26, 9-1 HD/LINK Vital I/O installation. 1-1 HD/LINK Vital I/O module, 1-1, 2-1, 9-2 HD/LINK Wiring List, 5-1, 5-3, 8-1 HD/LINK, 1-1, 1-2, 1-3, 1-4, 1-5, 1-11, 1-12, 1-16, 1-17, 1-22, 1-23, 1-24, 1-25, 1-28, 2-1, 2-2, 2-3, 2-6, 2-7, 2-8, 2-9, 2-10, 2-11, 2-12, 2-13, 2-14, 3-1, 3-2, 3-6, 4-1, 4-2, 4-3, 4-5, 4-7, 5-1, 5-2, 5-3, 5-4, 5-5, 5-6, 5-7, 5-9, 5-10, 5-11, 5-12, 5-13, 5-14, 5-19, 6-1, 6-2, 6-3, 6-4, 6-6, 7-1, 7-2, 7-4, 7-6, 7-7, 7-9, 7-10, 7-11, 7-12, 7-15, 7-16, 7-17, 7-19, 7-21, 7-22, 7-23, 7-24, 7-33, 7-34, 7-35, 7-37, 7-38, 7-39, 7-40, 8-1, 8-2, 8-3, 8-4, 8-5, 8-6, 8-7, 8-8, 8-9, 8-12, 8-13, 8-14, 8-16, 8-17, 8-18, 8-23, 8-24, 8-26, 8-27, 8-28, 8-29, 8-30, 8-31, 8-32, 8-33, 8-34, 9-1, 9-2, 9-7 HD/LINKer Circuit Layout, 5-2, 5-13 HD/LINKer (configuration utility), 1-1, 1-3,

1-17, 1-22, 1-23, 1-28, 3-1, 3-4, 3-8,

4-1, 4-6, 5-1, 5-2, 5-7, 5-11, 5-13, 7-4, 7-9, 7-38, 8-6, 8-7 HDL01 20, 5-6, 7-17, 7-18, 7-19, 7-20, 7-21, 7-22, 7-23, 7-24, 8-10 HDLC format, 9-8 HDLC start flag, 9-7, 9-8 header data of an MCF, 7-3, 7-8 header information, 7-4, 7-9, 7-38 Health information, 7-11 HEALTH LED flash cycle, 8-5 HEALTH LED, 5-12, 5-13, 7-6, 7-16, 8-1, 8-2, 8-3, 8-5, 8-27, 8-28, 8-29 health of the HD/LINK Module, 5-11, 5-12 HEALTH, 2-13, 5-5, 5-10, 5-11, 5-12, 5-13, 7-6, 7-11, 7-16, 8-1, 8-2, 8-3, 8-5, 8-27, 8-28, 8-29 Heliax, 6-7 home and distant relay contacts, 1-17 home list command (Event Log), 7-12 home/distant. 2-1

Hydro ground electrode, 6-4, 6-9

\_I\_ I/O Events, 2-10, 7-11, 7-12 I/O Interface connections, 1-25, 1-26 I/O state timer, 4-1, 4-5 I/O states, 2-10, 3-11 I/O status, 7-3, 7-8, 7-37 immediate left, 1-5, 1-6 immediate right, 1-5 In Service Check Number, 5-13, 7-15, 7-16, 8-2 In Service/Out Of Service Check Number, 5-11, 5-12, 5-13 incorrect addressing in DT messages, 7-17 incorrect addressing on received non-vital messages, 7-17 incorrect configuration, 7-16, 8-2, 8-21, 8-29 incorrect CRC of DT messages, 7-17 incorrect CRC of vital messages, 7-18, 7-34 incorrect input polarity, 8-29 incorrect MEF, 7-15, 8-4, 8-5, 8-10, 8-11, 8-12, 8-21, 8-28 incorrect power supply polarity, 8-27, 8-32 incorrect UCN, 7-16, 8-6, 8-28 incorrect vital CRCs, 7-35

incorrect voltage on an input, 8-29 Incorrectly Addressed DT Message received, 7-17 incorrectly addressed packets, 5-20, 7-35 incorrectly addressed vital messages, 7-18, 7-35 Indications During SSR Operation, 8-17 inductive coupling, 6-2 initial startup checks, 5-9, 8-5 initial startup current, 1-25 initial startup, 2-14, 5-9, 8-5 initial state (HD/LINK Module), 8-2, 8-3 initialization, 1-9, 5-5, 7-1, 7-2, 7-7, 8-7, 8-14, 8-16 Initialize Session message, 3-5, 3-6, 4-6, 4-7, 7-14 in-line fuse, 9-4 Input impedance, 1-24 Input polarity incorrect, 8-29 input relay change of state, 1-16, 2-2, 2-10, 4-4, 4-6, 5-10, 5-15, 5-17, 5-18, 5-19, 7-11, 7-12 input transient voltages, 2-3 input voltage range, 2-14 input voltage states or changes, 2-3 input voltage, 1-25, 2-3, 2-14, 8-3, 8-4 inputs and outputs, 1-1, 1-3, 1-26, 3-2, 3-3, 3-9, 3-10, 5-3, 5-11, 5-13, 7-12, 7-14, 7-37, 7-39 Inputs Used To Drive Multiple Outputs, 3-9 insertion tool, 5-2, 5-4 Installation and Commissioning Checklist, 5 - 10Installer, 2-10, 8-4, 8-5, 8-7 Installers Configuration Menu (DT Utility), 7-6 Installers Diagnostic Terminal (DT) Utility, 1-24, 5-1, 5-5, 5-7, 5-10, 5-12, 7-1, 7-2, 7-7, 7-12, 7-34, 8-2, 8-3, 8-4, 8-5, 8-7, 8-18, 8-27, 8-33, 8-34 Installers File Menu (DT Utility), 7-2, 7-3 Installers Get Menu (DT Utility), 7-3 Installers Menu Options (DT Utility), 7-2, 7-3, 7-4, 7-5, 7-6, 7-7 Installers Reconfigure Menu (DT Utility), 5-6, 5-8, 7-4, 7-5 Installers Setup Menu (DT Utility), 7-5, 7-6 installing the HD/LINK Module, 5-1, 5-2

instrument case, 1-12, 1-13, 1-14, 1-15, 1-16, 6-1, 6-3, 6-4, 6-7, 6-9 interface connections, 5-2 Interface Connector insertion tool, 5-2, 5-4 interface connector, 1-1, 1-2, 1-3, 1-23, 1-24, 1-25, 1-26, 2-7, 2-10, 6-3, 7-40, 8-13, 8-20, 8-24, 8-27, 8-28 Interface Specifications, 1-24 Internal Building Ground, 6-6 Internal Channels, 3-1, 3-2, 3-3, 3-11 internal I/O, 3-2, 3-11 internal PCB, 5-3 Internal vital messages, 7-35 Invalid DT packets received, 5-20, 7-36 Invalid LAN packets received message, 7-36 Items Needed For Commissioning An HD/LINK Module, 5-1

### —L—

label information for I/O, 7-3, 7-4, 7-8

- label information for SATs, 7-3, 7-4, 7-9
- LAN connections, 1-10, 2-7, 2-8, 2-9, 8-34, 9-5
- LAN endpoints, 1-27
- LAN hardware errors, 7-20
- LAN interface, 1-1, 1-9, 1-10, 1-17, 1-28, 2-7, 8-2, 8-14, 8-16, 9-4, 9-5
- LAN nodes, 1-7, 1-27, 2-7, 2-8, 2-9, 4-7, 7-38
- LAN packets, 5-20, 7-36
- LAN terminations, 1-27, 2-8, 2-9
- LAN Topology, 1-27, 2-7, 2-9
- LAN Transmission Medium, 1-28, 8-32
- LAN twisted pair, 1-10, 1-26, 1-27, 2-7, 2-8, 2-9, 5-4
- LAN, 1-1, 1-2, 1-3, 1-5, 1-7, 1-8, 1-9, 1-10, 1-17, 1-24, 1-26, 1-27, 2-1, 2-7, 2-8, 2-9, 2-13, 4-7, 4-9, 5-19, 5-20, 6-3, 7-11, 7-12, 7-20, 7-24, 7-33, 7-35, 7-36, 8-2, 8-14, 8-16, 8-17, 8-18, 8-19, 8-23, 8-25, 8-28, 8-30, 8-31, 8-32, 8-34, 9-3, 9-4, 9-5
- laptop computer (PC), 2-9, 2-10, 5-1, 5-2, 5-6, 5-7, 7-1, 7-5, 7-6, 7-7, 7-10, 7-24, 7-33, 7-38, 7-40, 8-1, 8-4, 8-20, 8-24
- LED indicators, 2-1, 2-13, 5-2, 7-40, 8-14, 9-2

Level 4 (NEMA) cable, 1-27 Light-Emitting Diode (LED) indicators, 2-13 See also Front Panel LED Indicators lightning protection, 9-6 lightning strikes, 6-1, 6-7 lightning-induced surges, 6-1 line wire, 1-16, 2-1 Linear network, 1-1, 1-4, 1-5, 1-6, 1-7, 1-10, 1 - 17Linear Networking Runtime Errors, 1-10, 7-16, 7-24, 7-25, 7-27, 8-14, 8-18, 8-33, 8-34 linear networking, 1-1, 1-5, 1-6, 1-7, 1-10, 8-14, 8-16, 8-18, 8-20, 8-21, 8-22, 8-23, 8-24, 8-25, 8-33, 8-34, 9-1, 9-2, 9-3.9-5 Loading the MCF (Module Configuration File), 5-2, 5-7, 5-8 Loading the SIN (Subnode Identification Number or ATCS address), 5-7, 5-8, 5-9 Loading the UCN (Unique Check Number), 5-7, 5-8, 5-9 Local HD/LINK, 7-6, 7-10 local oscillator, 9-7 Location Name, 5-11 LonTalk<sup>™</sup> LAN connections, 2-7, 2-8, 2-9, 8-34.9-5 LonTalk<sup>™</sup> LAN interface, 1-1, 1-7, 1-10, 1-17, 1-24, 1-26, 1-27, 1-28, 2-7, 8-2, 8-14, 8-16, 9-4, 9-5 LonTalk<sup>™</sup> LAN, 1-1, 1-2, 1-3, 1-5, 1-7, 1-8, 1-9, 1-10, 1-17, 1-24, 1-26, 1-27, 1-28, 2-1, 2-7, 2-8, 2-9, 2-13, 4-7, 5-18, 5-19, 6-3, 7-12, 7-20, 7-24, 7-33, 7-35, 7-36, 8-2, 8-14, 8-16, 8-17, 8-18, 8-19, 8-23, 8-25, 8-28, 8-30, 8-31, 8-32, 8-34, 9-4, 9-5 loss of communication, 4-5, 7-14 loss of shunt, 4-5 Lost Message Events, 5-19 lost messages, 5-19, 8-29 Lost Session Events, 5-21 lost session, 4-6, 5-21, 7-37, 8-29 Low Battery Voltage Detected, 7-22

—M—

M53201, 7-7 Maintainers Diagnostic Terminal (DT) Utility, 2-10, 7-7, 7-38 Maintainers File Menu (DT Utility), 7-8 Maintainers Get Menu (DT Utility), 7-8 Maintainers Menu Options (DT Utility), 7-7, 7-8, 7-9, 7-10 Maintainers Reconfigure Menu (DT Utility), 7-9, 7-10 Maintainers Setup Menu (DT Utility), 7-10 maintaining a session, 3-4, 4-6 maintaining an energized output, 4-6 maintaining the HD/LINK Module, 7-1 maintenance personnel, 2-1, 7-11, 8-1, 8-2, 8-3, 8-18, 8-26 Maximum Network Delay, 4-7, 5-14, 5-15, 5-16, 5-17, 5-18, 8-7, 8-31 See also Client Timestamp - Net Delay Maximum Timestamp Offset Maximum Timestamp Offset, 5-14, 5-15, 5-16, 5-17, 5-18 See also Client Timestamp - Net Delay Maximum Network Delay MCF Approval Listing Module Summary, 5-12, 8-4 MCF Approval Listing, 5-1, 5-9, 5-11, 5-12, 5-13, 5-14, 8-4, 8-7, 8-28 MCF Checklist, 5-12, 8-7 MCF Checksum, 7-16, 8-6, 8-12, 8-28 MCF Contents Listing Module Summary, 5-12, 8-4 MCF Contents Listing, 5-1, 5-12, 5-13, 5-14, 8-1, 8-4, 8-28 MCF was corrupted during the download, 8-6 MCF Creation Date, 5-11, 5-12, 8-7 MCF data, 8-2, 8-7 MCF File Name, 5-12, 7-7, 8-7 MCF File, 5-12, 7-4, 7-9, 7-39, 8-7 MCF header, 7-3, 7-4, 7-8, 7-9, 7-38 MCF Installation Listing, 5-1, 5-7, 5-8, 5-9, 5-12, 5-13, 7-15, 8-1, 8-7, 8-32 MCF path and filename, 5-8 MCF temporary file, 5-12, 8-7

MCF version, 5-6, 5-8, 5-9, 5-11, 5-12, 7-33, 8-6, 8-7, 8-8 MCF viewer, 7-33 MCF, 1-3, 1-23, 2-1, 2-6, 3-1, 4-1, 5-1, 5-2, 5-5, 5-6, 5-7, 5-8, 5-9, 5-10, 5-11, 5-12, 5-13, 5-14, 7-3, 7-4, 7-5, 7-6, 7-7, 7-8, 7-9, 7-15, 7-16, 7-33, 7-38, 7-39, 8-1, 8-2, 8-4, 8-5, 8-6, 8-7, 8-8, 8-12, 8-13, 8-28 MCF, erasing, 5-13, 7-5, 7-15 MCF, loading, 1-3, 1-23, 1-24, 5-6, 5-7, 5-8, 5-11, 5-12, 7-6, 7-38, 8-2, 8-5, 8-6, 8-7.8-13 Mechanical Specifications, 1-28 MEF Checklist, 5-12 MEF CRC approved, 8-7 MEF Hardware digital compatibility, 7-34 MEF path and filename, 5-7 MEF software executive, 5-2, 5-6 MEF Version, 5-5, 5-6, 5-8, 5-9, 5-11, 5-12, 7-15, 7-33, 8-4, 8-8, 8-9, 8-10, 8-28, 9-3 MEF, 1-28, 5-2, 5-5, 5-6, 5-7, 5-8, 5-9, 5-11, 5-12, 7-6, 7-7, 7-15, 7-16, 7-33, 7-34, 7-39, 8-1, 8-2, 8-4, 8-5, 8-6, 8-7, 8-8, 8-9, 8-10, 8-12, 8-13, 8-27, 8-28 MEF, erasing, 5-7, 8-8, 8-9, 8-10 MEF, loading, 1-28, 5-6, 5-7, 5-11, 5-12, 7-6, 8-4, 8-5, 8-7, 8-8, 8-9, 8-10, 8-13, 8-27, 8-28 MEF/MCF compatibility, 7-33, 8-6 memory storage, 1-2 MENU BAR, 7-2, 7-6, 7-10, 7-39 menu of configure function key options (DT Utility), 5-6, 5-7, 5-8, 5-9, 7-7 message buffers full, 7-18 message data changes, 7-13 message sequence number, 3-3, 7-15, 7-27, 7-30, 7-36, 7-37 message timestamps, 4-7 message timing problems, 7-11 message traffic, 3-4, 3-5, 3-6, 3-8 Message Transmission/Reception, 5-11 messages mis-addressed, 3-1 messages missed, 4-8 messages received with invalid packet type, 7-35

messages received with invalid part number, 7-18, 7-35 messages received with invalid Q bit, 7-35 messages recieved, 7-14, 7-15, 7-34, 7-35, 8-30 messenger wire, 6-7 metal antenna pole, 6-1 Mighty Modem, 2-10 missed messages, 4-8 missed packets, 7-36, 7-37 modem, 1-1, 1-12, 2-1, 2-9, 2-10, 7-33, 9-1 Module Configuration File (MCF) Approval Listing, 5-1, 5-9, 5-11, 5-12, 5-13, 5-14, 8-4, 8-7, 8-28 Module Configuration File (MCF), 1-3, 1-23, 2-6, 3-1, 4-1, 5-1, 5-2, 5-5, 5-6, 5-7, 5-8, 5-9, 5-10, 5-11, 5-12, 5-13, 5-14, 8-1, 8-2, 8-4, 8-5, 8-6, 8-7, 8-8, 8-12, 8-13, 8-28 Module Executable File, 5-6, 8-4 module location name, 5-11, 8-8, 8-9 module rebooted Event, 5-10, 5-13 Module rebooted, 7-2, 7-5, 7-6, 7-11, 7-15, 7-22, 7-37 module setup, 5-6, 5-8, 8-5, 8-7, 8-8, 8-11 Module Status, 2-1, 5-5, 5-10, 5-12, 7-3, 7-8, 7-33, 7-39, 8-2, 8-4, 8-5 module subtype, 5-6, 5-8, 5-9 Module Summary (of a Listing), 5-12, 8-4 module type, 5-6, 5-8, 5-9 mounting brackets, 1-12, 1-14 Multipacket message discarded as not all packet received, 7-18

#### —N—

negatively energized (relay), 5-16, 5-19 neighboring Virtual Circuit SAT, 3-3 network delay, 4-1, 4-7, 5-11, 5-14, 5-15, 5-16, 5-17, 5-18, 8-7, 8-31 Network Length, 1-27 Network Management System, 1-1, 1-23, 7-38 network segment, 2-9 network, 1-1, 1-4, 1-5, 1-6, 1-7, 1-10, 1-17, 1-23, 1-27, 1-28, 2-9, 2-13, 4-4, 4-7, 5-11, 5-14, 5-15, 5-16, 5-17, 5-18, 7-16, 7-24, 7-25, 7-27, 7-38, 7-39, 7-

41, 7-42, 8-7, 8-14, 8-16, 8-18, 8-20, 8-21, 8-22, 8-23, 8-24, 8-25, 8-26, 8-31, 8-33, 8-34, 9-1 Never Time Long timer, 4-1 Never Time Short timer, 4-15 New SIN, 7-7, 7-16 New UCN, 5-7, 5-8, 5-9, 7-7, 7-16 NMS (Network Management System), 1-1, 1-23, 7-38 No End of DT msg received message, 7-17 No valid MEF, 8-8, 8-9, 8-27 Node Distribution, 2-8, 2-9 node, 1-1, 1-5, 1-7, 1-27, 2-7, 2-8, 2-9, 7-5, 7-13, 7-38 noise, 1-17, 5-3, 6-7, 7-26, 7-27, 7-29, 7-30, 8-11, 9-6 Non restrictive Timeout, 5-14, 5-15, 5-16, 5-17, 5-18 See also **Client Energized Output Timeout Client Timeout - Energized Energized Output Timeout** Non Vital packets not assimilated message, 5-20, 7-36 non-vital communications module, 1-1, 1-3 non-vital diagnostic data, 1-17 non-vital diagnostic requests, 2-1 non-vital messages, 7-17, 7-18, 7-35 nonvital packets, 7-35, 7-36 non-vital request discarded message, 7-19 non-vital requests - too many received, 7-19 non-volatile memory, 1-7, 7-22 non-volatile RAM, 7-11 Number of Nodes, 1-27 NV-LAN, 1-1

# -0--

on-line, in-service testing, 5-1 Operational Reliability, 5-11, 5-20, 5-21 operational state of the HD/LINK Module, 5-9, 5-10, 5-13, 7-6, 7-15, 8-2, 8-5 *See also* fault state (HD/LINK Module) fully operational state (HD/LINK Module) HD/LINK Module Status initial state (HD/LINK Module) unconfigured state (HD/LINK Module) Out of order message received, 7-14 Out of order packets, 5-20, 7-36 Out of Service Check Number, 5-11, 5-12, 5-13, 7-5, 7-15, 7-16, 8-2, 8-6 output relay states, 5-15, 5-16, 5-17, 5-18 output relay, 2-14, 4-4, 5-10, 5-15, 5-16, 5-17, 5-18, 5-19, 8-29

# \_\_P\_\_

packets missed, 7-36, 7-37 packets not assimilated, 5-20, 7-36 packets the module has sent to the diagnostic terminal, 7-36 packets the module has sent to the LonTalk  ${}^{^{\rm TM}}$ LAN, 7-36 Packets with Invalid Facility Length, 5-20 packets with invalid format, 5-20, 7-18, 7-35, 7-36 Packets with Invalid Packet Type, 5-20 Packets with Invalid Part Number, 5-20 Packets with invalid Q bit, 5-20, 7-35 Packets with out of range data, 5-20, 7-36 parity, 7-40, 8-11, 8-20, 8-21, 8-24 path analysis, 7-41, 8-19, 9-1 path and filename, 5-7, 5-8 PC COM port, 5-1, 5-6, 5-7, 7-6, 7-10, 8-1 PC utility (DOS-based), 7-1, 7-7 PC (personal computer), 1-3, 1-23, 1-24, 1-25, 2-10, 5-1, 5-2, 5-6, 5-7, 7-1, 7-5, 7-6, 7-7, 7-10, 7-24, 7-33, 7-38, 7-40, 8-1, 8-5, 8-18, 8-20, 8-24, 8-34 PC-based configuration utility, 1-1, 1-3, 1-17, 1-22, 1-23, 1-24, 3-1, 3-4, 4-1, 4-6, 5-1, 5-2, 5-7, 5-13, 7-4, 7-6, 7-38, 7-9 Pickup Delay, 1-22, 4-3, 5-14, 5-15, 5-16, 5-17, 5-18, 5-19 See also **Energization Delay** pin label, 7-37 Pinout Assignments, 1-25, 1-26 pin-outs, 1-10, 8-20, 8-21, 8-24 PN code, 8-22, 8-23, 9-6, 9-7 Pole Line equivalent, 3-6 pole line or cable replacement, 1-17, 2-1

pole line systems, 1-16, 1-17 pole line, 1-1, 1-2, 1-16, 1-17, 1-18, 1-19, 1-20, 1-21, 1-22, 2-1, 3-1, 6-1, 9-2 pole-mount, 6-1 Polyphaser<sup>™</sup>, 6-9 positioning of shunts, 9-2 positively energized (relay), 5-15, 5-16, 5-19 power amplifier, 9-7 power loss, 2-13, 7-22 Power On Reset, 8-2 Power Requirements, 1-25 Power Source, 1-11, 2-14, 8-27, 8-28, 8-32 Power Supply Errors, 7-16, 7-21, 8-3 power supply polarity, 8-27, 8-32 power supply voltage, 8-1, 8-3, 8-4, 8-27, 8-28, 8-32 preamble length, 9-7 Primary arresters, 5-3, 6-2 primary surge protection, 1-10, 6-1, 6-2, 6-3, 6-4 processing delays, 4-1, 4-8 processing gain, 1-17, 9-6 programmed time delays, 1-17 propagation delays, 1-16 protective building, 6-2, 6-3 protocol, 1-3, 4-7, 8-22, 8-24

# \_Q\_

QPSK carrier modulation, 9-1

# —R—

rack mounting, 1-11, 1-12 radio (SSR) error codes, 7-17, 7-24, 7-25, 7-26, 7-27, 7-28, 7-29, 7-30, 7-31, 7-32, 8-11, 8-17, 8-18, 8-33, 8-34 radio message, 1-17 Radio Repeater, 4-9 Radio transmit power, 9-1 radio, 1-1, 1-2, 1-3, 1-4, 1-5, 1-6, 1-7, 1-9, 1-12, 1-17, 1-24, 2-1, 2-7, 2-8, 3-4, 4-4, 4-7, 4-8, 5-19, 5-20, 5-21, 6-7, 7-6, 7-12, 7-16, 7-17, 7-24, 7-25, 7-27, 7-29, 7-31, 7-32, 7-33, 7-38, 7-40, 7-41, 7-42, 8-1, 8-14, 8-16, 8-17, 8-18, 8-19, 8-20, 8-21, 8-22, 8-24, 8-25, 8-26, 8-29, 8-30, 8-31, 8-32, 8-

33, 8-34, 9-1, 9-2, 9-3, 9-4, 9-5, 9-6, 9-7 railroad circuit plans, 5-13 Railroad schematic, 5-2, 5-3, 5-9, 8-1 railroad, 1-3, 1-17, 1-23, 4-5, 5-2, 5-3, 5-9, 5-11, 5-13, 6-1, 6-3, 9-1 real time clock, 2-13, 7-1, 7-22 rear mounting surface (SID), 1-10 rear panel (or plate) of the HD/LINK Module, 2-1 rear panel (SSR), 8-22, 8-23 rear panel mounting, 1-12 Reboot Event, 8-28 reboot, 3-5, 3-6, 4-6, 5-6, 5-8, 5-9, 5-10, 5-13, 7-2, 7-5, 7-6, 7-11, 7-15, 7-22, 7-25, 7-27, 7-28, 7-32, 7-33, 7-37, 8-3, 8-4, 8-5, 8-8, 8-10, 8-16, 8-17, 8-18, 8-27, 8-28, 8-29, 8-31, 8-33, 8-34 receive acquisition algorithm, 9-7 receive capture mode, 9-7 receive mode, 9-4 receiver center frequency, 9-7 receiver frequency offset, 9-7 reconfiguration, 1-2, 1-3 Reconfigure - Reset, 7-6 Reconfigure - Unconfigure, 7-6 Reconfigure menu (DT Utility), 5-6, 5-8, 7-2, 7-4, 7-5, 7-7, 7-9, 7-10 Reconfigure Module option (DT Utility), 5-13 Reconfigure System Request Received, 7-15 reconfiguring the HD/LINK Module, 1-3, 5-6, 5-7, 5-8, 5-9, 5-11, 5-13, 7-6, 7-7, 7-15, 7-39, 8-6, 8-13 reconfiguring the MCF, 5-8, 5-13, 7-39, 8-6 reconfiguring the MEF, 5-7, 7-39, 8-6 reconfiguring the SSR, 1-2, 7-29, 7-32, 8-1 reconfiguring the SIN, 5-9, 7-39, 8-6 reconfiguring the UCN, 5-9, 7-39, 8-6 Recordable Event, 7-11 Relationships Between Timer Values, 4-8, 4-9.8-7 relationships for server-client sessions, 4-8, 4-9 relay coil, 1-1, 1-2, 1-17, 5-3 relay contact, 1-1, 1-2, 1-17, 2-2, 2-3, 2-6 Relay drive, 1-24 relay function (emulation), 4-3

relay states, 5-15, 5-16, 5-17 Reliability Testing, 5-11, 5-20 remote diagnostics, 1-23, 7-1, 7-2, 7-38 remote HD, 4-5, 7-6, 7-10, 7-38, 7-39, 8-31 remote input, 3-11, 4-6, 8-31 remote module, 2-1, 7-6, 7-10, 7-12, 7-33, 7-34, 7-38, 7-39 repeater, 2-1, 2-9, 4-7, 4-9, 9-1 replacement Module (HD/LINK), 8-13 Replacing HD/LINK Modules, 8-12 Reset Comms Statistics, 5-19, 5-21, 7-5 Reset date message, 7-22 Reset Module command, 5-6, 5-8 Reset Module, 5-6, 5-8, 7-5 Reset System Request Received, 7-15 reset/power cycle, 7-6 resetting the Module (HD/LINK), 5-6, 5-7, 5-8, 5-12 retest the installation, 5-10 **RETMA** pattern, 1-12 retrieving the MCF, 7-4, 7-9, 7-38, 7-39 reverse polarity parallel configuration, 2-3, 2-6 reverse polarity, 2-3, 2-6, 9-4 reverse-biased diode, 9-4 RF cable, 6-1 RF communications, 7-11 RF data transmission, 1-6 RF frequency, 1-6 RF link, 7-27, 7-29, 7-33 RF operating frequencies, 7-41 **RF Surge Protector**, 6-1 RF watchdog timer, 8-17, 8-18 RF, 1-6, 1-9, 1-12, 4-6, 5-20, 6-1, 6-7, 7-11, 7-25, 7-26, 7-27, 7-28, 7-29, 7-30, 7-33, 7-41, 8-14, 8-16, 8-17, 8-18, 8-19, 8-20, 8-23, 8-25, 8-33, 8-34, 9-1, 9-2, 9-7, 9-8 R-HD rebooted in error message, 8-8 ripple voltage, 2-14 router, 2-9 RS-232 cable, 1-23, 5-1, 8-1 RS-232 Interface Standard, 1-25 RS-232 serial link, 1-3 RS-232 serial port, 2-9 RS-232, 1-3, 1-23, 1-25, 2-9, 5-1, 7-1, 8-1 Runtime error message, 1-9, 8-14, 8-18, 8-33.8-34

RX LED, 1-9, 1-10, 8-14, 8-17, 8-31, 8-32, 8-33

S register settings, 7-32, 7-40 Safetran Error: xx Format, 7-25 Safetran Network Management System (NMS), 1-1, 1-23, 7-38 Safetran Systems Corporation's Mighty Modem, 2-10 SAFETY PRECAUTIONS, 5-1 SAT (Signaling Application Task), 3-1, 3-2, 3-3, 3-4, 3-5, 3-6, 3-8, 5-11, 5-15, 5-16, 5-17, 5-18, 7-3, 7-4, 7-9, 7-13, 7-14, 7-15, 7-35, 7-37, 7-38, 7-39, 8-31 SAT Communication Overview, 3-1 SAT Events, 7-13 SAT neighbor, 3-6, 3-8 SAT status, 7-3, 7-9, 7-37, 7-39, 8-31 SAT timers, 5-11 SAT timing parameters, 5-10, 5-15, 5-16, 5-17, 5-18, 7-38, 8-31 SCROLL BAR, 7-2 secondary surge protection, 1-10, 6-2, 6-3 semiconductor technology, 6-2 sequence number, 3-3, 7-15, 7-27, 7-30, 7-36, 7-37 serial port, 2-9, 7-1, 7-6, 7-10, 7-24, 7-25, 7-26, 7-28, 7-29, 7-30, 7-33, 7-38, 7-40, 8-14, 8-16, 8-18, 8-20, 8-21, 8-24, 8-33, 8-34, 9-3 Server Alive message, 3-5, 3-6, 4-6, 4-7, 7-14 server and client, 3-5, 4-9, 5-15, 5-16, 5-17, 5-18, 5-19 Server initialized, 7-14 Server not found message, 7-14 Server Session - Retry Rate, 3-6, 4-7, 4-8 Server Session messages, 3-5, 3-6 Server Time Stamp - Refresh Timeout Interval, 4-2, 4-7, 4-9 Server Update Rate - Deenergized, 3-5, 4-2, 4-5, 5-14 See also Deenergized Update Rate Server Update Rate - Energized, 3-4, 4-2, 4-5, 4-6, 5-14

See also **Energized Update Rate** server, 3-3, 3-4, 3-5, 3-6, 4-5, 4-6, 4-7, 4-8, 4-9, 5-14, 5-15, 5-16, 5-17, 5-18, 5-19.7-14 server-to-client connection, 5-15, 5-16, 5-17, 5 - 18SERVICE LED, 2-2, 7-40, 8-14, 8-33 Session established, 7-14 session initialization, 3-5 Session lost, 7-14 session message, 3-5, 3-6, 4-6, 4-7, 7-14 session regained, 3-4 session timeouts, 4-3 session, 3-3, 3-4, 3-5, 3-6, 4-3, 4-5, 4-6, 4-7, 7-14, 7-20, 7-37, 8-29, 8-32 sessions between HD/LINK Modules, 4-8 sessions in the same HD/LINK Module, 4-8, 4-9 Sessions maintained, 3-4, 3-5, 4-6 Set Date and Time, 7-5, 7-10, 7-22 Set field SIN, 7-5 Set field UCN, 7-5 Set Verbosity, 5-21, 7-5, 7-10 Setting the baud rate for SSR serial ports, 7-40, 8-20, 8-21, 8-24 Setting the baudrate of the Diagnostic Terminal (DT) utility, 7-1, 7-6 Setting the Verbosity level, 7-11 Setup finished, 5-9, 8-10 Setup menu (DT Utilty), 7-2, 7-5, 7-6, 7-7, 7-10, 7-39 setup mode, 2-13, 8-10, 8-27 Setup program, 5-6, 5-7, 5-8, 5-9, 7-1, 7-7, 8-9, 8-10, 8-12 shielding, 6-1 SID mounting, 1-11 SID, 1-2, 1-3, 1-7, 1-8, 1-9, 1-10, 1-11, 1-12, 7-24, 7-28, 7-31, 7-32, 7-33, 8-25.8-28 signaling engineers, 1-3 signal-to-noise ratio, 1-17, 9-6 SIN Check, 7-16, 8-6, 8-28 SIN Label, 5-4 SIN (Site Identification Number), 1-1, 2-1, 2-10, 2-11, 3-1, 5-4, 5-7, 5-8, 5-9, 7-5, 7-6, 7-7, 7-10, 7-16, 7-33, 7-34, 7-39, 8-2, 8-5, 8-6, 8-7, 8-8, 8-28

See also ATCS address Site Identification Number Subnode Identification Number SIN, loading, 5-5, 5-7, 5-8, 5-9, 8-5 Single Radio Hop, 4-9 Site Identification Module, 1-2, 1-3, 1-7, 1-8, 1-9, 1-10, 1-11 Site Identification Number (SIN), 2-10, 2-11.5-4 See also ATCS address SIN Subnode Identification Number site tower. 6-1 Slow Pickup, 2-7, 4-3 Slow Release, 2-7 slow-to-drop, 2-7 slow-to-pick, 2-7 Software errors, 7-16, 7-20, 7-21, 7-23 software executive (MEF) version, 5-5, 5-6, 5-8, 5-9, 5-11, 5-12, 7-15, 7-33, 8-4, 8-8, 8-9, 8-10, 8-28 software executive, 1-28, 5-2, 5-6, 8-4 See also MEF Module Executable File (MEF) software failures, 7-16 software filter, 2-3 software version, 1-28, 2-1, 5-6, 7-2, 7-6, 7-7, 7-10, 7-11, 7-15, 7-17, 7-18, 7-19, 7-20, 7-21, 7-22, 7-23, 7-24, 7-29, 7-33, 8-6, 8-8, 8-13, 8-18 source impedance, 2-3 Spread Spectrum Network, 7-38 Spread Spectrum radio (SSR) error messages, 7-16, 7-17, 7-24, 7-25, 7-26, 7-27, 7-28, 7-29, 7-30, 7-31, 7-32, 7-33 Spread Spectrum Radio (SSR), 1-1, 1-2, 1-3, 1-4, 1-5, 1-6, 1-7, 1-8, 1-9, 1-10, 1-17, 1-24, 2-7, 2-8, 7-16, 7-17, 7-18, 7-39, 7-40, 7-42, 8-14, 8-16, 8-19, 8-25, 9-1, 9-2, 9-6 S-register, 8-16, 8-17, 8-18, 8-25 SSR CONFIGURATION, 7-40 SSR Data I/O Connector Pin Assignments, 9-3

SSR Diagnostic Connector Pin Assignments, 9-4 SSR ERR Format, 7-27 SSR External Interface, 9-2 SSR Front Panel Control and Indicators, 9-2 SSR Linear Networking Runtime Errors, 8-14, 8-18, 8-33, 8-34 SSR Power Input & LAN Interface Connector Pin Assignments, 9-5 SSR replacement, 1-2 SSR Resetting, 8-17 SSR, 1-1, 1-2, 1-3, 1-4, 1-5, 1-6, 1-7, 1-8, 1-9, 1-10, 1-12, 3-4, 5-20, 5-21, 6-3, 6-6, 7-16, 7-17, 7-18, 7-24, 7-25, 7-26, 7-27, 7-28, 7-29, 7-30, 7-31, 7-32, 7-40, 7-41, 8-1, 8-14, 8-15, 8-16, 8-17, 8-18, 8-19, 8-20, 8-21, 8-22, 8-23, 8-24, 8-25, 8-32, 8-33, 8-34, 9-1, 9-2, 9-3, 9-4, 9-5, 9-6, 9-7 SSR01\_00, 7-24 SSR01\_10, 7-24 SSR01 20, 7-17, 7-18, 7-24 ST relay compatible rack, 5-2 stale message, 4-7, 7-14 Stale packets, 5-20 stale vital packets received, 7-36 stand-alone vital timer, 1-17, 1-22 standby mode, 9-4 Starting the MEF, 8-8 Startup Check Error, 1-28, 7-16, 8-6 startup checks, 1-28, 2-13, 5-9, 7-16, 8-5 startup timer, 4-1, 8-7 state change, 2-10, 5-10, 7-11 state of the module (HD/LINK), 5-9, 5-10, 5-12, 5-13, 8-5 See also fault state (HD/LINK Module) fully operational state (HD/LINK Module) HD/LINK Module status initial state (HD/LINK Module) unconfigured state (HD/LINK Module) state of the inputs, 3-6, 4-4, 4-7 Status information, 7-11 steady voltage states (on inputs), 2-3 stop bit, 7-40, 8-20, 8-21, 8-24 Strain Relief, 5-5

strike current 6-7 stub length, 2-8 submarine cable, 2-1 subnode and device of the neighbor, 7-13 Subnode Identification Number, 1-1, 3-1, 3-2, 5-7, 7-5 See also ATCS address SIN (Site Identification Number) Site Identification Number (SIN) Suggested Circuit Tests, 5-15 Summary of Checks Recommended For Commissioning An HD/LINK Module, 5-11 surge panel, 1-11, 1-12, 6-4 SURGE PROTECTION DEVICES, 6-3 surge protection products, 1-12, 6-3, 6-4 surge protection, 1-10, 1-11, 1-12, 5-3, 6-1, 6-2, 6-3, 6-4, 9-4 surge suppression, 6-1, 6-2 synchronization timer, 4-1 synchronous signals, 1-1, 9-3 system configuration data, 8-2 System configuration, 5-5, 8-2, 8-16, 8-19, 8-33 SYSTEM DESCRIPTION, 1-1 System Reset, 8-2, 8-3 System State, 5-10, 8-5 System Time, 7-15, 8-17

# —T—

Target HD, 7-2, 7-6, 7-10, 7-39 target module, 7-39 Termination Device (HD/LINKer), 3-1 Termination, 1-27, 2-8, 2-9, 3-1 test equipment, 7-40, 8-1 time and date, 2-1, 2-13, 4-7, 7-11, 7-15, 7-33 time division multiplex, 1-6 timeout delay, 5-11 timeout function, 3-4 timeout parameters, 1-16 timeout periods, 4-8, 4-9 timer, 1-10, 1-17, 1-22, 2-1, 2-7, 3-6, 4-1, 4-2, 4-3, 4-4, 4-5, 4-6, 4-7, 4-8, 4-9, 5-11, 5-13, 5-14, 5-18, 7-25, 7-26, 7-28, 7-29, 8-7, 8-16, 8-17, 8-18, 8-34

timestamp, 2-13, 3-3, 3-5, 4-7, 7-14, 7-24, 8-18 Timing Parameters, 4-2, 5-10, 5-15, 5-16, 5-17, 7-4, 7-9, 7-38, 7-39, 8-31 timing problems, 4-3, 7-11, 8-7 timing relays, 1-22 Topology, 1-27 TPT/XF-1250 transceivers, 2-9 track relay, 3-6 train movement, 1-17, 1-18 train moves, 7-11 transient protection, 5-3 Transmission Medium, 1-27 transmission reflections, 2-8, 2-9 transmit mode, 9-4 transmit oscillator, 9-7 Transmitter output power, 9-6 Troubleshooting Guide, 8-26, 8-27 troubleshooting the ATCS network, 1-23 Troubleshooting the HD/LINK Module, 8-1 TROUBLESHOOTING THE SPREAD SPECTRUM RADIO, 8-14 troubleshooting, 1-1, 1-23, 7-39, 8-1, 8-8, 8-12, 8-14, 8-26, 8-27, 9-1 twisted pair, 1-10, 1-24, 1-26, 1-27, 2-7, 2-8, 2-9, 5-3, 5-4 Two modules in the same Group, 3-2 TX LED, 1-9, 7-41, 8-17, 8-32, 8-33, 8-34 Typical Update Rates And Timeout Periods, 4-9 —U— UAX, 9-2 UCN Check, 7-16, 8-6, 8-28 UCN, 2-10, 2-11, 5-5, 5-6, 5-7, 5-8, 5-9, 5-10, 5-11, 7-5, 7-7, 7-15, 7-16, 7-39, 8-2, 8-5, 8-6, 8-8, 8-13, 8-28 UCN, erasing, 7-5, 7-15 UCN, loading, 5-6, 5-7, 5-8, 5-9, 8-5, 8-13 Unconfigure Module, 7-5 unconfigured state (HD/LINK Module), 2-3, 2-6, 2-13, 5-9, 5-10, 5-13, 8-2, 8-3, 8-5, 8-6, 8-28, 8-29 Uncut, 7-13 See also **Bypass** Cut

unipolar configuration, 1-3, 1-24 unipolar inputs, 1-3 unipolar outputs, 1-3 Unique Check Number (UCN), 2-10, 2-11, 5-7, 5-9, 7-5, 7-7, 7-15, 7-16, 7-39 unused input, 2-6 up/down converter, 1-3 update messages, 3-4, 3-6, 4-3, 4-6, 4-7, 4-8 update rate, 3-4, 3-5, 4-2, 4-5, 4-6, 4-8, 4-9, 5-11, 5-14, 5-15, 5-16, 5-17, 5-18

# \_\_\_V\_\_\_ Validity of received DT packets, 7-36 Validity of received LAN packets, 5-20, 7-36 varying voltages on the HD/LINK Module power source, 8-3, 8-4 Verbosity changed, 7-15 verbosity level, 2-1, 2-10, 7-11, 7-12, 7-13, 7-14, 7-33, 7-34, 8-30 verbosity, 2-1, 2-10, 5-21, 7-5, 7-10, 7-11, 7-12, 7-13, 7-14, 7-15, 7-33, 7-34, 8-29, 8-30, 8-31 verbosity, setting, 5-21, 7-5, 7-10, 7-11, 8-29, 8-30 verifying or testing the installation, 2-11, 5-1, 5-5, 5-9, 5-10, 8-13 version identification, 1-7 version information on the DT utility, 7-2, 7-6.7-10 version information on the executive software (MEF), 7-6 version information on the MCF, 2-1, 7-33 Virtual Circuit configuration, 2-7 View MCF, 5-12, 8-7 Virtual Circuit SAT (VSAT), 3-1, 3-2, 3-3 Virtual Circuit, 2-7, 3-1, 3-2, 3-3, 3-4, 3-5, 3-6, 3-8, 7-37 Visual Indicators, 2-13 See also Light-Emitting Diode (LED) indicators vital ATCS communicatons protocol, 1-3, 4vital ATCS messages, 3-1, 8-2

vital data update messages, 4-7

unipolar applications, 1-18, 1-19

vital data, 1-17, 3-3, 4-7 vital I/O connections, 1-23, 2-1 Vital I/O installation, 1-1 vital I/O module, 1-1, 2-1, 9-2 vital input, 1-1, 1-2, 1-17, 2-2, 2-3, 2-6, 2-7, 3-10, 4-1, 6-3, 7-37, 8-2 vital input/output device, 4-1, 7-37 vital message received Event, 7-14 vital message, 7-11, 7-14, 7-18, 7-19, 7-34, 7-35 vital messages with incorrect vital CRCs received, 7-35 vital module, 1-1 vital operation, 5-5, 5-10, 5-20, 8-5 vital output, 1-1, 1-2, 2-3, 2-6, 2-7, 4-3, 6-3, 7-37, 8-2 Vital packets, 5-20, 7-35, 7-36 Vital Parallel Inputs (VPI), 1-24, 1-26, 2-2, 2-3, 2-7, 2-13 vital processing, 2-3, 2-6, 5-5 vital protocol protection, 4-7 Vital Relay Outputs (VRO), 1-17, 1-22, 1-24, 1-26, 2-3, 2-6, 2-7, 3-9 VITAL SIGNALING APPLICATIONS, 5-1 vital signaling relays, 2-6 vital timer, 4-1, 4-3 vital timing parameters, 7-9, 7-39 vital timing relays, 1-22 vital unipolar outputs, 1-3 voltage states (of inputs), 2-3 VPI LED, 2-3, 2-13, 5-17, 5-18, 5-19, 8-29 VPI listed as unused, 8-29 VPI, 1-24, 1-26, 2-2, 2-3, 2-7, 2-13, 3-1, 3-2, 5-15, 5-16, 5-17, 5-18, 5-19, 6-2, 6-3, 7-11, 7-12, 7-13, 7-23, 7-37, 8-6, 8-13, 8-29, 8-30 VRO Drop Delay, 1-22, 4-2, 4-3, 4-4, 4-5, 5-14, 5-15, 5-16, 5-17, 5-18, 5-19 See also **Deenergization Delay Drop Delay** VRO Drop timers, 1-22, 5-11 VRO energization delay, 4-1 See also Pickup Delay **VRO** Pickup Delay VRO LED, 2-6, 2-13, 5-15, 5-16, 5-17, 5-18, 5-19, 8-29, 8-30

VRO Pickup Delay, 1-22, 4-2, 4-3, 4-4, 5-14, 5-15, 5-16, 5-17, 5-18, 5-19
VRO timers, 2-7, 4-1, 4-2, 4-3, 8-7
VRO, 1-17, 1-22, 1-24, 1-26, 2-3, 2-6, 2-7, 2-13, 3-1, 4-1, 4-2, 4-3, 4-4, 4-5, 5-11, 5-14, 5-15, 5-16, 5-17, 5-18, 5-19, 6-2, 6-3, 7-11, 7-12, 7-13, 7-34, 7-37, 8-3, 8-7, 8-13, 8-24, 8-29, 8-30
VSAT client, 3-3, 3-4, 3-5, 3-6, 4-1, 4-2, 4-3, 4-5, 4-6, 4-7, 4-8, 4-9
VSAT neighbor, 3-8
VSAT server, 3-4, 3-5
VSAT (Virtual Circuit SAT), 3-4, 3-5, 3-8, 7-37

VSATs with both inputs and outputs, 3-2, 3-3

### —W—

WAN, 9-1 watchdog timer, 1-10, 8-16, 8-17, 8-18, 8-34 Water content of the soil, 6-7 wayside equipment, 1-6, 1-17 WCP/BCP, 7-38 Windows PC-based utility, 1-23 Wire Insertion, 5-2, 5-4, 5-5 Wire Preparation, 5-2, 5-4 wire strip length, 5-4 Wire Size, 5-4 Wire strippers, 5-2 Wiring harness, 5-2, 5-3 Wiring or Module Configuration Errors, 7-16, 7-23 Wood pole, 6-1

### —Y—

Yagi antenna, 6-7 Year corrupted, 7-22

# —Z—

zero-bit insertion, 9-7, 9-8